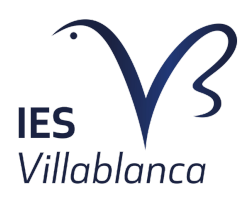

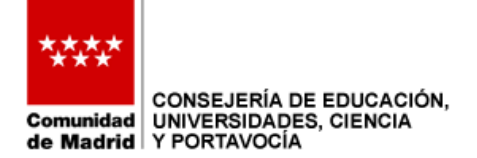

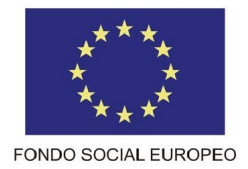

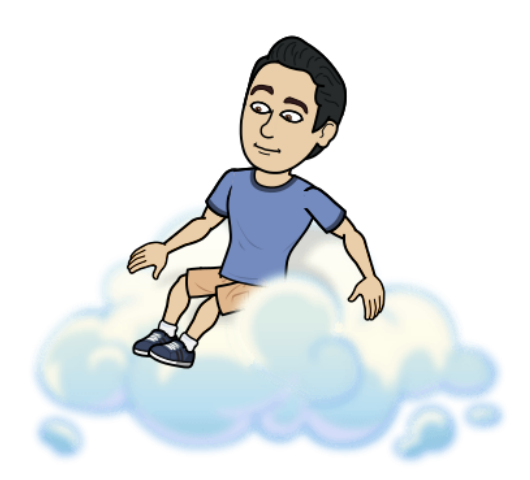

# Implantación completa de sistemas internos y de gestión de una empresa de alojamiento web

Con la inestimable colaboración de:

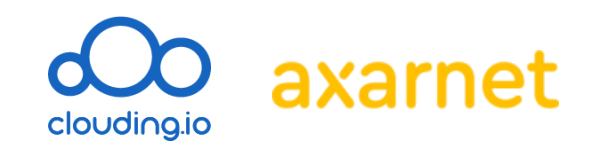

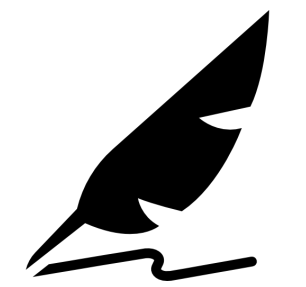

Pablo González Troyano Proyecto Fin de Ciclo - DocID:0 2º Administración de Sistemas Informáticos en Red gonzaleztroyano.es/pfc

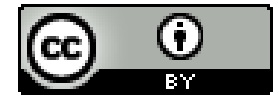

Esta obra se publica bajo la licencia Creative Commons Attribution 4.0 International (CC-BY-4.0)

Autor y año de publicación: Pablo González Troyano, 2022

Algunas imágenes se han obtenido de internet (Flaticon y páginas web de proyecto, en su mayoría). En tal caso, pueden aplicarse distintas licencias y/o límites sobre los derechos de uso. La autoría de estos recursos será referenciada en su caso, de ser posible. A todas esas maravillosas personas que me rodean, sin su apoyo y comprensión este proyecto no hubiera sido posible.

## Índice

| 1. Introducción y justificación del proyecto                                                                                                    | 9                                             |
|----------------------------------------------------------------------------------------------------|-----------------------------------------------|
| <ul> <li>2. Objetivos</li> <li>2.1. Objetivo general</li> <li>2.2. Objetivos específicos</li> <li>2.3. Medios a utilizar</li> </ul>                                                                                                    | <b>10</b><br>10<br>11<br>15                   |
| 3. Actividades y tareas - Métodos y técnicas                                                                                                    | 16                                            |
| 4. Cronograma                                                                                                    | 18                                            |
| 5. Soluciones manuales<br>5.1. Servicio DNS 📖<br>5.1.1 Introducción al servicio                                                                                                    | 19<br>19<br>19                                |
| <ul> <li>5.1.2. Instalación de PowerDNS</li> <li>5.1.2.1. Creación de la máquina</li> <li>5.1.2.2. Crear reglas de firewall</li> <li>5.1.2.3. Configuración de la máquina e instalación de paquetes</li> <li>5.1.2.4. Creación de la BDD</li> <li>5.1.2.5. Liberar el puerto 53/UDP</li> <li>5.1.2.6. Reinicio y comprobaciones de servicio</li> <li>5.1.2.7. Añadir datos de prueba y comprobar</li> </ul> | <b>21</b><br>23<br>26<br>27<br>27<br>28<br>29 |
| <ul> <li>5.1.3. Instalación y pruebas de PowerDNS Admin GUI</li> <li>5.1.3.1. Instalación de docker Engine y Portainer</li> <li>5.1.3.2. Instalar docker-compose y levantar el deployment</li> <li>5.1.3.3. Acceso a PowerDNS-Admin</li> <li>5.1.3.4. Conexión de PowerDNS Admin con la API</li> <li>5.1.3.5. Plantillas de zona y cuentas</li> </ul>                                                       | <b>31</b><br>32<br>33<br>34<br>35             |
| 5.1.4. Activación de logs                                                                                                    | 36                                            |
| <ul> <li>5.1.5. Dominio real, pruebas de estrés y reliability</li> <li>5.1.5.1. Creación de cuenta de empresa y usuario</li> <li>5.1.5.2. Dar de alta dominio y apuntado de NS. Punycode.</li> <li>5.1.5.3. Pruebas de reliability con RIPE Atlas</li> </ul>                                                                                                    | <b>38</b><br>38<br>40<br>46                   |
| <ul> <li>5.1.6. Configuración de servidor secundario</li> <li>5.1.6.1. Creación de la instancia</li> <li>5.1.6.2. Configuración del servidor</li> <li>5.1.6.3. Configuración de la delegación y pruebas</li> </ul>                                                                                                    | <b>54</b><br>54<br>55<br>56                   |
| <ul> <li>5.1.7. Securización DNS Admin GUI utilizando Cloudflare</li> <li>5.1.7.1. Qué es Cloudflare Zero Trust Network Access</li> <li>5.1.7.2. Instalar y autorizar el agente cloudflared</li> <li>5.1.7.3. Creación del túnel</li> <li>5.1.7.4. Creación de registros y activación como servicio</li> </ul>                                                                                              | <b>58</b><br>58<br>59<br>60<br>61             |

| 5.1.7.5. Comprobación de funcionamiento y ventajas<br>5.1.7.6. Servicio SSH en el navegador                                                                                                    | 62<br>64                                                                  |
|----------------------------------------------------------------------------------------------------|---------------------------------------------------------------------------|
| 5.2. Servicio e-mail & SMTP 📧                                                                                                    | 67                                                                        |
| <ul> <li>5.2. Servicio e-mail &amp; SMTP E</li> <li>5.2.1. Instalación y problemática 25/TCP en GCP <ul> <li>5.2.1.1. El puerto 25/TCP es bloqueado en GCP: Problema</li> <li>5.2.1.2. El puerto 25/TCP es bloqueado en GCP: Solución</li> <li>5.2.1.3. Definición del servidor virtual</li> <li>5.2.1.4. Creación de registros DNS de infra</li> <li>5.2.1.5. Docker: contenedores incluidos e instalación</li> <li>5.2.1.6. Docker: clone del repositorio y script de configuración</li> <li>5.2.1.7. Primer acceso a la interfaz web y redirección HTTPS</li> </ul> </li> <li>5.2.2.1. Desactivación usuario admin y MFA</li> <li>5.2.2.2. Personalización de la interfaz</li> </ul> | 67<br>67<br>68<br>69<br>72<br>73<br>75<br>77<br><b>78</b><br>78<br>78     |
| <ul> <li>5.2.2.3. Adición de un dominio a la interfaz. Añadir DKIM.</li> <li>5.2.3. Pruebas de envío de correo electrónico</li> <li>5.2.3.1. Con origen el servidor de correo</li> <li>5.2.3.2. Con destino servidor de correo</li> </ul>                                                                                                    | 80<br><b>83</b><br>83<br>87                                               |
| 5.2.4. Monitorización del servidor<br>5.2.4.1. Instalación del agente de grafana<br>5.2.4.2. Monitorización - Métricas<br>5.2.4.3. Monitorización - Logs                                                                                                    | <b>90</b><br>90<br>91<br>91                                               |
| 5.2.5. Conexión de un cliente IMAP                                                                                                    | 92                                                                        |
| 5.2.6. Uso de la API<br>5.2.6.1. Generación de una contraseña API<br>5.2.6.2. Pruebas con la API                                                                                                    | <b>95</b><br>96<br>96                                                     |
| 5.3. Servicio web 🌐                                                                                                    | 103                                                                       |
| 5.3.1 Rama de trabajo                                                                                                    | 103                                                                       |
| 5.3.2. Organización del script<br>5.3.3.1. Menú principal<br>5.3.3.2. Configuración inicial del servidor<br>5.3.3.3. Configuración de secretos<br>5.3.3.4. Listar usuarios<br>5.3.3.5. Crear usuario nuevo: e-mail, certificados y SFTP<br>5.3.3.6 Modificar contraseña de usuario<br>5.3.3.7. Listar aplicaciones de usuario<br>5.3.3.8. Añadir aplicación: WordPress<br>5.3.3.9. Añadir aplicación: Prestashop<br>5.3.3.10. Borrar usuarios                                                                                                    | 106<br>108<br>109<br>111<br>112<br>113<br>118<br>119<br>121<br>125<br>131 |
| 5.3.4 Script en Python para limpieza registros en Cloudflare                                                                                                    | 132                                                                       |

| 5.4. Servicio VoIP 📞                                                                                                    | 135                                                                |
|----------------------------------------------------------------------------------------------------|--------------------------------------------------------------------|
| 5.4.1. Instalación de utilidades<br>5.4.1.1 Instalación de Asterisk<br>5.4.1.2. Configuración de Asterisk<br>5.4.1.3. Instalación de FreePBX<br>5.4.1.4. Configuración de FreePBX                                                                                                    | <b>135</b><br>135<br>139<br>141<br>142                             |
| <ul> <li>5.4.2. Configuración vía web</li> <li>5.4.2.1. Configuración SIP</li> <li>5.4.2.2. Activación de módulos FreePBX</li> <li>5.4.2.3. Creación de usuarios SIP</li> <li>5.4.2.4. Creación de menú IVR</li> <li>Generación de locuciones con Amazon Poly</li> <li>Subida de locuciones a Asterisk</li> <li>Creación de selector principal</li> <li>Creación de grupo "Soporte"</li> </ul> | <b>143</b><br>143<br>144<br>145<br>147<br>147<br>148<br>149<br>150 |
| 6. Soluciones Out-of-the-box                                                                                                    | 153                                                                |
| <ul> <li>6.1. Inicialización de la configuración</li> <li>6.1.1. Inicio de sesión</li> <li>6.1.2. Cambio de hostname y generación de certificado</li> <li>6.1.3 Cambio de branding</li> </ul>                                                                                                    | <b>154</b><br>154<br>154<br>156                                    |
| <ul> <li>6.2. Adición de un nuevo dominio</li> <li>6.2.1. Dar de alta el sitio web en Plesk</li> <li>6.2.2. Resolución DNS del dominio</li> <li>6.2.3. Panel de "cliente"</li> </ul>                                                                                                    | <b>156</b><br>156<br>159<br>163                                    |
| 6.3. Uso de webmail                                                                                                    | 164                                                                |
| <ul> <li>6.4. WordPress para la empresa</li> <li>6.4.1. Instalación de WordPress</li> <li>6.4.2. Instalación del certificado TLS/SSL</li> <li>6.4.3. Aplicación del tema. Adición de productos.</li> </ul>                                                                                                    | <b>166</b><br>166<br>166<br>167                                    |
| 6.4. Creación de planes de hosting y reselling                                                                                                    | 170                                                                |
| <ul> <li>6.5. Creación de clientes de ejemplo</li> <li>6.5.1. Suscripción de H-WP-AVAN</li> <li>6.5.2. Suscripción de H-DR-BAS</li> <li>6.5.3. Adición de add-on a una suscripción</li> </ul>                                                                                                    | <b>177</b><br>177<br>180<br>183                                    |
| 6.6. osTicket como plataforma de soporte<br>6.6.1. Instalación de osTicket                                                                                                    | <b>186</b>                                                         |
| 6.6.2. Configuración y personalización de osTicket                                                                                                    | 186                                                                |

| 7. Código y anexos                                                                                                    | 199                                                                                                    |
|----------------------------------------------------------------------------------------------------|----------------------------------------------------------------------------------------------------|
| <ul> <li>7.1. Anexo I: Dominios disponibles</li> <li>7.1.1. Relación de dominios disponibles</li> <li>7.1.2. Entradas DNS ya asignadas</li> </ul>                                                                                                    | <b>199</b><br>199<br>199                                                                                                    |
| 7.2. Anexo II: Siglas y abreviaturas                                                                                                    | 201                                                                                                    |
| 7.3. Anexo III: Contraseñas de los servicios                                                                                                    | 205                                                                                                    |
| <ul> <li>7.4. Anexo IV: Códigos relativos al servicio DNS</li> <li>7.4.1. Creación de tablas SQLITE</li> <li>7.4.2. Archivo de configuración /etc/powerdns/pdns.conf</li> </ul>                                                                                                    | <b>207</b><br>207<br>209                                                                                                    |
| 7.5. Anexo V: Respecto a la nomenclatura punycode                                                                                                    | 210                                                                                                    |
| <ul> <li>7.6. Anexo VI: Códigos relativos al servicio de correo</li> <li>7.6.1. Archivo de configuración de mailcow</li> <li>7.6.2. Cabeceras de mensajes de correo</li> <li>7.6.3. Archivo docker-compose de mailcow</li> </ul>                                                                                                    | <b>212</b><br>212<br>213<br>217                                                                                                    |
| 7.7. Anexo VII: Códigos relativos al servicio web                                                                                                    | 228                                                                                                    |
|                                                                                                    |                                                                                                    |
| 7.8. Anexo VIII: Códigos relativos a soluciones Out-of-the-box                                                                                                    | 256                                                                                                    |
| 7.8. Anexo VIII: Códigos relativos a soluciones Out-of-the-box<br>7.9. Anexo IX: Seguridad en el correo electrónico: DKIM, SPF y DMARC                                                                                                    | 256<br>259                                                                                                    |
| <ul> <li>7.8. Anexo VIII: Códigos relativos a soluciones Out-of-the-box</li> <li>7.9. Anexo IX: Seguridad en el correo electrónico: DKIM, SPF y DMARC</li> <li>8. Monitorización y visibilidad sobre infraestructura</li> <li>8.1. Instalación del agente</li> <li>8.2. Monitorización de bases de datos</li> <li>8.3. Monitorización de servicios con Grafana</li> <li>8.3.1. Pasos para creación de check</li> <li>8.3.2. Checks creados en Grafana</li> <li>8.3.3. Ejemplos de dashboards</li> <li>8.4. Monitorización de hosts con Grafana</li> <li>8.5. Registro de logs con Grafana</li> </ul>                                                                                                    | 256<br>259<br>262<br>262<br>263<br>264<br>265<br>267<br>267<br>267<br>269<br>270                                                                                                    |
| <ul> <li>7.8. Anexo VIII: Códigos relativos a soluciones Out-of-the-box</li> <li>7.9. Anexo IX: Seguridad en el correo electrónico: DKIM, SPF y DMARC</li> <li>8. Monitorización y visibilidad sobre infraestructura <ul> <li>8.1. Instalación del agente</li> <li>8.2. Monitorización de bases de datos</li> <li>8.3. Monitorización de servicios con Grafana</li> <li>8.3.1. Pasos para creación de check</li> <li>8.3.2. Checks creados en Grafana</li> <li>8.3.3. Ejemplos de dashboards</li> <li>8.4. Monitorización de hosts con Grafana</li> <li>8.5. Registro de logs con Grafana</li> </ul> </li> <li>9. Gestión y acceso a la documentación</li> </ul>                                                 | 256<br>259<br>262<br>262<br>263<br>264<br>265<br>267<br>267<br>267<br>269<br>270<br>272                                                                                             |
| <ul> <li>7.8. Anexo VIII: Códigos relativos a soluciones Out-of-the-box</li> <li>7.9. Anexo IX: Seguridad en el correo electrónico: DKIM, SPF y DMARC</li> <li>8. Monitorización y visibilidad sobre infraestructura</li> <li>8.1. Instalación del agente</li> <li>8.2. Monitorización de bases de datos</li> <li>8.3. Monitorización de servicios con Grafana</li> <li>8.3.1. Pasos para creación de check</li> <li>8.3.2. Checks creados en Grafana</li> <li>8.3.3. Ejemplos de dashboards</li> <li>8.4. Monitorización de hosts con Grafana</li> <li>8.5. Registro de logs con Grafana</li> <li>9. Gestión y acceso a la documentación</li> <li>10. Conclusiones</li> </ul>                                   | <ul> <li>256</li> <li>259</li> <li>262</li> <li>263</li> <li>264</li> <li>265</li> <li>267</li> <li>267</li> <li>269</li> <li>270</li> <li>272</li> <li>276</li> </ul>              |
| <ul> <li>7.8. Anexo VIII: Códigos relativos a soluciones Out-of-the-box</li> <li>7.9. Anexo IX: Seguridad en el correo electrónico: DKIM, SPF y DMARC</li> <li>8. Monitorización y visibilidad sobre infraestructura</li> <li>8.1. Instalación del agente</li> <li>8.2. Monitorización de bases de datos</li> <li>8.3. Monitorización de servicios con Grafana</li> <li>8.3.1. Pasos para creación de check</li> <li>8.3.2. Checks creados en Grafana</li> <li>8.3.3. Ejemplos de dashboards</li> <li>8.4. Monitorización de hosts con Grafana</li> <li>8.5. Registro de logs con Grafana</li> <li>9. Gestión y acceso a la documentación</li> <li>10. Conclusiones</li> <li>11. Propuestas de mejora</li> </ul> | <ul> <li>256</li> <li>259</li> <li>262</li> <li>263</li> <li>264</li> <li>265</li> <li>267</li> <li>267</li> <li>269</li> <li>270</li> <li>272</li> <li>276</li> <li>278</li> </ul> |

## 1. Introducción y justificación del proyecto

Se propone la creación de una empresa ficticia de *hosting* (alojamiento web) bajo el nombre comercial glez.cloud. "glez" viene dado por mi apellido, González; "cloud" viene dado por el enfoque comercial del servicio.

Los servicios gestionados de hosting están a la orden del día. Todas las empresas necesitan ese escaparate virtual que es la web. Estos sitios web necesitan un alojamiento. Ahí es donde entra GLEZ.CLOUD. GLEZ.CLOUD es un servicio de alojamiento premium, donde el cliente será atendido siempre por personas de verdad, nada de respuestas automáticas o tener que navegar por interminables artículos de ayuda.

El equipo de expertos de GLEZ.CLOUD estará siempre disponible para ayudar a los clientes en caso de necesitarlo. Cuando un cliente adquiera un plan de hosting (o cualquier otro de los servicios ofrecidos) un miembro del equipo se encargará de configurar para este la web y la base de datos, si la necesitara, así como aconsejarte si tuviera alguna duda. En GLEZ.CLOUD los *Success Strategist*<sup>1</sup> son los encargados de ayudar en todo lo que necesiten a los clientes. Tienen en *background* técnico necesario para proponer soluciones efectivas a los clientes, así como una completa comprensión de la casuística estratégica y comercial de los clientes.

Este hosting está orientado a empresas (mayormente PYMES) que necesiten un hosting confiable, y no dispongan de un equipo IT.

<sup>&</sup>lt;sup>1</sup> Término muy utilizado por empresas de servicios para definir el personal que se dedica a asegurar el éxito de los clientes en el uso de las soluciones ofrecidas por la empresa. En castellano este término podría traducirse como *estratega para el éxito*.

## 2. Objetivos

## 2.1. Objetivo general

El objetivo general de este proyecto se encuentra enmarcado en, mediante la simulación de una empresa ficticia de servicios IT, adquirir experiencia práctica en el mantenimiento de infraestructuras y servicios. Se busca asegurar la "continuidad del negocio" y la completa disponibilidad de los servicios prestados.

Se perseguirá la comparación entre soluciones *Out-of-the-box* y manuales. En tanto a las **soluciones manuales**, el objetivo es aplicar lo aprendido durante estos dos últimos cursos para poner en funcionamiento los sistemas que darán servicio a los clientes ficticios. El módulo que más se utilizará para este sentido será el de Servicios de Red e Internet, pero esto no implica que sea el único. También se usarán los conocimientos adquiridos en el resto de módulos. Para asegurar los servidores y la continuidad de los servicios y datos, Seguridad y Alta Disponibilidad; para administrar los sistemas operativos y aplicaciones de uso general, Administración de Sistemas Operativos; gestionar las bases de datos (tanto de clientes como las destinadas a uso interno: para los motores DNS y métricas, entre otros), Administración de Sistemas Gestores de Bases de Datos; la creación de interfaces web seguras y útiles para el aprovisionamiento de los clientes y la propia página web de la empresa ficticia de alojamiento web, Implantación de Aplicaciones Web.

Respecto a las **soluciones** *Out-of-the-box*, la idea en este sentido es ejemplificar la relativa facilidad de poner en funcionamiento una empresa así, utilizando soluciones ya existentes creadas por empresas desarrolladoras especializadas.

Se han establecido *convenios/patrocinios*<sup>2</sup> con las empresas <u>Axarnet</u><sup>3</sup> y <u>Clouding.io</u><sup>4</sup>, que ofrecerán sin coste un servidor y crédito para la creación de máquinas virtuales, respectivamente.

<sup>3</sup> <u>http://www.axarnet.es/</u>

<sup>&</sup>lt;sup>2</sup> Los acuerdos son no vinculantes para con el Instituto. Se realizan a título personal por el alumno.

<sup>&</sup>lt;sup>4</sup> <u>https://clouding.io/</u>

| 2.2. Objetivos | específicos |
|----------------|-------------|
|----------------|-------------|

| Objetivo                                                                                                    | Software a utilizar                                                                                                    | Componente<br>(Jira) |
|----------------------------------------------------------------------------------------------------|----------------------------------------------------------------------------------------------------|----------------------|
| Disponer de un sistema de VoIP de telefonía que permita<br>mantener la comunicación empresa-cliente.<br>El sistema de telefonía se configurará de forma segura.<br>Se configurarán menús automáticos, buzones de voz y<br>teléfonos VoIP virtuales.                                                     | Asterisk, Twilio.<br>Si bien Twilio es una gran empresa, en la cual confían<br>grandes proveedores de servicios de telefonía IP para<br>basar sus servicios, se priorizarán las soluciones<br>nacionales (véase netelip) y europeas.                                                                                                    | VoIP                 |
| Se ofrecerá un sistema DNS a los clientes.<br>Se estudiará la posibilidad de disponer de planes con<br>únicamente servicio DNS contratado. Será necesario<br>tener visibilidad sobre el tráfico DNS.<br>Se estudiará la posibilidad de disponer de GUI para que<br>los clientes gestionen sus entradas. | Se valorará BIND, atomiaDNS y PowerDNS entre otras<br>opciones teniendo en cuenta las necesidades y<br>objetivos.<br>Collecd o similares, después de un estudio detallado<br>para la recolección de estadísticas.<br>Se utilizarán monitorizadores de estado 53/UDP para<br>comprobar el correcto funcionamiento del/los<br>servidor/es. | Servicio DNS         |

| Se ofrecerán sistemas de alojamientos estático a los    | Se utilizará el servidor web de Apache para servir los  | Hosting system |
|---------------------------------------------------------|---------------------------------------------------------|----------------|
| clientes.                                               | sitios web de los clientes.                             |                |
| El alojamiento estático, si bien pudiera parecer que es |                                                         |                |
| algo propio de los inicios de Internet, está en auge.   | Docker/LXD en el caso de decidir el alojamiento usando  |                |
| Una página web estática descarta las complejidades      | contenedores. Si se diera el caso se utilizaría Traefik |                |
| innecesarias, como las consultas a bases de datos,      | como servidor web para el balanceo y enrutado hacia     |                |
| complicación de lado de servidor (PHP). El resultado    | contenedores                                            |                |
| HTML de la web se genera una única vez y este es        |                                                         |                |
| servido de forma continuada para todas las peticiones.  |                                                         |                |
| Por tanto, se aumenta la velocidad de la web, así como  |                                                         |                |
| la seguridad al no existir bases de datos que se puedan |                                                         |                |
| explotar <sup>5</sup>                                   |                                                         |                |
| Ofrecer servicios de alojamiento dinámico a clientes    | Se prevé el uso de contenedores para aislar instancias  | Hosting system |
| (Wordpress, OpenCart, Joomla y similares)               | de clientes que contengan todos los servicios (como     |                |
|                                                         | Bases de datos) que el cliente necesite.                |                |
|                                                         |                                                         |                |
| Disponer de un servicio SMTP y relacionados con email.  | Postfix, SpamAssassin, Roundcube.                       | SMTP & email   |
| Al menos de uso interno aunque se estudiará la          |                                                         |                |

<sup>&</sup>lt;sup>5</sup> 8 Best Static Website Hosting for Business and Personal Use - https://geekflare.com/best-static-site-hosting-platform/

| posibilidad de proveer servicios de email a clientes, como<br>paquete combinado en otras ofertas o stand-alone                                                                                                    |                                                                                                    |                    |
|----------------------------------------------------------------------------------------------------|----------------------------------------------------------------------------------------------------|--------------------|
| Poner a disposición de los clientes un sistema de ticketing mediante el cual puedan iniciar solicitudes (se valorará la creación mediante envío de email) y conocer el estado e histórico de las creadas de forma previa. Los agentes dispondrán de una interfaz para la gestión, respuesta y resolución de los mismos. | Valorar soluciones open-source hosteables:<br>- helpy.io<br>- osticket.com<br>- request - today<br>y similares | Ticketing system   |
| Diseño e implementación de un sistema de backup y                                                                                                    | Cron jobs y Shell scripts                                                                                      | GCP manage         |
| recuperación ante desastres mediante el uso de instantáneas geográficamente distribuidas y tareas                                                                                                    | Google Cloud Storage                                                                                           | Security & Backups |
| programadas.                                                                                                    | Instantáneas de Google Compute Engine                                                                          | Hosting system     |
|                                                                                                    |                                                                                                    |                    |
| Posibilidad de acceder a estadísticas y métricas, así                                                                                                    | Collecd o similares, después de un estudio detallado                                                           | Analytics &        |
| como alertas de estado, que permitan a los                                                                                                    | para la recolección de estadísticas.                                                                           | dashboards         |
| administradores y administradoras del sistema (valorar                                                                                                    |                                                                                                    |                    |

| visibilidad del usuario) conocer el estado y tener                                                                                                    | Google Operations y/o Grafana (valorar cloud/hosted)                                                                                                    | Security & Backups    |
|----------------------------------------------------------------------------------------------------|----------------------------------------------------------------------------------------------------|-----------------------|
| visibilidad sobre el sistema.                                                                                                    | para dashboards y alertas (con sus respectivos agentes                                                                                                    |                       |
| En el caso de fallos o interrupciones del servicio<br>(teniendo en cuenta los SLOs y SLAs con los clientes)<br>será requisito disponer de vías de notificación. | de monitorización/recolección de logs). Se valorarán las<br>versiones cloud de estas herramientas para evitar fallos<br>no notificados debido a caídas generalizadas del<br>sistema.<br>Para el seguimiento y análisis web se ofrecerá Matomo<br>Analytics hosted como complemento a los clientes |                       |
| Disponer de páginas web públicas para nuevos clientes                                                                                                    | Se estudiará la posibilidad de crear páginas web                                                                                                    | UX & UI (client side) |
| en la que se puedan conocer (al menos) los servicios                                                                                                    | estáticas o utilizar CMSs para la gestión de los                                                                                                    |                       |
| ofertados y los precios.                                                                                                    | contenidos de la misma.                                                                                                    |                       |
| (De gestión de proyecto) Trazabilidad, seguimiento y                                                                                                    | Atlassian Jira Cloud                                                                                                    | Enlace Dashboard      |
| organización de tareas en sistema Kanban                                                                                                    |                                                                                                    |                       |

#### 2.3. Medios a utilizar

Se utilizarán las aplicaciones y servicios indicados en la sección anterior.

Si bien el software que se utilizará no está completamente definido y puede verse sujeto a modificaciones causadas por, entre otros motivos, mejoras recientes en software descartado, facilidad de implementación, demanda de hardware y funcionalidades de interconexión entre aplicaciones.

En lo relativo a la **gestión del proyecto** se utilizará Atlassian Jira Cloud para el seguimiento de tareas y organización del desarrollo. Esta aplicación/servicio permite planificar, supervisar y gestionar proyectos. Está especialmente diseñado para equipos de desarrollo que usan metodologías ágiles (SCRUM, por ejemplo). Sin embargo, en los últimos años el sistema se ha renovado, permitiendo la gestión de proyectos de todo tipo<sup>6</sup>.

Se utilizará Google Drive y su suite de aplicaciones ofimáticas para la confección de **documentación**, así como para el alojamiento de archivos.

Para el alojamiento de archivos de script y control de versiones se utilizará Github.

Se dispondrá de máquinas virtuales alojadas en Google Cloud Platform. Se valorará la utilización de servicios de operaciones (Operation Suite) ofrecidos por GCP. Si fuera necesario el uso de otras plataformas de *Cloud Computing* se valorará el uso de OVH (solución europea) y clouding.io.

Diferentes **dominios** de internet, tanto para alojar la infraestructura como para simular clientes. Estos dominios estarán registrados con diferentes proveedores y en su mayoría los DNS autoritativos de estos dominios estarán en Cloudflare, salvo excepciones. Se pueden consultar los dominios utilizados en el <u>Anexo I de este documento</u>. Se valorarán otros servicios de esta empresa, Cloudflare, en especial los productos de seguridad, *caching* y **Zero Trust**<sup>7 8</sup>.

<sup>7</sup> Introducción a Cloudflare Zero Trust - https://www.cloudflare.com/es-es/products/zero-trust/zero-trust-network-access/

<sup>&</sup>lt;sup>6</sup> Página principal de Atlassian Jira - <u>https://www.atlassian.com/es/software/jira</u>

<sup>&</sup>lt;sup>8</sup> ¿Qué es la Seguridad Zero Trust? - <u>https://www.cloudflare.com/es-es/learning/security/glossary/what-is-zero-trust/</u>

## 3. Actividades y tareas - Métodos y técnicas.

Todas las actividades y tareas de este Proyecto Fin de Ciclo del Ciclo Formativo de Grado Superior en Administración de Sistemas Informáticos en Red estarán relacionadas con la Administración de Sistemas, el despliegue y la operación continuada de los servicios ofrecidos.

La metodología de trabajo para este proyecto se basará en la instalación de los propios servicios, a la vez que se documenta todo el proceso de instalación y configuración de sistemas operativos y aplicaciones.

Respecto a los ajustes aplicados a las aplicaciones, puesto que la mayoría serán instalados en sistemas sin interfaz gráfica (mayormente sistemas operativos GNU/Linux), se mostrarán en este documento los fragmentos modificados que puedan ser de interés.

Véase el siguiente ejemplo:

| /etc/apache2/sites-available                         |
|------------------------------------------------------|
| <virtualhost *:80=""></virtualhost>                  |
| ServerAdmin support@glez.cloud                       |
| DocumentRoot /var/www/k8s                            |
| ServerName k8s.gonzaleztroyano.es                    |
| DirectoryIndex k8s.pdf                               |
| ErrorLog /var/log/apache2/k8s-error.log              |
| CustomLog /var/log/apache2/access.log combined       |
| RewriteEngine on                                     |
| RewriteCond %{SERVER_NAME} =d-k8s.gonzaleztroyano.es |
| RewriteRule ^ https://%{SERVER_NAME}%{REQUEST_URI}   |
| [END,NE,R=permanent]                                 |
|                                                      |
|                                                      |

También se almacenarán en <u>un repositorio en Github</u><sup>9</sup> creado específicamente para este proyecto. En el caso de que sea relevante para la demostración del correcto funcionamiento de un sistema, servicio o aplicación dado, también se podrán grabar vídeos y la terminal de comandos. Para la publicación de los videos se utilizará uno plataforma específica para este fin, Loom<sup>10</sup>. En tanto a la grabación y publicación de las sesiones de terminal, se utilizará otra plataforma específica para esta tarea, Asciinema<sup>11</sup>. Como ejemplo, se adjunta a esta documentación <u>esta grabación de terminal</u><sup>12</sup> realizada para ejemplificar el funcionamiento de un *script* del módulo de Implantación de Aplicaciones Web y <u>esta grabación</u><sup>13</sup> de la pantalla realizada para el proyecto del primer trimestre del módulo de Seguridad y Alta Disponibilidad.

Toda la documentación, configuración, imágenes, vídeos y demás entregables serán puestos a disposición de cualquier persona en Internet.

<sup>&</sup>lt;sup>9</sup> Repositorio de Github del Proyecto - <u>https://github.com/gonzaleztroyano/ASIR2-PFC/</u>

<sup>&</sup>lt;sup>10</sup> Página principal de la herramienta Loom - <u>https://www.loom.com/</u>

<sup>&</sup>lt;sup>11</sup> Página principal de la herramienta asciinema - <u>https://asciinema.org/</u>

<sup>&</sup>lt;sup>12</sup> Ejemplo de grabación de terminal con asciinema realizada para el módulo de Implantación de Aplicaciones Web - <u>https://asciinema.org/a/451200</u>

<sup>&</sup>lt;sup>13</sup> Ejemplo de grabación con Loom - <u>https://www.loom.com/share/2ca8a17c02a64444b19793560afb7d63</u>

## 4. Cronograma

Como se ha mencionado anteriormente en este documento, se utilizará la aplicación Jira, de Atlassian, para gestionar el trabajo durante el proyecto. Al comienzo del proyecto (inicios de marzo), el panel de control de tareas está de la siguiente manera:

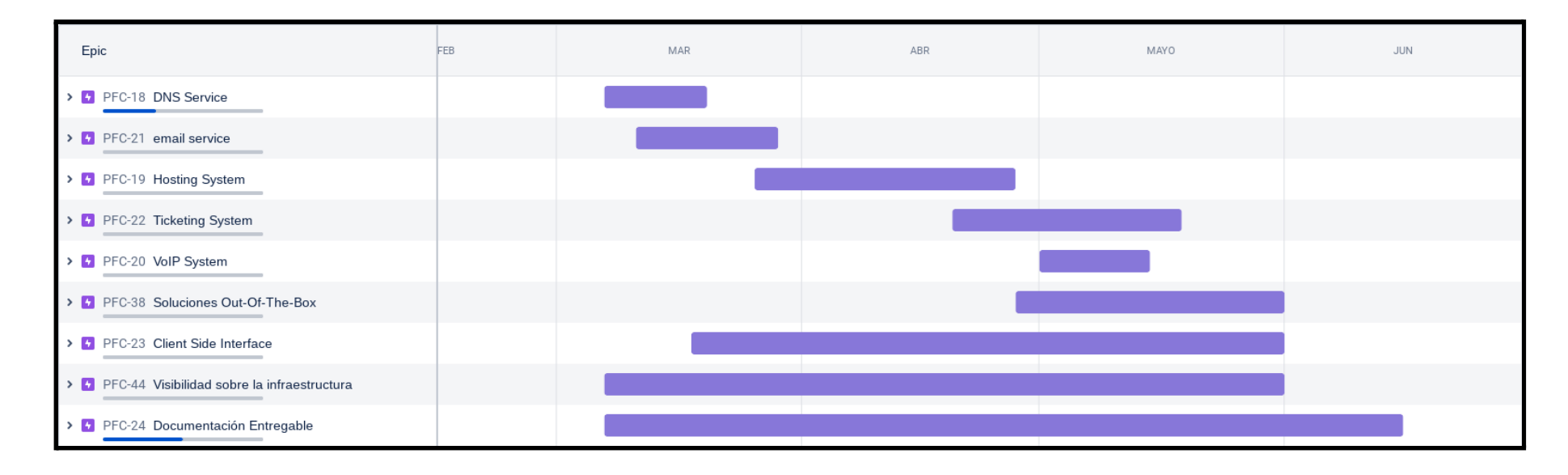

La imagen superior muestra los "epics" del proyecto. Un *epic* se puede entender como *un conjunto de trabajo grande que puede dividirse en tareas específicas*<sup>14</sup>. Temporalmente, se organizará mediante *sprints*. Un *sprint* es *un período breve de tiempo fijo en el que un equipo de scrum trabaja para completar una cantidad de trabajo establecida*<sup>15</sup>. Los sprints tendrán una duración de entre una y dos semanas.

<sup>&</sup>lt;sup>14</sup> Definición de epic en la página web de Atlassian - https://www.atlassian.com/es/agile/project-management/epics

<sup>&</sup>lt;sup>15</sup> Definición de sprint en la página web de Atlassian - https://www.atlassian.com/es/agile/scrum/sprints

## 5. Soluciones manuales

## 5.1. Servicio DNS 📖

## 5.1.1 Introducción al servicio

Como bien hemos visto en el módulo de Servicios de Red e Internet y tal y como podemos leer en <u>este artículo de Cloudflare</u><sup>16</sup>, el servicio de nombres de dominio (*Domain Name Service;* en adelante, *DNS*) es el listín telefónico de Internet.

Como *overview* técnico, podemos decir que el servicios DNS convierte nombre de dominio (véase "madrid.org" o "gonzaleztroyano.es") a direcciones IP.

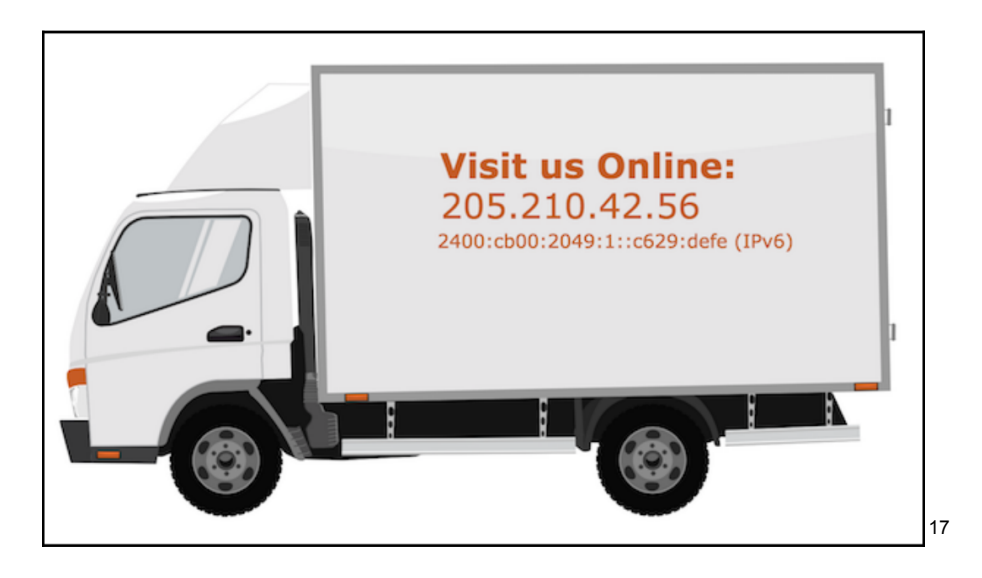

Pero esta función es únicamente de los registros A y AAAA (o hasta incluso CNAME). En un primer momento, el RFC 1035<sup>18</sup> definió 14 tipos de "Recursos de Registro", RR o Registros para abreviar. Hoy en día la lista de actualizaciones es extensa: <u>RFC 1101</u>, <u>RFC 1183</u>, <u>RFC 1348</u>, <u>RFC 1876</u>, <u>RFC 1982</u>, <u>RFC 1995</u>, <u>RFC 1996</u>, <u>RFC 2065</u>, <u>RFC 2136</u>, <u>RFC 2181</u>, <u>RFC 2137</u>, <u>RFC 2308</u>, <u>RFC 2535</u>, <u>RFC 2673</u>, <u>RFC 2845</u>, <u>RFC 3425</u>, <u>RFC 3658</u>, <u>RFC 4033</u>, <u>RFC 4034</u>, <u>RFC 4035</u>, <u>RFC 4343</u>, <u>RFC 5936</u>, <u>RFC 5966</u>, <u>RFC 6604</u>, <u>RFC 7766</u>, <u>RFC 8482</u>, <u>RFC 8490</u>, <u>RFC 8767</u>. Todos los RFC anteriores mejoran, actualizan o mejoran el primer estándar

<sup>&</sup>lt;sup>16</sup> Artículo de Cloudflare explicando el concepto de DNS - <u>https://www.cloudflare.com/es-es/learning/dns/what-is-dns/</u>

<sup>&</sup>lt;sup>17</sup> Imagen obtenida del libro *Managing Mission-Critical Domains and DNS*. Autor Mark E. Jeftovic. Consultado en marzo de 2022

<sup>&</sup>lt;sup>18</sup> Request For Coments número 1035 - Disponible aquí: <u>https://www.rfc-editor.org/rfc/rfc1035.html</u>

del DNS. De forma adicional, la IANA (*Internet Assigned Numbers Authority*) mantiene y actualiza <u>esta lista<sup>19</sup></u> con todas las clases de DNS, los códigos de opciones, los registros de recursos, opciones de cabeceras, etc.

No hay duda de que el servicio DNS es vital. Como ejemplo, en mi casa (donde el uso de internet es limitado y completamente típico para un hogar español con 4 miembros) se han generado más de 120.000 consultas DNS en 30 días. Esta cifra supone una media de más de 4.000 consultas DNS al día.

| Pi-hole                                                                          | ≡                                                                        |                                        | hostnam                                                                        | ie: server.glez.cloud 🎽 Pi-hole                                                                    |
|----------------------------------------------------------------------------------|--------------------------------------------------------------------------|----------------------------------------|--------------------------------------------------------------------------------|----------------------------------------------------------------------------------------------------|
| Status<br>Active & Temp: 26.8 °C<br>Load: 0.68 0.49 0.48<br>Memory usage: 38.3 % | Specify date ran                                                         | ge to be queried f                     | from the Pi-hole                                                               | query database                                                                                     |
| MAIN NAVIGATION                                                                  |                                                                          |                                        |                                                                                |                                                                                                    |
| 😭 Dashboard                                                                      | Select date and time range                                               |                                        |                                                                                |                                                                                                    |
| 🖹 Query Log                                                                      |                                                                          | February 7th 2022, 19                  | :15 to March 8th 2022, 19:15                                                   |                                                                                                    |
| 🕓 Long-term data 🔹 🗸 🗸                                                           |                                                                          |                                        |                                                                                |                                                                                                    |
| <ul> <li>Graphics</li> <li>Query Log</li> <li>Top Lists</li> </ul>               | Query status:  Permitted: forwarded  Permitted: cached  Remitted: ratiod | Blocked: gravity     Blocked: external | <ul> <li>Blocked: exact blacklist</li> <li>Blocked: regex blacklist</li> </ul> | Blocked: gravity (CNAME)     Blocked: exact blacklist (CNAME)     Blocked: exact blacklist (CNAME) |
| <ul> <li>♥ Whitelist</li> <li>♥ Blacklist</li> <li>♣ Group Management</li> </ul> | Permitted: retried                                                       | Blocked: database busy                 | <b>123.445</b><br>Queries Total                                                | BIOCKED: TEGEX DIACKIES (LNAME)                                                                    |

Tal y como se describe en el anteproyecto y en el desglose de <u>objetivos específicos</u>, para el servicio DNS se debe:

Ofrecer servicios DNS a clientes

Se estudiará la posibilidad de disponer de planes con únicamente servicio DNS contratado

Será necesario tener visibilidad sobre el tráfico DNS

Se estudiará la posibilidad de disponer de GUI para que los clientes gestionen sus entradas.

<sup>&</sup>lt;sup>19</sup> Lista de parámetros DNS de la IANA - <u>https://www.iana.org/assignments/dns-parameters/dns-parameters.xhtml</u>

## 5.1.2. Instalación de PowerDNS

Como servidor DNS se ha elegido PowerDNS<sup>20</sup> sobre BIND<sup>21</sup> puesto que es la solución elegida por los grandes proveedores de servicios como plataforma. Si bien a nuestro nivel el uso va a ser limitado (e incluso el uso de *dnsmasq* como servidor hubiera sido más que suficiente<sup>22</sup>), la idea del Proyecto es simular al máximo las condiciones de configuración para una empresa de alojamiento web.

## 5.1.2.1. Creación de la máquina

Como se ha comentado anteriormente, la práctica mayoría de los servicios y máquinas virtuales estarán alojadas en Google Cloud Platform. Es probable que a lo largo del proyecto se cambie de plataforma.

Lanzaremos una máquina virtual para alojar el servicio. Lo más cómodo es ejecutar el siguiente comando **gcloud**<sup>23</sup>:

```
gcloud compute instances create powerdns-gcp-glez-cloud-tech
```

```
--project=gcp-test-pablo-glez-asir2 --zone=europe-west1-b
```

--machine-type=e2-standard-2

```
--network-interface=network-tier=PREMIUM,subnet=default
```

--maintenance-policy=MIGRATE

```
--service-account=488992079897-compute@developer.gserviceaccount.com
```

--scopes=https://www.googleapis.com/auth/devstorage.read\_only,https://www .googleapis.com/auth/logging.write,https://www.googleapis.com/auth/monito ring.write,https://www.googleapis.com/auth/servicecontrol,https://www.goo gleapis.com/auth/service.management.readonly,https://www.googleapis.com/a uth/trace.append

```
--tags=portainer,powerdns-public,powerdns-admin,http-server,https-server
--create-disk=auto-delete=yes,boot=yes,device-name=powerdns-gcp-glez-clou
d-tech,image=projects/ubuntu-os-cloud/global/images/ubuntu-1804-bionic-v2
0220302,mode=rw,size=20,type=projects/gcp-test-pablo-glez-asir2/zones/eur
ope-west1-b/diskTypes/pd-balanced --no-shielded-secure-boot
--shielded-vtpm --shielded-integrity-monitoring
```

--reservation-affinity=any

<sup>&</sup>lt;sup>20</sup> Página principal de PowerDNS - <u>https://www.powerdns.com/</u>

<sup>&</sup>lt;sup>21</sup> Página principal de BIND - <u>https://www.isc.org/software/bind</u>

<sup>&</sup>lt;sup>22</sup> Artículo en la wikipedia sobre dnsmasq - <u>https://es.wikipedia.org/wiki/Dnsmasq</u>

<sup>&</sup>lt;sup>23</sup> Referencia de comando gcloud - <u>developers.google.com/cloud/sdk/gcloud/reference/compute/</u>

También podemos utilizar la GUI web para crearla:

Definimos el nombre de la máquina, la región y zona donde se creará. En nuestro caso, Bélgica.

Al seleccionar el tipo de máquina (*e2-standard-2*, en nuestro caso) automáticamente se actualizará la estimación de coste mensual.

| powerdns-gcp-glez-cloud-te                                 | ch                 | Ø                                        | USD55.81                                                                                                    |                                                                  |
|------------------------------------------------------------|--------------------|------------------------------------------|----------------------------------------------------------------------------------------------------|------------------------------------------------------------------|
| tiquetas 😧<br>+ AGREGAR ETIQUETAS<br>Región *              | ]                  | Zona *                                   | Equivale a alrededor de USD0.08<br>You have USD251.83 free trial cr<br>Paga por lo que uses: sin pagos po<br>segundo | : por hora<br>edits remaining<br>r adelantado ni facturación por |
| europe-west1 (Bélgica)                                     | • 0                | europe-west1-b 🔻 😧                       | Elemento                                                                                                    | Estimación mensual                                               |
| La región es permanente                                    |                    | La zona es permanente                    | 2 vCPU + 8 GB memory                                                                                                 | USD53.81                                                         |
| Configuración de la                                        | a máquina          |                                          | Disco persistente<br>balanceado de 20 GB                                                                             | USD2.00                                                          |
| amilia de máquinas                                         |                    |                                          | Sustained use discount                                                                                               | -USD0.00                                                         |
| USO GENERAL OPTIMIZ                                        | ZADA PARA PROC     | ESAMIENTO CON OPTIMIZACIÓN DE MEMORIA    | Total                                                                                                    | USD55.81                                                         |
| ipos de máquinas para cargas<br>lexibilidad<br>Serie<br>F2 | de trabajo comune  | s, optimizados en función del costo y la | Precios de Compute Engine                                                                                            |                                                                  |
| elección de la plataforma de C                             | PU según la dispon | ibilidad                                 |                                                                                                    |                                                                  |
| Tipo de máquina<br>e2-standard-2 (2 CPU virtua             | les, 8 GB de mem   | oria) 🔻                                  |                                                                                                    |                                                                  |
|                                                            | VCPU               | Memory                                   |                                                                                                    |                                                                  |
| <b>V</b>                                                   | 2                  | 8 GB                                     |                                                                                                    |                                                                  |
| Plataforma de CPU                                          |                    |                                          |                                                                                                    |                                                                  |

Como disco de arranque seleccionamos un Ubuntu 18.04 LTS de 20 GB de tipo persistente balanceado. Dependiendo del rendimiento esperado, podemos elegir otro tipo de disco y añadir varios, hasta virtualmente cualquier capacidad.

| Nombre | powerdns-gcp-glez-cloud-tech       |
|--------|------------------------------------|
| Тіро   | Disco persistente balanceado nuevo |
| Tamaño | 20 GB                              |
| Imagen | 😍 Ubuntu 18.04 LTS                 |

El firewall en Google Cloud Platform puede gestionarse mediante <u>etiquetas de red<sup>24</sup></u>. La aplicación de estas etiquetas hace sencilla la administración de la seguridad de la red. Estas etiquetas también son aplicables, por ejemplo, a los balanceadores de carga administrados de Google Cloud.

| Agrega etiquetas y reglas de firewall para permitir determinados tipos de tráfico de red desde<br>Internet  Permitir tráfico HTTP  Permitir tráfico HTTPS  Herramientas de redes Interfaces de red y nombre de host Etiquetas de red portainer (*) powerdns-public (*) powerdns-admin (*)                                                                                                    |
|----------------------------------------------------------------------------------------------------|
| <ul> <li>Permitir tráfico HTTP</li> <li>Permitir tráfico HTTPS</li> <li>Herramientas de redes</li> <li>Interfaces de red y nombre de host</li> <li>Etiquetas de red</li> <li>portainer (*) powerdns-public (*) powerdns-admin (*)</li> </ul>                                                                                                    |
| Permitir tráfico HTTPS Herramientas de redes Interfaces de red y nombre de host Etiquetas de red portainer (*) powerdns-public (*) powerdns-admin (*)                                                                                                    |
| Herramientas de redes<br>Interfaces de red y nombre de host<br>Etiquetas de red<br>portainer (2) powerdns-public (2) powerdns-admin (2)                                                                                                    |
| Herramientas de redes<br>Interfaces de red y nombre de host<br>Etiquetas de red<br>portainer 8 powerdns-public 8 powerdns-admin 8                                                                                                    |
| Interfaces de red y nombre de host Etiquetas de red portainer  powerdns-public  powerdns-admin  powerdns-admin |
| Etiquetas de red                                                                                                    |
| portainer 🛞 powerdns-public 🛞 powerdns-admin 🛞 🗿                                                                                                    |
| Periorano Panio o Ponorano aginin o                                                                                                    |
|                                                                                                    |
| Nombre de host                                                                                                    |
| powerdns.gcp.glez-cloud.tech (?)                                                                                                    |
| Configura un nombre de host personalizado para esta instancia o conserva el nombre                                                                                                    |
| predeterminado. La selección es permanente                                                                                                    |

#### 5.1.2.2. Crear reglas de firewall

Además de aplicar las etiquetas de red correspondientes, debemos indicar a Google Cloud qué reglas relacionan a estas etiquetas. Para hacerlo navegamos, dentro de la interfaz web de GCP hasta *Red de VPC > Firewall*. Aquí hacemos clic en *Crear regla de Firewall*. Veamos un ejemplo:

Definimos el nombre de la regla (recordemos que en Google Cloud Platform, y en virtualmente cualquier nube pública, todo es un recurso). Es recomendable añadir una descripción para poder identificarla de forma sencilla posteriormente. Más aún si se está trabajando con más personas en un mismo proyecto

<sup>&</sup>lt;sup>24</sup> Gestión de etiquetas de red en las VM de GCP - <u>https://cloud.google.com/vpc/docs/add-remove-network-tags</u>

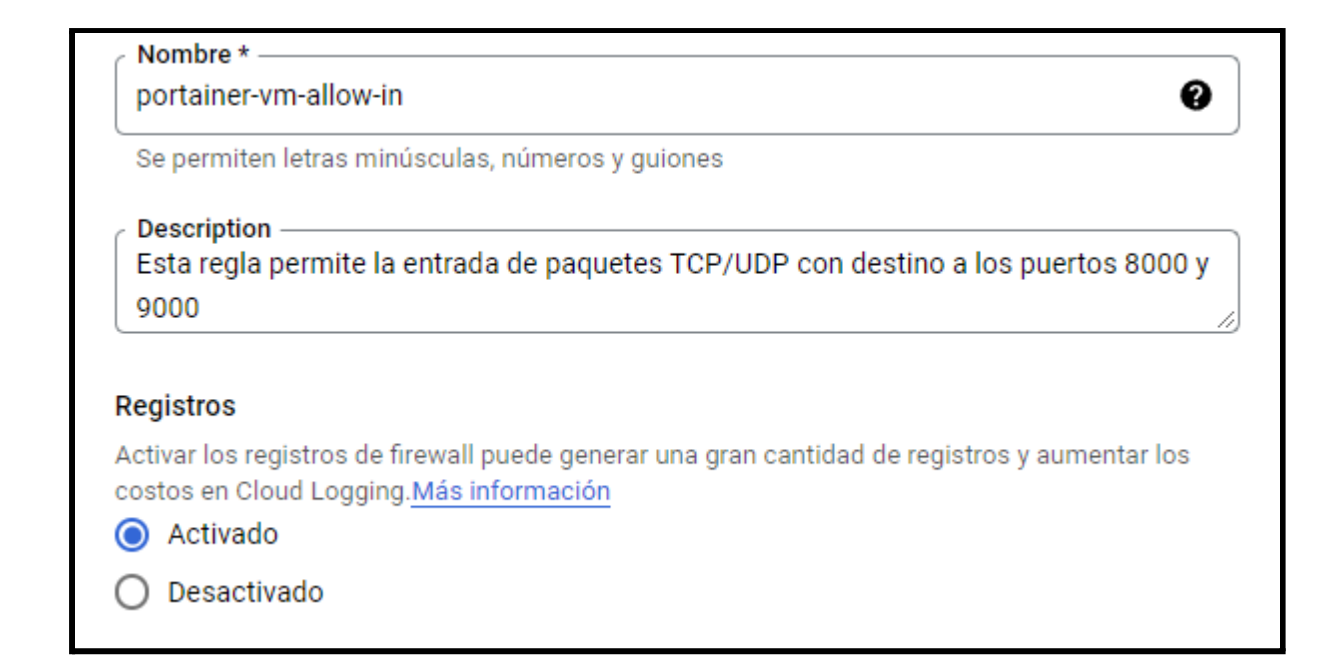

Activamos los registros (incluyendo los metadatos), pues nos darán una gran información sobre el número de solicitudes de acceso a la VM (y su decisión de enrutamiento).

La red a la que aplicaremos será *default*. Como dato, en GCP podemos crear redes virtuales que se pueden extender a una sola región o a todo el planeta. De esta forma, podemos tener cada servicio dentro de una red distintas e intercomunicarlos posteriormente si fuera necesario.

Las reglas en GCP son muy parecidas a las que hemos visto sobre iptables en el módulo de Seguridad y Alta Disponibilidad, como podemos ver en las siguientes imágenes en las que las definimos:

| Dirección del tráfico 🕜                |
|----------------------------------------|
| Entrada                                |
| 🔿 Salida                               |
| Acción en caso de coincidencia 😨       |
| Permitir                               |
| O Rechazar                             |
| C Destinos                             |
| Etiquetas de destino especificadas 🔹 🖓 |
| Etimote de destine t                   |
| Etiquetas de destino *                 |
| portainer                              |

| Filtro de origen —<br>Rangos de IPv4 |                                                      | - 0 |
|--------------------------------------|------------------------------------------------------|-----|
| Rangos de IPv4 de 0.0.0.0/0 🛞        | e origen *<br>por ejemplo, 0.0.0.0/0, 192.168.2.0/24 | Ø   |
| Segundo filtro de<br>Ninguno         | origen                                               | - 0 |
| Protocolos y puert                   | tos 🕜                                                |     |
| <ul> <li>Protocolos y p</li> </ul>   | ouertos especificados                                |     |
| 🗸 tcp :                              | 8000,9000                                            |     |
| 🔽 udp :                              | 8000,9000                                            |     |

Para crear el esta y el resto de redes también podemos ejecutar en Cloud Shell los siguientes comandos:

gcloud compute --project=gcp-test-pablo-glez-asir2 firewall-rules create portainer-vm-allow-in --description="Esta regla permite la entrada de paquetes TCP/UDP con destino a los puertos 8000 y 9000" --direction=INGRESS --priority=1000 --network=default --action=ALLOW --rules=tcp:8000,tcp:9000,udp:8000,udp:9000 --source-ranges=0.0.0.0/0 --target-tags=portainer --enable-logging

gcloud compute --project=gcp-test-pablo-glez-asir2 firewall-rules create powerdns-public-allow-in --description="Esta regla permite la entrada de paquetes TCP/UDP con destino al puerto 53" --direction=INGRESS --priority=1000 --network=default --action=ALLOW --rules=tcp:53,udp:53 --source-ranges=0.0.0.0/0 --target-tags=powerdns-public --enable-logging

```
gcloud compute --project=gcp-test-pablo-glez-asir2 firewall-rules create
powerdns-admin-allow-in --description="Esta regla permite la entrada de
paquetes TCP/UDP con destino al puerto 53" --direction=INGRESS
--priority=1000 --network=default --action=ALLOW
--rules=tcp:8081,tcp:9191 --source-ranges=0.0.0.0/0
--target-tags=powerdns-admin --enable-logging
```

Si en la web GUI hemos seleccionado "Permitir tráfico HTTP" y/o "Permitir tráfico HTTPS" automáticamente se añaden otras etiquetas de red. http-server y https-server, respectivamente.

5.1.2.3. Configuración de la máquina e instalación de paquetes

Procederemos a continuación a configurar los paquetes necesarios para que la VM pueda convertirse en un servidor DNS.

Antes de nada, actualizaremos los repositorios y aplicaremos las actualizaciones que la máquina tuviera pendientes. También instalaremos propio powerdns y el backend de sqlite, donde se almacenarán los registros:

```
sudo apt update -y && sudo apt upgrade -y
sudo apt install pdns-server -y
sudo apt install pdns-backend-sqlite3 -y
```

PowerDNS es capaz de utilizar distintos *backends* donde se almacenarán los registros. Desde simples archivos de texto en formato BIND, hasta bases de datos

MySQL hasta archivos sqlite como el que vamos a utilizar debido a la sencillez de gestión.

Guardamos el archivo pdns.conf con otro nombre y mandamos a este las configuraciones para que se apliquen:

```
sudo mv /etc/powerdns/pdns.conf /etc/powerdns/pdns.conf.bak
sudo touch /etc/powerdns/pdns.conf
echo -e
"#######\napi=yes\napi-key=JmnWB4iiphR6FyzygJ3sdrx1u50Cas\napi-logfile=/
var/log/pdns.log\n#######\nwebserver=yes\nwebserver-address=0.0.0.0\nweb
server-allow-from=0.0.0.0/0,127.0.0.1\nwebserver-port=8081\n######\nset
gid=pdns\nsetuid=pdns\n######\nlaunch=gsqlite3\ngsqlite3-database=/var/
lib/powerdns/pdns.sqlite3\n" > /etc/powerdns/pdns.conf
```

#### 5.1.2.4. Creación de la BDD

Creamos la base de datos sqlite3 donde se almacenarán los registros y que gestionará PowerDNS:

```
sudo mkdir /var/lib/powerdns
wget
https://raw.githubusercontent.com/gonzaleztroyano/ASIR2-PFC/main/1-dns/s
chema.sqlite3.sql
sudo sqlite3 /var/lib/powerdns/pdns.sqlite3 < schema.sqlite3.sql
sudo chown -R pdns:pdns /var/lib/powerdns</pre>
```

Este archivo que estamos utilizando como base para el esqueleto de la base de datos es un archivo SQL con órdenes de creación de tablas (CREATE TABLES). Es muy sencillo, el archivo creado está <u>disponible en Github<sup>25</sup></u> y en el <u>apartado 7.4.1 de este documento</u>

#### 5.1.2.5. Liberar el puerto 53/UDP

Como sabemos de nuestros apuntes del módulo de Servicios de Red e Internet, el servidor DNS escucha en el puerto 53, tanto en UDP (de forma predeterminada) como en TCP (en versiones más modernas y seguras de protocolo).

<sup>&</sup>lt;sup>25</sup> Archivo en Github - <u>https://github.com/gonzaleztroyano/ASIR2-PFC/blob/main/1-dns/schema.sqlite3.sql</u>

Por defecto Ubuntu, y muchos sistemas Linux, tienen su propio servidor DNS interno funcionando. Debemos desactivarlo para permitir que PowerDNS utilice el puerto 53/UDP.

sudo systemctl disable systemd-resolved
sudo systemctl stop systemd-resolved

Eliminamos el enlace simbólico (si lo tuviera) del archivo /etc/resolv.conf y renombramos el archivo por si hubiera que recuperarlo. Creamos el nuevo archivo.

```
ls -lh /etc/resolv.conf # Para ver si existiera el enlace
sudo mv /etc/resolv.conf /etc/resolv.conf.bak
echo "nameserver 1.1.1.1" | sudo tee /etc/resolv.conf
echo "127.0.0.1 powerdns.gcp.glez-cloud.tech." >> /etc/hosts
echo "127.0.0.1 powerdns" >> /etc/hosts
echo "powerdns.gcp.glez-cloud.tech" > /etc/hostname
```

5.1.2.6. Reinicio y comprobaciones de servicio

Reiniciemos el servicio y habilitémosle para reiniciarse

sudo systemctl restart pdns
sudo systemctl enable pdns

Podemos usar el comando sudo systemctl status pdns para ver el estado del servicio:

En la captura de pantalla anterior podemos ver que el servicio está funcionando correctamente.

También podemos ver si el servidor está escuchando peticiones en el puerto 54 utilizando el siguiente comando:

|          |         | sudo net                   | stat -tap   grep | pdns   |                  |
|----------|---------|----------------------------|------------------|--------|------------------|
|          |         |                            |                  |        |                  |
| pablogon | troya@p | owerdns:~\$ sudo netstat · | -tap   grep pdns |        |                  |
| tcp      | 0       | 0 0.0.0.0:domain           | 0.0.0.0:*        | LISTEN | 5896/pdns_server |
| tcp      | 0       | 0 0.0.0.0:tproxy           | 0.0.0:*          | LISTEN | 5896/pdns server |
| tcp6     | 0       | 0 [::]:domain              | [::]:*           | LISTEN | 5896/pdns_server |

Con el comando dig, incluido en el paquete dnsutils podemos "preguntar" a nuestro servidor para ver si responde:

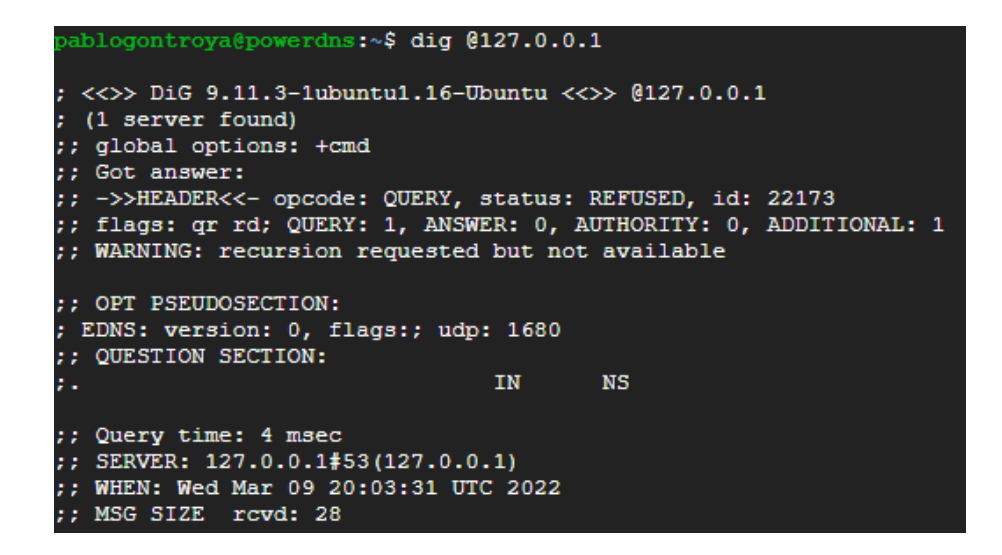

5.1.2.7. Añadir datos de prueba y comprobar

Ahora que sabemos que el servidor DNS que acabamos de instalar está funcionando; pero debemos saber si está funcionando correctamente.

Para hacerlo, crearemos una nueva zona con algunos registros y después preguntaremos a nuestro servidor DNS sobre estos.

Podemos generar la zona DNS nueva en nuestro servidor utilizando la utilidad de comandos "pdnsutil".

```
sudo su
pdnsutil create-zone pablito.com ns1.example.com
pdnsutil add-record pablito.com '' MX '25 mail.pablo.gonzalez'
pdnsutil add-record pablito.com www A 192.0.2.1
exit
dig +short pablito.com @127.0.0.1
dig +short pablito.com MX @127.0.0.1
```

Los resultados de las consultas serán los mismos, ya se consulten desde la propia máquina o desde cualquier máquina de internet.

Esta es la respuesta desde el ordenador de mi casa:

```
pablo@WIN-PABLO:~$ dig +short pablito.com NS @powerdns.gcp.glez-cloud.tech
ns1.example.com.
pablo@WIN-PABLO:~$ dig +short pablito.com MX @powerdns.gcp.glez-cloud.tech
25 mail.pablo.gonzalez.
pablo@WIN-PABLO:~$ dig pablito.com NS @powerdns.gcp.glez-cloud.tech
; <<>> DiG 9.16.1-Ubuntu <<>> pablito.com NS @powerdns.gcp.glez-cloud.tech
;; global options: +cmd
;; Got answer:
;; ->>HEADER<<- opcode: QUERY, status: NOERROR, id: 1562
;; flags: qr aa rd; QUERY: 1, ANSWER: 1, AUTHORITY: 0, ADDITIONAL: 1
;; WARNING: recursion requested but not available
;; OPT PSEUDOSECTION:
; EDNS: version: 0, flags:; udp: 1680
;; QUESTION SECTION:
;pablito.com.
                                IN
                                        NS
;; ANSWER SECTION:
pablito.com.
                        3600
                                IN
                                       NS ns1.example.com.
;; Query time: 25 msec
;; SERVER: 130.211.111.12#53(130.211.111.12)
;; WHEN: Wed Mar 09 21:21:03 CET 2022
;; MSG SIZE rcvd: 66
pablo@WIN-PABLO:~$
```

## 5.1.3. Instalación y pruebas de PowerDNS Admin GUI

#### 5.1.3.1. Instalación de docker Engine y Portainer

La herramienta de gestión DNS vía web, en adelante *PowerDNS Admin*, permite administrar las zonas DNS, los registros de estas, y los accesos a la web de forma sencilla. Esta herramienta se gestionará en un contenedor, para reforzar los conocimientos adquiridos durante este curso en el módulo de Seguridad y Alta Disponibilidad y por la facilidad que representa la ejecución en contenedores. También es posible instalarla mediante instalación nativa en el sistema.

Antes de nada, vamos a instalar el motor de docker siguiendo las instrucciones contenidas en la <u>página oficial</u><sup>26</sup>:

```
sudo apt-get remove docker docker-engine docker.io containerd runc
curl -fsSL https://get.docker.com -o get-docker.sh
chmod +x get-docker.sh
./get-docker.sh
```

Además, instalaremos la herramienta web gráfica de gestión de contenedores <u>Portainer<sup>27</sup></u>. Como curiosidad, también es un contenedor.

```
sudo docker volume create portainer_data
sudo docker run -d -p 8000:8000 -p 9000:9000 --name=portainer
--restart=always -v /var/run/docker.sock:/var/run/docker.sock -v
portainer_data:/data portainer/portainer-ce
```

En el primer arranque, nos solicitará que introduzcamos un usuario, que será superadministrador de portainer. También debemos definir su contraseña.

Creamos el usuario haciendo clic en Create user. En la pantalla ya veremos el

entorno local:

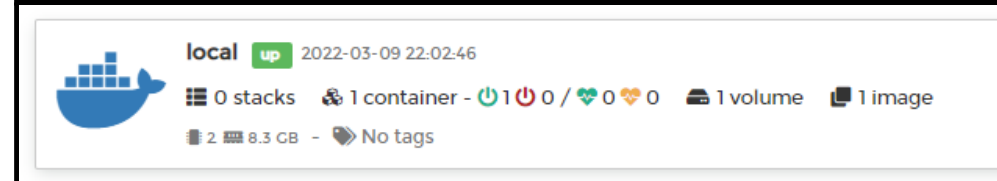

<sup>&</sup>lt;sup>26</sup> Manual de instalación de instalación de Docker - <u>https://docs.docker.com/engine/install/ubuntu/</u>

<sup>&</sup>lt;sup>27</sup> Página principal de Portainer - <u>https://www.portainer.io/</u>

Esta es la primera pantalla que vemos al iniciar portainer:

| portainer.io                                                                                              |                             |   |  |  |  |  |  |
|----------------------------------------------------------------------------------------------------|-----------------------------|---|--|--|--|--|--|
| <ul> <li>New Portainer installation</li> <li>Please create the initial administrator user.</li> </ul>     |                             |   |  |  |  |  |  |
| Username                                                                                                  | Username pablo_1vmSzOqMab8s |   |  |  |  |  |  |
| Password                                                                                                  | •••••                       |   |  |  |  |  |  |
| Confirm password                                                                                          | •••••                       | ~ |  |  |  |  |  |
| The password must be at least 8 characters long                                                           |                             |   |  |  |  |  |  |
| 2+ Create user                                                                                            |                             |   |  |  |  |  |  |
| Allow collection of anonymous statistics. You can find more information about this in our privacy policy. |                             |   |  |  |  |  |  |

#### 5.1.3.2. Instalar docker-compose y levantar el deployment

Como sabemos, la generación y mantenimiento de *stacks* basados en contenedores es mucho más sencilla si utilizamos estas "recetas" que nos permiten escribir de forma declarativa el entorno que queremos generar en docker. De forma previa a cualquier acción, debemos instalar la herramienta:

```
sudo curl -L
"https://github.com/docker/compose/releases/download/1.29.2/docker-compo
se-$(uname -s)-$(uname -m)" -o /usr/local/bin/docker-compose
chmod u+x /usr/local/bin/docker-compose
```

A continuación, vamos a crear una carpeta para el despliegue y descargaremos desde el repositorio de Github el contenido del archivo docker-compose.yml:

```
mkdir powerdns-admin
wget https://raw.githubusercontent.com/gonzaleztroyano/ASIR2-PFC/main/1-dns/docker-compose.yml
docker-compose up
```

| Creating volume "pablogontroya pda-data" with default driver                    |
|---------------------------------------------------------------------------------|
| Pulling app (ngoduvkhanh/powerdns-admin:latest)                                 |
| rutting upp (ngouganam, powerune uumin rucest)                                  |
| latest: Pulling from ngoduykhanh/powerdns-admin                                 |
| 5758d4e389a3: Pull complete                                                     |
| 2c40eb35ff36: Pull complete                                                     |
| b218723011f1: Pull complete                                                     |
| 41c45f2f26c3: Pull complete                                                     |
| 7f33384f5962: Pull complete                                                     |
| 3e4abb6e835a: Pull complete                                                     |
| 4b675c72e18e: Pull complete                                                     |
| Digest: sha256:67886c94cf627b351269313ee3564d8bc9d4a0cef6986a15ba5c34459f1aee16 |
| Status: Downloaded newer image for ngoduykhanh/powerdns-admin:latest            |
| Creating powerdns admin done                                                    |
|                                                                                 |
| root@powerdns:/nome/pablogontroya#                                              |
|                                                                                 |

#### 5.1.3.3. Acceso a PowerDNS-Admin

Si ahora accedemos al navegador (mientras mantenemos abierta la terminal de docker compose):

|                                                                                                    | o - 1                                                            | 🛞 pablogontroya@powerdns: Google Chrome                                                                                                    | - o ×                                                                                                    |
|----------------------------------------------------------------------------------------------------|------------------------------------------------------------------|----------------------------------------------------------------------------------------------------|----------------------------------------------------------------------------------------------------|
|                                                                                                    |                                                                  | https://ssh.cloud.google.com/projects/fair-analogy-325309/zones/europe-west1-b/instanc                                                                                                    | es/powerdns?authuser=0&hl=es_419&projectNumber                                                                                       |
| ← → C ① ▲ No es seguro   http://34.79.53.50/login<br>Ⅲ Aplicaciones 🚊 Ο 🔢 🗓 G 🔤 🕸 🚥 🔟 G 利 Ο GAM wiki 🚧 🗛 🚺 | <ul> <li>Q ☆ 2 00 11 50 100 100 100 100 100 100 100 10</li></ul> | Deverdna_admin   access_log_format: %(h)s %(l)s %(u)s %(t)s "%(r)s" %(s)s<br>powerdns_admin   arrorlog:<br>de letura coverdns_admin   loglevel: DEBUG                                                                                                    | ¢(b)s "≹(f)s" "≹(a)s" ✿-                                                                                                    |
| PowerDNS-Admin                                                                                             |                                                                  | portion while ( opporte_output: False     portion while ( opporte_output: False     portion while ( opporteg duti ( )     portion while ( )     portion while ( )     portion while ( )     portion while ( )     portion while ( )     portion while ( )     portion while ( )     portion while ( )     portion while ( )     portion while ( )     portion while ( )     portion while ( )     portion while ( )     portion while ( )                                                                                                    |                                                                                                    |
| Usemame                                                                                                    |                                                                  | <pre>cverdma_ddin   statad_host: Kone<br/>cverdma_ddin   statad_profix;<br/>cverdma_ddin   statad_profix;<br/>cverdma_ddin   statad_profix;<br/>cverdma_ddin   con_max: Kone<br/>cverdma_ddin   default_proc_max: powerdmasdmin:create_app()<br/>cverdma_ddin   default_proc_max: powerdmasdmin:create_app()</pre>                                                                                                    |                                                                                                    |
| Password<br>OTP Token                                                                                      |                                                                  | powródu dokia paste: Nome<br>powródu dokia na paste: Nome<br>powródu dokia na pastatiga: (function OnBiarting.on_starting at 0%7fa206H0600<br>powródu dokia na when ready: (function OnBeneday.dwei ready at 0%7fa206H0600<br>powródu dokia pre fork: (function Prefork.pre_fork at 0%7fa206H0600<br>powródu dokia powi (fork: (function Prefork.pre_fork at 0%7fa206H0600<br>powródu dokia powi (fork: (function Prefork.pre_fork at 0%7fa206H0600<br>powródu dokia powi (fork: (function Prefork.pre_fork at 0%7fa206H0600)                                                                                                    | 0090x00><br>><br>ee0><br>>                                                                                                    |
| Remember Me                                                                                                | Sign In                                                          | <pre>control table post writer int: frametion restarcherinit.post writer int<br/>post faits worker int: frametion WorkerNaurover int a OrTAIDScif<br/>post faits worker_moutl: function WorkerNaurover, about at OrTAIDScif<br/>post faits pre_mease: frametion Preface.pre_meast at OrTAIDScif<br/>post faits pre_meast: frametion Preface.pre_meast.post_request at OrTAIDScif<br/>post faits post_request if duration Preface.pre_table.post_request at OrTAIDScif<br/>post faits post_request if duration Preface.pre_table.post_request at OrTAIDSci<br/>post faits post_request if duration Post faits.post_request at OrTAIDSci<br/>post faits post_request if duration Post faits.post_request at OrTAIDSci<br/>post faits post_request if duration Post faits.post_request at OrTAIDSci<br/>post faits post_post_post_post_post_post_post_post_</pre> | r a wrtauscrazou<br>Jaoj<br>205crf400><br>crd7005<br>205crf4790>                                                                     |
| Create an account                                                                                          |                                                                  | <pre>powerdns_domin   cnlig_exit: <function at="" fa20scra<br="" ox="" unidexit.cnlig_exit="">powerdns_domin   worker_exit: <function at="" fa20s<br="" norkerexit.worker_exit="" ox="">powerdns_admin   nworkers_changed: <function nummorkerschanged.nworkers_ch<="" pre=""></function></function></function></pre>                                                                                                    | nDO><br>cfd9d0><br>anged at 0x7fa205cfdaf0>                                                                                          |
| Powered by PowerDNS-Admin                                                                                  |                                                                  | <pre>marging int = processing int int int int int int int int int int</pre>                                                                                                    | .0.4<br>(g.0.0.0180 (1))<br>pid: 12<br>sed/login.css<br>sed/solution<br>sed/solution<br>sed/solution<br>sed/solution<br>sed/solution |

Utilizamos Ctrl+C para detener el proceso. Podemos gestionarlo desde portainer, donde ya lo tendremos registrado. Lo vemos parado pues lo hemos parado desde la línea de comandos. Vamos a realizar las siguientes acciones:

- En "RESTART POLICIES" vamos a definir Unless Stopped, haciendo clic en "Update" para aplicar los cambios.
- Hacemos clic en el botón de Start, en la parte superior de la página del contenedor.

Así es como veremos la pantalla de gestión de contenedores después de iniciarlo:

| Name           | State ↓2<br>Filter ▼ | Quick Actions | Stack          | Image                             | Created             |
|----------------|----------------------|---------------|----------------|-----------------------------------|---------------------|
| powerdns_admin | healthy              | ₿0 🗠 >_ ¥     | powerdns-admin | ngoduykhanh/powerdns-admin:latest | 2022-03-09 22:21:35 |
| portainer      | running              | ₿0 ៲>_ ¥      | -              | portainer/portainer-ce            | 2022-03-09 22:01:33 |

Volviendo a PowerDNS Admin, el primer usuario que se registre haciendo clic en "Create an account" será el administrador.

5.1.3.4. Conexión de PowerDNS Admin con la API

La interfaz gráfica utiliza la API de PowerDNS para aplicar las acciones. Debemos introducir la IP y el puerto de conexión (http://10.132.0.22:8081) definido en pdns.conf, así como la contraseña.

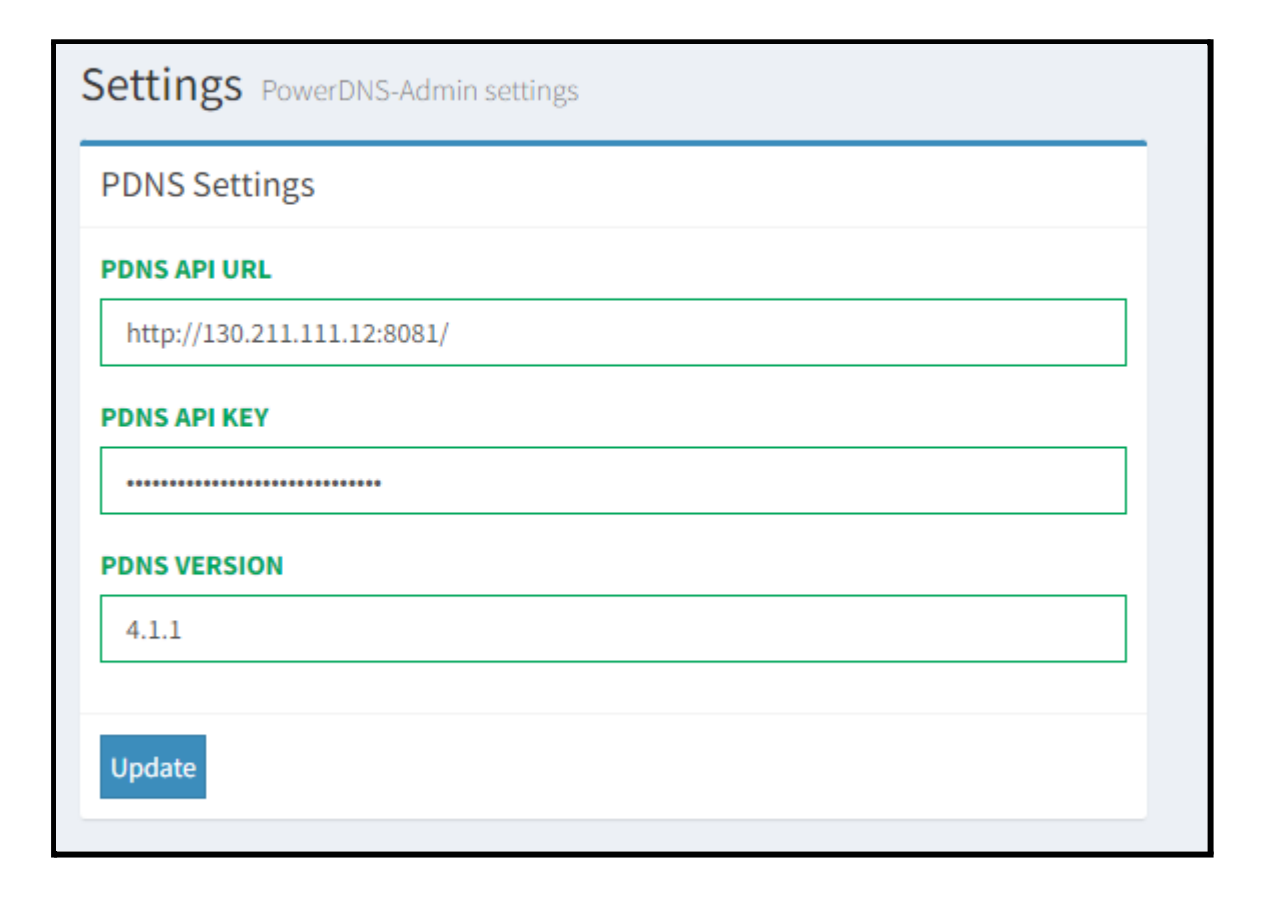

Ahora, si navegamos hasta el dashboard ya podemos ver tanto la cuenta de los dominios como la lista de estos:

| Dashboard Info                                                                                                    |                                                                                                    |                |                      |                  |         |          |                     | £ I                 | fome > Dashboard |  |  |
|----------------------------------------------------------------------------------------------------|----------------------------------------------------------------------------------------------------|----------------|----------------------|------------------|---------|----------|---------------------|---------------------|------------------|--|--|
| Statistics                                                                                                    | Recent History                                                                                         | Recent History |                      |                  |         |          |                     |                     |                  |  |  |
| 2 /=/ 1                                                                                                    | Changed By                                                                                             | Content        |                      |                  |         |          | Time                |                     | Detail           |  |  |
| Domains User                                                                                                    | System                                                                                                 | User pablo_I   | vg50U7RyAt7 authenti | cation succeeded |         |          | 2022-03-09 22:29:57 |                     | Info <b>i</b>    |  |  |
| 1     11m       History     Uptime         Hosted Domains     Hosted Domains ip6   Hosted Domains Instance Hosted Domains Instance Hosted Domains Instance Hosted Domains Instance Instance Inst | 1       1m       Uptime         Hosted Domains       Hosted Domains lipe       Hosted Domains line ddr |                |                      |                  |         |          |                     |                     |                  |  |  |
| Show 10 v entries                                                                                                    |                                                                                                    |                |                      |                  |         |          | Sear                | rch: Use ^ and \$ f | or start and e   |  |  |
| Name IL DNSSEC                                                                                                    | <b>↓†</b> τ                                                                                            | vpe Jî         | Serial 1             | Master 31        | Account | J↑ Actio | n                   |                     |                  |  |  |
| ns1.example.com                                                                                                    | N                                                                                                    | ative          | 1                    | -                | -       | Tem      | plate 🗋 Manage 🏶 Ad | lmin 🔅 Chan         | gelog 🔊          |  |  |
| pablito.com                                                                                                    | Na                                                                                                    | ative          | 1                    | -                | -       | Tem      | plate 🗋 Manage 🌣 🗚  | lmin 🍄 Chan         | gelog 🤊          |  |  |
|                                                                                                    |                                                                                                    |                |                      |                  |         |          |                     | Previous            | 1 Next           |  |  |
|                                                                                                    |                                                                                                    |                |                      |                  |         |          |                     |                     |                  |  |  |

#### 5.1.3.5. Plantillas de zona y cuentas

Antes de continuar con la creación de cuentas y dominios en el servidor DNS, se va a crear una plantilla, que será la que aplicaremos a los nuevos dominios en su creación. Esta plantilla tiene el siguiente contenido:

| PowerDNS-Admin                                        | ≡                 |                   |                                     |                                    |    |         |         |                 |       | Q      | Pablo |
|-------------------------------------------------------|-------------------|-------------------|-------------------------------------|------------------------------------|----|---------|---------|-----------------|-------|--------|-------|
| Pablo González  Logged In                             | Edit templa       | ø£a Hol           | Home > Templates > Plantilla_Basica |                                    |    |         |         |                 |       |        |       |
| USER ACTIONS                                          | Manage Tem        | plate Records for | Plantilla                           | a_Basica                           |    |         |         |                 |       |        |       |
| 🚳 Dashboard                                           | Add Record +      |                   |                                     |                                    |    |         |         | Apply Changes 🖺 |       |        | es 🖺  |
| + New Domain                                          | 15 <b>v</b> reco  | ords              |                                     |                                    |    |         | Search: |                 |       |        |       |
| 圖 Remove Domain                                       | Name 斗 Ty         | pe ↓† Status ↓†   | TTL 🕸                               | Data                               | J1 | Comment | 11      | Edit            | 1† C  | Delete | It    |
| ADMINISTRATION                                        | A                 | Active            | 3600                                | 172.26.172.27                      |    |         |         | Edit            | 6     | Delete | ÷     |
| DNS                                                   | тл                | (T Active         | 3600                                | "Dominio funcionando en GLEZCLOUD" |    |         |         | Edit            | 6     | Delete | â     |
| Q Global Search                                       | ТХ                | (T Active         | 3600                                | "Este hosting es una maravilla"    |    |         |         | Edit            | 6     | Delete | ė     |
| <ul> <li>History</li> <li>Domain Templates</li> </ul> | NS                | S Active          | 3600                                | ns1.glez-cloud.tech                |    |         |         | Edit            | 6     | Delete | Û     |
| Accounts                                              | Showing 1 to 4 of | f 4 entries       |                                     |                                    |    |         |         | Pre             | √ious | 1 N    | ext   |

Una vez hemos creado la plantilla, lo que vamos a hacer es crear otro dominio de prueba para comprobar que se están aplicando correctamente las zonas de prueba.

Para crear una nueva zona, simplemente debemos hacer clic en "New Domain". Después, introducimos los datos solicitados y hacemos clic en "Submit" para proceder a crear el dominio.

| PowerDNS-Admin              | =                       |                                | O Pablo                                                                                                    |
|-----------------------------|-------------------------|--------------------------------|----------------------------------------------------------------------------------------------------|
| Pablo González<br>Logged In | Domain Create new       | ~                              | Home > Domain > Add Domain                                                                                                    |
| USER ACTIONS                | Create new domain       | with creating a ne             | w domain                                                                                                    |
| alla Dashboard              | pablo-plantilla.local   | Domain name                    | Enter your domain name in the format of name.tid (eg, powerdns-admin.com). You can also enter sub-<br>domains to create a sub-root zone (eg, sub.gowerdns-admin.com) in case you want to delegate sub-domain                          |
| + New Domain                | - No Account - 🗸        | Туре                           | management to specific users.<br>The type decides how the domain will be replicated across multiple DNS servers.                                                                                                    |
| 會 Remove Domain             | Туре                    |                                | <ul> <li>Native - PowerDNS will not perform any replication. Use this if you only have one PowerDNS server or<br/>you handle replication via your backend.</li> </ul>                                                                 |
| ADMINISTRATION              | Native O Master O Slave | Ma                             | <ul> <li>Master - This PowerDNS server will serve as the master and will send zone transfers (AXFRs) to other<br/>servers configured as slaves.</li> </ul>                                                                            |
| PDNS                        | Select a template       | 3                              | <ul> <li>Slave - This PowerDNS server will serve as the slave and will request and receive zone transfers<br/>(AXFRs) from other servers configured as masters.</li> </ul>                                                            |
| Q Global Search             | Plantilla_Basica 🗸      | SOA-EDIT-API                   | The SOA-EDIT-API setting defines how the SOA serial number will be updated after a change is made to the<br>domain.                                                                                                    |
| History                     | SOA-EDIT-API            |                                | <ul> <li>DEFAULT - Generate a soa serial of YYYYMMDD01. If the current serial is lower than the generated<br/>serial, use the generated serial. If the current serial is higher or equal to the generated serial, increase</li> </ul> |
| 🖆 Domain Templates          | DEFAULT     INCREASE    |                                | the current serial by I.  INCREASE - Increase the current serial by 1.                                                                                                    |
| Accounts                    |                         |                                | EPOCH - Change the serial to the number of seconds since the EPOCH, aka unixtime.     OFF - Disable automatic updates of the SOA serial.                                                                                              |
| 🔮 Users                     |                         | Find more details at https://d | ors.nowerdns.com/md/                                                                                                    |
| a, API Keys                 | Submit Lancel           |                                |                                                                                                    |
| Settings <                  |                         |                                |                                                                                                    |

#### 5.1.4. Activación de logs

Por defecto, powerdns solo registra los errores graves<sup>28</sup>. Debemos cambiar este ajuste para que registremos los detalles de las consultas.

Ejecutamos el siguiente comando:

sudo systemctl edit --full pdns.service

En el archivo temporal que se nos abre, retiramos "--guardian=no"de la línea:

```
ExecStart=/usr/sbin/pdns_server --guardian=no --daemon=no
--disable-syslog --log-timestamp=no --write-pid=no
```

Ahora ya se mostrarán los *logs* en el diario. El problema en este momento es que los vemos mezclados con los del resto de servicios.

Una vez hecho esto, utilizando el siguiente comando podemos filtrar para ver sólo los registros de powerdns:

journalctl -f | grep pdns

<sup>&</sup>lt;sup>28</sup> <u>https://doc.powerdns.com/authoritative/settings.html#loglevel</u>
En la imagen a continuación podemos ver una imagen de muestra con unas peticiones que hemos hecho, que justo se han mezclado con alguna de las que realizaban las pruebas de RIPE Atlas.

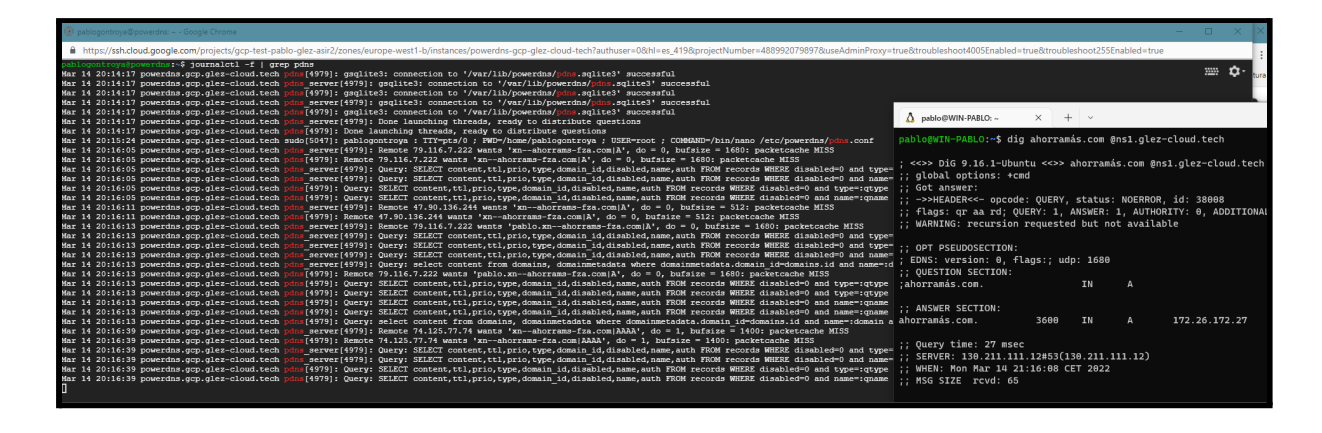

También se refleja en este documento el log generado con una consulta:

Mar 14 20:27:17 powerdns.gcp.glez-cloud.tech pdns\_server[4979]: Remote 106.11.38.10 wants 'xn--ahorrams-fza.com|AAAA', do = 1, bufsize = 512: packetcache MISS

Mar 14 20:27:17 powerdns.gcp.glez-cloud.tech pdns[4979]: Remote 106.11.38.10 wants 'xn--ahorrams-fza.com|AAAA', do = 1, bufsize = 512: packetcache MISS

Mar 14 20:27:17 powerdns.gcp.glez-cloud.tech pdns\_server[4979]: Query: SELECT content,ttl,prio,type,domain\_id,disabled,name,auth FROM records WHERE disabled=0 and name=:qname and domain\_id=:domain\_id

Mar 14 20:27:17 powerdns.gcp.glez-cloud.tech pdns\_server[4979]: Query: select content from domains, domainmetadata where domainmetadata.domain\_id=domains.id and name=:domain and domainmetadata.kind=:kind

Mar 14 20:27:17 powerdns.gcp.glez-cloud.tech pdns[4979]: Query: SELECT content,ttl,prio,type,domain\_id,disabled,name,auth FROM records WHERE disabled=0 and name=:qname and domain\_id=:domain\_id

Mar 14 20:27:17 powerdns.gcp.glez-cloud.tech pdns[4979]: Query: select content from domains, domainmetadata where domainmetadata.domain\_id=domains.id and name=:domain and domainmetadata.kind=:kind

Mar 14 20:27:17 powerdns.gcp.glez-cloud.tech pdns\_server[4979]: Remote 106.11.38.7 wants 'xn--ahorrams-fza.com|A', do = 1, bufsize = 512: packetcache MISS

Mar 14 20:27:17 powerdns.gcp.glez-cloud.tech pdns[4979]: Remote 106.11.38.7 wants 'xn--ahorrams-fza.com|A', do = 1, bufsize = 512: packetcache MISS

### 5.1.5. Dominio real, pruebas de estrés y reliability

5.1.5.1. Creación de cuenta de empresa y usuario

La primera operación que vamos a realizar será crear un nuevo perfil en el panel web para que los clientes ficticios puedan gestionar sus propios registros DNS.

Existe <u>este vídeo<sup>29</sup></u> en el que se puede ver todo el proceso de creación de usuarios. En cualquier caso, lo vamos a mostrar también en este documento, mediante capturas de pantalla.

| Add account   Name   Ahorramás, S.A.   Description   [FAKE] Súpers Ahorramás   Contact Person   Segismundo Rodríguez   Mail Address   info@ahorramás.com | Account New account     |   |  |  |  |  |  |  |
|----------------------------------------------------------------------------------------------------|-------------------------|---|--|--|--|--|--|--|
| Name   Ahorramás, S.A.   Description   [FAKE] Súpers Ahorramás   Contact Person   Segismundo Rodríguez   Mail Address   info@ahorramás.com               | Add account             |   |  |  |  |  |  |  |
| Ahorramás, S.A.   Description   [FAKE] Súpers Ahorramás   Contact Person   Segismundo Rodríguez   Mail Address   info@ahorramás.com                      | Name                    |   |  |  |  |  |  |  |
| Description   [FAKE] Súpers Ahorramás   Contact Person   Segismundo Rodríguez   Mail Address   info@ahorramás.com                                        | Ahorramás, S.A.         | ۰ |  |  |  |  |  |  |
| [FAKE] Súpers Ahorramás   Contact Person   Segismundo Rodríguez   Mail Address   info@ahorramás.com                                                      | Description             |   |  |  |  |  |  |  |
| Contact Person         Segismundo Rodríguez         Mail Address         info@ahorramás.com                                                              | [FAKE] Súpers Ahorramás |   |  |  |  |  |  |  |
| Segismundo Rodríguez                                                                                                    | Contact Person          |   |  |  |  |  |  |  |
| Mail Address<br>info@ahorramás.com                                                                                                    | Segismundo Rodríguez    | 4 |  |  |  |  |  |  |
| info@ahorramás.com                                                                                                    | Mail Address            |   |  |  |  |  |  |  |
|                                                                                                    | info@ahorramás.com      |   |  |  |  |  |  |  |

1. En el panel lateral, hacemos clic en la pestaña Accounts.

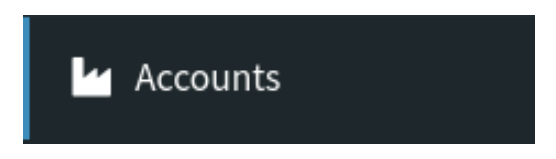

 Si es la primera vez que accedemos a esta sección de la GUI de Administración, nos la encontraremos vacía. Haremos clic en el botón Add Account + para crear una nueva:

# Add Account 🕂

3. Introducimos los datos para la nueva cuenta, tal y como podemos ver en la imagen a la izquierda de este párrafo. En este caso, nos está contratando

<sup>&</sup>lt;sup>29</sup> Ver vídeo en Loom - https://www.loom.com/share/3a55cc1209434ef1955fa66692ac735e

"Ahorramás, S.A." Evidentemente, es una contratación completamente falsa y solo servirá de ejemplo para este proyecto<sup>30</sup>.

- Después de crear la empresa, debemos crear un usuario administrador que será el usuario que pueda (además del superadministrador) gestionar las entradas DNS de las zonas.
- 5. Hacemos clic, dentro de las opciones del menú de la izquierda, en users. Introducimos el nombre y los apellidos del administrador/a de la cuenta. En nuestro caso Segismundo Rodríguez. En la dirección de correo electrónico, introduciremos segismundo@ahorramás.com. Aunque para el apartado de username no hay ninguna imposición técnica, se llega a la conclusión de que lo mejor es indicar en este a qué empresa pertenece, por tanto, se introducirá ahorramassa\_segismundo. Para la contraseña se introducirá la siguiente generada de forma aleatoria: 5fv8riEH\*ibF4dtc . También queda reflejada en el <u>apartado de contraseñas y accesos<sup>31</sup> de este documento. Hacemos clic en</u> guardar. Ya lo tenemos disponible en la pantalla de usuarios:

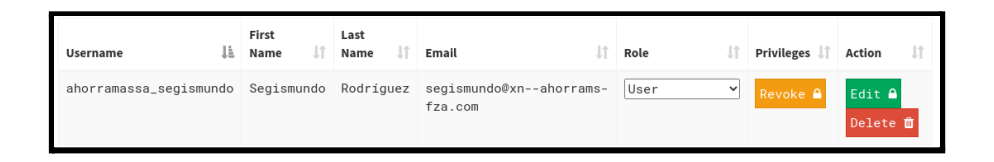

- 6. Si bien ya tenemos creado el usuario y la empresa, no tenemos estas dos entidades vinculadas. Para hacerlo, en el menú de la izquierda navegamos hasta *Accounts* de nuevo. Aquí, pinchamos sobre el botón *edit* que disponemos en la entrada de la cuenta *ahorramassa*.
- 7. En la parte inferior de la pantalla, podemos ver dos tablas con usuarios. Los usuarios que desplacemos, utilizando las flechas centrales, a la derecha sí tendrán acceso a esta organización. Movemos al usuario ahorramassa\_segismundo a esta lista:

<sup>&</sup>lt;sup>30</sup> Ahorramas, S.A no está relacionada con el presente documento ni proyecto ni se ha visto afectada por la realización de las pruebas.

<sup>&</sup>lt;sup>31</sup> Ver sección 7.3. Anexo III: Contraseñas de los servicios.

| Access Control                                                                                                    |   |                        |  |  |  |  |  |  |  |  |
|----------------------------------------------------------------------------------------------------|---|------------------------|--|--|--|--|--|--|--|--|
| Users on the right have access to manage records<br>in all domains associated with the account.<br>Click on users to move between columns. |   |                        |  |  |  |  |  |  |  |  |
| Username                                                                                                    |   | Username               |  |  |  |  |  |  |  |  |
| pablo_lvg5OU7RyAt7                                                                                                    | ₹ | ahorramassa_segismundo |  |  |  |  |  |  |  |  |
| Update Account                                                                                                    |   |                        |  |  |  |  |  |  |  |  |

8. Hacemos clic en *Update Account* para guardar los cambios.

5.1.5.2. Dar de alta dominio y apuntado de NS. Punycode.

Como se puede ver en el apartado anterior, se trabajará como si la empresa de supermercados Ahorramás hubiera contratado los servicios de GLEZCLOUD. Evidentemente, no lo ha hecho. Para simular esto, se ha adquirido el dominio ahorramás.com y ahorramás.es. Como se puede observar, son dominios ligeramente especiales: ¡tienen tildes! Son dominios completamente diferentes a ahorramas.com y ahorramas.es, respectivamente. La creación de estos dominios es posible gracias a la implementación del estándar Punycode, desarrollado en el <u>RFC 3492<sup>32</sup></u>. Puesto que considero que es un tema interesante, será tratado (junto con las posibilidades y riesgos que su uso conlleva) en el <u>anexo V de este documento</u> (*Respecto a la nomenclatura punycode*).

<sup>&</sup>lt;sup>32</sup> Request for Comments (RFC) 3492 - Punycode: A Bootstring encoding of Unicode for Internationalized Domain Names in Applications (IDNA) - <u>https://datatracker.ietf.org/doc/html/rfc3492/</u>

Para que nuestro servidor DNS pueda resolver el dominio ahorramás.com sin que sea necesario indicar explícitamente qué servidor DNS queremos que lo resuelva, debemos editar los NS en el registrador del dominio. En nuestro caso, este registrador es DINAHOSTING. Su interfaz de gestión es sencilla, y basta con introducir los nombres que deseemos:

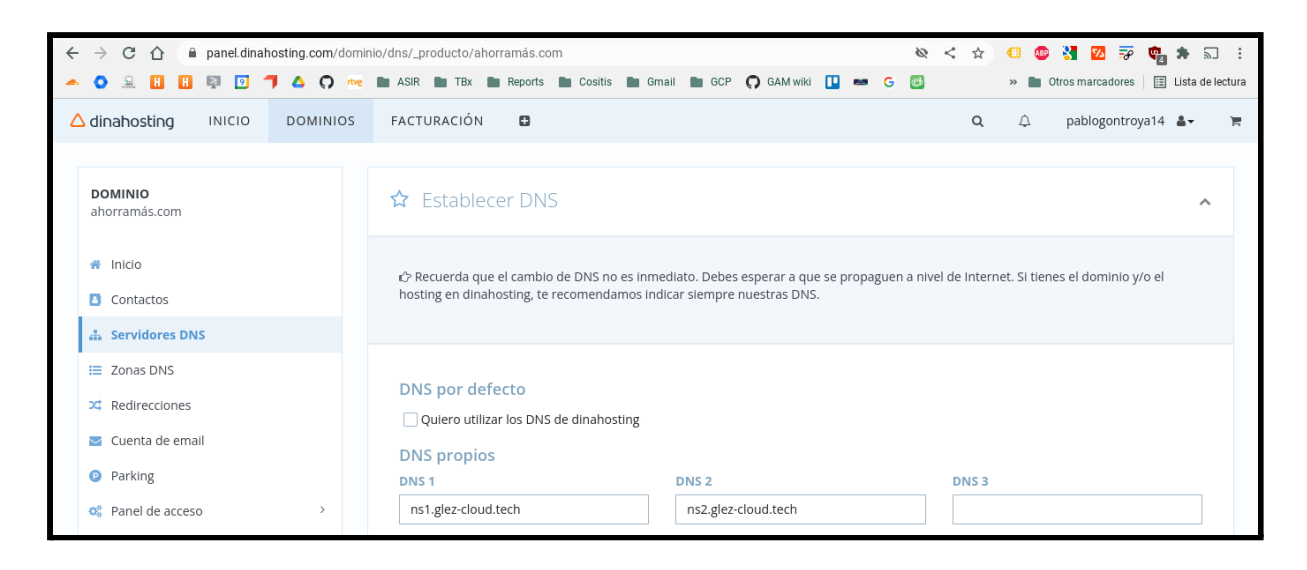

Por compatibilidad se han introducido dos servidores DNS en los campos habilitados para este fin. Realmente ambos resuelven a la misma dirección IP: 130.211.111.12. Pero por compatibilidad y por seguir las recomendaciones se han introducido dos nombres de dominio diferentes.

Para ver si se han aplicado correctamente los cambios, basta con utilizar el comando whois en cualquier equipo bajo Linux, o consultar cualquier herramienta online como <u>https://whois.domaintools.com/</u> y similares.

En nuestro caso, se ha utilizado el comando y el resultado ha sido el siguiente:

| whois ahorramás.com                                                                                                    |  |  |  |  |  |  |
|----------------------------------------------------------------------------------------------------|--|--|--|--|--|--|
| Domain Name: XNAHORRAMS-FZA.COM<br>Registry Domain ID: 2620216271_DOMAIN_COM-VRSN<br>Registrar WHOIS Server: whois.dinahosting.com<br>Registrar URL: http://www.dinahosting.com/dominios<br>Updated Date: 2022-03-13T16:16:15Z<br>Creation Date: 2021-06-16T23:27:02Z<br>Registry Expiry Date: 2022-06-16T23:27:02Z<br>Registrar: Dinahosting s.l. |  |  |  |  |  |  |

Registrar IANA ID: 1262 Registrar Abuse Contact Email: abuse-domains[@]dinahosting.com Registrar Abuse Contact Phone: +34.981040200 Domain Status: clientDeleteProhibited Domain Status: clientTransferProhibited Name Server: NS1.GLEZ-CLOUD.TECH Name Server: NS2.GLEZ-CLOUD.TECH DNSSEC: unsigned

Como podemos comprobar, nuestro(s) servidor(es) DNS ya figuran como los autoritativos para la resolución de las zonas de XN--AHORRAMS-FZA.COM, que es la representación en punycode de ahorramás.com.

Si ahora intentamos la resolución DNS del dominio (preguntando a un servidor DNS público directamente para evitar la caché DNS que pudiera tener alguno de nuestros dispositivos locales), recibiremos un mensaje de error. Esto es debido a que en este momento ni ns1.glez-cloud.tech, ni ns2.glez-cloud.tech están configurados para resolver el dominio, por tanto rechazan la resolución. En caso de intentarlo, recibiremos un error *feo* parecido al siguiente:

dig ahorramás.com @1.1.1.1

```
; <<>> DiG 9.11.5-P4-5.1+deb10u6-Debian <<>> ahorramás.com @1.1.1.1
;; global options: +cmd
;; Got answer:
;; ->>HEADER<<- opcode: QUERY, status: SERVFAIL, id: 25535
;; flags: qr rd ra; QUERY: 1, ANSWER: 0, AUTHORITY: 0, ADDITIONAL: 1
;; OPT PSEUDOSECTION:
; EDNS: version: 0, flags:; udp: 1232
; OPT=15: 00 16 61 74 20 64 65 6c 65 67 61 74 69 6f 6e 20 78 6e 2d 2d 61
68 6f 72 72 61 6d 73 2d 66 7a 61 2e 63 6f 6d 2e ("..at delegation
xn--ahorrams-fza.com.")
; OPT=15: 00 17 31 33 30 2e 32 31 31 2e 31 31 31 2e 31 32 3a 35 33 20 72
63 6f 64 65 3d 52 45 46 55 53 45 44 20 66 6f 72 20 78 6e 2d 2d 61 68 6f
72 72 61 6d 73 2d 66 7a 61 2e 63 6f 6d 20 41 ("..130.211.111.12:53
rcode=REFUSED for xn--ahorrams-fza.com A")
;; QUESTION SECTION:
;ahorramás.com.
                                IΝ
                                        А
;; Query time: 34 msec
;; SERVER: 1.1.1.1#53(1.1.1.1)
;; WHEN: Sun Mar 13 17:53:56 CET 2022
```

#### ;; MSG SIZE rcvd: 154

Para resolverlo, basta con dar de alta en nuestro servidor PowerDNS el dominio y sus respectivas entradas. Para hacerlo, hacemos clic en el menú izquierdo sobre la opción *New* Domain (Marca 1 sobre la imagen).

| PowerDNS-Admin              | =                                                                 |                                | 🕐 Pablo                                                                                                    |
|-----------------------------|-------------------------------------------------------------------|--------------------------------|----------------------------------------------------------------------------------------------------|
| Pablo González<br>Logged In | Domain Create new                                                 | ~                              | 🎒 Home > Domain > Add Domain                                                                                                    |
|                             | Create new domain                                                 | with creating a ne             | w domain                                                                                                    |
| Bashboard     New Domain    | xnahorrams-Iza.com                                                | Domain name                    | Enter your domain name in the format of name.tid (eg, powerdns-admin.com). You can also enter sub-<br>domains to create a sub-root zone (eg, sub.powerdns-admin.com) in case you want to delegate sub-domain<br>management to specific users.                                                                                                    |
| Remove Domain               | Type                                                              |                                | Interspectiscuel: now etild warman winderpectual adjustation in the spectra are testin. • Native: now etild warman winderpectual adjustation. Use this if you only have endowed DNS server or you handle replication via your backend. • Matter: "This PowerDNS server will serve as the master and will send zone transfers (AVFR) to other effects." |
| ADMINISTRATION              | Native O Master O Slave  Select a template                        | A                              | servers configured as slaves.<br>• Slave - This PowerDNS server will serve as the slave and will request and receive zone transfers<br>(AVRR) from other servers configured as masters.                                                                                                    |
| Q Global Search             | Plantilla_Basica 🗸                                                | SOA-EDIT-API                   | The SOA-EDIT-API setting defines how the SOA serial number will be updated after a change is made to the<br>domain.                                                                                                    |
| History                     | SOA-EDIT-API                                                      |                                | <ul> <li>DEFAULT - Generate a soa serial of YYYYMMDDD1. If the current serial is lower than the generated<br/>serial, use the generated serial. If the current serial is higher or equal to the generated serial, increase<br/>the neuronatorial inc.)</li> </ul>                                                                                      |
| Domain Templates            | O INCREASE                                                        |                                | INCREASE - Increase the current serial by 1.                                                                                                    |
| Accounts                    | O EPOCH                                                           |                                | EPOCH - Change the serial to the number of seconds since the EPOCH, aka unixtime.     OFF - Disable automatic updates of the SOA serial.                                                                                                    |
| 🔮 Users                     | Submit cancel                                                     | Find more details at https://d | iocs.powerdns.com/md/                                                                                                    |
| 4 API Keys                  |                                                                   |                                |                                                                                                    |
| O Settings <                | PowerDNS-Admin - A PowerDNS web interface with advanced features. | Calculadora                    |                                                                                                    |

Acto seguido, debemos introducir el nombre de dominio que deseamos gestionar en nuestro servidor OpenDNS. Introduciremos xn--ahorrams-fza.com, aunque en la visualización veremos el nombre con tilde (marca 2 sobre la imagen). Como cuenta que podrá gestionar los registros de este dominio, seleccionamos *ahorramassa* de entre las opciones del desplegable (marca 3 sobre la imagen). Como plantilla a aplicar para el nuevo dominio, indicamos *Plantilla\_Basica* para que automáticamente se añadan los NS, el A de prueba y los TXT de demostración.

Una vez terminado, hacemos clic en *Submit* para guardar los cambios. Si ahora volvemos a repetir la solicitud anterior, tendremos el resultado correcto:

# dig ahorramás.com @1.1.1.1 ;; global options: +cmd ;; Got answer: ;; ->>HEADER<<- opcode: QUERY, status: NOERROR, id: 39848 ;; flags: qr rd ra; QUERY: 1, ANSWER: 1, AUTHORITY: 0, ADDITIONAL: 1</pre>

;; OPT PSEUDOSECTION: ; EDNS: version: 0, flags:; udp: 1232 ;; QUESTION SECTION: ;ahorramás.com. IN А ;; ANSWER SECTION: Α ahorramás.com. 3600 IN 172.26.172.27 ;; Query time: 32 msec ;; SERVER: 1.1.1.1#53(1.1.1.1) ;; WHEN: Sun Mar 13 18:07:23 CET 2022 ;; MSG SIZE rcvd: 65

Si lo hacemos sin forzar servidor DNS de resolución, también funciona:

dig ahorramás.com +short

172.26.172.27

Los registros TXT también funcionan correctamente. Probemos ahora con el servidor DNS público de Google:

dig TXT ahorramás.com +short @8.8.8.8

"Dominio funcionando en GLEZCLOUD" "Este hosting es una maravilla"

Al igual con los NS:

dig NS ahorramás.com +short @8.8.8.8

ns1.glez-cloud.tech.
ns2.glez-cloud.tech.

Vamos a cerrar nuestra sesión con el usuario de superadministrador, para iniciarla con *ahorramassa\_segismundo*. Al hacerlo, veremos ya el dominio disponible para este usuario:

| PowerDNS-Admin       | =                                                       |            |    |        |    |            |    |        |          | O Segismundo     |
|----------------------|---------------------------------------------------------|------------|----|--------|----|------------|----|--------|----------|------------------|
| Segismundo Rodríguez | Dashboard Info                                          |            |    |        |    |            |    |        | đ        | Home > Dashboard |
| USER ACTIONS         | Hosted Domains ip6 Hosted Domains in-addr               |            |    |        |    |            |    |        |          |                  |
| Dashboard            | Hosted Domains                                          |            |    |        |    |            |    |        |          |                  |
|                      | Show 10 v entries Search: Use ^ and \$ for start and ev |            |    |        |    |            |    |        |          | r start and end  |
|                      | Name                                                    | ↓ L DNSSEC | 11 | Туре   | 11 | Serial     | 1î | Master | 11       | Action           |
|                      | ahorramás.com                                           | 🔓 Disabled |    | Native |    | 2022031302 |    | -      |          | Manage 🔅         |
|                      |                                                         |            |    |        |    |            |    |        | Previous | 1 Next           |
|                      |                                                         |            |    |        |    |            |    |        |          |                  |

Introducimos los detalles del registro nuevo y hacemos clic en *Save*. Aplicamos los cambios utilizando el botón superior derecho.

| PowerDNS-Admin       |                          |                                                             |    |        |    |          |    |             |    |                    |        |      | (  | Segism      | undo |
|----------------------|--------------------------|-------------------------------------------------------------|----|--------|----|----------|----|-------------|----|--------------------|--------|------|----|-------------|------|
| Segismundo Rodríguez | Manage domain: <b>ah</b> | inage domain: ahorramás.com 💩 Home > Domain > ahorramás.com |    |        |    |          |    |             |    |                    |        |      |    |             |      |
| USER ACTIONS         | Add Record 🛨             |                                                             |    |        |    |          |    |             |    |                    |        |      | Ар | ply Changes | s 🖴  |
| 🔀 Dashboard          | 15 V records             |                                                             |    |        |    |          |    |             |    | S                  | earch: |      |    |             |      |
|                      | Name                     | .↓ Туре                                                     | l† | Status | 11 | TTL      | 11 | Data        | 11 | Comment            | ١î     | Edit | 11 | Delete      | 11   |
|                      | test                     | A                                                           | ~  | Active | ~  | 1 minute | ~  | 10.10.10.10 |    | Prueba <u>Segi</u> | s      | Save |    | Cancel      |      |

Si ahora realizamos la consulta DNS:

| dig test.ahorramás.com                                                                                                |                    |       |          |  |  |  |  |  |  |  |
|----------------------------------------------------------------------------------------------------|--------------------|-------|----------|--|--|--|--|--|--|--|
| [HEADER OMITIDA]                                                                                                    |                    |       |          |  |  |  |  |  |  |  |
| ;; OPT PSEUDOSECTION:<br>; EDNS: version: 0, flags:; udp: 1232<br>;; QUESTION SECTION:                                |                    |       |          |  |  |  |  |  |  |  |
| ;test.ahorramás.com.                                                                                                  | IN                 | А     |          |  |  |  |  |  |  |  |
| ;; ANSWER SECTION:<br>test.ahorramás.com. 60                                                                          | IN                 | A     | 10.10.10 |  |  |  |  |  |  |  |
| ;; Query time: 299 msec<br>;; SERVER: 100.115.92.193#53(10<br>;; WHEN: Sun Mar 13 18:20:33 CE<br>;; MSG SIZE rcvd: 70 | 0.115.92<br>T 2022 | .193) |          |  |  |  |  |  |  |  |

#### 5.1.5.3. Pruebas de reliability con RIPE Atlas

RIPE Atlas es una de las plataformas de medición de parámetros de red en Internet de mayor despliegue a nivel mundial. Pone a disposición de sus miembros recursos que permiten realizar mediciones de redes. RIPE NCC es el organismo encargado de llevar adelante este proyecto<sup>33</sup>.

La red global de sondas RIPE Atlas realiza mediciones activas acerca de la conectividad y capacidad de alcance de Internet. Esta red facilita una comprensión sin precedentes acerca del estado de Internet en tiempo real para toda la comunidad de Internet: cualquiera puede acceder a los mapas, estadísticas y resultados de las mediciones de RIPE Atlas<sup>34</sup>.

RIPE Atlas es usada por miles de personas, investigadoras/es y administradores de red para, por ejemplo<sup>33</sup>:

- Monitorizar continuamente la capacidad de alcance de la red desde miles de puntos de observación alrededor del mundo.
- Investigar y detectar problemas de red con controles de conectividad rápidos y flexibles.
- Crear alarmas usando los comprobadores de estado de RIPE Atlas, que pueden integrarse con sus propias herramientas de monitorización.
- Medir la capacidad de respuesta de su infraestructura DNS o la de los servidores raíz.
- Probar la conectividad IPv6

Como ejemplos, podemos destacar el estudio que hizo la fundación Wikimedia (que gestiona, entre otros proyectos, Wikipedia) para saber dónde posicionar puntos de presencia (PoPs) para su Red de Distribución de Contenido (CDN) internacional<sup>35</sup> y desde cuál servir a los diferentes usuarios<sup>36</sup>.

<sup>&</sup>lt;sup>33</sup> <u>https://www.lacnic.net/1000/1/lacnic/ripe-atlas-en-latinoamerica-y-caribe</u>

<sup>&</sup>lt;sup>34</sup> https://www-static.ripe.net/static/rnd-ui/atlas/media/brochures/RIPE-Atlas-probes-2015\_Spanish.pdf

<sup>&</sup>lt;sup>35</sup> https://diff.wikimedia.org/2014/07/09/how-ripe-atlas-helped-wikipedia-users/

<sup>&</sup>lt;sup>36</sup> <u>https://phabricator.wikimedia.org/diffusion/ODNS/browse/master/config-geo;</u> <u>43be064b6e12e8bf67c8ccfac46749a0ba193d19</u>

Además de para generar un mapa (real) con las latencias para sus distintos servidores como se puede ver en la imagen a continuación, pudieron monitorizar sus sistemas y sistemas para conocer la accesibilidad que realmente tenían desde los distintos *probes de* RIPE ATLAS que había desplegados globalmente<sup>37</sup>.

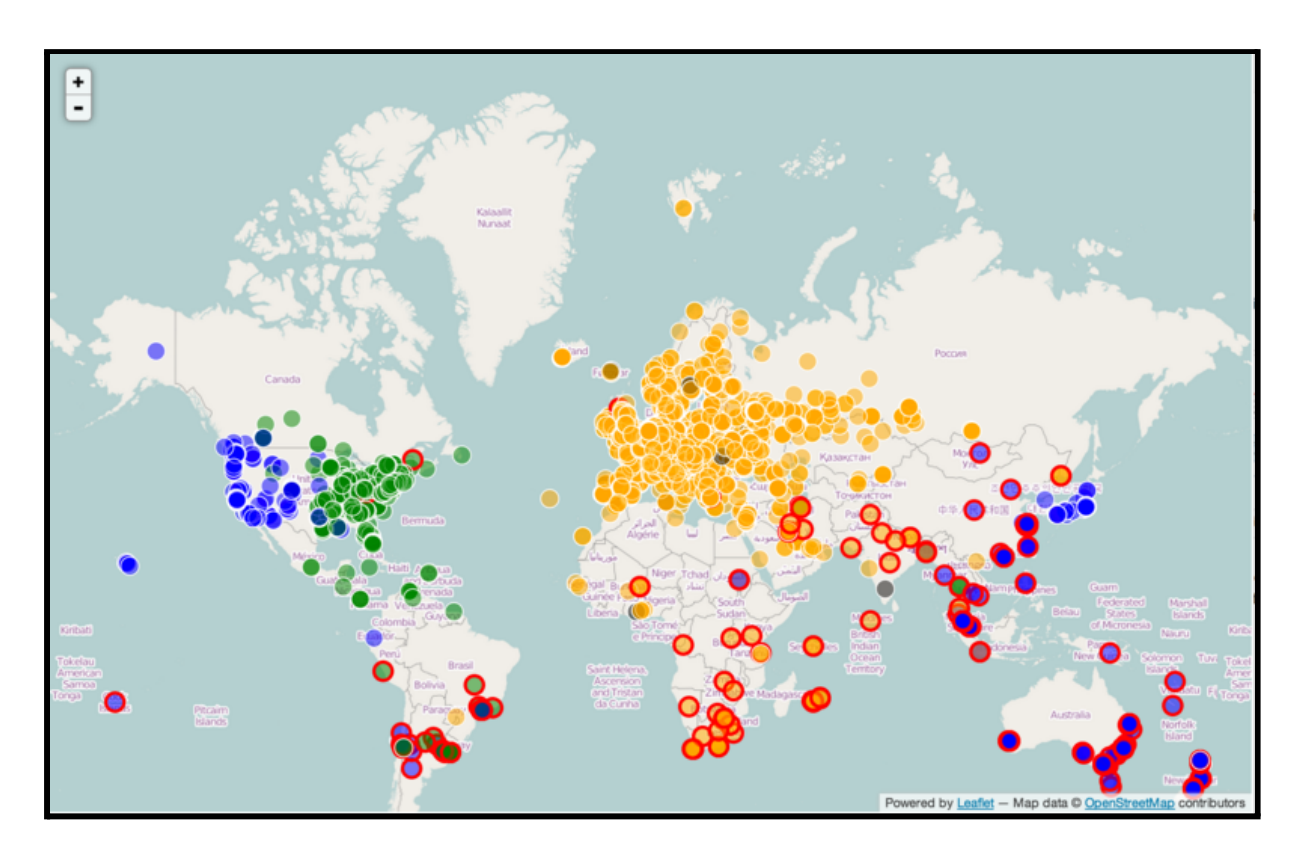

También hay otros estudios muy interesantes en los que podemos ver que para dos dispositivos de red localizados dentro del territorio nacional de un mismo país, el tráfico viaja fuera de sus fronteras y por varios IXP (Internet eXchange Points)<sup>38</sup>.

Recientemente también se han llevado a cabo estudios sobre la resiliencia y disponibilidad del acceso a Internet en Ucrania, en relación al ataque por parte de la Federación de Rusia. Como ejemplos encontramos los siguientes:

- <u>The Resilience of the Internet in Ukraine<sup>39</sup></u>
- The Ukrainian Internet<sup>40</sup>

<sup>&</sup>lt;sup>37</sup> <u>https://labs.ripe.net/author/suzanne\_taylor\_muzzin/introducing-ripe-atlas-status-checks/</u>

<sup>&</sup>lt;sup>38</sup> https://labs.ripe.net/author/emileaben/measuring-countries-and-ixps-with-ripe-atlas/

<sup>&</sup>lt;sup>39</sup> https://labs.ripe.net/author/emileaben/the-resilience-of-the-internet-in-ukraine/

<sup>&</sup>lt;sup>40</sup> <u>https://labs.ripe.net/author/emileaben/the-ukrainian-internet/</u>

El sistema funciona en base a créditos. Por alojar un *probe*, asegurar su disponibilidad y en función de los resultados que entrega el operador recibe unos créditos. <u>Aquí</u><sup>41</sup> se puede comprobar el estado del *probe* que estoy alojando:

| × | RIPE Atlas             |                                                                                                    | ?                                                 |
|---|------------------------|----------------------------------------------------------------------------------------------------|---------------------------------------------------|
| 仚 | Home                   | GLEZCLOUD                                                                                                    | • 4 days, 16 hours                                |
| Ŷ | About RIPE Atlas >     | General Network Built-Ins UDMs Graphs                                                                                                    | 5040<br>Architecture                              |
| 걙 | Get Involved           | #1009 Ping to a root-servers.net (198.41.0.4) #2009 Ping to a root-servers.net (2001.503.ba3e:2.30)                                                                                                    | Software                                          |
|   | Probes and Anchors 🛛 🗸 | NEPE NCC         Particular State         Particular State         Partin State         Partin State <th< th=""><th>approximated to protect the probe host's privacy.</th></th<> | approximated to protect the probe host's privacy. |

Como regalo para el lector que haya llegado hasta aquí leyendo, puede utilizar este código para recibir un millón de créditos para probar RIPE Atlas: *DEPLOYATHON2021*. Si este dejara de funcionar, no dudes en escribirme un correo electrónico a pfc-altas-credits [@] gonzaleztroyano.es con tu ID de cuenta y el número de créditos que necesitas para probarlo. ¡Estaré encantado de enviarte unas decenas de miles de créditos para que puedas empezar!

En nuestro caso, lo que haremos será comprobar la correcta resolución de nuestro servidor DNS desde 10 ubicaciones en el mundo. De esta forma veremos a lo largo del tiempo si ha sido posible la correcta resolución del dominio. También realizaremos una prueba de estrés con muchas más solicitudes de resolución simultáneas.

Para la measurement, prueba continuada seguiremos el siguiente proceso:

1. En tipo de prueba, indicamos DNS:

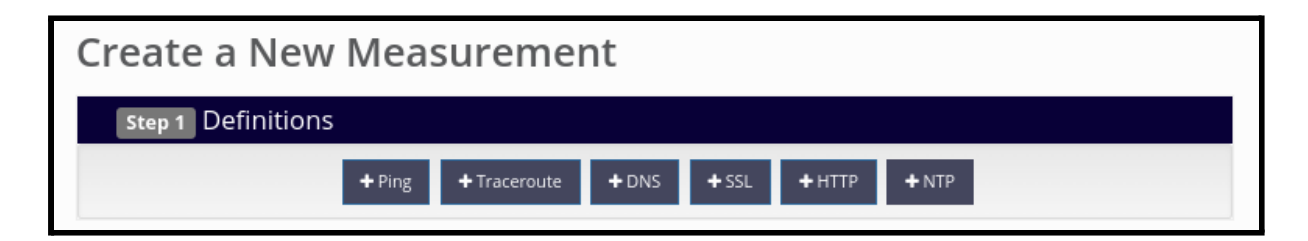

2. Una vez definido el tipo de prueba, vamos con los detalles de esta:

<sup>&</sup>lt;sup>41</sup> <u>https://atlas.ripe.net/probes/1003510/#tab-general</u>

- a. Será una consulta en IPv4, pues el servidor no tiene acceso a IPv6.
- b. Se realizará la consulta cada 1800 segundos (30 minutos).
- c. Será una consulta al registro A del dominio test.ahorramás.com.
- d. Para tenerlas localizadas, aplicaremos la etiqueta "pfc".
- e. Forzaremos la resolución DNS en el propio probe.

| Address Family*:                                      | Description:                                                                                         |                                      |
|-------------------------------------------------------|----------------------------------------------------------------------------------------------------|--------------------------------------|
| IPv4 🗸                                                |                                                                                                    |                                      |
|                                                       | DNS measurement to test.ahorramás.com                                                                |                                      |
| Query Class*:                                         | Interval:                                                                                            | 22.2%                                |
| IN <b>~</b>                                           | 1800                                                                                                 | This measurement would cost 22.2     |
| Query Type*:                                          | How often this should be done (seconds between samples). Note that this value is ignored for one-off | of your daily income                 |
| ¥                                                     | measurements.                                                                                        | The new cost of all your             |
| Query Argument*:                                      | Tags                                                                                                 | your daily income                    |
| test.ahorramás.com                                    | pfc                                                                                                  |                                      |
|                                                       | A list of comma separated tags                                                                       | You will not run out of credits in a |
| Allow \$p (probe ID), \$r (random hex number) and \$t | Use the Probe's Resolver(s):                                                                         | year                                 |
| (timestamp) in the query argument                     | Use the probe's list of local resolvers instead of specifying<br>a target to use as the resolver.    |                                      |
|                                                       | Resolve on Probe:                                                                                    | 11111/2<br>- 12107/2                 |

- 3. Por último, indicamos cuántas *probes* y en qué región serán las encargadas de preguntar de forma continuada al servidor DNS.
- 4. También marcaremos la temporalidad de la medición. En nuestro caso, la iniciaremos al momento y la estaremos probando durante aproximadamente 5 días.

| Step 2 Probe                            | Selection        |                   |            |               |                    |                 |
|-----------------------------------------|------------------|-------------------|------------|---------------|--------------------|-----------------|
| Worldwide                               | 10               | ×                 |            |               |                    |                 |
| +                                       | New Set - wizard | +New Set - manual | + IDs List | + Reuse a set | from a measurement |                 |
| Step 3 Timing                           | 5                |                   |            |               |                    |                 |
| This is a One-off:<br>Start time (UTC): | : 🗆              |                   | Stop tin   | ne (UTC):     |                    |                 |
| As soon as possil                       | ble              |                   | 2022-03    | 3-17 00:00    | UTC                | <u>(Never?)</u> |

Los resultados están disponibles en <u>este enlace</u><sup>42</sup>. A continuación los vamos a estudiar.

Los últimos resultados de latencia proporcionados por las pruebas se pueden ver en la siguiente imagen:

| Probe   | ASN (IPv4) | <ul> <li>ASN (IPv6)</li> </ul> | \$<br>¢    | ¢ | Time (UTC)       | Answer  | Response Time |
|---------|------------|--------------------------------|------------|---|------------------|---------|---------------|
| 1002814 | 206238     |                                | = 🏻        |   | 2022-03-16 23:36 | NOERROR | 19.255        |
| 1002309 | 204754     |                                | = 0        |   | 2022-03-16 23:36 | NOERROR | 26.994        |
| 14377   | 20880      |                                | <b>-</b> 🏠 |   | 2022-03-16 23:36 | NOERROR | 27.96         |
| 53790   | 13046      |                                | <b>z</b> 🗛 |   | 2022-03-16 23:37 | NOERROR | 40.323        |
| 1003161 | 7029       |                                | • •        |   | 2022-03-16 23:36 | NOERROR | 112.798       |
| 1000473 | 21859      |                                | H 🗛        |   | 2022-03-16 23:36 | NOERROR | 144.806       |
| 51335   | 35891      |                                | <b>a</b>   |   | 2022-03-16 23:36 | REFUSED | 201.827       |
| 1002669 | 17117      |                                | - 0        |   | 2022-03-16 23:36 | NOERROR | 284.768       |
| 52219   | 19009      |                                | = <u>0</u> |   | 2022-03-16 23:36 | NOERROR | 373.261       |
| 30219   | 9790       | 9790                           | <b>a</b>   |   | 2022-03-16 23:36 | NOERROR | 424.561       |

Tal y como se puede observar, todas las pruebas han ofrecido resultados satisfactorios. Las 10 peticiones de resolución DNS han recibido respuesta "NOERROR". Es decir, el servidor ha entendido la solicitud y ha ofrecido respuesta.

La menor latencia ha sido reflejada por la prueba <u>#1002814</u><sup>43</sup>. Está situada en Países Bajos y la latencia no llega a los 20 ms. La media de la latencia en las pruebas de europa ha sido de unos 26 ms, una métrica muy buena.

En comparación, la latencia más alta la encontramos reflejada en la *probe* <u>#30219</u><sup>44</sup>, situada físicamente Nueva Zelanda. Aún así la latencia ha sido de unos 400 ms, nada mal.

Como vemos para las pruebas europeas, los resultados han sido muy estables:

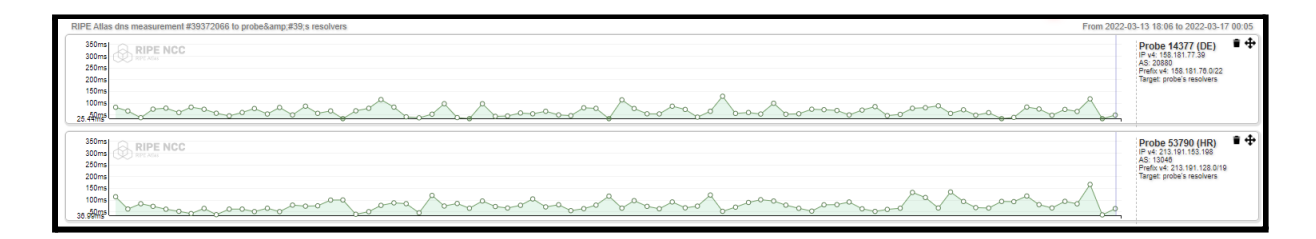

<sup>&</sup>lt;sup>42</sup> <u>https://atlas.ripe.net/measurements/39372066/#general</u>

<sup>&</sup>lt;sup>43</sup> https://atlas.ripe.net/frames/probes/1002814/

<sup>44</sup> https://atlas.ripe.net/frames/probes/30219/

|              | Probe 1002814 (NL)  Prob. 45 83 233 97 AS: 200238 Profits v4 45 83 232 022 Target: probe's resolvers                           |
|--------------|----------------------------------------------------------------------------------------------------|
| Book RPE NCC | Probe 1002309 (NL) • • •<br>IP v4: 185.241.186.82<br>AS: 20478<br>Prefix v4: 182.241.188.024<br>Target probe & resolvers<br>o, |

Además de las pruebas de *reliability*, como se ha comentado anteriormente, se va a realizar una prueba de estrés.

En esta prueba, 1000 máquinas solicitarán a la vez la resolución A de la entrada masivo.ahorramás.com. Esta es la configuración en la interfaz de RIPE Atlas:

| <ul> <li>DNS measurement to masivo.ahorramás.com</li> </ul> | ×                                                                                              | Daily cost: 20000 credits                                               |
|-------------------------------------------------------------|------------------------------------------------------------------------------------------------|-------------------------------------------------------------------------|
| Address Family*:                                            | Description:                                                                                   |                                                                         |
| IPv4 ~                                                      | DNS measurement to masivo.ahorramás.com                                                        | 02.6%                                                                   |
| Query Class*:                                               | Tags                                                                                           | 92.0%                                                                   |
| IN V                                                        | pfc,big-boy                                                                                    | This measurement would cost 92.6% of your daily in                      |
| Query Tymet                                                 | A list of comma separated tags                                                                 |                                                                         |
| A Very type-:                                               | Use the Probe's Resolver(s):                                                                   | The new cost of all your measurements would be 134<br>your daily income |
| Quani Argumanti                                             | Use the probe's list of local resolvers instead of specifying a target to use as the resolver. |                                                                         |
| Query Argument".                                            | Resolve on Probe:                                                                              | You will not run out of credits in a year                               |
| masivo.anorramas.com                                        | Force the probe to do DNS resolution                                                           |                                                                         |
| Use Macros:                                                 | Set NSID bit:                                                                                  |                                                                         |
| > Advanced Options                                          | una natina rei luetiure (tati, rr.5001)                                                        | Balance     Total Expenses                                              |
| + Ping + Traceroute +                                       | DNS +SSL +HTTP +NTP                                                                            | Users who will supply credits for this measure                          |
|                                                             |                                                                                                | pablogontroya@gmail.com                                                 |
| p2 Probe Selection                                          |                                                                                                |                                                                         |
|                                                             |                                                                                                |                                                                         |
| riawide 1000 🗶                                              |                                                                                                |                                                                         |
| + New Set - wizard +New Set - manual                        | + IDs List + Reuse a set from a measurement                                                    |                                                                         |
| a Timing                                                    |                                                                                                |                                                                         |
|                                                             |                                                                                                |                                                                         |
| IS 3 CING-OTT T                                             |                                                                                                |                                                                         |

Como se puede observar en la imagen, se solicita que 1000 *probes* participen. Se lanza la solicitud y se espera para ver los resultados. La medición tiene el identificador número 39397876 y se puede consultar desde <u>este enlace</u><sup>45</sup>.

*Únicamente* han participado 996 *probes*, geográficamente muy distribuidas por el mundo. El servidor en Google Cloud Platform está ubicado físicamente en Bruselas, y observando las latencias está claro que la regla general confirma la ubicación de estas. Veamos el mapa:

<sup>&</sup>lt;sup>45</sup> <u>https://atlas.ripe.net/frames/measurements/39397876/</u>

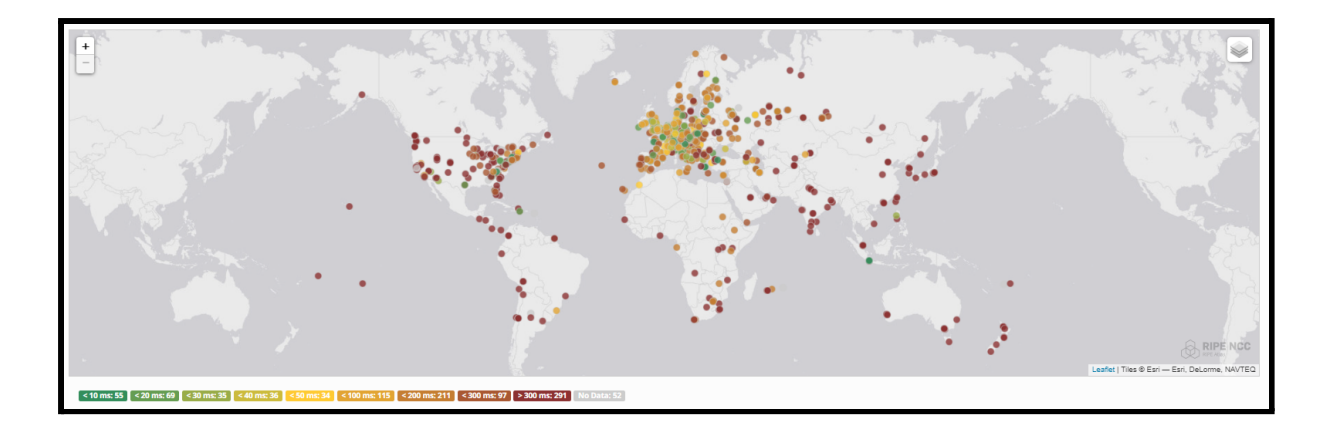

Obviando ahora las islas aisladas y centrándonos únicamente en las regiones de EMEA<sup>46</sup> y US:

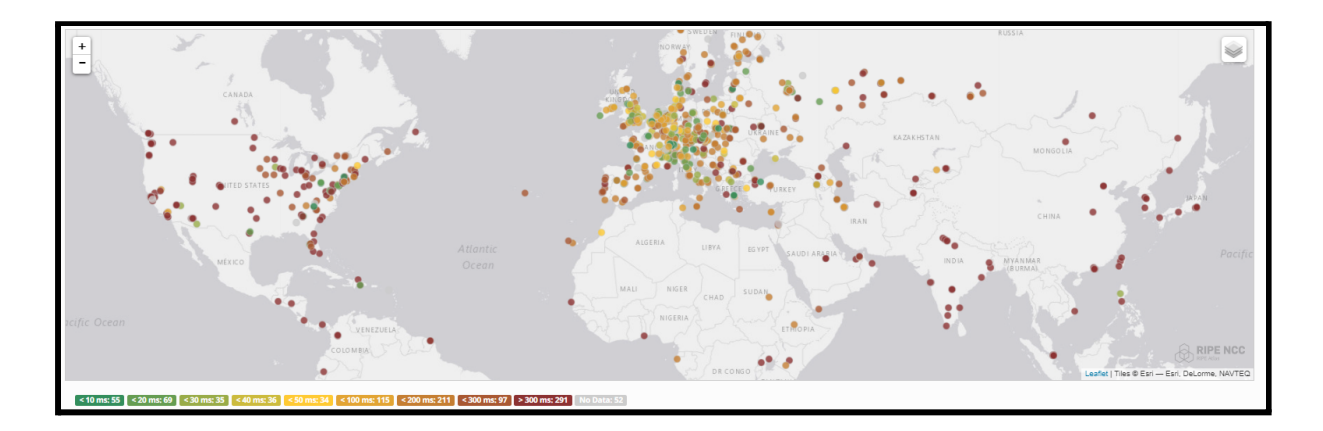

Respecto a cómo se han reflejado estas 1000 peticiones en el uso de la instancia, podemos ver que prácticamente no se ha visto afectada:

| Uso de | CPU 😧  |                                     |       | :   |
|--------|--------|-------------------------------------|-------|-----|
|        | /      |                                     |       | 2%  |
|        | $\sim$ | h                                   | •     |     |
| UTC+1  | 21:50  | 22:00 22:10<br>14 mar 2022 21:56:00 | 22:20 | — 0 |
|        |        | - CPU                               | 1.88% |     |

<sup>&</sup>lt;sup>46</sup> Europe, Middle East and Asia.

Hemos descargado los registros, que están disponibles en <u>el repositorio de Github</u><sup>47</sup>, después hemos utilizado la CLI de ipinfo.io48 para tratar los datos. Habiéndolos guardado en el archivo "ips", se ejecuta el siguiente comando:

```
pablo@WIN-PABLO:~$ cat ips | ipinfo grepip -o -x
185.191.34.215
   191.34.215
   191.34.215
```

Después, ejecutamos el siguiente comando para ver un resumen de los datos de las IPs contenidas en el archivo:

cat ips | ipinfo grepip -o -x | ipinfo summarize

Esto es lo que nos devuelve el comando:

| Summary<br>- Total 1944<br>- Unique 760<br>- Anycast 16<br>- Bogon 0<br>- Mobile 14<br>- VPN 34 | Top Cities<br>- Frankfurt am Main, Hesse, DE 64 (3.3%)<br>- Tehran, Tehran, IR 58 (3.0%)<br>- Paris, Île-de-France, FR 52 (2.7%)<br>- Moscow, Moscow, RU 50 (2.6%)<br>- Singapore, Singapore, SG 48 (2.5%) |
|-------------------------------------------------------------------------------------------------|----------------------------------------------------------------------------------------------------|
| - Proxy 0                                                                                       | Top Regions                                                                                                    |
| - Hosting 672                                                                                   | - Hesse, DE 70 (3.6%)                                                                                                    |
| - Tor 0                                                                                         | - England, GB 66 (3.4%)                                                                                                    |
| - Relay 290                                                                                     | - Tehran, IR 58 (3.0%)                                                                                                    |
|                                                                                                 | - Ile-de-France, FR 54 (2.8%)                                                                                                    |
| Top ASNs                                                                                        | - Moscow, RU 50 (2.6%)                                                                                                    |
| - AS13335 Cloud+lare, Inc. 312 (16.0%)                                                          |                                                                                                    |
| - AS15169 GOOGLE LLC 190 (9.8%)                                                                 | lop Carriers                                                                                                    |
| - AS42 WOOdyNet 108 (5.6%)                                                                      | - NUS 8 (0.4%)                                                                                                    |
| - $AS36692$ CISCO UperDNS, LLC 68 (3.5%)                                                        | $- \frac{1}{2} \left( 0.1\% \right)$                                                                                                    |
| - AS16509 Amazon.com, Inc. 60 (5.1%)                                                            | -61000 = 2(0.1%)                                                                                                    |
| Ton Usage Types                                                                                 |                                                                                                    |
| - TSP 792 (40,7%)                                                                               | Ton Domains                                                                                                    |
| - Hosting 672 (34.6%)                                                                           | -  pch  net = 78 (4.0%)                                                                                                    |
| - Business 258 (13.3%)                                                                          | - opendns.com 42 (2.2%)                                                                                                    |
| - Education 60 $(3.1\%)$                                                                        | - asiatech.ir 42 (2.2%)                                                                                                    |
|                                                                                                 | - strln.net 32 (1.6%)                                                                                                    |
| Top Routes                                                                                      | , ,                                                                                                    |
| - 172.253.0.0/16 (AS15169) 78 (4.0%)                                                            | Top Countries                                                                                                    |
| - 185.98.114.0/24 (AS43754) 42 (2.2%)                                                           | - United States 368 (18.9%)                                                                                                    |
| - 172.217.0.0/16 (AS15169) 40 (2.1%)                                                            | - Russia 146 (7.5%)                                                                                                    |
| - 74.125.176.0/20 (AS15169) 36 (1.9%)                                                           | - Germany 132 (6.8%)                                                                                                    |
| - 166.111.8.0/24 (AS4538) 30 (1.5%)                                                             | - France 76 (3.9%)                                                                                                    |
|                                                                                                 | - Iran 74 (3.8%)                                                                                                    |
|                                                                                                 |                                                                                                    |

 <sup>&</sup>lt;sup>47</sup> <u>https://github.com/gonzaleztroyano/ASIR2-PFC/blob/main/1-dns/downloaded-logs-20220314-222634.csv</u>
 <sup>48</sup> <u>https://github.com/ipinfo/cli</u>

#### 5.1.6. Configuración de servidor secundario

#### 5.1.6.1. Creación de la instancia

Se crea la instancia powerdns-2-gcp-glez-cloud-tech. El FQDN de la misma será powerdns-2.gcp.glez-cloud.tech. Para asegurar la disponibilidad del servicio, se establecerá en la región de Londres (la primera máquina se encuentra físicamente en Bélgica). En el hipotético caso de que la región de Bélgica caiga, el servicio se mantendría ininterrumpido.

El dominio público con el que se consultará será el servidor DNS secundario publicado en el whois: ns2.glez-cloud.tech.

Creamos una instancia, esta vez con del tipo e2-medium (también tiene 2 vCPU pero 4GB de RAM en vez de 8 GB). Esto es posible gracias a que esta máquina no tendrá docker, portainer ni la interfaz GUI web de gestión. Por tanto, los requisitos son mucho más limitados.

Por tanto, no permitiremos el tráfico HTTP, ni HTTPS. Eliminamos, pues no son necesarias para esta VM, las etiquetas de red portainer y opendos-admin.

También podemos utilizar el siguiente comando de gcloud para hacerlo de forma automática:

gcloud instances powerdns-2-gcp-glez-cloud-tech compute create --project=gcp-test-pablo-glez-asir2 --zone=europe-west2-c --machine-type=e2-medium --network-interface=network-tier=PREMIUM,subnet=default --maintenance-policy=MIGRATE --service-account=488992079897-compute@developer.gserviceaccount.com --scopes=https://www.googleapis.com/auth/devstorage.read\_only,https://www.googleapis.com /auth/logging.write, https://www.googleapis.com/auth/monitoring.write, https://www.googlea pis.com/auth/servicecontrol,https://www.googleapis.com/auth/service.management.readonly, https://www.googleapis.com/auth/trace.append --tags=powerdns-public --create-disk=auto-delete=yes,boot=yes,device-name=powerdns-gcp-glez-cloud-tech,image=pr ojects/ubuntu-os-cloud/global/images/ubuntu-1804-bionic-v20220302,mode=rw,size=20,type=p rojects/gcp-test-pablo-glez-asir2/zones/europe-west1-b/diskTypes/pd-balanced --no-shielded-secure-boot --shielded-vtpm --shielded-integrity-monitoring --reservation-affinity=any

Si ahora solicitamos la resolución de los NS del dominio ahorramás.com vemos:

pablo@WIN-PABLO:~\$ dig NS ahorramás.com +short ns2.glez-cloud.tech. ns1.glez-cloud.tech. Ahora para los NS que nos ha devuelto la consulta anterior:

pablo@WIN-PABLO:~\$ dig A ns{1..2}.glez-cloud.tech. +short
130.211.111.12
34.89.47.92

#### 5.1.6.2. Configuración del servidor

Nos conectamos por SSH al servidor y realizaremos pasos similares a los que hemos realizado para la configuración del servidor principal en el apartado <u>5.1.2.</u> <u>Instalación de PowerDNS</u> de este documento.

Antes de nada, la instalación de los paquetes:

sudo apt update -y && sudo apt upgrade -y
sudo apt install pdns-server pdns-backend-sqlite3 -y

Configuración de PowerDNS:

```
echo -e "#######\napi=yes\napi-key=JmnWB4iiphR6FyzygJ3sdrx1u50Cas\n
api-logfile=/var/log/pdns.log\n######\nwebserver=yes\n
webserver-address=0.0.0.0\nwebserver-allow-from=0.0.0.0/0,127.0.0.1\n
webserver-port=8081\n######\nlaunch=gsqlite3\n
gsqlite3-database=/var/lib/powerdns/pdns.sqlite3\n\n######\n
loglevel=6\nquery-logging=yes\nlog-dns-details=yes\n
log-dns-queries=yes\nlogging-facility=0\ndisable-syslog=no" >
/etc/powerdns/pdns.conf
```

Creamos la Base de datos:

sudo mkdir /var/lib/powerdns
wget https://raw.githubusercontent.com/gonzaleztroyano/ASIR2-PFC/main/1-dns/schema.sqlite3.sql
sudo sqlite3 /var/lib/powerdns/pdns.sqlite3 < schema.sqlite3.sql
sudo chown -R pdns:pdns /var/lib/powerdns</pre>

Liberamos el puerto 53/UDP:

sudo systemctl disable systemd-resolved
sudo systemctl stop systemd-resolved

Eliminamos el enlace simbólico (si lo tuviera) del archivo /etc/resolv.conf y renombramos el archivo por si hubiera que recuperarlo. Creamos el nuevo archivo.

```
ls -lh /etc/resolv.conf # Para ver si existiera el enlace
sudo mv /etc/resolv.conf /etc/resolv.conf.bak
echo "nameserver 1.1.1.1" | sudo tee /etc/resolv.conf
echo "127.0.0.1 powerdns-2.gcp.glez-cloud.tech." >> /etc/hosts
echo "127.0.0.1 powerdns-2" >> /etc/hosts
echo "powerdns-2.gcp.glez-cloud.tech" > /etc/hostname
```

Reiniciemos el servicio y habilitémosle para reiniciarse:

sudo systemctl restart pdns
sudo systemctl enable pdns

Comprobamos que está funcionando correctamente el servicio:

| root@powerdns-2:~# sudo systemctl status pdns                                                                        |  |  |  |  |  |  |  |  |  |
|----------------------------------------------------------------------------------------------------|--|--|--|--|--|--|--|--|--|
| pdns.service - PowerDNS Authoritative Server                                                                         |  |  |  |  |  |  |  |  |  |
| Loaded: loaded (/lib/systemd/system/pdns.service; enabled; vendor preset: enabled)                                   |  |  |  |  |  |  |  |  |  |
| Active: active (ranning) since Mon 2022-03-14 22:25:56 UTC; 4s ago                                                   |  |  |  |  |  |  |  |  |  |
| Docs: man:pdns server(1)                                                                                             |  |  |  |  |  |  |  |  |  |
| man:pdns_control(1)                                                                                                  |  |  |  |  |  |  |  |  |  |
| https://doc.powerdns.com                                                                                             |  |  |  |  |  |  |  |  |  |
| Main PID: 21104 (pdns server)                                                                                        |  |  |  |  |  |  |  |  |  |
| Tasks: 10 (limit: 4662)                                                                                              |  |  |  |  |  |  |  |  |  |
| CGroup: /system.slice/pdns.service                                                                                   |  |  |  |  |  |  |  |  |  |
| _21104 /usr/sbin/pdns serverguardian=nodaemon=nodisable-sysloglog-timestamp=nowrite-pid=                             |  |  |  |  |  |  |  |  |  |
|                                                                                                    |  |  |  |  |  |  |  |  |  |
| Mar 14 22:25:56 powerdns-2 pdns server[21104]: Set effective user id to 112                                          |  |  |  |  |  |  |  |  |  |
| Mar 14 22:25:56 powerdns-2 pdns server [21104]: Could not retrieve security status update for '4.1.1-1.Ubuntu' on 'a |  |  |  |  |  |  |  |  |  |
| Mar 14 22:25:56 powerdns-2 pdns server [21104]: Creating backend connection for TCP                                  |  |  |  |  |  |  |  |  |  |
| Mar 14 22:25:56 powerdns-2 pdns server[21104]; gsglite3; connection to '/var/lib/powerdns/pdns.sglite3' successful   |  |  |  |  |  |  |  |  |  |
| Mar 14 22:25:56 powerdns-2 pdns server [21104]: About to create 3 backend threads for UDP                            |  |  |  |  |  |  |  |  |  |
| Mar 14 22:25:56 powerdns-2 pdns server[21104]; gsglite3; connection to '/var/lib/powerdns/pdns.sglite3' successful   |  |  |  |  |  |  |  |  |  |
| Mar 14 22:25:56 powerdns-2 systemd[1]: Started PowerDNS Authoritative Server.                                        |  |  |  |  |  |  |  |  |  |
| Mar 14 22:25:56 powerdns-2 pdns server[21104]: gsglite3: connection to '/var/lib/powerdns/pdns.sglite3' successful   |  |  |  |  |  |  |  |  |  |
| Mar 14 22:25:56 powerdna-2 pdna server[21104]; gsglite3; connection to '/var/lib/powerdna/pdna.sglite3; successful   |  |  |  |  |  |  |  |  |  |
| Mar 14 22:25:55 noverdag-2 ndag gerver[21104]: Done launching threads ready to distribute guideficate                |  |  |  |  |  |  |  |  |  |

5.1.6.3. Configuración de la delegación y pruebas

En el servidor principal, editamos el archivo de configuración de PowerDNS<sup>49 50</sup> añadiendo lo siguiente:

master=yes
also-notify=34.89.47.92

<sup>&</sup>lt;sup>49</sup> <u>https://doc.powerdns.com/authoritative/settings.html#setting-secondary</u>

<sup>&</sup>lt;sup>50</sup> https://doc.powerdns.com/authoritative/modes-of-operation.html#secondary-operation

En el servidor secundario, editamos el archivo de configuración de PowerDNS:

```
slave=yes
allow-unsigned-notify=yes
```

Ejecutamos el siguiente comando:

```
pdnsutil set-meta xn--ahorrams-fza.com. ALSO-NOTIFY ns2.glez-cloud.tech.

root@powerdns:~# pdnsutil set-meta xn--ahorrams-fza.com. ALSO-NOTIFY ns2.glez-cloud.tech.

Mar 14 22:42:07 Reading random entropy from '/dev/urandom'

Mar 14 22:42:07 gaglite3: connection to '/var/lib/powerdns/pdns.sqlite3' successful

Mar 14 22:42:07 gaglite3: connection to '/var/lib/powerdns/pdns.sqlite3' successful

Mar 14 22:42:07 Query: select id,name,master,last_check,notified_serial,type,account from domains where name=:domain

Mar 14 22:42:07 Query: SELECT content,tl,prio,type,domain_id,disabled,name,auth FROM records WHERE disabled=0 and type=:qtype and name=:qname

Mar 14 22:42:07 Query: select from domainmetadata where domain_id-(select id from domains where name=:domain) and domainmetadata.kind=:kind

Mar 14 22:42:07 Query: inset into domainmetadata (domain id, kind, content) select id, :kind, :content from domains where name=:domain

Set 'xn--ahorrams_fza.com' meta ALSO-NOTIFY = ns2.glez-cloud.tech.
```

Y por si fuera necesario, reiniciamos servicio y relanzamos la actualización:

service pdns reload
pdns\_control notify-host xn--ahorrams-fza.com. ns2.glez-cloud.tech.

Realizamos la consulta directamente al servidor secundario:

```
; <<>> DiG 9.16.1-Ubuntu <<>> A ahorramás.com @ns2.glez-cloud.tech
;; global options: +cmd
;; Got answer:
;; ->>HEADER<<- opcode: QUERY, status: NOERROR, id: 14092
;; flags: qr aa rd; QUERY: 1, ANSWER: 1, AUTHORITY: 0, ADDITIONAL: 1
;; WARNING: recursion requested but not available
;; OPT PSEUDOSECTION:
; EDNS: version: 0, flags:; udp: 1680
;; QUESTION SECTION:
;ahorramás.com.
                               IN
                                       А
;; ANSWER SECTION:
                                       Α
ahorramás.com.
                       3600
                               IN
                                               172.26.172.27
;; Query time: 32 msec
;; SERVER: 34.89.47.92#53(34.89.47.92)
;; WHEN: Tue Mar 15 00:07:17 CET 2022
;; MSG SIZE rcvd: 65
```

# 5.1.7. Securización DNS Admin GUI utilizando Cloudflare

#### 5.1.7.1. Qué es Cloudflare Zero Trust Network Access

Para este apartado del proyecto se utilizará el servicio de Cloudflare Tunnel (renombrado de forma reciente a *Cloudflare <u>Zero Trust Network Access</u><sup>51</sup>) para securizar la interfaz web de gestión.* 

Utilizar Cloudflare tiene una serie de ventajas:

- Mitigación DoS y DDoS. Gracias a la funcionalidad de Proxy inverso.
- Encriptación y certificado HTTPS de forma automática.
- No ser bloqueados por el firewall del instituto.
- Posibilidad de aplicar reglas personalizadas en el borde de la red.
- Gestión DNS de forma sencilla y programática gracias a las APIs públicas<sup>52</sup>.

Para entender cómo funciona es muy útil el siguiente gráfico:

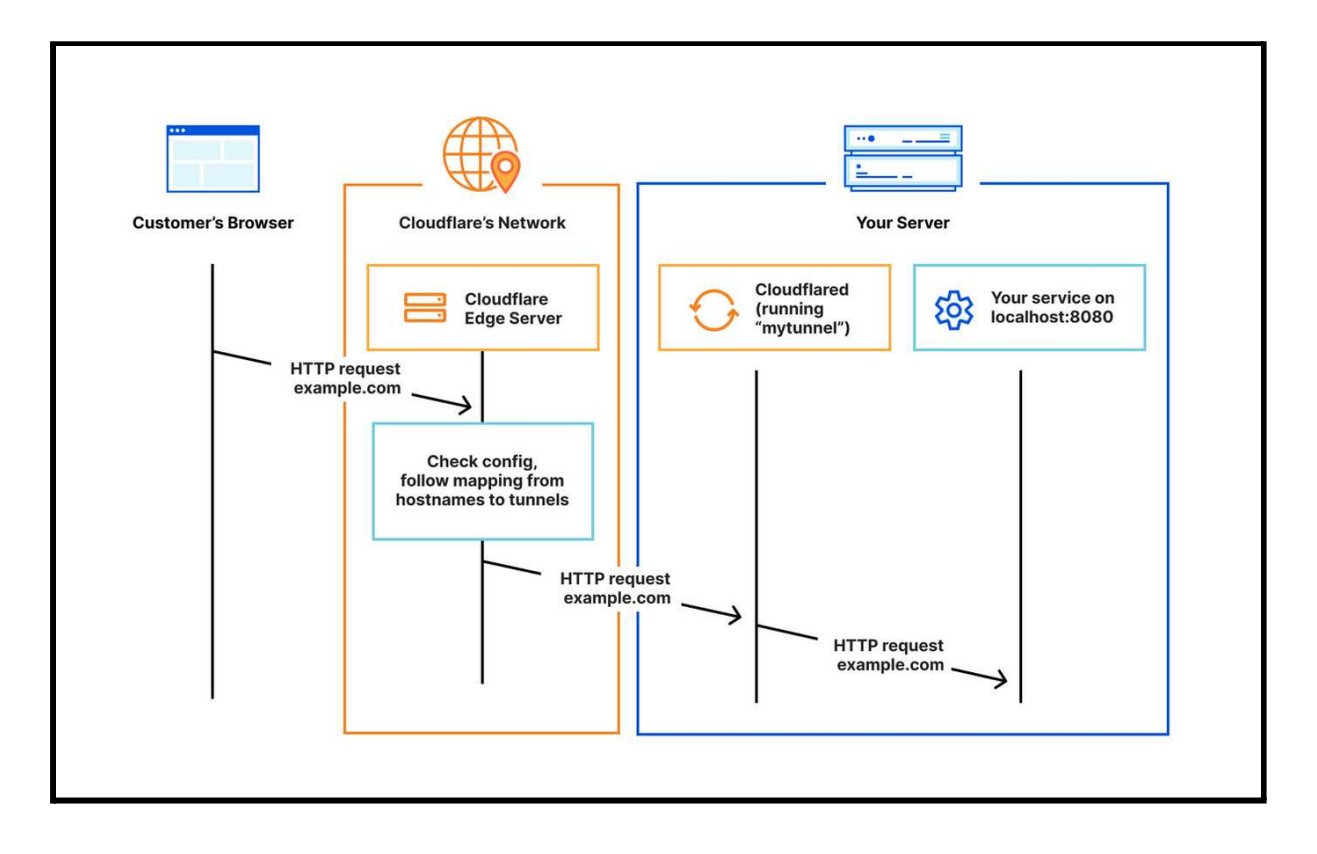

<sup>51</sup> <u>https://www.cloudflare.com/es-es/products/zero-trust/zero-trust-network-access/</u>

<sup>52</sup> Bash Script to dynamically update a DNS record (DDNS) using Cloudflare API

#### 5.1.7.2. Instalar y autorizar el agente cloudflared

En el lado del servidor debemos instalar el agente *cloudflared*, que podemos descargar desde GitHub<sup>53</sup>. Ejecutaremos los siguientes comandos, con permisos de superusuario:

```
Wget https://github.com/cloudflare/cloudflared/releases/latest/download/cloudflared-linux-amd64.deb
sudo dpkg -i cloudflared-linux-amd64.deb
```

Una vez instalado, debemos autorizar el agente para que sepa con qué cuenta de Cloudflare estamos a punto de configurarlo:

#### cloudflared tunnel login

Nos aparecerá en la terminal una dirección (URL) que deberemos abrir en un navegador web para autorizar el agente. Si no tuviéramos iniciada la sesión en nuestra cuenta de Cloudflare, deberemos iniciarla. Una vez hecho esto, veremos una lista con nuestros sitios web (dominios realmente) conectados. Debemos seleccionar, de entre todos los que vemos, el dominio que queremos utilizar para esta conexión:

| $\leftarrow \rightarrow$ | C 🗘     |              | ittps://d | ash.cl | oudfl | are.co | om/ar | rgoti       | unnel             | callb? | ack=l  | nttps | %3A% | 62F% | 2Flog | in.clo | udfla | areacce | ess.or | g%2Fc   | :1LE_ | e29C | y_2 | tHCI | 0  | >  | ☆     | -8     | P 🖸   |    | D H    | *      | i a |       | 1 6  |       |
|--------------------------|---------|--------------|-----------|--------|-------|--------|-------|-------------|-------------------|--------|--------|-------|------|------|-------|--------|-------|---------|--------|---------|-------|------|-----|------|----|----|-------|--------|-------|----|--------|--------|-----|-------|------|-------|
| A 🔷                      | 88      | G            | J R       |        | 13    | G 1    | ,     | <b>)</b> G/ | AM wil            | i 🚧    | 4      |       |      | TBx  |       | Report | s     | ASIR    |        | Cositis | s 🛾   | Gm   | ail | G    | CP | Co | nver  | tir PD | F a J |    |        | »      |     | Otros | marc | adore |
| CLOUD                    | FLARE   | Sele         | ct Acco   | unt 🤊  | -     |        |       |             |                   |        |        |       |      |      |       |        |       |         |        |         |       |      |     |      |    |    | Sup   | port   | •     | Er | nglish | n (US) | ) 🕶 |       | • •  | •     |
|                          | Plea    | se sele      | ect the z | one    | you \ | want   | to a  | dd A        | \rgo <sup>-</sup> | Funn   | el to. |       |      |      |       |        |       |         |        |         |       |      |     |      |    |    |       |        |       |    |        |        |     |       |      |       |
|                          |         |              |           |        |       |        |       |             |                   |        |        |       |      |      |       |        |       |         |        |         |       |      |     |      |    |    |       |        |       |    |        |        |     |       | 1    |       |
|                          | Q Se    | arch we      | bsites    |        |       |        |       |             |                   |        |        |       |      |      |       |        |       |         |        |         |       |      |     |      |    |    |       |        |       |    |        |        |     |       |      |       |
|                          | Doma    | in           |           |        |       |        |       |             |                   | St     | atus   |       |      |      |       |        |       | Ac      | cour   | ,t      |       |      |     |      |    | D  | lan   |        |       |    |        |        |     |       |      |       |
|                          | - Donna | alertine ut. |           |        |       |        |       |             |                   | 50     | atus   |       |      |      |       |        |       | AC      | coui   | ii.     |       |      |     |      |    | F  | lan   |        |       |    |        |        |     |       |      |       |
|                          |         | 6            |           |        |       |        |       |             |                   | ~      | Activ  | /e    |      |      |       |        |       | D3      | fau4   |         |       |      |     |      |    | F  | ree   | Nebs   | site  |    |        |        |     |       |      |       |
|                          |         | k.           |           |        |       |        |       |             |                   | ~      | Activ  | /e    |      |      |       |        |       | Pa      | blito  |         |       |      |     |      |    | F  | ree \ | Nebs   | site  |    |        |        |     |       |      |       |
|                          | glez.cl | oud          |           |        |       |        |       |             |                   | ~      | Activ  | /e    |      |      |       |        |       | Pa      | blito  |         |       |      |     |      |    | F  | ree \ | Nebs   | site  |    |        |        |     |       |      |       |
|                          |         | i.           |           |        |       |        |       |             |                   | ~      | Activ  | /e    |      |      |       |        |       | Pa      | blito  |         |       |      |     |      |    | F  | ree \ | Nebs   | site  |    |        |        |     |       |      |       |
|                          |         | ner 🔶        | erie (s   | 5      |       |        |       |             |                   | ~      | Activ  | /e    |      |      |       |        |       | Pa      | blito  |         |       |      |     |      |    | F  | ree \ | Nebs   | site  |    |        |        |     |       |      |       |
|                          |         | e elle s     |           | 2      |       |        |       |             |                   | ~      | Activ  | /e    |      |      |       |        |       | Pa      | blito  |         |       |      |     |      |    | F  | ree \ | Nebs   | site  |    |        |        |     |       |      |       |

<sup>&</sup>lt;sup>53</sup> <u>https://github.com/cloudflare/cloudflared</u>

Por seguridad, Cloudflare nos solicitará que reconfirmemos el dominio que queremos conectar. Hacemos clic en *Authorize:* 

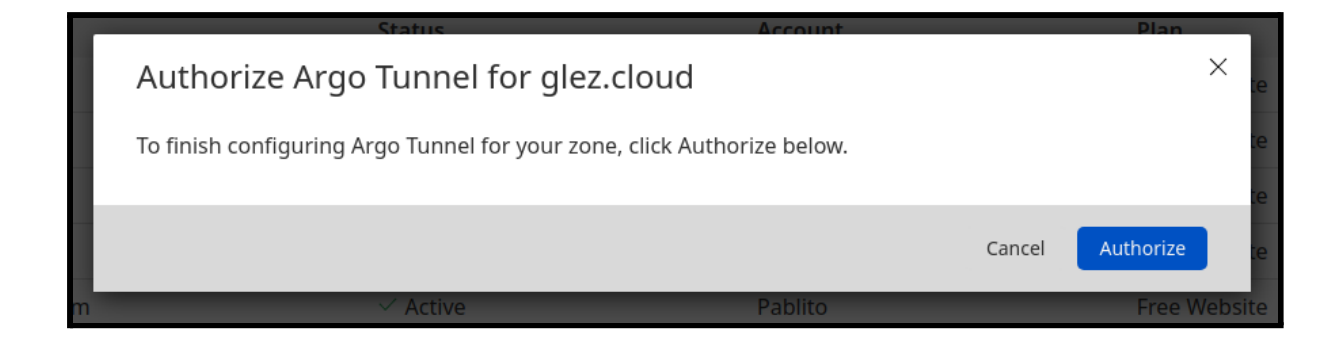

El certificado necesario para configurar los túneles y comunicarse con Cloudflare es guardado en esta ruta: /home/pablogontroya/.cloudflared/cert.pem

5.1.7.3. Creación del túnel

Utilizamos el siguiente comando para crear el túnel:

cloudflared tunnel create dns-admin

Comprobamos que se ha creado correctamente:

cloudflared tunnel list

El resultado será similar al siguiente:

IDNAME CREATEDCONNECTIONS7697edc3-64e4-4ffd-9e6c-3bf4fa79abeddns 2022-03-17T00:12:37Z 2xFRA, 2xMAD

Como vemos, se han creado 4 conexiones en total. Dos de ellas a un centro de datos de Cloudflare en Madrid y otras dos a otro centro de datos de Cloudflare en Frankfurt. Alta resiliencia, por si fallase uno de los CPDs de Cloudflare (poco probable).

Crearemos el archivo ~.cloudflared/config.yml con el siguiente contenido:

```
tunnel: 7697edc3-64e4-4ffd-9e6c-3bf4fa79abed
credentials-file: /home/pablogontroya/.cloudflared/7697edc3-64e4-4ffd-9e6c-3bf4fa79abed.json
ingress:
    hostname: ssh-ns1.glez.cloud
    service: ssh://localhost:22
    hostname: portainer-ns1.glez.cloud
    service: http://localhost:9000
    hostname: manage-dns.glez.cloud
    service: http://localhost:80
    hostname: manage-dns-info.glez.cloud
    service: http://localhost:8081
    service: http://localhost:8081
    service: http://localhost:8081
    service: http_status:404
```

Validamos el archivo:

#### cloudflared tunnel ingress validate

Lanzamos el túnel para realizar pruebas:

cloudflared tunnel run

5.1.7.4. Creación de registros y activación como servicio

Debemos crear registros CNAME que apunten a [TunnelID].cfargotunnel.com bajo los subdominios seleccionamos.

| manage-dns.glez.cloud.       | IN | CNAME | 7697edc3-64e4-4ffd-9e6c-3bf4fa79abed.cfargotunnel.com. |
|------------------------------|----|-------|--------------------------------------------------------|
| manage-portainer.glez.cloud. | IN | CNAME | 7697edc3-64e4-4ffd-9e6c-3bf4fa79abed.cfargotunnel.com. |
| manage-dns-info.glez.cloud.  | IN | CNAME | 7697edc3-64e4-4ffd-9e6c-3bf4fa79abed.cfargotunnel.com. |

Activaremos el agente de cloudflare como servicio para asegurarnos de que se mantiene activo durante los reinicios:

sudo cloudflared service install
sudo systemctl start cloudflared
sudo systemctl enable cloudflared

#### 5.1.7.5. Comprobación de funcionamiento y ventajas

La gran ventaja de este servicio es que no es necesario abrir puertos en el firewall, pues es el agente de Cloudflare quien inicia la conexión hacia el centro de datos de Cloudflare (IN > OUT). Es en el centro de datos de Cloudflare donde se termina la conexión del cliente.

Respecto a la página de estadísticas, podemos ver como es segura y no ha sido necesario indicar el puerto especial. De hecho, ni siquiera está abierto en el Firewall.

| ittps://manage-ɑns-info.giez.ciouɑ                                                               | ચ > જે 💀 💟 ᄤ                                |
|--------------------------------------------------------------------------------------------------|---------------------------------------------|
| owerDNS 4.1.1                                                                                    | POWERDNS                                    |
| time: 1 hours                                                                                    | I OTERDAD                                   |
| eries/secoad, 1, 5, 10 minute averages: 0, 0, 0. Max queries/second: 0                           |                                             |
| che hitrate, 1, 5, 10 minute averages: 0.0%, 44.0%, 86.7%                                        |                                             |
| ckend query cache nitrate, 1, 5, 10 minute averages: 0.0%, 7.2%, 39.9%                           |                                             |
| al queries: 128. Question/answer latency: 0.03ms                                                 |                                             |
|                                                                                                  |                                             |
| senesseM no.                                                                                     | × Reset                                     |
| Showing: Top 10 of 4                                                                             | Resize: 10 100 500 1000 (10000) 500000      |
| About to create 3 backend threads for UDP                                                        | 1 25.0%                                     |
| Could not retrieve security status update for '4.1.1-1.Ubuntu' on 'auth-4.1.1-1.Ubuntu.security- | status.secpoll.powerdns.com.', RCODE = Non- |
| Existent domain                                                                                  | 1 25.0%                                     |
| Creating backend connection for TCP                                                              | 1 25.0%                                     |
| Done launching threads, ready to distribute questions                                            | 1 25.0%                                     |
| Total:                                                                                           | 4 100%                                      |
|                                                                                                  |                                             |
|                                                                                                  |                                             |
|                                                                                                  |                                             |
| Oueries for existing records, but for type we don't have                                         | × <u>Reset</u>                              |
| Showing: Top 10 of 0                                                                             | Resize: 10 100 500 1000 (10000) 500000      |
|                                                                                                  |                                             |

Respecto a la interfaz de Portainer:

| ← → C ☆ 🔒 htt | ← → C △ a https://manage-portainer.glez.cloud/#/1/docker/containers |                  |                 |               |              |                                    |                     |              |                 |  |  |
|---------------|---------------------------------------------------------------------|------------------|-----------------|---------------|--------------|------------------------------------|---------------------|--------------|-----------------|--|--|
| portainer.io  | ₽                                                                   | Container list 🔗 |                 |               |              |                                    |                     | ⊖ r6ai       | 56cuohfy2g8     |  |  |
| Home          | *                                                                   |                  |                 |               |              |                                    |                     |              |                 |  |  |
| ₩ LOCAL       |                                                                     | & Containers     |                 |               |              |                                    |                     | Column       | s 🏟 Settings    |  |  |
| Dashboard     | <b>2</b> 20                                                         |                  |                 |               |              |                                    |                     |              |                 |  |  |
| App Templates | 4                                                                   | Start Stop       | i Kill 🛱 Re     | start 📗 Pause | Resume       | Remove + Add container             |                     |              |                 |  |  |
| Stacks        | =                                                                   | O Search         |                 |               |              |                                    |                     |              |                 |  |  |
| Containers    | 80                                                                  | Search           |                 |               |              |                                    |                     |              |                 |  |  |
| Images        |                                                                     | □ Name           | State 🔩         | Quick         | Stack        | Image                              | Created             | IP           | Published Ports |  |  |
| Networks      |                                                                     |                  | Filter <b>T</b> | actions       |              | 5                                  |                     | Address      |                 |  |  |
| Volumes       | -                                                                   | powerdns_admin   | healthy         | 🗄 🛛 🖿 >_      | pablogontroy | a ngoduykhanh/powerdns-admin:lates | 2021-09-23 21:13:29 | -            |                 |  |  |
| Events        |                                                                     |                  | running         |               |              | portainer/portainer-ce             | 2021-09-23 20:45:24 | 172 17 0 2   | E 8000-8000 E   |  |  |
| Host          |                                                                     | (                |                 |               |              | pertainer, pertainer ee            | 2021 00 20 20 10121 |              |                 |  |  |
| SETTINGS      |                                                                     |                  |                 |               |              |                                    |                     |              |                 |  |  |
| Users         | -24                                                                 |                  |                 |               |              |                                    |                     | tems per pag | je 10 🗸         |  |  |
| Endpoints     |                                                                     |                  |                 |               |              |                                    | •                   |              |                 |  |  |
| Registries    | 8                                                                   |                  |                 |               |              |                                    |                     |              |                 |  |  |
| Settings      | *                                                                   |                  |                 |               |              |                                    |                     |              |                 |  |  |

| ← → C ☆ ● https://     | manage-dns.glez.clou | d/dashboard/       |                       |                                               | > ☆ 🗄 🖈         |                 | ] or 🏘        |
|------------------------|----------------------|--------------------|-----------------------|-----------------------------------------------|-----------------|-----------------|---------------|
| PowerDNS-Admin         | ≡                    |                    |                       |                                               |                 |                 | <b>()</b> M   |
| Main Admin  Logged In  | Dashboard in         | fo                 |                       |                                               |                 | 🤀 Hon           | ne > Dashbo   |
|                        | Statistics           |                    | Recent History        |                                               |                 |                 |               |
| 🔁 Dashboard            | 18                   | 1                  | Changed By            | Content                                       | Time            |                 | Detail        |
| + New Domain           | Domain               | User               | System                | User UoZST7CD5yPDL50 authentication succeeded | 2021-09-24 1    | 2:53:45         | Info <b>i</b> |
|                        |                      |                    | UoZST7CD5yPDL50       | Apply record changes to domain example.com    | 2021-09-23 2    | 1:37:53         | Info <b>i</b> |
| PDNS                   | 5                    | 1h Gm              | UoZST7CD5yPDL50       | Apply record changes to domain example.com    | 2021-09-23 2    | 1:30:26         | Info <b>i</b> |
| <b>Q</b> Global Search | Histories            | Uptime             | System                | User UoZST7CD5yPDL50 authentication succeeded | 2021-09-23 2    | 1:17:40         | Info i        |
| History                |                      |                    |                       |                                               |                 |                 | Inter         |
| Domain Templates       | Horted Domains       | Hosted Domains inf | Hosted Domains in a   | 44-                                           |                 |                 |               |
| Accounts               |                      | nosted bomains ipo | Hosted Domains III-ad | 441<br>                                       |                 |                 |               |
| 嶜 Users                | Hosted Domain        | ns                 |                       |                                               |                 |                 |               |
| 🕰 API Keys             | Show 10 V            | entries            |                       |                                               | Search: Use ^ : | and \$ for star | t and end     |

Y por último, la interfaz de gestión web de los registros DNS:

También se puede combinar con la necesidad de autenticación antes de acceder al servicio. Por ejemplo, con una cuenta de Google, Microsoft o Facebook. O un código enviado al email. Podemos hacer que solo ciertas cuentas tengan acceso a ciertas páginas que no deben ser públicas (como la parte de estadísticas de OpenDNS), creando para ello una lista de identidades permitidas.

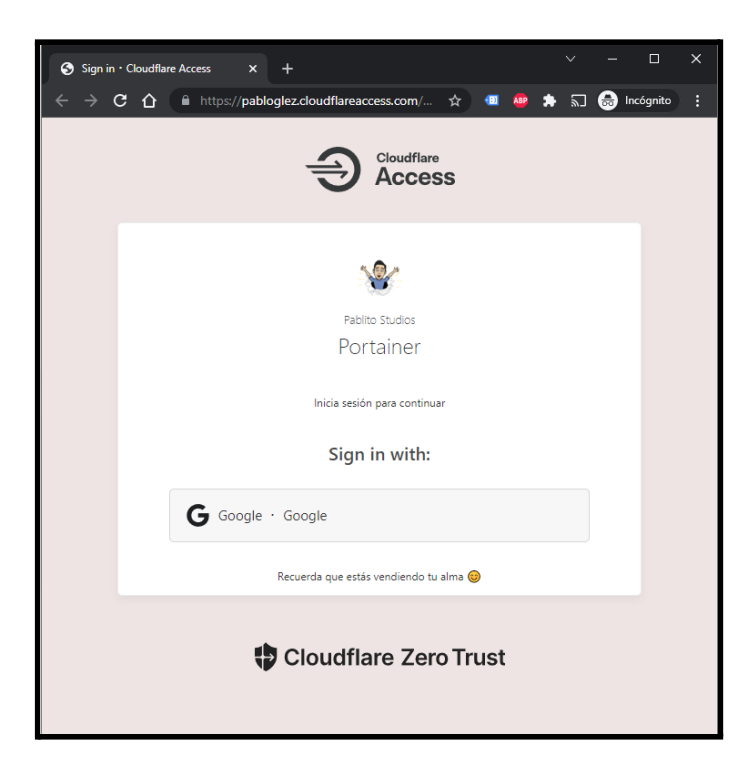

#### 5.1.7.6. Servicio SSH en el navegador

De forma adicional al acceso a servicios HTTP a través del proxy inverso de Cloudflare Zero Trust, esta herramienta es capaz de renderizar una sesión SSH en el navegador.

Esta funcionalidad es realmente útil pues debido a una serie de cuestiones:

- No es necesaria la apertura del puerto 22/TCP, por defecto, o cualquier otro.
   La conexión, como ya se ha comentado, es en sentido servidor → Cloudflare.
- No es necesaria la gestión de claves SSH por parte de los usuarios, lo que elimina el punto de fallo.
- Permite la gestión centralizada de identidades, que bien podría hacerse mediante LDAP o Google Workspace en este caso. Los permisos son modificados de forma centralizada, por lo que como administradores nos es indiferente cuántos servidores tengamos.

Para acceder basta con acceder a la página de login y buscar SSH. Se mostrarán los resultados en la página:

|           | Welcome Pablo! |           |
|-----------|----------------|-----------|
|           | Q SSH          |           |
|           |                |           |
| >_<br>SSH | >_<br>SSH      | >_<br>SSH |
| SSH @ns1  | SSH @server    | SSH @web  |
|           |                |           |

En este caso, el servidor deseado es *SSH* @*web*. Simplemente haciendo clic en la tarjeta, o pulsando la tecla Intro, comenzará el inicio de sesión. No nos pedirá ni

Proyecto Final de Ciclo Pablo González Troyano - 2º ASIR usuario ni contraseña. Este dato es, en mi opinión, realmente interesante. Se basa en la emisión de certificados de corta duración, que comentaremos a continuación.

En tanto a la sesión SSH, podemos ver como es una sesión equivalente a la que generaríamos usando Putty o el cliente SSH integrado en Linux:

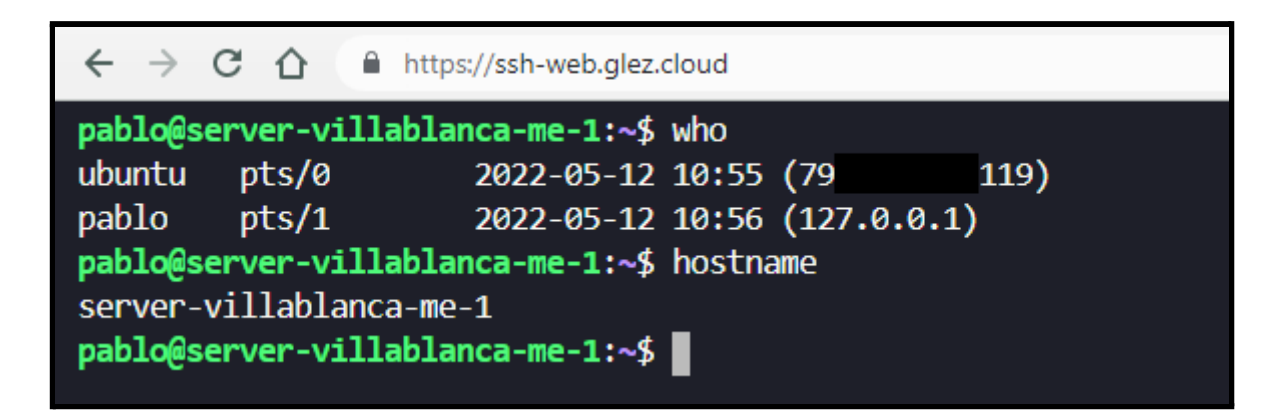

#### Uso de certificados de corta vida

En el modo tradicional, se generaría un par de claves y el usuario lo mantendría durante años. En este modelo, añadimos la clave pública de una Autoridad de Certificados (CA) virtual administrada por Cloudflare a la lista de confiables. De esta forma, Cloudflare rotará los certificados de forma frecuente y gestionará la autenticación contra el servidor SSH.

Es importante que el usuario en el proveedor de identidades (IdP, *Identity Provider*) se corresponda con el usuario SSH en el servidor. Si mi usuario en el IdP es pepito@ejemplo.es. Mi usuario en el servidor web ha de ser también pepito. De no ser así, no se podrá realizar el login mediante este método. La web nos solicitará indicar usuario y contraseña local en el servidor. Esta forma de autenticación es menos recomendada, pues no es posible aprovechar todas las ventajas ofrecidas por los *short-lived certificates*.

Una vez verificado que los usuarios se corresponden entre el IdP y el equipo local, debemos generar la clave pública del certificado desde la interfaz web de gestión de Cloudflare Zero Trust. Indicaremos la aplicación para la que queremos general la clave pública y en unos pocos segundos se nos mostrará por pantalla la clave. Esta la debemos copiar en un archivo de nuestro equipo, al que luego referenciaremos desde los ajustes del servidor SSH:

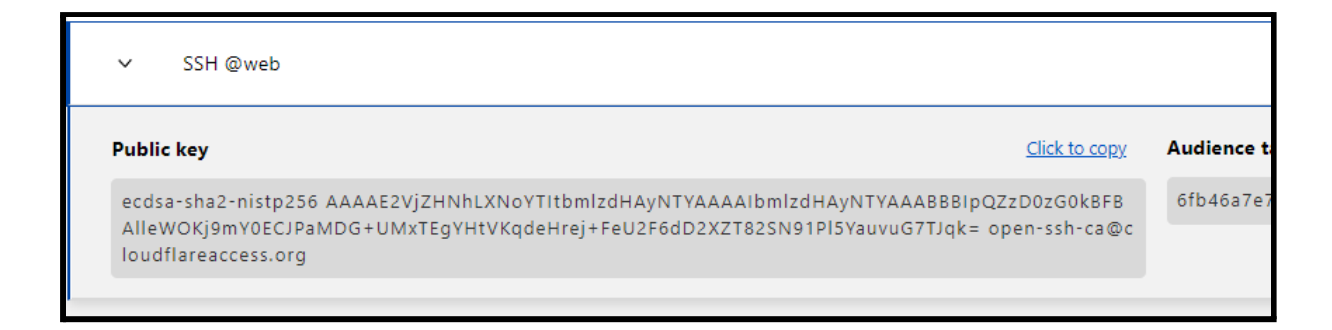

Es recomendable que este archivo no esté en un directorio personal de algún usuario, para evitar problemas con permisos y eliminaciones accidentales.

Una vez tenemos la clave pública en un archivo, procedemos a editar el archivo de configuración del servidor SSH para añadir la referencia al archivo anterior y comprobar como el acceso mediante par de claves está habilitado:

#### /etc/ssh/sshd\_config

PubkeyAuthentication yes TrustedUserCAKeys /etc/ssh/ca.pub

De forma previa a la conexión SSH, se ha comprobado como el usuario es quien dice ser (Autenticación) y efectivamente tiene permisos para poder acceder al servicio solicitado (Autorización). Todas las acciones se reflejan en el registro (*Accountability*).

|   | Application                                                                                                    | Email | Туре         | Decision       | Country | Request time           |
|---|----------------------------------------------------------------------------------------------------|-------|--------------|----------------|---------|------------------------|
|   | ∨ SSH @web                                                                                                    | pablo | SSH          | Access granted | ES es   | 12 may 2022 • 12:56 PM |
| 4 | <pre>{     "app_name": "SSH @web",     "user_email": "pablo     "user_id: ",",     "i_p_address": "200c:5a81:     "app_domain": "SSH-web.glez.cl     "app_domain": "SSH-web.glez.cl     "app_domain": "SSH-web.glez.cl     "app_tope: "Ssh",     "connection": "google",     "ray_idi": Tr203;     "created_at": "2022-05-12110:S     "ray_idi": "Z022-05-212110:S     "country": "es" }</pre> | oud", |              |                |         |                        |
| ; | > SSH @ns1                                                                                                    | pablo | SSH          | Access granted | ES es   | 12 may 2022 • 12:50 PM |
| > | > App Launcher                                                                                                    | pablo | App Launcher | Access granted | ES es   | 12 may 2022 • 12:49 PM |

# 5.2. Servicio e-mail & SMTP 📧

## 5.2.1. Instalación y problemática 25/TCP en GCP

5.2.1.1. El puerto 25/TCP es bloqueado en GCP: Problema

Debido al riesgo de abuso, las conexiones al puerto TCP de destino 25 siempre están bloqueadas cuando el destino es externo a tu red de VPC.

Esta es la información que proporciona Google respecto al bloqueo aplicado en Cloud Platform<sup>54</sup>.

¿Cómo se aplica esta restricción a nuestro particular? No vamos a poder disponer de un sistema de correo electrónico completo. Sí, las interfaces web de gestión están disponibles y aparentemente los mensajes son enviados desde las cuentas hospedadas en el servidor. Pero no salen hacia el exterior de la red en Google Cloud Platform. Como sabemos, el puerto 25 es imprescindible para el envío de correo electrónico. Aunque se *upgradee* la conexión a una cifrada, por defecto el primer HELLO siempre va a ser por el puerto 25.

Comprobando los registros podemos ver errores timed out. Es decir, se agota el tiempo de respuesta del servidor. Esto en el lado del servidor<sup>55</sup>:

| Message size | Sender                          | Recipients                                                                                                    | Action       |
|--------------|---------------------------------|----------------------------------------------------------------------------------------------------|--------------|
| 1.4 KiB      | info@xn<br>ahorrams-<br>fza.com | pepe@glez.cloud (connect to mailcow.gcp.gl<br>ez.cloud[104.199.97.243]:25: Connection tim<br>ed out)                                                                                         | Show message |
| 962 B        | user@glez.cloud                 | (connect to alt2.<br>gmail-smtp-in.l.google.com[2a00:1450:4010:<br>c1c::1b]:25: Network is unreachable)                                                                                      | Show message |
| 1.6 KiB      | user@glez.cloud                 | info@xnahorrams-fza.com (connect to mai<br>l.xnahorrams-fza.com[82.98.134.111]:25: C<br>onnection timed out)                                                                                 | Show message |
| 876 B        | user@glez.cloud                 | test@glez.tk (connect to alt1.aspmx.l.google.<br>com[142.251.9.27]:25: Connection timed out)<br>connect to alt2.<br>gmail-smtp-in.l.google.com[142.250.150.26]:<br>25: Connection timed out) | Show message |

<sup>&</sup>lt;sup>54</sup> <u>https://cloud.google.com/compute/docs/tutorials/sending-mail</u>

<sup>&</sup>lt;sup>55</sup> La imagen es en GCP, aunque la instalación recogida en este documento se haya hecho en OVH.

Aunque aquí no lo podemos ver, hay una serie de mensajes que sí han llegado a la bandeja de entrada: los enviados desde info@ahorramás.com hacia admin@glez.cloud. Llegan porque los servidores negocian directamente en puertos diferentes al 25. Son también puertos estándar como el 587 o 465, que sirven para el intercambio de mensajes entre Mail User Agents, MUA, utilizando SSL y TLS.

#### 5.2.1.2. El puerto 25/TCP es bloqueado en GCP: Solución

En el artículo de Google donde se anuncia el bloqueo nos proponen dos soluciones, que sí pueden ser útiles para otros clientes. Citando dicho artículo:

SendGrid, Mailgun y Mailjet ofrecen un nivel gratuito para que los clientes de Compute Engine puedan configurar y enviar correos electrónicos a través de sus servidores. Si no tienes una cuenta de Google Workspace, usa estos socios externos para aprovechar funciones como el seguimiento de clics, las estadísticas, las API y otras funciones a fin de satisfacer tus necesidades de correo electrónico.

Como alternativa, si estás familiarizado con Google Workspace y ya pagas por una cuenta del producto que admite correo electrónico, puedes configurar un servicio de retransmisión para enviar correos electrónicos a través de Google Workspace. Ten en cuenta que Gmail y Google Workspace aplican límites a la actividad de correo electrónico.

Estudiando las posibilidades podemos comentar:

- La primera opción no se nos aplica al completo, pues uno de los objetivos del Proyecto Fin de Grado es gestionar de forma autónoma un sistema completo de envío de correo electrónico. Si delegamos parte del servicio a otra empresa, perdemos alcance. También cabe estacar el coste de estos servicios
- En tanto a la segunda opción, sí que cabría la posibilidad de utilizar los servicios de Relay SMTP que Google Workspace ofrece a sus clientes. Pero, al igual que con la propuesta anterior, perderíamos alcance en tanto al objetivo del proyecto de fin de grado.

También cabe destacar que Google impone ciertos límites en el envío de correo (no pretende que su plataforma se dedique a esta función, sino a la

Proyecto Final de Ciclo Pablo González Troyano - 2º ASIR colaboración). También habría que añadir cada dominio desde la Consola de Administración de Google.

Ninguna de las opciones a las que Google nos dirige son completamente aplicables a nuestro caso. Por tanto, se decide probar en otras nubes públicas. No estamos buscando soluciones con costes fijos mensuales ni compromisos de permanencia. Esto deja fuera muchas opciones, incluidas la mayoría de las empresas locales que no terminan de adoptar el modelo de nube pública. Sin embargo, sí hay una empresa local que destaca en este sentido y es clouding.io.

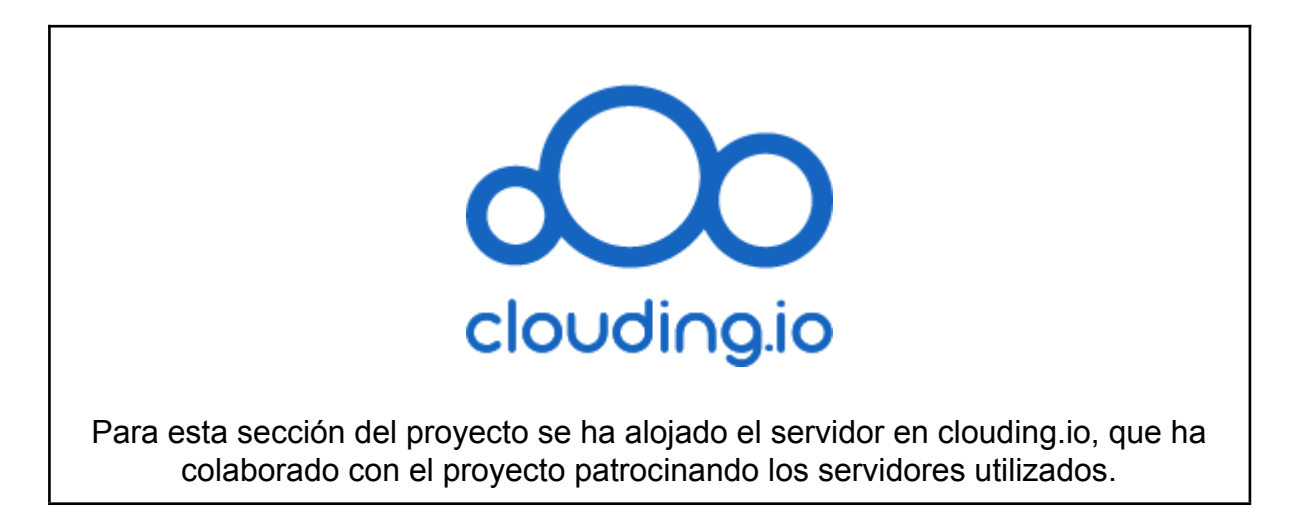

Por tanto, el servidor virtual de correo electrónico se alojará en este proveedor.

5.2.1.3. Definición del servidor virtual

La interfaz de gestión de Clouding es muy sencilla. Vamos a ver el procedimiento de creación paso a paso.

Una vez iniciada la sesión en nuestra cuenta, debemos hacer clic en este botón:

| ح | ò         | Servido | ores DNS     | Cuenta                          |                | 🖨 Es | pablo@gonzaleztroyano.es 👻 |
|---|-----------|---------|--------------|---------------------------------|----------------|------|----------------------------|
| _ | Mis Servi | dores   | Mis Snapsho  | ts Mis Firewalls                | Mis Llaves SSH |      | •                          |
|   |           |         | Haz click ac | quí para crear tu primer servid | or             |      |                            |
|   |           |         |              |                                 |                |      |                            |

Indicamos un nombre del servidor, en nuestro caso hemos definido *mail.glez.cloud*. También debemos seleccionar el origen del disco, en este caso hemos seleccionado una imagen Ubuntu 18.04:

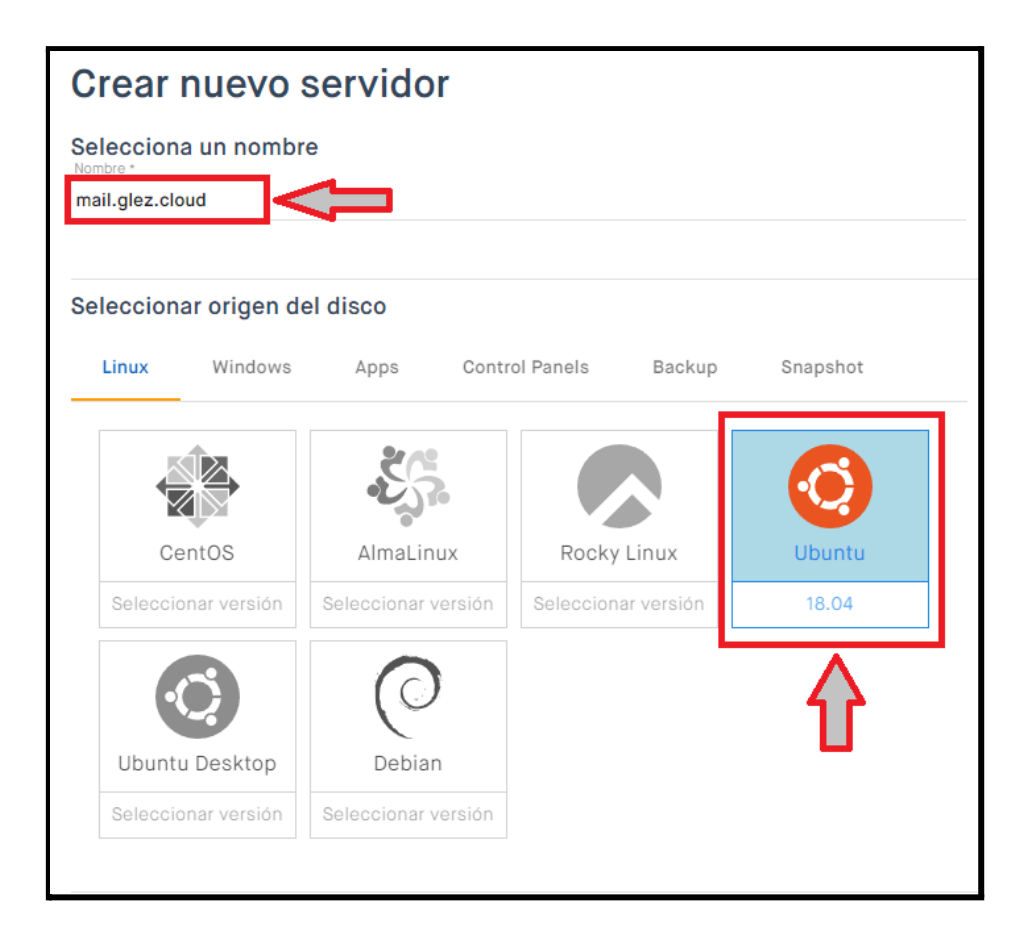

También debemos seleccionar la cantidad de memoria RAM y vCores que asignaremos a nuestra máquina.

En nuestro caso, seleccionamos 4 GB de RAM, 2 vCores y 10 GB de disco SSD. Realmente puede ser incluso demasiado para la implementación, pero así nos aseguramos de que "no nos quedamos cortos", al menos durante la implantación.

Gracias a las ventajas que nos aporta la nube pública, podemos ampliar y reducir la capacidad de computación según sea necesario por las aplicaciones y usuarios.

En la siguiente imagen podemos observar la configuración comentada anteriormente en la interfaz de gestión web de Clouding:

| Seleccionar la configuración del servidor                    |    |        |
|--------------------------------------------------------------|----|--------|
| RAM <ul> <li>2GB por vCore</li> <li>4GB por vCore</li> </ul> | 4  | GB RAM |
| vCores                                                       | 2  | vCores |
| Disco SSD +                                                  | 10 | GB     |

También, por seguridad, se van a activar los backups del disco de la MV. Se realizará un *snapshot* cada dos días y se guardarán los 7 últimos, por tanto podremos recuperar el estado anterior durante 14 días:

| Activar backups        |                               |
|------------------------|-------------------------------|
| Frecuencia de backup * | Número de backups a guardar * |
| Dos días 🔹             | 7                             |
|                        |                               |

Seleccionamos la llave SSH, el ajuste de Firewall y revisamos el precio:

| Activar red privada                      |            |                          | ? | Coste total                     |
|------------------------------------------|------------|--------------------------|---|---------------------------------|
| La red privada está desactivada para est | e servidor |                          |   | 4 GB RAM - 2 vCores - 10 GB SSD |
| Configuración de Acceso                  |            | 0,02079€ Por hora        |   |                                 |
| Seleccionar llave SSH *                  |            | Selecciona un firewall * |   | 15,00€ Por mes (Aprox)          |
| or default                               | ~          | 🕀 default                | - | 21% IVA incl                    |
|                                          |            |                          |   | 21% IVA IIICI.                  |
|                                          |            |                          |   | Cancelar Enviar                 |

Hacemos clic en *Enviar* para proceder a la creación de la instancia. Ya la vemos disponible en nuestro dashboard:

| mail.glez.cloud             | Ubuntu 18.04 (64 Bit) | 93.189.91.9 | 6 | Activo |  |
|-----------------------------|-----------------------|-------------|---|--------|--|
| VCores 2 RAM 4 GB SSD 10 GB |                       |             |   |        |  |

Por último, debemos tener en cuenta que por seguridad el tráfico SMTP está bloqueado. Digamos que debemos tener un doble interruptor. Por un lado, el firewall en sí, y luego el siguiente interruptor accesible desde nuestro panel de control, pinchando en el servidor deseado, y luego sobre la pestaña *Red*.

| Mis Servidores                                     | Mis Snaps  | shots | Mis Firewalls | s Mis                             | Llaves SSH                                          |         |
|----------------------------------------------------|------------|-------|---------------|-----------------------------------|-----------------------------------------------------|---------|
|                                                    |            |       |               | mail.gl                           | ez.cloud                                            |         |
|                                                    |            |       |               |                                   |                                                     | ← Atrás |
| <li>Ajustes</li>                                   | 👷 Red      | 🕑 Bac | ckups 🕻       | Snapsh                            | ots d. Estadísticas (Beta)                          |         |
| Red privada (?)                                    |            |       |               | Tráfico SMTP de salida            |                                                     |         |
| Activar re                                         | ed privada |       |               | Permite el tráfico SMTP de salida |                                                     |         |
| La red privada está desactivada para este servidor |            |       |               |                                   | Tráfico SMTP de salida está bloqueado para este ser | vidor   |

Debemos asegurarnos de que ese interruptor está activado. Si no lo estuviera, basta con hacer clic sobre él y luego confirmar la operación en el cuadro de diálogo que nos aparecerá.

De no hacerlo, corremos el riesgo de recibir errores como los siguientes en el registro. Nuestros correos no serán entregados, ni recibiremos los correos que se nos envíen:

| 18/03/2022, 23:47:49 | info | 8D38260FB3: to= <pablo.gonzalez341@educa.madrid.org>, relay=none, delay=660, delays=540/0.04/120/0, dsn=4.4.1, status=deferred (connect to mx02.puc.rediris.es[130.206.19.162]:25: Connection timed out)</pablo.gonzalez341@educa.madrid.org> |
|----------------------|------|----------------------------------------------------------------------------------------------------|
| 18/03/2022, 23:47:49 | info | connect to mx02.puc.rediris.es[130.206.19.162]:25: Connection timed out                                                                                                    |
| 18/03/2022, 23:47:19 | info | connect to mx02.puc.rediris.es[130.206.19.130]:25: Connection timed out                                                                                                    |

5.2.1.4. Creación de registros DNS de infra

Se crean los siguientes registros DNS para el dominio glez.cloud:

| mailcow.cio.glez.cloud | 3600 A    | 93.189.91.9                       |
|------------------------|-----------|-----------------------------------|
| mail                   | 300 CNAME | mailcow.cio.glez.cloud            |
| autodiscover           | 300 CNAME | mailcow.cio.glez.cloud            |
| autoconfig             | 300 CNAME | <pre>mailcow.cio.glez.cloud</pre> |
5.2.1.5. Docker: contenedores incluidos e instalación

Todo el despliegue se realiza utilizando contenedores, con un *compose*. Este docker-compose tiene los siguientes contenedores:

- ACME https://letsencrypt.org/
- ClamAV https://www.clamav.net/
- Dovecot <u>https://www.dovecot.org/</u>
- MariaDB <u>https://mariadb.org/</u>
- Memcached <u>https://www.memcached.org/</u>
- Netfilter <u>https://www.netfilter.org/</u>
- Nginx <u>https://nginx.org/</u>
- Oletools <u>https://github.com/decalage2/oletools</u>
- PHP <u>https://php.net/</u>
- Postfix http://www.postfix.org/
- Redis https://redis.io/
- Rspamd https://www.rspamd.com/
- SOGo https://sogo.nu/
- Solr https://solr.apache.org/
- Unbound https://unbound.net/
- Watchdog

Instalamos docker:

curl -sSL https://get.docker.com/ | CHANNEL=stable sh
 systemctl enable --now docker

Instalamos también docker-compose:

# sudo su curl -L https://github.com/docker/compose/releases/download/\$(curl -Ls https://www.servercow.de/docker-compose/latest.php)/docker-compose -\$(uname -s)-\$(uname -m) > /usr/local/bin/docker-compose chmod +x /usr/local/bin/docker-compose

, 451, 10041, 5111, 40010

exit

Para comprender mejor la relación entre los distintos componentes de mailcow dockerizado, lo mejor es revisar el siguiente esquema de arquitectura. No es completamente exhaustivo ni técnico, pues su objetivo es comprender a grandes rasgos los componentes.

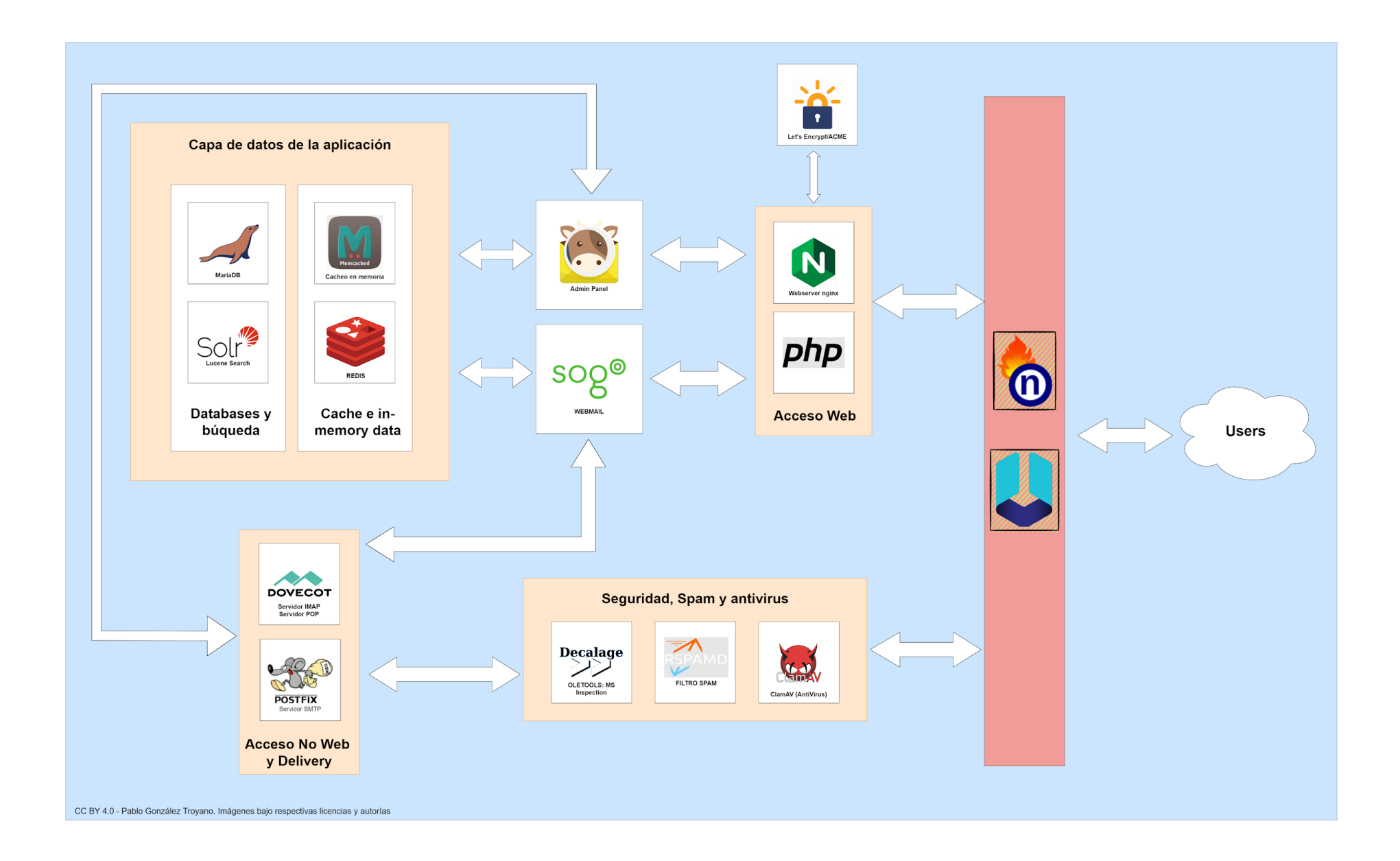

5.2.1.6. Docker: clone del repositorio y script de configuración

Verificamos el umask de nuestro repositorio, que tiene que ser 0022. Para hacerlo, ejecutamos:

umask

A continuación, nos situamos en la ruta de destino correcta y clonamos el repositorio, para situarnos sobre el directorio de destino:

cd /opt git clone https://github.com/mailcow/mailcow-dockerized cd mailcow-dockerized

Ejecutamos el siguiente script de autoconfiguración. Debemos tener en cuenta que la parte más importante es la del FQDN de la máquina (por el certificado):

./generate\_config.sh

Antes de introducirlo en el propio script es altamente recomendable realizar una consulta dig para comprobar que la IP devuelta es la deseada:

dig mail.glez.cloud +short @1.1.1.1

pablo@WIN-PABLO:~\$ dig mail.glez.cloud +short @1.1.1.1
mailcow.cio.glez.cloud.
93.189.91.9

Se habrá generado un archivo de configuración, mailcow.conf, que podemos consultar de forma sencilla con el siguiente comando:

grep -v -e "#" mailcow.conf | grep -v -e "^\$"

El archivo estará disponible en el <u>repositorio de GitHub<sup>56</sup> y</u> en el anexo VI de este documento (*Anexo VI: Códigos relativos al servicio de correo*).

<sup>&</sup>lt;sup>56</sup> https://github.com/gonzaleztroyano/ASIR2-PFC/blob/main/2-mail/mailcow.conf.txt

Ahora que ya tenemos todo configurado, basta con conseguir las imágenes de los contenedores y lanzarlos desde el archivo docker-compose.yml (disponible en <u>el</u> <u>repositorio de GitHub</u><sup>57</sup>):

docker-compose pull docker-compose up -d

| root@mai | il:/opt/mailcow-doc | keri: | ized# dockei | compose   | pull |
|----------|---------------------|-------|--------------|-----------|------|
| Pulling  | unbound-mailcow     |       |              |           |      |
| Pulling  | mysql-mailcow       |       | done         |           |      |
| Pulling  | redis-mailcow       |       | done         |           |      |
| Pulling  | clamd-mailcow       |       |              |           |      |
| Pulling  | php-fpm-mailcow     |       |              |           |      |
| Pulling  | sogo-mailcow        |       | extracting   | (99.5%)   |      |
| Pulling  | dovecot-mailcow     |       | done         |           |      |
| Pulling  | rspamd-mailcow      |       | done         |           |      |
| Pulling  | postfix-mailcow     |       |              |           |      |
| Pulling  | memcached-mailcow   |       | extracting   | (100.0%)  |      |
| Pulling  | nginx-mailcow       |       |              |           |      |
| Pulling  | acme-mailcow        |       |              |           |      |
| Pulling  | netfilter-mailcow   |       |              |           |      |
| Pulling  | watchdog-mailcow    |       | extracting   | (71.1%)   |      |
| Pulling  | dockerapi-mailcow   |       | done         |           |      |
| Pulling  | solr-mailcow        |       | downloading  | g (84.1%) |      |
| Pulling  | olefy-mailcow       |       |              |           |      |
| Pulling  | ofelia-mailcow      |       | done         |           |      |
| Pulling  | ipv6nat-mailcow     |       |              |           |      |

| root@mail:/opt/mailcow-dockerized# docker-compose up -d                            |
|------------------------------------------------------------------------------------|
| Creating network "mailcowdockerized_mailcow-network" with driver "bridge"          |
| Creating volume "mailcowdockerized_vmail-vol-1" with default driver                |
| Creating volume "mailcowdockerized_vmail-index-vol-1" with default driver          |
| Creating volume "mailcowdockerized_mysql-vol-1" with default driver                |
| Creating volume "mailcowdockerized_mysql-socket-vol-1" with default driver         |
| Creating volume "mailcowdockerized_redis-vol-1" with default driver                |
| Creating volume "mailcowdockerized_rspamd-vol-1" with default driver               |
| Creating volume "mailcowdockerized_solr-vol-1" with default driver                 |
| Creating volume "mailcowdockerized_postfix-vol-1" with default driver              |
| Creating volume "mailcowdockerized_crypt-vol-1" with default driver                |
| Creating volume "mailcowdockerized_sogo-web-vol-1" with default driver             |
| Creating volume "mailcowdockerized_sogo-userdata-backup-vol-1" with default driver |
| Creating mailcowdockerized_memcached-mailcow_1                                     |
| Creating mailcowdockerized_clamd-mailcow_1                                         |
| Creating mailcowdockerized_watchdog-mailcow_1                                      |
| Creating mailcowdockerized_sogo-mailcow_1                                          |
| Creating mailcowdockerized_solr-mailcow_1                                          |

<sup>&</sup>lt;sup>57</sup> <u>https://github.com/gonzaleztroyano/ASIR2-PFC/blob/main/2-mail/docker-compose.yml</u>

5.2.1.7. Primer acceso a la interfaz web y redirección HTTPS

Pasados unos segundos, la interfaz web estará disponible en el FQDN indicado, de ver algún error podemos ejecutar:

```
docker-compose logs --tail=200 php-fpm-mailcow nginx-mailcow
```

Si ahora accedemos a <u>https://mail.glez.cloud</u> veremos la pantalla de inicio de Mailcow:

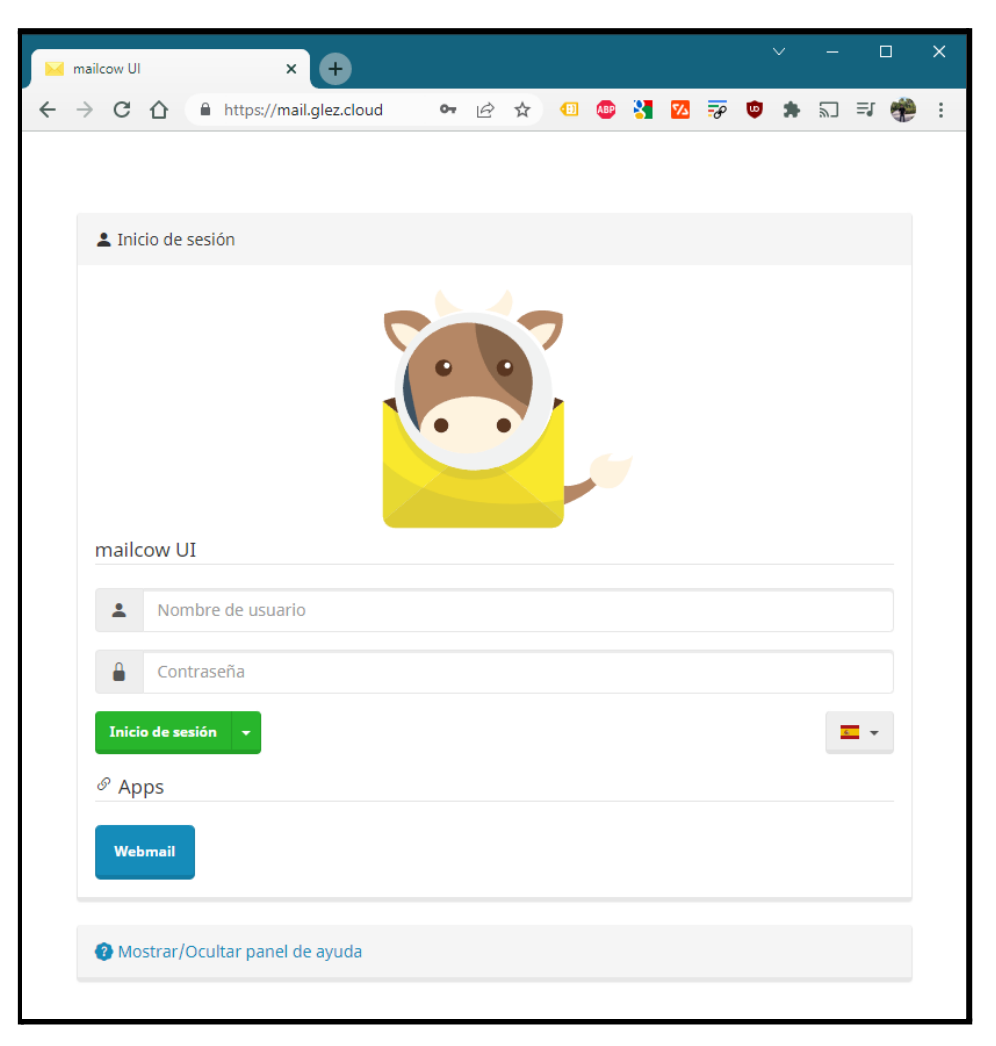

Las credenciales por defecto son admin:moohoo.

Como nos habremos dado cuenta, las peticiones HTTP no son redireccionadas a HTTPS, algo que supone un gran fallo de seguridad<sup>58</sup>. Además, las redirecciones 301 hacía HTTPS son beneficiosas desde el punto de vista SEO, puesto que los

<sup>&</sup>lt;sup>58</sup> <u>https://mailcow.github.io/mailcow-dockerized-docs/manual-guides/u\_e-80\_to\_443/</u>

buscadores hoy en día premian esta seguridad extra ofrecida por los certificados SSL/TLS.

Para corregirlo vamos a crear un nuevo archivo en la ruta data/conf/nginx/redirect.conf, en el que incluiremos el siguiente contenido:

```
server {
  root /web;
  listen 80 default_server;
  listen [::]:80 default_server;
  include /etc/nginx/conf.d/server_name.active;
  if ( $request_uri ~* "%0A|%0D" ) { return 403; }
  location ^~ /.well-known/acme-challenge/ {
    allow all;
    default_type "text/plain";
  }
  location / {
    return 301 https://$host$uri$is_args$args;
  }
}
```

Una vez editado y guardado el archivo anterior, basta con reiniciar el contenedor de nginx:

docker-compose restart nginx-mailcow

# 5.2.2. Configuración inicial de Mailcow

### 5.2.2.1. Desactivación usuario admin y MFA

Lo primero que debemos hacer según accedemos a la instancia es deshabilitar el usuario administrador y crear uno con distinto nombre de usuario y una contraseña compleja. También es altamente recomendable implementar la verificación en dos pasos con una llave de seguridad.

Como siempre, la contraseña quedará reflejada en <u>Anexo III: Contraseñas de los</u> <u>servicios</u>.

Una vez cambiada la contraseña, volvemos a iniciar la sesión. También activaremos la verificación en dos pasos para añadir una capa de seguridad adicional a nuestra cuenta.

Seleccionamos, en la pantalla principal, la opción que decidamos:

| Establecer el método de | Selecciona 👻                                                           |  |  |
|-------------------------|------------------------------------------------------------------------|--|--|
| Login with FIDO2        | Yubico OTP<br>Autenticación WebAuthn                                   |  |  |
| Known IDs:              | OTP basado en tiempo (Google Authenticator, Authy, etc.)<br>Desactivar |  |  |

En nuestro caso, se ha elegido *OTP basado en tiempo*, utilizando la aplicación de Authy.

# 5.2.2.2. Personalización de la interfaz

Se eliminarán las alusiones a *Mailcow* para sustituirlas por *GLEZCLOUD*. Esta operación se realiza desde el menú de operaciones > Configuración > Personalización. Así es como ha quedado:

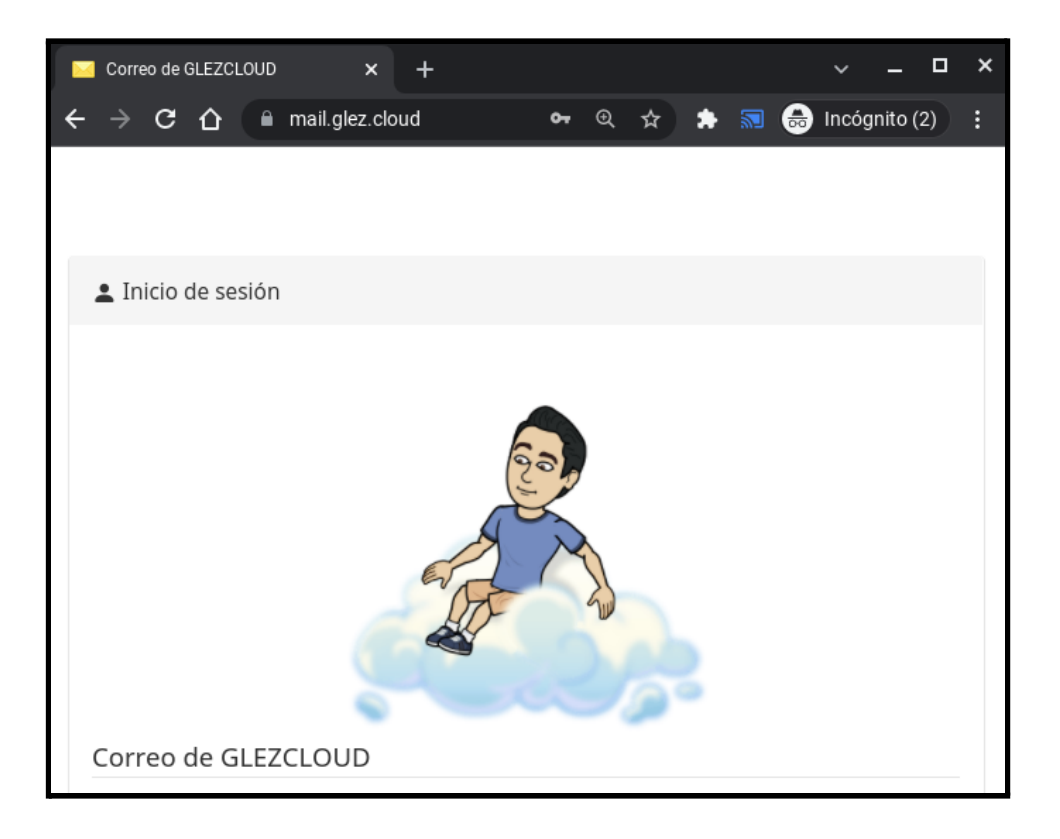

5.2.2.3. Adición de un dominio a la interfaz. Añadir DKIM.

Vamos a proceder a añadir el dominio carpet4you.site al sistema de correo. Para acceder a la interfaz, hacemos clic en *Configuración*, después en *Buzones*. En esta pantalla, hacemos clic en + *Agregar dominio*.

|      | Configuración -         | 1 Euarenten   | a 😔 Reiniciar SOG | Go 🕜 Apps 👻       | admin 🖰      |
|------|-------------------------|---------------|-------------------|-------------------|--------------|
|      | Administración          |               |                   |                   |              |
| ciór | Información del sistema | e direcciones | Políticas de TLS  |                   |              |
| H    | Buzones                 | 2             |                   |                   |              |
|      |                         |               | 3 + Agregar do    | ominio Actualizar | Table size 🔻 |
|      |                         |               |                   |                   |              |

Insertamos *carpet4you.site* en el campo del dominio. Dejamos los valores por defecto, asegurando de que hemos seleccionado 1024 bits de longitud de clave DKIM (se selecciona 1024 en vez de 2048 puesto que con algunos clientes DNS y de correo puede dar problemas la longitud de 2048). Como selector DKIM indicamos *glezcloud*. Para terminar y guardar los cambios hacemos clic en *Agregar dominio y reiniciar SOGo*.

Para ver ahora los registros relativos al DKIM, nos dirigimos a la sección Administración > Configuración > Registros ARC/DKIM debemos localizar el registro DKIM creado para nuestro nuevo dominio. Aquí veremos el registro TXT que debemos de añadir al DNS.

| Registros ARC/D  | KIM                                                                          |                   |                                                                                                    |
|------------------|------------------------------------------------------------------------------|-------------------|----------------------------------------------------------------------------------------------------|
| Registro válido  | Registro sin usar                                                            | Registro faltante |                                                                                                    |
| Do Re            | minio: <b>carpet4you</b><br>egistro válido<br>elector 'glezcloud'<br>124 bit | site              | v=DKIM1;k=rsa;t=s;s=email;p=MIGfMA0GCSqGSIb3DQEBAQUAA4GNADCBiQKBgQDiyYwTn2MzbP7nw1<br>dNFBlD9draWae/SZ2FNyQjynlqdjnluFFmfLuSFaFDG9Rs67et8tYqz2YDGNWB89U+rabGM+w0+tJ+hd57<br>99junhf0IHfz4RfvYunLHMTebyg83MLvlFh3jQwHsLBR5voB40sAiQPw8sLTN0hId4FbRmYJGwIDAQAB<br>→ Private key |
| ✓ Selecionar too | lo 💼 Eliminar                                                                |                   |                                                                                                    |

En relación a DKIM, SPF y DMARC, se recomienda la consulta del Anexo IX.

Para comprobar si se ha propagado correctamente, podemos utilizar el siguiente comando:

dig TXT glezcloud.\_domainkey.carpet4you.site

El resultado será similar al siguiente:

```
<<>> DiG 9.11.5-P4-5.1+deb10u7-Debian <<>> TXT glezcloud._domainkey.carpet4you.site
;; global options: +cmd
;; Got answer:
;; ->>HEADER<<- opcode: QUERY, status: NOERROR, id: 4012
;; flags: qr rd ra; QUERY: 1, ANSWER: 1, AUTHORITY: 0, ADDITIONAL: 1
;; OPT PSEUDOSECTION:
; EDNS: version: 0, flags:; udp: 1232
;; QUESTION SECTION:
;glezcloud.carpet4you.site. IN
                                        тхт
;; ANSWER SECTION:
glezcloud._domainkey.carpet4you.site. 3600 IN
                                                   TXT
"v=DKIM1;k=rsa;t=s;s=email;p=MIGfMA0GCSqGSIb3DQEBAQUAA4GNADCBiQKBgQDiyYwTn2MzbP7nw1dNFB1
D9draWae/SZ2FNyQjynlqdjnluFFmfLuSFaFDG9Rs67et8tYqz2YDGNWB89U+rabGM+wO+tJ+hd5799junhf0IHf
z4RfvYunLHMTebyg83MLv1Fh3jQwHsLBR5voB40sAiQPw8sLTNOhId4FbRmYJGwIDAQAB"
;; Query time: 38 msec
;; SERVER: 100.115.92.193#53(100.115.92.193)
;; WHEN: Fri Mar 18 22:36:26 CET 2022
;; MSG SIZE rcvd: 311
```

También añadiremos el siguiente registro MX:

Carpet4you.site. 0 MX 1 mail.glez.cloud.

En tanto al SPF:

60 IN TXT "v=spf1 mx -all"

El proceso de creación de un usuario nuevo es altamente sencillo. Basta con indicar el nombre y el dominio deseado.

Nos generará una contraseña de forma automática, si bien podemos indicar nosotros la deseada. La generada se ha incluido en el <u>anexo III</u> de este documento como referencia. También nos ofrecerá la posibilidad de limitar la capacidad máxima del buzón. Introduciremos un nombre visible para el nuevo usuario creado.

| Nombre de                        | pablo                            |  |
|----------------------------------|----------------------------------|--|
| usuario (parte                   |                                  |  |
| izquierda de una<br>dirección de |                                  |  |
| correo):                         |                                  |  |
| Dominio                          | carpet4you.site 👻                |  |
| Nombre                           | Pablo González                   |  |
| completo:                        |                                  |  |
| Cuota (MiB):                     | 3072                             |  |
| max. 10240 MiB                   | 0 = ∞                            |  |
| Constraseña:                     | =,iecArSIt,69                    |  |
| (Generar)                        | Check against haveibeenpwned.com |  |
|                                  | - Minimum password length is 6   |  |
| Confirmación de                  | =,iecArSIt,69                    |  |
| (repetir):                       |                                  |  |
|                                  | Activo -                         |  |
|                                  |                                  |  |

En la siguiente captura de pantalla podemos ver todos los campos rellenos:

Para iniciar la sesión en el webmail, el usuario debe navegar hasta <u>https://mail.glez.cloud/SOGo/</u>. Esto es lo que verá:

| SOGo Groupware x +              | ~ _ — ×                                                                                        |
|---------------------------------|------------------------------------------------------------------------------------------------|
| ← → C ① P mail.glez.cloud/SOGo/ | 🕶 🔍 🖈 🚛 🥶 🌧 🗊 👼 Incógnito (4) 🚦                                                                |
| sog®                            | Usuario*<br>pablo@carpet4you.site<br>Contraseña*<br>Elija Español (España)<br>Recordar usuario |

Basta con introducir correo electrónico y la contraseña generada en el paso anterior y hacer clic en la flecha para entrar.

Si la contraseña introducida es correcta, nos saludará con un "Bienvenido Pablo González".

Esta es la pantalla principal de la interfaz web:

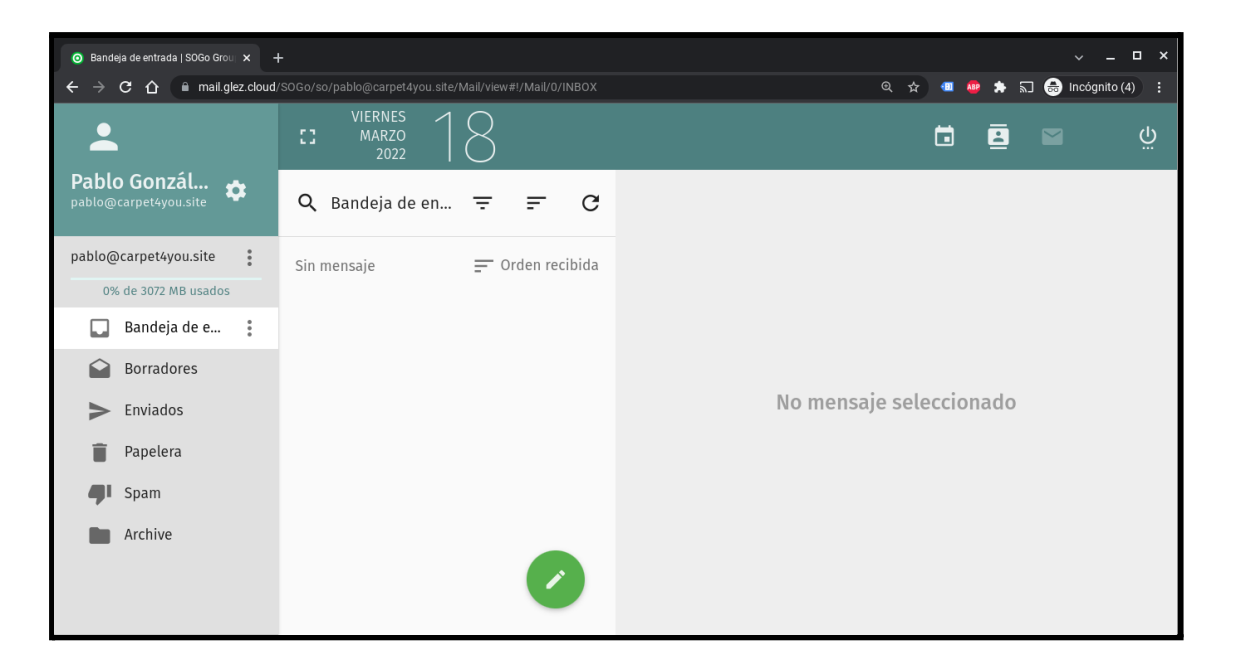

# 5.2.3. Pruebas de envío de correo electrónico

5.2.3.1. Con origen el servidor de correo

Redactemos un nuevo mensaje, como haríamos con cualquier otro cliente de correo electrónico:

| <b>a</b> 🖌             | Pablo González <pablo@carpet4you.site> X</pablo@carpet4you.site>                                                                                                    | • |     | ×   |
|------------------------|----------------------------------------------------------------------------------------------------|---|-----|-----|
| Para                   |                                                                                                    |   |     | сс  |
| pablo.gonz             | talez341@educa.madrid.org ⊗ Añadir un destinatario                                                                                                    |   |     | всс |
| Asunto *<br>TEST de en | vío desde Mailcow                                                                                                    |   |     | :   |
| B I<br>I № ~<br>Fuente | <ul> <li><u>U</u></li> <li><u>A</u> ~</li> <li><sup>1</sup><sup>2</sup><sup>2</sup></li> <li><sup>1</sup><sup>2</sup><sup>2</sup><sup>2</sup></li> <li><sup>1</sup><sup>2</sup><sup>2</sup><sup>2</sup></li> <li><sup>2</sup><sup>2</sup><sup>2</sup><sup>2</sup></li> <li><sup>2</sup><sup>2</sup><sup>2</sup></li> <li><sup>2</sup><sup>2</sup><sup>2</sup></li> <li><sup>2</sup><sup>2</sup><sup>2</sup></li> <li><sup>2</sup><sup>2</sup><sup>2</sup></li> <li><sup>2</sup><sup>2</sup><sup>2</sup></li> <li><sup>2</sup><sup>2</sup></li> <li><sup>2</sup></li> <li><sup>2</sup></li> <li><sup>2</sup>&lt;</li></ul> | œ | ₹ I |     |
| iHola!                 | n mensaie de prueba sin mayor importancia. ¡Veamos como llega!                                                                                                    |   |     |     |
| Un saludit             | o                                                                                                    |   |     |     |
|                        |                                                                                                    |   |     | 0   |

En este caso, el destinatario del correo electrónico es mi usuario en EducaMadrid. Estos son los registros desde el servidor de correo:

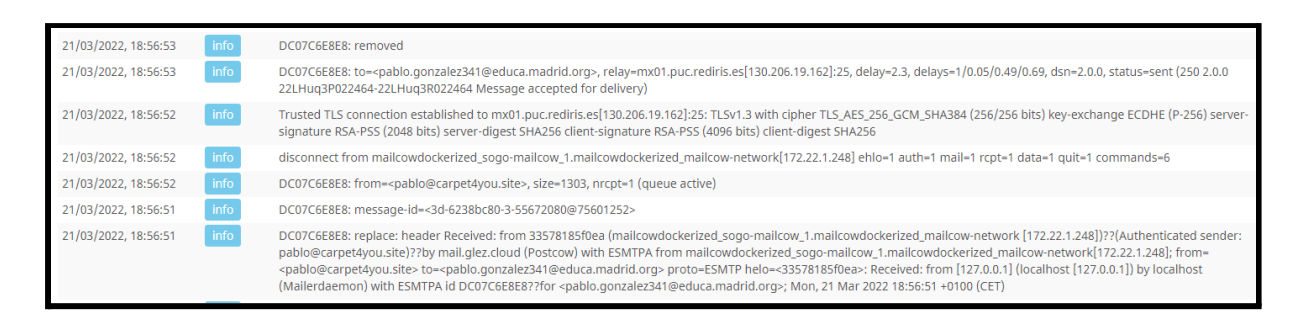

Como se puede observar en ellos, el servidor de correo de EducaMadrid (mx01.puc.rediris.es[130.206.19.162]:25) ha aceptado el mensaje.

Después de 40 minutos el mensaje no ha llegado, por lo que se da por fallida esta prueba. Sin duda, el problema parece estar del lado de RedIRIS/EducaMadrid y/o de su filtro de Spam. Para comprobarlo, se harán más pruebas.

También usaremos la herramienta online <u>mail-tester.com</u> para comprobar los aspectos de seguridad y filtrado Spam que pudieran estar afectando al envío de correo electrónico. Esta herramienta "leerá" todas las cabeceras del mensaje para darnos una puntuación. Es muy similar a lo que hacen los servidores de correo electrónico a nivel global, pero siendo mucho más transparente. Aquí sí podemos ver motivos de puntuación y recomendaciones para mejorarlas.

Este servicio, mail-tester.com asigna una dirección exclusiva para cada prueba. En nuestro caso es la siguiente:

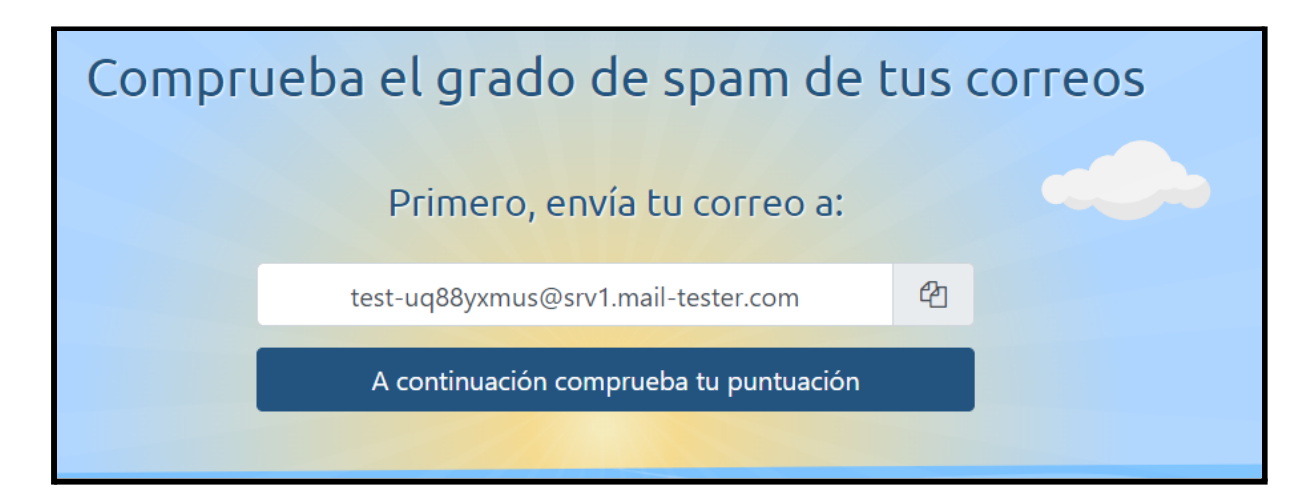

A la hora de enviar el correo electrónico, es importante que tenga algo de contenido, sino nuestra puntuación se reducirá. En cualquier caso, alojar un servidor de correo hoy en día es complicado. Más aún si va a ser cuestión de unos días o meses, como es nuestro caso. Esto es debido a que las IPs de los servidores (los pequeños y/o nuevos sobre todo) necesitan generarse una buena reputación para que los grandes servicios (Office,Yahoo, Google, 1&1, etc) "confíen" en ellos y no los marquen directamente como correo no deseado.

Una vez enviado el correo electrónico a esta herramienta vemos el *report*. También es accesible desde <u>este enlace<sup>59</sup></u>.

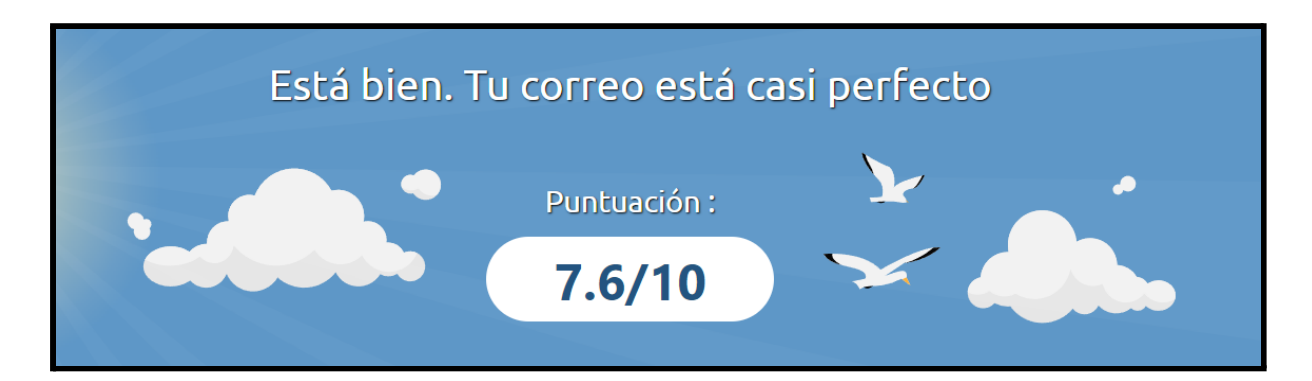

Respecto a la puntuación faltante hasta la 10 (perfecta), vemos que es por el TLD (.site). El filtro de spam, SpamAssassin (uno de los más utilizados a nivel mundial), interpreta que este Top Level Domain es utilizando para enviar correos electrónicos fraudulentos:

| -0.499 | FROM_SUSPICIOUS_NTLD    | From abused NTLD                                                                               |
|--------|-------------------------|------------------------------------------------------------------------------------------------|
| -0.001 | FROM_SUSPICIOUS_NTLD_FP | From abused NTLD                                                                               |
| -0.001 | HTML_MESSAGE            | HTML included in message<br>No te preocupes, es normal si envías correos HTML                  |
| -1.725 | PDS_OTHER_BAD_TLD       | Untrustworthy TLDs                                                                             |
|        |                         | URI: carpet4you.site (site)                                                                    |
| -0.363 | RDNS_DYNAMIC            | URI: carpet4you.site (site)<br>Delivered to internal network by host with dynamic-looking rDNS |

<sup>59</sup> <u>https://www.mail-tester.com/test-ug88yxmus</u>

A su vez, se ha probado a enviar un mensaje de correo electrónico a una dirección dentro del dominio gonzaleztroyano.es, cuyo servidor MX es el de Google Workspace. El correo electrónico ha llegado correctamente, si bien ha sido marcado en primera instancia como Spam, lo más probable es que sea debido al TLD.

| TEST                  | de envío d                                                   | lesde Mailcow Externo Recibidos x                              |
|-----------------------|--------------------------------------------------------------|----------------------------------------------------------------|
| Pablo Go<br>para mí 💌 | nzález <pablo@< th=""><th>carpet4you.site&gt;</th></pablo@<> | carpet4you.site>                                               |
| ¡Hola!                | de:                                                          | Pablo González <pablo@carpet4you.site></pablo@carpet4you.site> |
| Esto es               | para:                                                        | @gonzaleztroyano.es                                            |
| LSIU CS               | fecha:                                                       | 21 mar 2022, 19:34                                             |
| Un salu               | asunto:                                                      | TEST de envío desde Mailcow                                    |
| Pablito               | enviado por:                                                 | carpet4you.site                                                |
|                       | firmado por:                                                 | carpet4you.site                                                |
| ← F                   | seguridad:                                                   | Cifrado estándar (TLS) Más información                         |

Como vemos en la imagen anterior, el mensaje de correo electrónico ha sido firmado y ha pasado todos los controles. Antes de investigar las cabeceras del mensaje, que haremos a continuación, vemos como el resumen de seguridad de Google es positivo:

| ID de mensaje | <3c-6238c500-7-672a0300@214315766>                             |
|---------------|----------------------------------------------------------------|
| Creado a las: | 21 de marzo de 2022, 19:34 (entregado en 1 segundo)            |
| De:           | Pablo González <pablo@carpet4you.site></pablo@carpet4you.site> |
| Para:         | [REDACTED]@gonzaleztroyano.es                                  |
| Asunto:       | TEST de envío desde Mailcow                                    |
| SPF:          | PASS con la IP 93.189.91.9 Más información                     |
| DKIM:         | 'PASS' con el dominio carpet4you.site Más información          |
|               |                                                                |

En tanto a las cabeceras del mensaje de correo electrónico, se encuentran disponibles de forma completa en el <u>repositorio de GitHub<sup>60</sup></u>, con la salvedad de que las direcciones de correo electrónico han sido modificadas para prevenir el Spam contra estas.

Veamos algunas partes interesantes de la cabecera, en lo que respecta a SPF y DKIM (puede ser de utilidad la lectura del <u>Anexo IX de este documento</u>):

| <pre>ARC-Authentication-Results: i=1; mx.google.com;<br/>dkim=pass header.i=@carpet4you.site header.s=glezcloud header.b=DemdnIGl;<br/>spf=pass (google.com: domain of pablo^^@^^carpet4you.site designates 93.189.91.9ç<br/>as permitted sender) smtp.mailfrom=pablo^^@^^carpet4you.site</pre> |
|----------------------------------------------------------------------------------------------------|
| Received: from mail.glez.cloud (de2afb89-06d4-4df5-a344-0d24c913351e.clouding.host. [93.189.91.9])<br>by mx.google.com with ESMTPS id                                                                                                    |
| W9-20020a5d6089000000000203e9019308s1/283664wrt.140.2022.03.21.11.34.29                                                                                                    |
| (version=TLS1_3 cipher=TLS_AES_256_GCM_SHA384 bits=256/256);                                                                                                    |
| Mon, 21 Mar 2022 11:34:29 -0700 (PDT)                                                                                                    |
| Received-SPF: pass (google.com: domain of pablo^^@^^carpet4you.site designates<br>93.189.91.9 as permitted sender) client-ip=93.189.91.9;                                                                                                    |
| Authentication-Results: mx.google.com;                                                                                                    |
| dkim=pass header.i=@carpet4you.site header.s=glezcloud header.b=DemdnIGl;<br>spf=pass (google.com: domain of pablo^^@^^carpet4you.site designates 93.189.91.9<br>as permitted sender) smtp.mailfrom=pablo^^@^^carpet4you.site                                                                   |

## 5.2.3.2. Con destino servidor de correo

También probaremos el envío desde EducaMadrid hacia Mailcow:

| De Pablo González Troyano <pablo.gonzalez341@educa.madrid.org></pablo.gonzalez341@educa.madrid.org> |                                                                      |  |  |  |  |  |  |  |
|----------------------------------------------------------------------------------------------------|----------------------------------------------------------------------|--|--|--|--|--|--|--|
| Destinatario                                                                                        | ario pablo@carpet4you.site X                                         |  |  |  |  |  |  |  |
| Asunto                                                                                              | TEST desde EducaMadrid                                               |  |  |  |  |  |  |  |
| B I ⊔<br>∂ 22 ⊞ - ©                                                                                 | ΞΞΞΞΞΞΞΛΥΠ. 66 <u>Α</u> × <u>Α</u> × Arial × 10pt ×<br>Ω ⊠ ⊞ ↔ Η ★ ↔ |  |  |  |  |  |  |  |
| Hola desde EducaMad                                                                                 | rid                                                                  |  |  |  |  |  |  |  |
| PABLO GONZÁLEZ TF<br>pablo.gonzalez34<br>2° ASIR<br>IES Villablanca,                                | ROYANO<br><u>L<sup>@</sup>educa.madrid.org</u><br>Madrid             |  |  |  |  |  |  |  |

<sup>&</sup>lt;sup>60</sup> <u>https://github.com/gonzaleztroyano/ASIR2-PFC/blob/main/2-mail/cabeceras-1.eml.txt</u>

El mensaje recibido en Mailcow desde EducaMadrid es el que se puede ver en la siguiente imagen. Los mensajes sí salen desde EducaMadrid, pero no llegan.

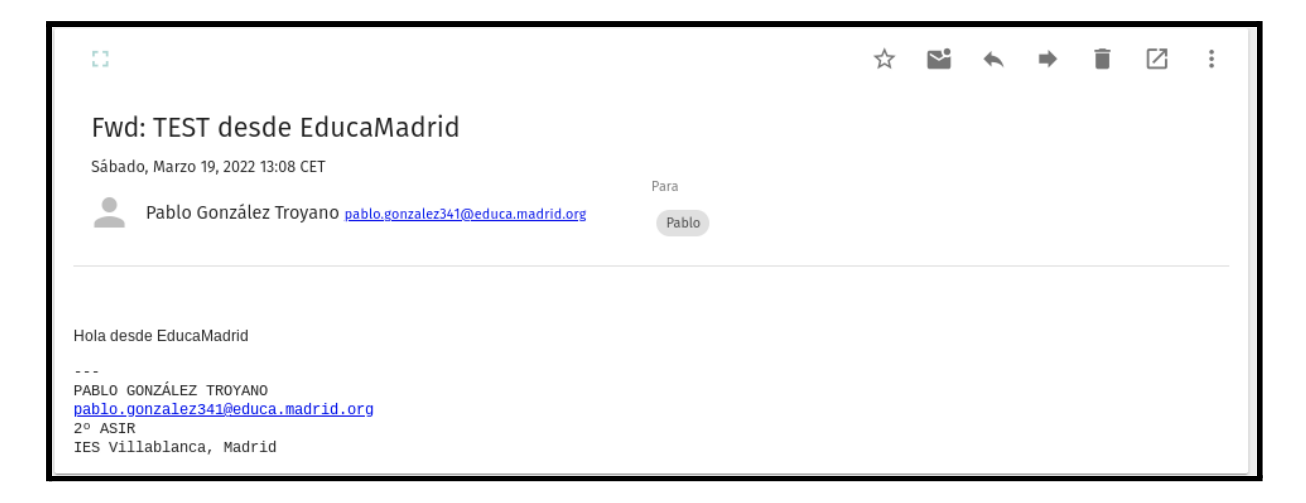

Las cabeceras de este correo electrónico se encuentran también disponibles en el <u>repositorio de GitHub<sup>61</sup></u>, aunque también se mostrarán aquí las secciones interesantes de estas. De forma similar a la muestra anterior, las direcciones de correo electrónico se han modificado para evitar el Spam.

Para empezar vemos una cosa nada buena, la dirección IP de origen y el User-Agent son visibles de forma sencilla, ni siquiera una triste codificación en base64. Que es cutre, pero por lo menos no están a simple vista.

```
X-Remote-Browser: Mozilla/5.0 (X11; CrOS x86_64 14469.41.0) AppleWebKit/537.36
(KHTML, like Gecko) Chrome/99.0.4844.57 Safari/537.36
X-Originating-IP: [79.116.7.222]
```

Por lo demás, también es interesante la cabecera que añade nuestro propio filtro de Spam al mensaje antes de entregarlo:

```
X-Spamd-Result: default: False [-2.00 / 15.00];
DWL_DNSWL_LOW(-1.00)[madrid.org:dkim];
DMARC_POLICY_ALLOW(-0.50)[madrid.org,reject];
R_SPF_ALLOW(-0.20)[+ip4:130.206.19.0/24:c];
R_DKIM_ALLOW(-0.20)[educa.madrid.org:s=dkim_educamadrid];
MIME_GOOD(-0.10)[multipart/alternative,text/plain];
MX_GOOD(-0.01)[];
XM_UA_NO_VERSION(0.01)[];
BCC(0.00)[];
HAS_XOIP(0.00)[];
```

<sup>&</sup>lt;sup>61</sup> https://github.com/gonzaleztroyano/ASIR2-PFC/blob/main/2-mail/cabeceras-2.eml.txt

FROM\_HAS\_DN(0.00)[]; TO\_MATCH\_ENVRCPT\_ALL(0.00)[]; ARC\_NA(0.00)[]; RCPT\_COUNT\_ONE(0.00)[1]; PREVIOUSLY\_DELIVERED(0.00)[pablo[RED]\*^^@^^carpet4you.site]; RCPT\_MAILCOW\_DOMAIN(0.00)[carpet4you.site]; RCVD\_TLS\_LAST(0.00)[]; ASN(0.00)[asn:766, ipnet:130.206.0.0/16, country:ES]; RCVD\_COUNT\_THREE(0.00)[3]; HAS\_ORG\_HEADER(0.00)[]; ARC\_SIGNED(0.00)[carpet4you.site:s=glezcloud:i=1]; MID\_RHS\_MATCH\_FROM(0.00)[]; TO\_DN\_ALL(0.00)[]; FROM\_EQ\_ENVFROM(0.00)[]; DKIM\_TRACE(0.00)[educa.madrid.org:+]; MIME\_TRACE(0.00)[0:+,1:+,2:~]; RWL\_MAILSPIKE\_VERYGOOD(0.00)[130.206.19.171:from]

Por otro lado, también se ha respondido desde Google Workspace al mensaje de correo electrónico del apartado anterior. Ha llegado a la bandeja de entrada de forma correcta:

| 0                                                                                                    |                                        | ☆  | ~ | * | • | Î | Z | : |
|----------------------------------------------------------------------------------------------------|----------------------------------------|----|---|---|---|---|---|---|
| Re: TEST de envío desde Mailcow<br>Lunes, Marzo 21, 2022 19:50 CET<br>Pablo González Troyano [REDACTED]@gonzaleztroyano.es                                                                                                    | Para<br>Pablo González                 |    |   |   |   |   |   |   |
| Esta es una respuesta para Carpet4You!<br>El lun, 21 mar 2022 a las 19:34, Pablo González ( <pablo@carpeta<br>¡Hola!<br/>Esto es un mensaje de prueba sin mayor importancia. ¡Veam<br/>Un saludito,<br/>Pablito</pablo@carpeta<br> | 4you.site>) escribió<br>os como llega! | ó: |   |   |   |   |   |   |

# 5.2.4. Monitorización del servidor

### 5.2.4.1. Instalación del agente de grafana

Antes de configurar el servidor se instaló el <u>agente de monitorización de Grafana<sup>62</sup></u>. Este agente de monitorización recolecta información sobre CPU, memoria, red, etc. Además, envía los logs a Grafana de forma automática.

La instalación es sencilla. Desde el panel web de Grafana, nos situamos sobre *Integrations and Connections*. Entre todas las opciones, seleccionamos *Linux Server*. Escogemos nuestra arquitectura:

| 🗲 👌 Linux Server                   |              |  |
|------------------------------------|--------------|--|
| Configuration Details              |              |  |
|                                    |              |  |
| ✓ This integration has been instal | led.         |  |
| 1. Choose your OS                  |              |  |
| Select your OS                     | Architecture |  |
| Debian - based ~                   | Amd64        |  |
|                                    |              |  |

Ejecutamos el siguiente comando:

```
sudo ARCH=amd64 GCLOUD_STACK_ID="260642" GCLOUD_API_KEY="[ESTO ES SECRETO]"
GCLOUD_API_URL="https://integrations-api-eu-west.grafana.net" /bin/sh -c "$(curl
-fsSL
https://raw.githubusercontent.com/grafana/agent/release/production/grafanacloud-
install.sh)"
```

Y ya estaría enviando estadísticas a Grafana. Así de simple. Sin intención de realizar ninguna publicidad, indicar que Grafana Cloud tiene una <u>versión gratuita</u><sup>63</sup> muy interesante, que nos permite obtener bastante visibilidad sobre nuestro entorno. Ofrece, sin coste 50 GB de Logs y 50 GB de trazas, 10 dashboards, 10.000 series de datos activas y más.

<sup>62</sup> https://grafana.com/oss/prometheus/exporters/node-exporter/

<sup>63</sup> https://grafana.com/pricing/

### 5.2.4.2. Monitorización - Métricas

De un vistazo, vemos el estado del servidor:

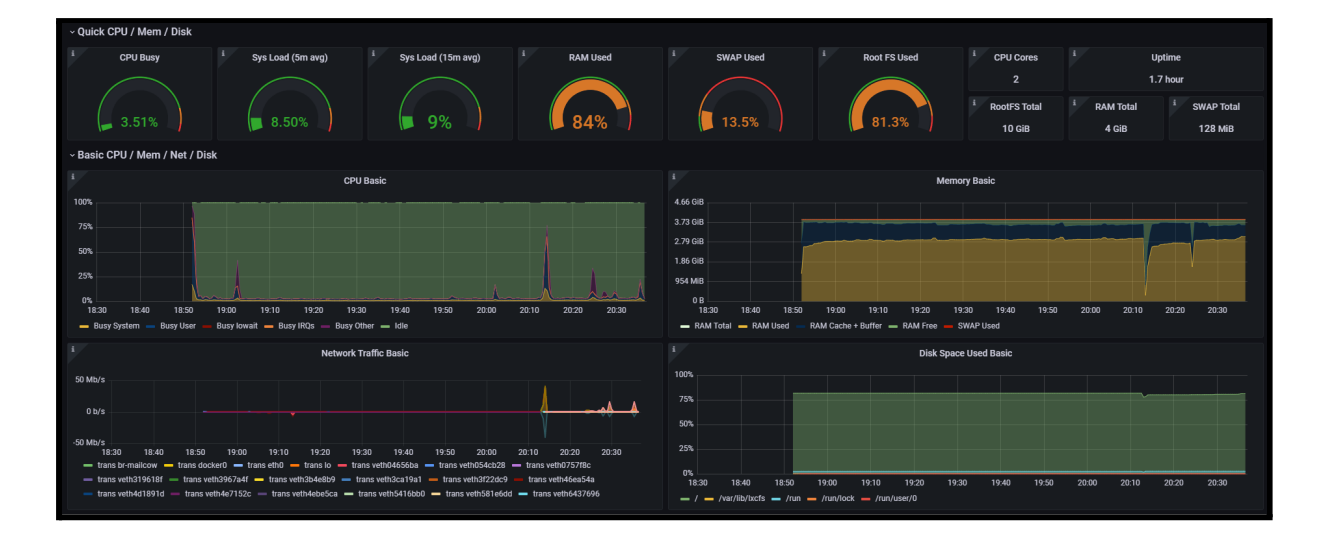

Los picos en el uso de CPU (gráfico temporal superior izquierdo), en el uso de la memoria RAM (gráfico temporal superior derecho), así como en la red (gráfico temporal inferior izquierdo) son debidos a pruebas de estrés que se han realizado enviando multitud de correos electrónicos, con archivos adjuntos pesados.

El servidor ha podido realizar sin problemas su cometido, sin experimentar degradaciones del servicio.

### 5.2.4.3. Monitorización - Logs

De forma automática, sin prácticamente ninguna configuración (se ha tenido que cambiar el hostname en el archivo /etc/grafana-agent.yaml) los registros del propio servidor son enviados a Grafana. Pero los registros realmente importantes son los que generan los contenedores. Debemos enviar estos registros también. Para hacerlo debemos, de forma previa a cualquier acción, instalar el plugin de registro de grafana:

```
docker plugin install grafana/loki-docker-driver:latest --alias loki
--grant-all-permissions
```

Podemos comprobar su instalación mediante el siguiente comando:

docker plugin ls

## La salida será similar a la siguiente: ID NAME DESCRIPTION ENABLED bf9ee87bd37d loki:latest Loki Logging Driver true

Ahora debemos editar nuestro docker-compose para añadir a cada contenedor el siguiente fragmento:

```
logging:
  driver: loki
  options:
    loki-url: https://[user]:[PW]@[URL]/api/prom/push
```

Puesto que había que hacerlo en cualquier caso para que los cambios se aplicaran, se ha comprobado como los logs de los reinicios se han volcado a Grafana en el histograma:

| ⊘ Explore +¢ 👠 grafanacloud-pabloglez-togs ∨                                                                                              | 🔲 Split |            | 😋 Run que | ny × |          |
|----------------------------------------------------------------------------------------------------|---------|------------|-----------|------|----------|
|                                                                                                    |         |            |           |      |          |
| Log browser> {job="integrations/node_exporter"}                                                                                           |         |            |           |      |          |
| Query type Range Instant Line limit 🔘 auto Resolution 🕕 1/1 -                                                                             |         |            |           |      |          |
| + Add query S Query history O Inspector                                                                                                   |         |            |           |      |          |
| Log volume                                                                                                    |         |            |           |      |          |
|                                                                                                    |         |            |           |      |          |
| o Ind u Jitudu. 110.                                                                                                    |         |            |           |      |          |
| - 21.08.00 21.08.15 21.08.30 21.08.45 21.09.00 21.09.15 21.09.30 21.09.45 21.10.00 21.10.15 21.10.30 21.10.45 21.11.00 21.11.15<br>- logs |         | 1:12:00 21 |           |      | 21:12:45 |

# 5.2.5. Conexión de un cliente IMAP

Iniciaremos sesión con nuestras credenciales (pablo<sup>^</sup>@<sup>^</sup>carpet4you.site) en la página principal de Mailcow (no en el webmail).

Este sistema tiene, entre sus muchas funciones, la posibilidad de crear contraseñas de aplicación específicas. De esta forma, cada cliente de correo electrónico puede tener una contraseña distinta, para prevenir problemas en caso de que una de estas contraseñas se vea comprometida.

Desde esta interfaz de gestión, en la parte superior nos dirigimos a la pestaña *App Passwords*. Una vez aquí, seleccionamos *Create app passwords*.

| Mailbox -                    | Alias de email temporales                                                                                                    | Filtro anti-spam | Trabajos de sincronización | App passwords | Pushover API |        |  |  |  |  |  |
|------------------------------|----------------------------------------------------------------------------------------------------|------------------|----------------------------|---------------|--------------|--------|--|--|--|--|--|
| App password<br>app password | App passwords are alternative passwords for your IMAP, SMTP, CalDAV, CardDAV and EAS login. The username remains unchanged. SOGo webmail is not available through app passwords. |                  |                            |               |              |        |  |  |  |  |  |
| ID                           | ↓ <b>≓</b> App name                                                                                                    | А                | llowed protocols           |               | Activo       | Acción |  |  |  |  |  |
|                              |                                                                                                    |                  | No results                 |               |              |        |  |  |  |  |  |
|                              | todo Acciones <del>-</del> + Create ap                                                                                                    | p password       |                            |               |              |        |  |  |  |  |  |

Al hacer clic en este botón nos aparecerá un cuadro de diálogo en el que debemos configurar una serie de opciones. Son las siguientes:

- Nombre de la aplicación. Realmente es un alias, pero nos permitirá identificar de forma sencilla la contraseña de aplicación generada.
- Contraseña. Será la contraseña en sí, lo más recomendable es que sea el propio sistema el que la genere de forma automática y aleatoria.
- Protocolos permitidos para la contraseña de aplicación. En nuestro caso, indicamos IMAP, SMTP y CardDAV/CalDAV.
- Activo. Aunque no lo veamos, debajo de la lista desplegable hay una casilla en la que podemos marcar si la contraseña de aplicación será válida.

| Add app password                      |                                                                 |  |  |  |  |  |  |  |  |  |
|---------------------------------------|-----------------------------------------------------------------|--|--|--|--|--|--|--|--|--|
| App name<br>Password                  |                                                                 |  |  |  |  |  |  |  |  |  |
| (generate)                            | Check against haveibeenpwned.com - Minimum password length is 6 |  |  |  |  |  |  |  |  |  |
| Password<br>(repeat)                  |                                                                 |  |  |  |  |  |  |  |  |  |
| Allowed protocols<br>for app password | IMAP, SMTP, CardDAV/CalDAV    IMAP  IMAP  SMTP  EAS/ActiveSync  |  |  |  |  |  |  |  |  |  |
|                                       | CardDAV/CalDAV  POP3 Sieve                                      |  |  |  |  |  |  |  |  |  |

En nuestro caso, indicaremos *Thunderbird* en el nombre y seleccionaremos que el propio sistema genere la contraseña. Esta ha quedado registrada en el <u>anexo III de este documento</u>.

Ahora en el cliente Mozilla Thunderbird, indicamos los ajustes de SMTP e IMAP necesarios para realizar la conexión:

| Configure su dirección de correo electrónico existente X                                                |                              |                             |       |                       |      |  |  |  |
|----------------------------------------------------------------------------------------------------|------------------------------|-----------------------------|-------|-----------------------|------|--|--|--|
| Configure su dirección de correo electrónico existente<br>Use su dirección de correo electrónico actual |                              |                             |       |                       |      |  |  |  |
| <u>S</u> u nombre:                                                                                      |                              | Pablo González              |       |                       | 0    |  |  |  |
| <u>D</u> irección de corre                                                                              | <u>D</u> irección de correo: |                             |       |                       | 0    |  |  |  |
| Contr <u>a</u> seña:                                                                                    |                              | •••••                       | ••••• |                       |      |  |  |  |
|                                                                                                    |                              | ✓ <u>R</u> ecordar contrase | ña    |                       |      |  |  |  |
|                                                                                                    |                              |                             |       |                       |      |  |  |  |
|                                                                                                    |                              | ENTRANTE                    |       | SALIENTE              |      |  |  |  |
| Protocolo:                                                                                              | IMA                          | Р                           | ~     | SMTP                  |      |  |  |  |
| Servidor:                                                                                               | mail                         | glez.cloud                  |       | mail.glez.cloud       | ~    |  |  |  |
| Puerto:                                                                                                 | Auto                         | 1                           | •     | Auto                  | ~    |  |  |  |
| SSL:                                                                                                    | Auto                         | odetectar                   | ~     | Autodetectar          | ~    |  |  |  |
| Identificación:                                                                                         | Auto                         | odetectar                   | •     | Autodetectar          | ~    |  |  |  |
| Nombre de usuario:                                                                                      | pabl                         | o@carpet4you.site           |       | pablo@carpet4you.site |      |  |  |  |
|                                                                                                    |                              |                             |       | <u>C</u> onfig. avan  | zada |  |  |  |

Veremos nuestro correo electrónico en este cliente:

| ✓ ☑ pablo@carpet4you.site |   |   | 1 |    | _ |                                   |                        |                  |
|---------------------------|---|---|---|----|---|-----------------------------------|------------------------|------------------|
| Bandeja de entrada (13)   | ٤ | * | 0 | 90 | Û | Asunto                            | Participantes          | Fecha            |
| Borradores                |   | ជ |   |    | 9 | Fwd: TEST desde EducaMadrid       | Pablo González Troyano | 19/03/2022 13:08 |
| Enviados                  |   | ជ |   |    | Q | 🔈 Re: TEST de envío desde Mailcow | Pablo González Troyano | 21/03/2022 19:50 |
| Archive                   |   | ជ |   | •  | Q | ≭ Re: TEST de envío desde Mailcow | Pablo González Troyano | 21/03/2022 20:22 |

También vamos a probar a enviar un correo electrónico desde el cliente de correo Mozilla Thunderbird para comprobar el correcto funcionamiento. Prueba de envío desde Thunderbird Externo Recibidos ×
Pablo González
Para mí
I de: Pablo González <pablo@carpet4you.site>
para mí
I de: Pablo González <pablo@carpet4you.site>
para: @@gonzaleztroyano.es
fecha: 22 mar 2022, 20:10
Un salu
asunto: Prueba de envío desde Thunderbird
enviado por: carpet4you.site
firmado por: carpet4you.site
Seguridad: 
Cifrado estándar (TLS) Más información

El mensaje ha llegado correctamente y en cuestión de pocos segundos:

La cabecera completa, con las ya mencionadas anteriormente modificaciones para evitar el spam ha sido subida al <u>repositorio de GitHub<sup>64</sup></u> y se encuentra en el anexo correspondiente (<u>Apartado 7.6.2, Anexo VI</u>).

De forma adicional, se adjunta a continuación en este mismo documento el resumen que Google proporciona en lo relativo a identificadores, seguridad y cifrado:

| ID de mensaje | <3a043d9b-d083-071f-23d0-5fff41a5b0f4@carpet4you.site>         |
|---------------|----------------------------------------------------------------|
| Creado a las: | 22 de marzo de 2022, 20:10 (entregado en -1 segundos)          |
| De:           | Pablo González <pablo@carpet4you.site></pablo@carpet4you.site> |
| Para:         | [REDACTED]@gonzaleztroyano.es                                  |
| Asunto:       | Prueba de envío desde Thunderbird                              |
| SPF:          | PASS con la IP 93.189.91.9 Más información                     |
| DKIM:         | 'PASS' con el dominio carpet4you.site Más información          |
|               |                                                                |

## 5.2.6. Uso de la API

Usar las APIs nos permite acceder a la información de forma programática y sencilla, lo que nos permite automatizar ciertas tareas.

<sup>&</sup>lt;sup>64</sup> https://github.com/gonzaleztroyano/ASIR2-PFC/blob/main/2-mail/cabeceras-3.eml.txt

### 5.2.6.1. Generación de una contraseña API

Antes de realizar ninguna acción que implique APIs debemos generar una clave de API para autenticarnos contra el servidor. Lo podemos hacer accediendo con nuestro perfil de super administrador, desde la página principal:

Normalmente, indicaríamos unas IPs válidas para evitar que otros usuarios accedan. En nuestro caso, no lo activamos para simplificar la administración.

|                | Skip IP check for API                 |
|----------------|---------------------------------------|
| Clave del API: | B655E9-A8E239-03E34B-B0B96D-8B1CBC    |
|                | Z Activar API                         |
|                | ✓ Guardar cambios Regenerar clave API |

### 5.2.6.2. Pruebas con la API

Veamos algún ejemplo.

• Solicitar información sobre los dominios registrados

```
"gal_int": 1,
"rl": false,
"active": 1,
"active_int": 1,
"relay_all_recipients": 0,
"relay_all_recipients_int": 0,
"relay_unknown_only": 0,
"relay_unknown_only_int": 0,
"aliases_in_domain": 0,
"aliases_left": 400,
"domain_admins": "-"
}
```

Solicitar información sobre las cuentas de correo del sistema

```
curl -X 'GET' ∖
   'https://mail.glez.cloud/api/v1/get/domain/all' \
   -H 'accept: application/json' \
  -H 'X-API-Key: B655E9-A8E239-03E34B-B0B96D-8B1CBC'
[
  {
    "username": "pablo@carpet4you.site",
     "active": 1,
     "active_int": 1,
    "domain": "carpet4you.site",
    "relayhost": null,
     "name": "Pablo González",
     "local_part": "pablo",
    "quota": 3221225472,
"messages": 35,
     "attributes": {
       "force_pw_update": "0",
"tls_enforce_in": "0",
       "tls_enforce_out": "0<sup>"</sup>,
       "sogo_access": "1"
"imap_access": "1"
       "pop3_access": "1",
"smtp_access": "1",
       "sieve_access": "1"
       "relayhost": "0",
"passwd_update": "2022-03-18 23:19:10",
"mailbox_format": "maildir:",
       "quarantine_notification": "hourly",
       "quarantine_category": "reject"
    },
"quota_used": 145019796,
    "percent_in_use": 5,
"percent_class": "success"
    "last_imap_login": 1647976230,
     "last_smtp_login": 1647976221,
     "last_pop3_login": 0,
     "max_new_quota": 10737418240,
     "spam_aliases": 0,
     "pushover_active": 0,
    "rl": false,
"rl_scope": "domain",
     "is relayed": 0
  }
]
```

• Añadir una nueva cuenta de correo electrónico

```
curl -X 'POST' \
            'https://mail.glez.cloud/api/v1/add/mailbox' \
         -H 'accept: application/json' \
-H 'X-API-Key: B655E9-A8E239-03E34B-B0B96D-8B1CBC' \
          -H 'Content-Type: application/json' \
          -d '{
         "active": "1",
         "domain": "carpet4you.site",
        "local_part": "laura",
"name": "Laura Machado",
"password": "Temporal1234*",
"quota": "3072",
"Contant and a second and a second a second 
         "force_pw_update": "0",
"tls_enforce_in": "1",
          "tls_enforce_out": "1",
}'
[
          {
                     "type": "success",
"log": [
                                "mailbox",
                                "add",
                                 "mailbox",
                                  {
                                          "name": "Laura Machado",
"password": "*",
"password2": "*",
                                           "quota": "3072",
                                           "force_pw_update": "0",
"tls_enforce_in": "1",
"tls_enforce_out": "1"
                                },
                               null
                   ],
"msg": [
"mailb
                                  "mailbox_added",
                                  "laura@carpet4you.site"
                     ]
         }
]
```

Se ha comprobado como Laura puede acceder sin problemas en el webmail

| <b>.</b>              | martes<br>Marzo<br>2022     |
|-----------------------|-----------------------------|
| Laura Machado         | <b>Q</b> Bandeja de entrada |
| laura@carpet4you.site | Sin mensaje                 |

• Añadir dominio a Mailcow

```
curl -X 'POST' \
    'https://mail.glez.cloud/api/v1/add/domain' \
    -H 'accept: application/json' \
   -H 'X-API-Key: B655E9-A8E239-03E34B-B0B96D-8B1CBC' \
   -H 'Content-Type: application/json' \
   -d '{
   "active": "1"
   "aliases": "400",
   "allases : 400 ,
"backupmx": "0",
"defquota": "3072",
"description": "Dominio interno súper importante ",
   "domain": "glez-cloud.tech",
"mailboxes": "10",
"maxquota": "10240",
"quota": "10240",
   "relay_all_recipients": "0",
"rl_frame": "s",
"rl_value": "10",
   "restart_sogo": "10"
}'
  {
"log":
"cat
              "type": "success",
Γ
           "ratelimit",
           "edit"
           "domaiń",
          {
    "rl_value": "10",
    "rl_frame": "s",
    "object": "glez-cloud.tech"
      ],
"msg": [
"rl_saved",
"pz-cloud
           "glez-cloud.tech"
       ]
   },
{
      "type": "success",
"log": [
"mailbox",
           "add",
       "domain ,
{
    "active": "1",
    "aliases": "400",
    "backupmx": "0",
    "defquota": "3072",
    "description": "Dominio interno súper importante ",
    "domain": "glez-cloud.tech",
    "mailboxes": "10",
    "maxquota": "10240",
    "quota": "10240",
    "relay_all_recipients": "0",
    "rl_frame": "s",
    "rl_value": "10",
    "restart_sogo": "10"
           "domain",
      ],
"msg": [
"domain_added",
"cr-cloud.ter
           "glez-cloud.tech"
                                                 ] }]
```

Si ahora navegamos a través de la web GUI a la sección de dominios, veremos añadido el dominio mediante la API:

| Dominios       | Buzones           | Recursos      | Alias 🗸     | Trabajos de sincronización | Filtros        | Reescritura de direcciones | Políticas de TLS                  |                                 |        |                                     |
|----------------|-------------------|---------------|-------------|----------------------------|----------------|----------------------------|-----------------------------------|---------------------------------|--------|-------------------------------------|
| Dominios       | 272               |               |             |                            |                |                            |                                   |                                 | + Agre | gar dominio Actualizar Table size 🗸 |
| Filtrar ta     | ibla              | ۹ -           |             |                            |                |                            |                                   |                                 |        |                                     |
| D              | ominio            |               | ↓≓<br>Alias | Buzones                    | Cuota          | Statistics                 | Tamaño de<br>buzón<br>predetermin | Tamaño<br>máx. de<br>nado cuota | Activo | Acción                              |
| • • •          | arpet4you.site    |               | 0 / 400     | 2 / 10                     | 6.0 GiB / 10.0 | GiB 🗍 33 / 96.2 MiB        | 3.0 GiB                           | 10.0 GiB                        | ~      | 🖋 Editar 🔋 Eliminar 🔿 DNS           |
| • 🗆 g          | lez-cloud.tech    |               | 0 / 400     | 0 / 10                     | 0 B / 10.0 Gie | о/ов                       | 3.0 GiB                           | 10.0 GiB                        | ~      | 🖋 Editar 🔋 Eliminar 💿 DNS           |
| ∢<br>✓ Selecio | onar todo Accione | es 👻 🕂 Agrega | ar dominio  |                            |                |                            |                                   |                                 |        | >                                   |

• Generemos la firma DKIM

```
curl -X 'POST' \
   'https://mail.glez.cloud/api/v1/add/dkim' \
-H 'accept: application/json' \
   -H 'X-API-Key: B655E9-A8E239-03E34B-B0B96D-8B1CBC' \
   -H 'Content-Type: application/json' \
   -d '{
   "dkim_selector": "glez-cloud",
   "domains": "glez-cloud.tech",
"key_size": "1024"
}'
[
   {
      "type": "success",
"log": [
"dkim",
""
         "add",
         {
   "dkim_selector": "glez-cloud",
   "domains": "glez-cloud.tech",
   "key_size": "1024"
}
         }
     ],
"msg": [
"dkim_added",
"glez-cloud.tech"
  }
]
```

• Obtengamos la firma DKIM generada en el paso anterior:

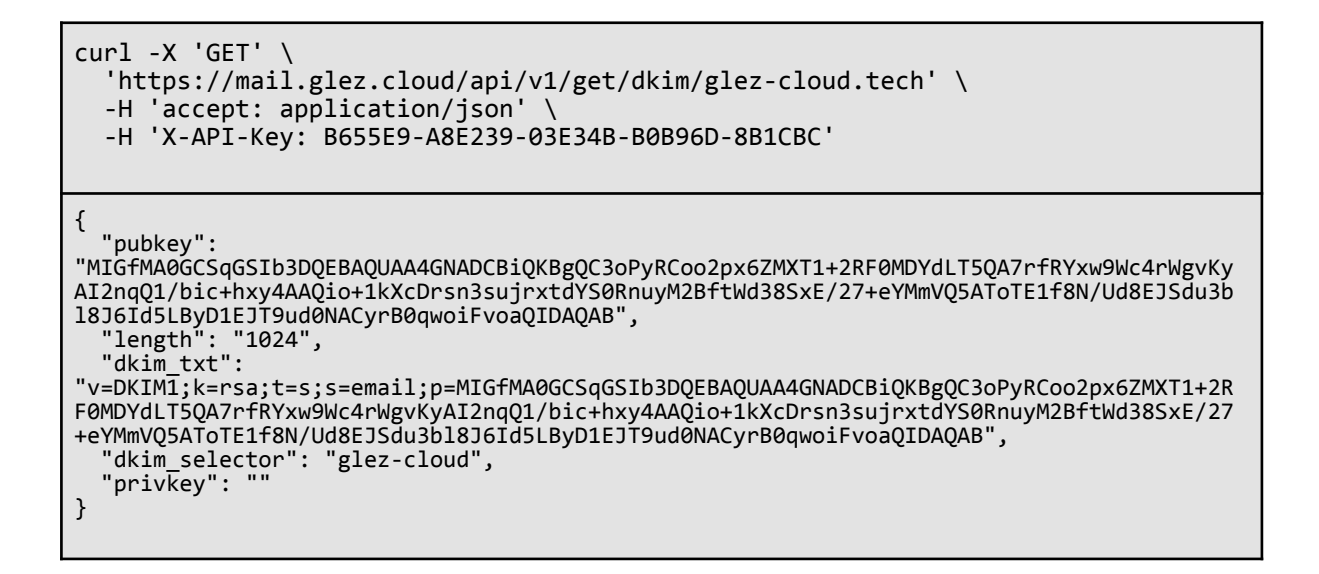

Como vemos, el resultado no es muy "amigable" para utilizarlo en scripting. Por ello, vamos a pasarlo al comando jq, para que lo trate:

```
curl -X 'GET' \
    'https://mail.glez.cloud/api/v1/get/dkim/glez-cloud.tech' \
    -H 'accept: application/json' \
    -H 'X-API-Key: B655E9-A8E239-03E34B-B0B96D-8B1CBC' | jq .dkim_txt
    "v=DKIM1;k=rsa;t=s;s=email;p=MIGfMA0GCSqGSIb3DQEBAQUAA4GNADCBiQKBgQC3oPyRCoo2px6ZMXT1+2R
F0MDYdLT5QA7rfRYxw9Wc4rWgvKyAI2nqQ1/bic+hxy4AAQio+1kXcDrsn3sujrxtdYS0RnuyM2BftWd38SxE/27
+eYMmVQ5AToTE1f8N/Ud8EJSdu3b18J6Id5LByD1EJT9ud0NACyrB0qwoiFvoaQIDAQAB"
```

• Por último, creemos una cuenta de correo en este dominio:

```
curl -X 'POST' \
    'https://mail.glez.cloud/api/v1/add/mailbox' \
    -H 'accept: application/json' \
    -H 'X-API-Key: B655E9-A8E239-03E34B-B0B96D-8B1CBC' \
    -H 'Content-Type: application/json' \
    -d '{
        "active": "1",
        "domain": "glez-cloud.tech",
        "local_part": "ricardo",
        "name": "Ricardo Felipe José González Fernández",
        "password": "Temporal1234*",
        "password2": "Temporal1234*",
        "quota": "3072",
        "force_pw_update": "1",
    }
}
```

```
"tls_enforce_in": "1",
"tls_enforce_out": "1"
}
[
{
    "type": "success",
    "log": [
    "mailbox",
    "add",
    "mailbox",
    "add",
    "mailbox",
    "add",
    "mailbox",
    "add",
    "mailbox",
    "add",
    "mailbox",
    {
        "active": "1",
        "domain": "glez-cloud.tech",
        "local_part": "ricardo",
        "name": "Ricardo Felipe José González Fernández",
        "password": "*",
        "password2": "*",
        "quota": "3072",
        "force_pw_update": "1",
        "tls_enforce_in": "1",
        "tls_enforce_in": "1",
        "tls_enforce_out": "1"
        },
        null
    ],
    "msg": [
        "mailbox_added",
        "ricardo@glez-cloud.tech"
    ]
    ]
}
```

Se ha iniciado sesión en la cuenta de Ricardo y se ha enviado un correo electrónico de prueba. Ha llegado correctamente:

| <b>ricardo(</b><br>para mí • | cardo@glez-cloud.tech<br>ara mí ▼ |                                                                                            |  |  |  |
|------------------------------|-----------------------------------|--------------------------------------------------------------------------------------------|--|--|--|
| 太 ii                         | de:                               | Ricardo Felipe José González Fernández <ricardo@glez-cloud.tech></ricardo@glez-cloud.tech> |  |  |  |
|                              | para:                             | @gonzaleztroyano.es                                                                        |  |  |  |
| ¡Hola!                       | fecha:                            | 24 mar 2022, 21:26                                                                         |  |  |  |
|                              | asunto:                           | Prueba de envío desde la cuenta de Ricardo                                                 |  |  |  |
|                              | firmado por:                      | glez-cloud.tech                                                                            |  |  |  |
|                              | seguridad:                        | Cifrado estándar (TLS) Más información                                                     |  |  |  |

Se ha adjuntado en el <u>anexo VI (Apartado 7.6.2)</u> de este documento y se ha subido al <u>repositorio disponible en GitHub</u><sup>65</sup>.

<sup>65</sup> https://github.com/gonzaleztroyano/ASIR2-PFC/blob/main/2-mail/cabeceras-4.eml.txt

# 5.3. Servicio web 🌐

El siguiente de los servicios que configuraremos de forma manual es servicio web/HTTP.

En esencia se ofrecerá a los clientes:

- Un espacio donde subir archivos HTML estáticos, imágenes, etc.
- Una conexión SFTP para poder acceder a su sitio web y gestionar los ficheros de este, así como los registros de las aplicaciones.
- Un sitio web, funcionando en WordPress.
- Se valorará, a su vez, la generación de scripts para la instalación de los siguientes CMS<sup>66</sup>:
  - Prestashop
  - Moodle
  - Magento
  - Joomla
  - Drupal
  - Ghost

Se continuará y mejorará el trabajo realizado para el módulo de Implantación de Aplicaciones Web. En el primer trimestre se creó un script para una función similar. Está alojado en <u>este repositorio de GitHub<sup>67</sup></u>.

Lo que se realizará para esta sección del Proyecto Fin de Ciclo será mejorarlo y ampliarlo para añadir funcionalidades y que el código sea más óptimo.

# 5.3.1 Rama de trabajo

Puesto que se venía utilizando GitHub como control de versiones, se ha creado una rama, en inglés *branch*, llamada <u>updates-pfc<sup>68</sup></u> para no saturar la rama principal de

<sup>&</sup>lt;sup>66</sup> Un sistema de gestión de contenidos o CMS (del inglés content management system) es un programa informático que permite crear un entorno de trabajo para la creación y administración de contenidos, principalmente en páginas web, por parte de los administradores, editores, participantes y demás usuarios.

Fuente: https://es.wikipedia.org/wiki/Sistema\_de\_gesti%C3%B3n\_de\_contenidos

<sup>67</sup> https://github.com/gonzaleztroyano/ASIR2-IAW-SCRIPT/tree/main

<sup>68</sup> https://github.com/gonzaleztroyano/ASIR2-IAW-SCRIPT/tree/updates-pfc

desarrollo. Esto es una buena práctica recomendada por todos los expertos en este tipo de sistemas. Para obtener más información sobre las ramas de código en los sistemas de control de versiones se puede acceder a <u>este enlace</u><sup>69</sup> del proveedor Atlassian, que ofrece una alternativa comercial a GitHub, BitBucket. Ambas usan Git "por debajo" para la gestión.

En esta propia página podemos localizar la siguiente definición:

Una rama representa una línea independiente de desarrollo. Las ramas sirven como una abstracción de los procesos de cambio, preparación y confirmación. Puedes concebirlas como una forma de solicitar un nuevo directorio de trabajo, un nuevo entorno de ensayo o un nuevo historial de proyecto. Las nuevas confirmaciones se registran en el historial de la rama actual, lo que crea una bifurcación en el historial del proyecto.

Se denomina "ramas" debido a la forma de representarlas:

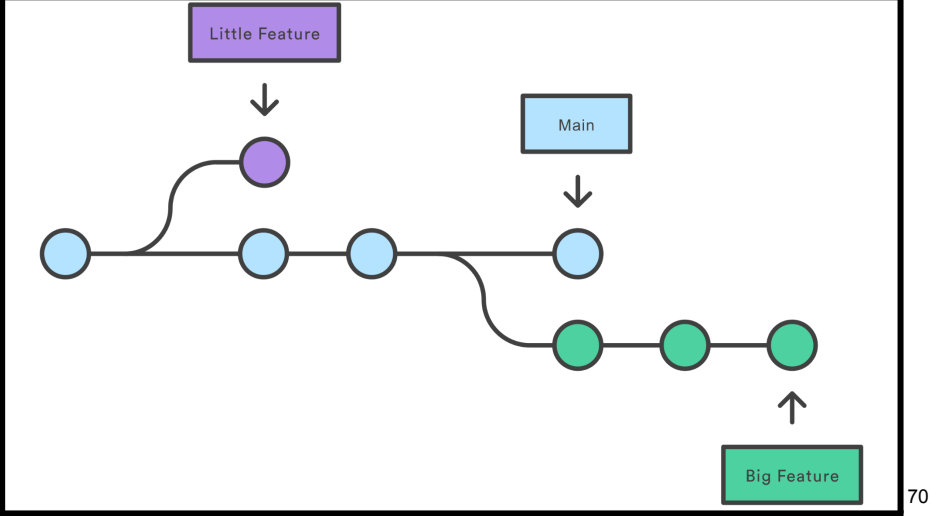

Para ver los cambios entre dos ramas de un control de versiones basado en Git podemos usar:

git diff main..updates-pfc

<sup>&</sup>lt;sup>69</sup> <u>https://www.atlassian.com/es/git/tutorials/using-branches</u>

<sup>&</sup>lt;sup>70</sup> Imagen obtenida de la página nota al pie de página número 69. Bajo Licencia CC BY 2.5 AU

Sin embargo, el comando anterior muestra quizá demasiada información. Si únicamente queremos listar los *commits* en la nueva rama podemos usar:

git log --oneline --graph --decorate --abbrev-commit main..updates-pfc

La salida de este comando es la siguiente:

| Pablo@WIN-PABLO MINGW64 /d/github/ASIR2-IAW-SCRIPT (updates-pfc)                                                             |
|----------------------------------------------------------------------------------------------------|
| <pre>\$ git logonelinegraphdecorateabbrev-commit mainupdates-pfc</pre>                                                       |
| * def9070 (HEAD -> updates-pfc, origin/updates-pfc) Add CF Cleaner and minor changes                                         |
| * f207464 Add curly braces to variables Using \\$([^{() ".;\\/:',-]{1,}) as regex and \${\$1} as groupselector               |
| * b3a9370 Fix Avoid WordPress Download on every install #36                                                                  |
| * 61bc0e4 Install Prestashop Prev Fixes: Enviar correo con la contraseña cambiada. #39 Prev Fixes: Poder crear solo un WP #6 |
| * c9ce205 Antes de prestashop                                                                                                |
| * e84ce48 Cambios variados                                                                                                   |
| * 8bfb1a8 Cambios pequeños No va el add_app.                                                                                 |
| * 5be8ca4 220405-1133                                                                                                    |
| * 88a3090 Pequeños avances bb                                                                                                |
| * ed1cf43 Por si revienta 2                                                                                                  |
| * <mark>f6ceb7d</mark> Por si revienta                                                                                       |
| * 37086b7 Cambios 3103-1                                                                                                    |
| * d8f4880 Move to source dir & improvements                                                                                  |
|                                                                                                    |

Desde la propia interfaz web de GitHub<sup>71</sup> también podemos consultar la información:

| - <b>0- 13</b> commits                                                     | 1 33 files changed | શ્ર 1 contributor |
|----------------------------------------------------------------------------|--------------------|-------------------|
|                                                                            |                    |                   |
| Move to source dir & improvements<br>gonzaleztroyano committed 16 days ago |                    | d8f4880 <>        |
|                                                                            |                    |                   |
| Cambios 3103-1<br>gonzaleztroyano committed 15 days ago                    |                    |                   |
|                                                                            |                    |                   |
| Por si revienta<br>gonzaleztroyano committed 10 days ago                   |                    |                   |
| Por si revienta 2                                                          |                    |                   |

También podemos ver los cambios individuales para cada archivo:

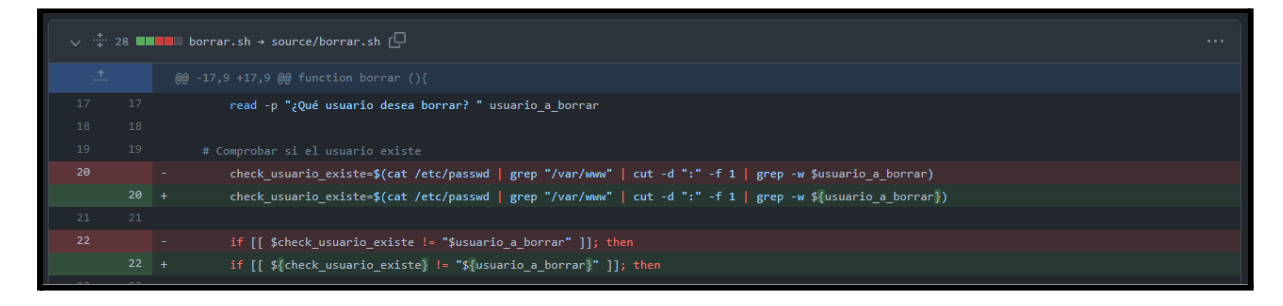

<sup>&</sup>lt;sup>71</sup> https://github.com/gonzaleztroyano/ASIR2-IAW-SCRIPT/compare/updates-pfc?expand=1

# 5.3.2. Organización del script

Usando el comando tree en el servidor web, cuyo resultado se encuentra a la derecha de este texto, podemos ver cómo se organizan los diferentes archivos que conforman la utilidad.

Puesto que la parte inicial del código ya estaba desarrollado en Bash Script, se ha continuado el desarrollo de la utilidad en este.

Está organizado en base a funciones, de forma que cada una únicamente se ejecuta cuando es necesario y una función va "llamando" a otras según sea necesario.

Organizarlo en base a funciones también ayuda a facilitar el desarrollo y el mantenimiento de la utilidad.

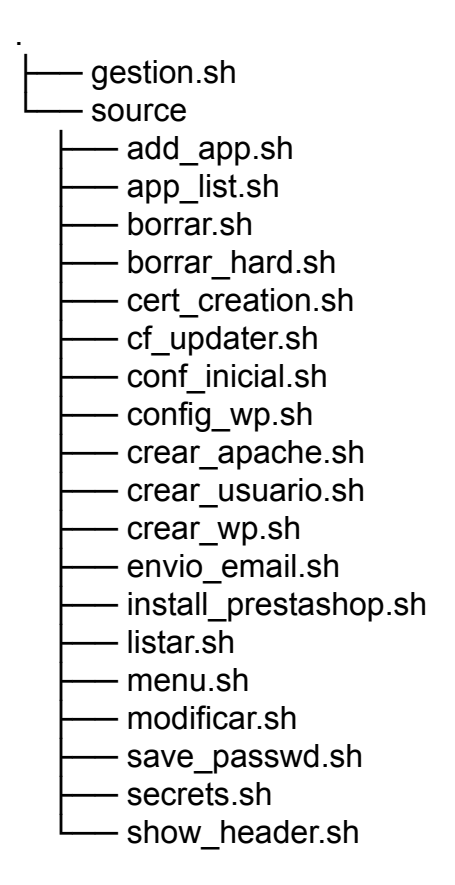

El script gestion.sh es el principal. Es el encargado de cargar todas las funciones para usarlas posteriormente:

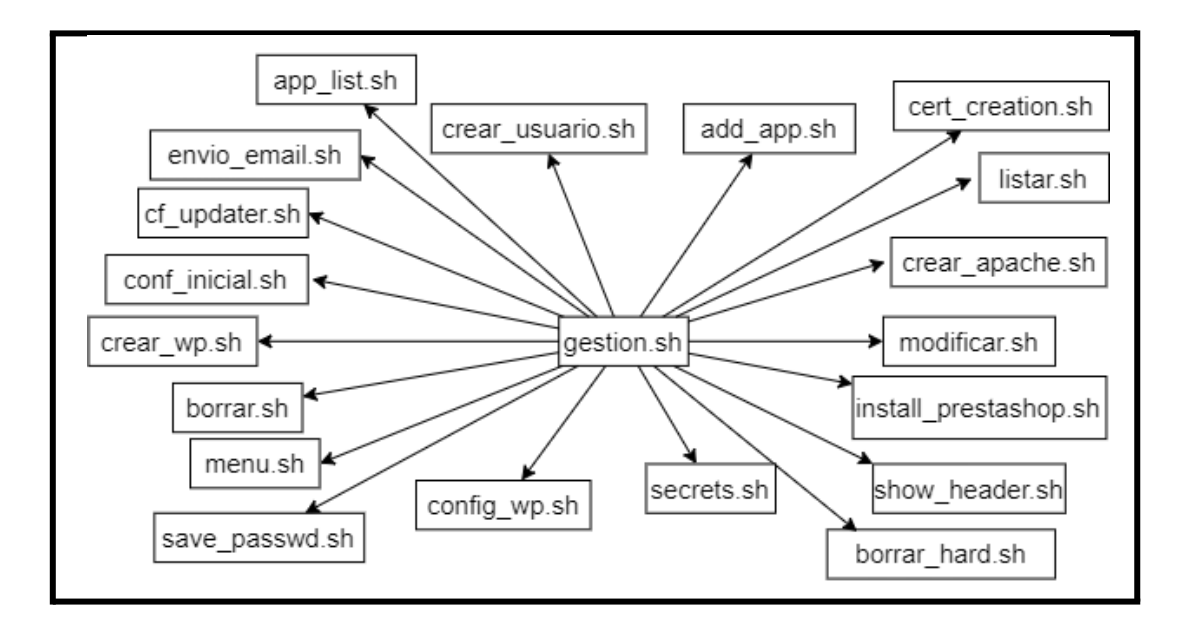

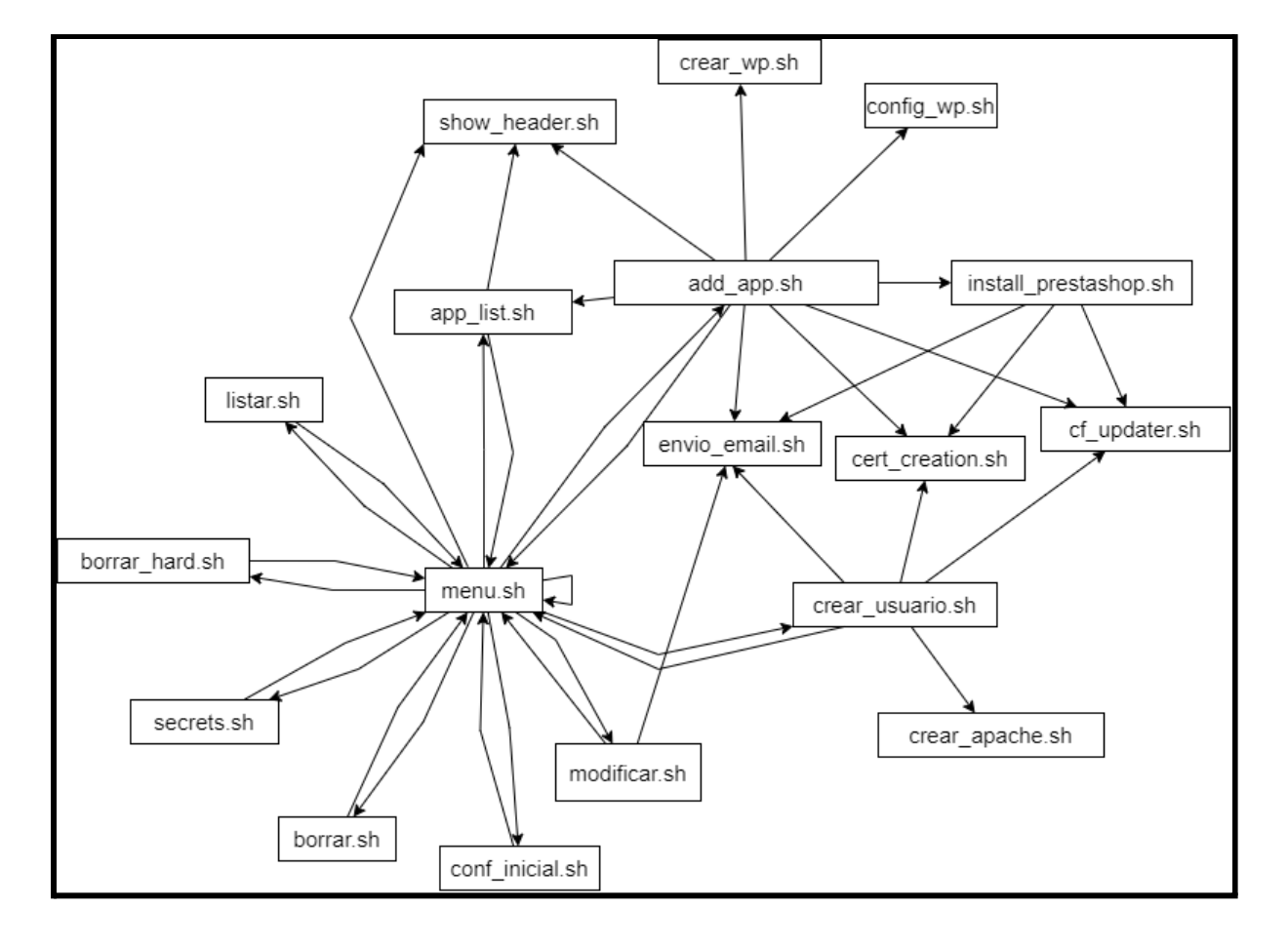

En tanto a las dependencias internas de las funciones:

A destacar en este gráfico de dependencias:

- Se ha generado de forma automática utilizando una declaración en formato texto/mermaid y el programa diagrams.net. Este enfoque permite realizar control de versiones también sobre esta parte.
- Las funciones que no retornan a *menu.sh* son "operativas". Es decir, realizan funciones para otras. Es el caso, por ejemplo, de *cert\_creation.sh*. No es una función principal, sino que es llamada por otras para completar una tarea (en el diagrama se puede ver como es llamada por *add\_app.sh*, *crear\_usuario.sh* e *install\_prestashop.sh*).
- La función, sin tener en cuenta *menu.sh*, que más subfunciones llama es *add\_app.sh*.
- La función más llamada es *envio\_email.sh*, sin tener en cuanta menu.sh.

El ciclo de vida completo de los procesos se puede resumir en el siguiente diagrama:

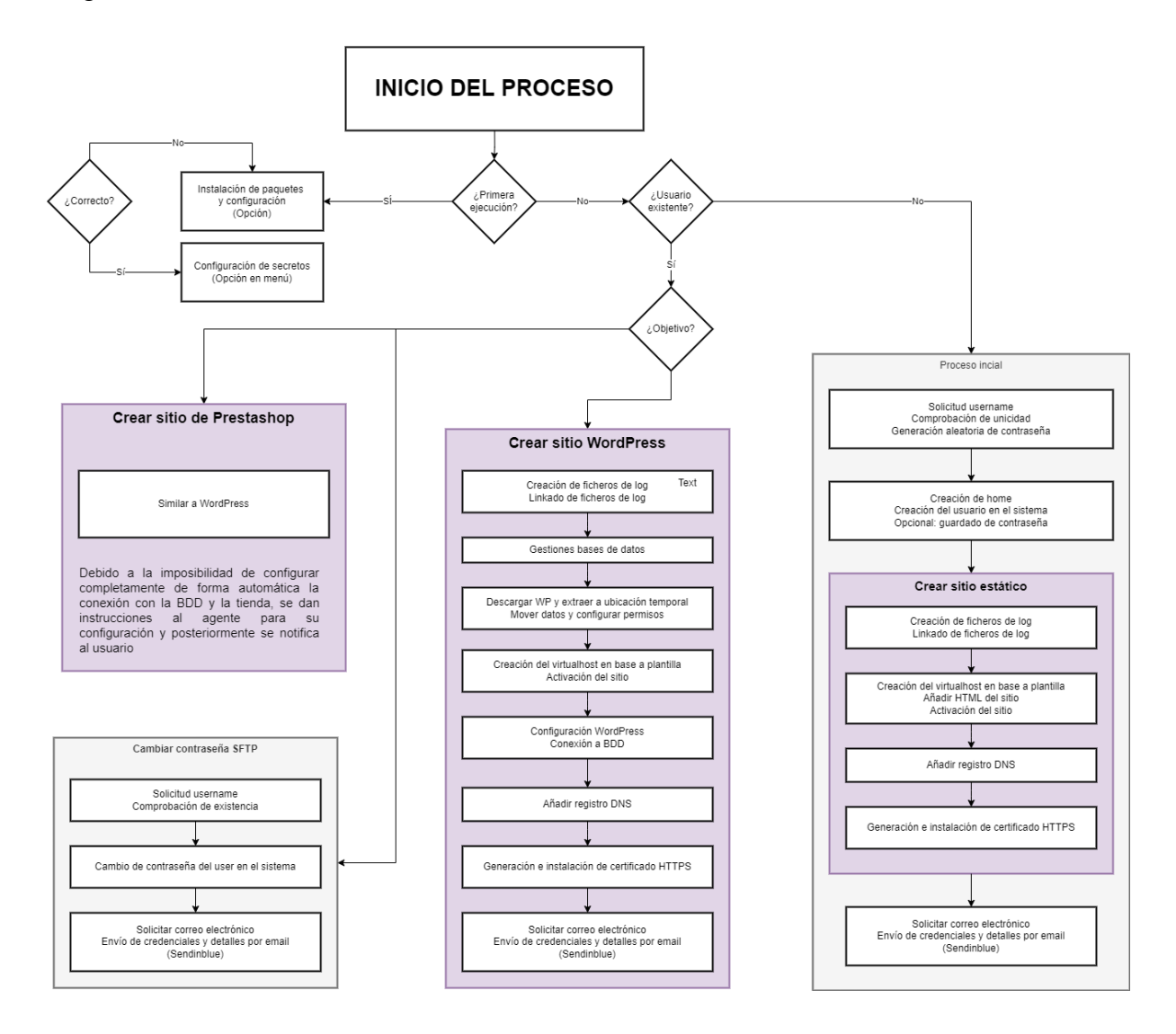

# 5.3.3. Demostración de funcionamiento

Todo el código de estos scripts se encuentra, además del anteriormente citado repositorio, en el <u>Anexo VII: Códigos relativos al servicio web</u> de este documento.

### 5.3.3.1. Menú principal

Este menú en un primer momento es llamado por el script *gestion.sh* (que es el que se usará siempre para iniciar la utilidad). Permite seleccionar, de un listado definido, una opción. Muestra información sobre la licencia y el autor. Si la opción indicada no
se corresponde con ninguna de las opciones, vuelve a solicitar al usuario la selección de una.

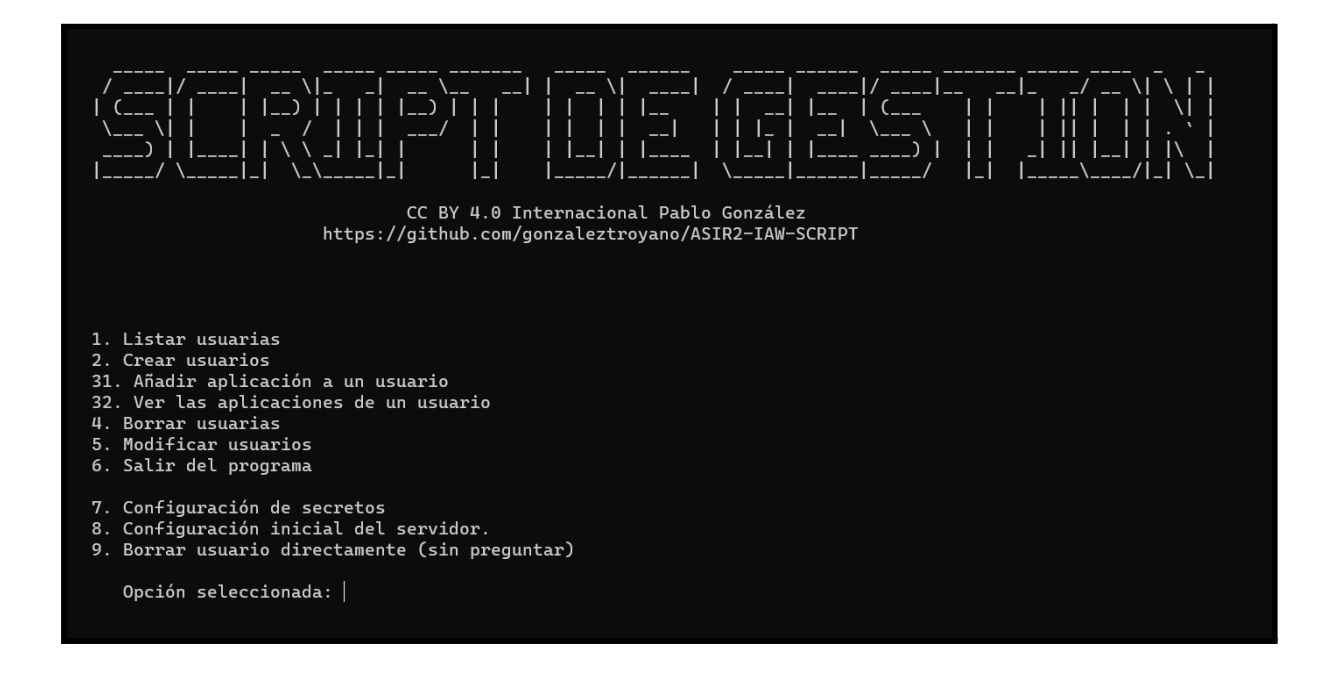

### 5.3.3.2. Configuración inicial del servidor

Esta utilidad permite instalar los paquetes necesarios para que el servidor web funcione correctamente. También modifica y/o crea archivos de configuración.

No pide ninguna entrada al usuario, es bastante directo:

| CC BY 4.0 Internacional Pablo González                                       |
|------------------------------------------------------------------------------|
| nttps://github.com/gonzaleztroyano/ASIR2-IAW-SCRIPI                          |
| Actualizando la lista de paquetes disponibles en los repositorios<br>¡Hecho! |
| Instalando paquetes necesarios<br>¡Hecho!                                    |
| Se han instalado los paqutes necesarios.                                     |
| Pulsa cualquier tecta para continuar                                         |

Por seguridad y facilitar el *troubleshooting*, guarda en el archivo /*tmp/conf\_inicial.Log* todos los logs relacionados con la instalación. En caso de que fallara, remitiría al usuario a este archivo.

apache2, php, Los libapache2-mod-php, paquetes que instala son: libapache2-mod-php, php-mysql, php-cli, mariadb-server, mariadb-client, php-curl, php-gd, php-mbstring, php-xml, php-xmlrpc, php-soap, php-intl, php-zip, *libapache2-mpm-itk, apt-utils, jq y certbot python3-certbot-apache.* 

Activa el módulo "rewrite" de apache y reinicia el servicio para que se apliquen los cambios.

Crea una copia (por seguridad) del archivo de configuración del servidor SSH y lo sustituye por el siguiente, que descarga desde el <u>repositorio de GitHub</u><sup>72</sup>:

PermitRootLogin no LoginGraceTime 60 Subsystem sftp internal-sftp PrintMotd no SyslogFacility AUTH LogLevel INFO MaxAuthTries 2 MaxSessions 2 PasswordAuthentication no ChallengeResponseAuthentication no UsePAM yes #X11Forwarding yes PrintMotd no AcceptEnv LANG LC \* ClientAliveInterval 120 UseDNS no Match User marcador ChrootDirectory %h ForceCommand internal-sftp -u 0027 PasswordAuthentication yes

Estos cambios son ajustes de seguridad. Limitar sesiones e intentos de inicio de sesiones a 2, desactivar el inicio de sesión mediante contraseña y para el usuario root, definir el subsistema para el SFTP.

Además, se añade una sección muy importante, resaltada en azul cian en la configuración. Esta sección es lo que permite que los usuarios web del servidor sí puedan acceder mediante contraseñas, les encierra en su directorio *home* y fuerza a que únicamente puedan usar el servidor SFTP.

<sup>&</sup>lt;sup>72</sup> https://github.com/gonzaleztroyano/ASIR2-IAW-SCRIPT/blob/main/templates%20and%20misc/sshd\_config

### 5.3.3.3. Configuración de secretos

Puesto que durante la ejecución de las diferentes funciones son realizadas llamadas a APIs y se ha intentado que el script fuera útil para varios dominios, se han de configurar una serie de variables ("secretos") antes de ejecutarlo.

Esta sección es también realmente sencilla, solicita al usuario una serie de datos. Almacena en variables "locales" (por denominarlas de alguna manera). Después, las guarda en el archivo que BASH utiliza para cargar la configuración de la sesión del usuario ~/.bashrc. Además, se encarga de asegurarse de que serán exportadas en cada inicio de sesión del usuario root.

La interfaz de usuario se puede ver en la siguiente imagen. Nótese que los valores indicados no se corresponden con ningún tipo de clave o secreto real y su fin es meramente demostrativo.

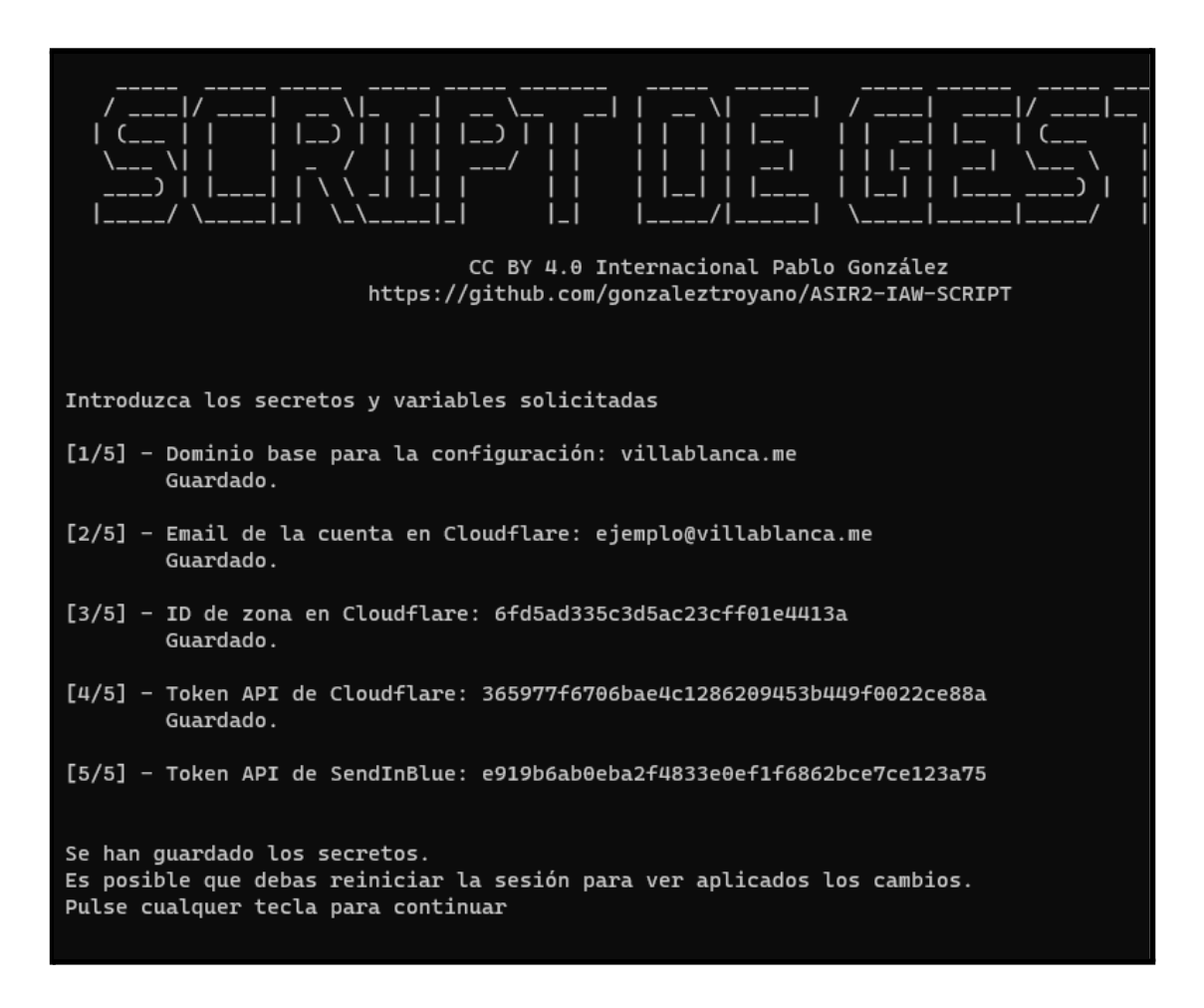

5.3.3.4. Listar usuarios

Al seleccionar la opción 1 en el menú, nos pregunta si queremos filtrar algún usuario en concreto.

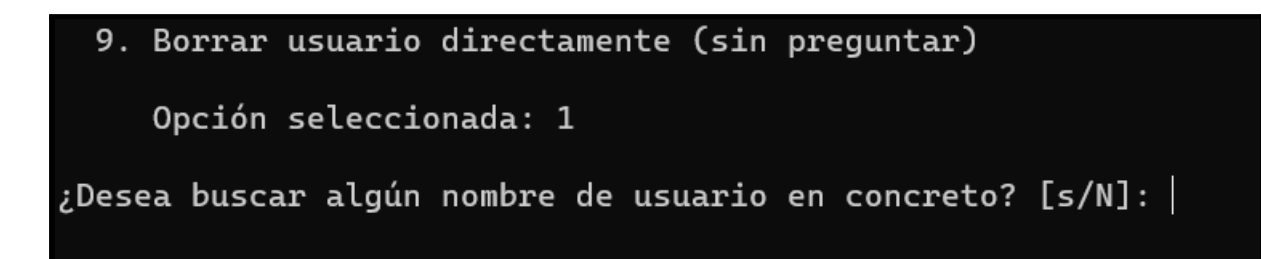

La opción por defecto es no aplicar ningún filtro. En caso de que sí queramos aplicar filtros, basta con pulsar "s" e *Intro* a continuación. En este caso, nos solicita introducir el término de búsqueda:

Opción seleccionada: 1

¿Desea buscar algún nombre de usuario en concreto? [s/N]: s Introduzca el término a buscar:

En este caso, como demostración, vamos a introducir "141". Al pulsar *Intro*, vemos el resultado:

```
;Desea buscar algún nombre de usuario en concreto? [s/N]: s
Introduzca el término a buscar: 141
Estos son los usuarios que coinciden con el término indicado:
ocitest141
-- FIN DE LA LISTA --
Pulse cualquier tecla para volver al menú.
```

Pulsando cualquier tecla, volvemos al menú.

Si en la primera opción indicamos que no queremos filtrar (o lo que es lo mismo, pulsamos *Intro* directamente), nos listará todos los usuarios web del sistema:

Proyecto Final de Ciclo Pablo González Troyano - 2º ASIR

| ¿Desea buscar algún nombre<br>Usuarios del sistema web:                                                                                                    | de  | usuario   | en   | concreto? | [s/N]: |
|----------------------------------------------------------------------------------------------------|-----|-----------|------|-----------|--------|
| <pre>www-data<br/>ocidev2<br/>ocitest3<br/>ocitest6<br/>oci-test-5-3<br/>oci-test-6-1<br/>oci-test-6-3<br/>oci-test-12-4<br/>oci-test-12-5<br/>ocitest12final<br/>ocitest141<br/>ocitest142<br/>ocitest143</pre> |     |           |      |           |        |
| FIN DE LA LISTA                                                                                                    |     |           |      |           |        |
| Pulse cualquier tecla para                                                                                                    | vol | lver al m | neni | ú.        |        |

5.3.3.5. Crear usuario nuevo: e-mail, certificados y SFTP

Este proceso, del cual se puede ver el esquema a la derecha de este texto, es el que se inicia cuando se crea un nuevo usuario en el sistema.

Se solicita el nombre de usuario al operador/a. Se comprueba que es único y se genera una contraseña aleatoria. A continuación, su directorio *home* es creado y es dado de alta en el sistema (utilizando la contraseña aleatoria y el directorio para la *home*). Este es el fragmento del código:

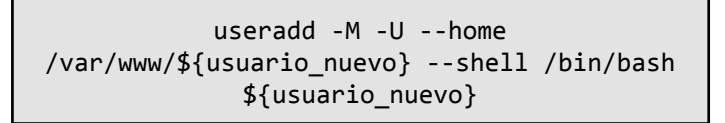

Para que el usuario pueda acceder a los *logs* de sus sitios a través de SFTP, se crean los archivos de log y se *linkan*, para que lo escrito en una ruta

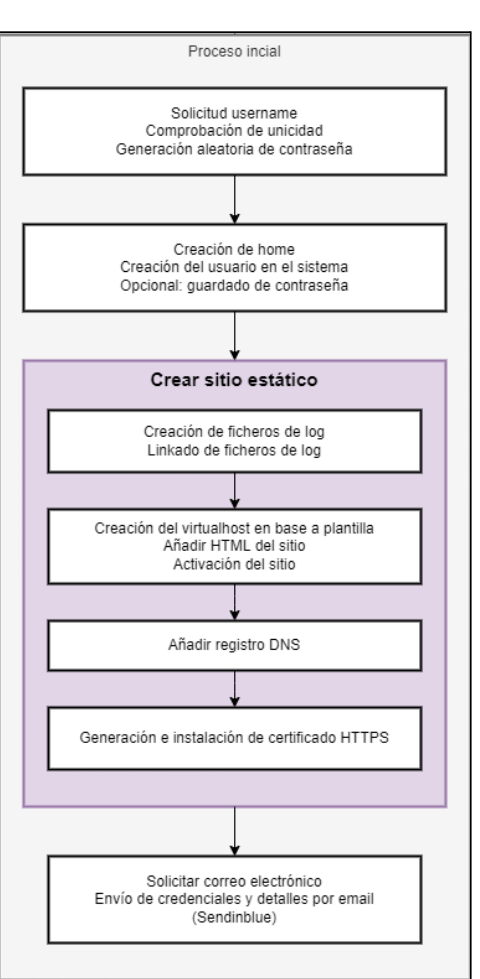

también se escriba en la otra. Se realiza con este fragmento en el script:

```
ln /var/log/apache2/${1}.${global_base_domain}.log
/var/www/${1}/ficheros/logs/${1}.${global_base_domain}.log
```

En base a la siguiente plantilla, también disponible en <u>el repositorio de GitHub</u><sup>73</sup>. Se crea el archivo de configuración de Virtualhost. Utilizando el comando *sed* se sustituyen los valores para aplicar la configuración del usuario con el que se está trabajando.

```
<VirtualHost *:80>
   ServerName USER-TO-CHANGE.GLOBAL-BASE-DOMAIN
   ServerAdmin webmaster@localhost
   DocumentRoot /var/www/USER-TO-CHANGE/web
   ErrorLog /var/log/apache2/USER-TO-CHANGE.GLOBAL-BASE-DOMAIN.log
   CustomLog /var/log/apache2/USER-TO-CHANGE.GLOBAL-BASE-DOMAIN-access.log combined
   AssignUserID USER-TO-CHANGE USER-TO-CHANGE
</VirtualHost>
```

Este es el fragmento del script encargado de esta función:

```
wget -q0 /etc/apache2/sites-available/${1}.conf
https://raw.githubusercontent.com/gonzaleztroyano/ASIR2-IAW-SCRIPT/main/template
s%20and%20misc/virtualhost.txt
sed -i "s/USER-TO-CHANGE/${1}/g" "/etc/apache2/sites-available/${1}.conf"
sed -i "s/GLOBAL-BASE-DOMAIN/${global_base_domain}/g"
"/etc/apache2/sites-available/${1}.conf"
```

Acto seguido, se crea un index.html dando la bienvenida al usuario. Se configura el servicio SSH para permitir que el nuevo usuario se conecte mediante SFTP utilizando el marcador añadido al archivo de configuración del *demonio* SSH. Este es el fragmento que realiza la operación sobre la configuración de SSH:

<sup>&</sup>lt;sup>73</sup> https://github.com/gonzaleztroyano/ASIR2-IAW-SCRIPT/blob/main/templates%20and%20misc/virtualhost.txt

Después, se actualiza el registro DNS, se aplican los certificados TLS y se envía un mensaje de correo electrónico con los datos del sitio al usuario.

Veamos una demostración del proceso. En el menú, basta con seleccionar la opción 2. A continuación, nos solicitará introducir el identificador del usuario a crear. Internamente, el script comprueba que es único y de serlo, nos pide confirmación para el usuario a crear. El agente debe confirmar que la información es correcta para continuar el proceso.

```
Opción seleccionada: 2
Introduce el usuario a crear: demodocu1
Atención : Se va a proceder a crear el usuario demodocu1
¿Es correcta la información? [s/n]: s
```

El proceso continúa de la forma que se puede ver en la siguiente captura de pantalla.

Opción seleccionada: 2 Introduce el usuario a crear: demodocu1 tención : Se va a proceder a crear el usuario demodocul ¿Es correcta la información? [s/n]: Creando usuario: demodocu1 Usuario demodocu1 creado Pulse cualquier tecla para continuar false Comprobando la resulución del dominio demodocu1.villablanca.me Por favor, espera... ¡Excelente! El registro creado es válido Pulse cualquier tecla para continuar el proceso. Indique el correo electrónico del cliente: demodocu1@glez.tk {"messageId":"<202204171630.54915425669@smtp-relay.mailin.fr>"} ¿Estamos ante un sitio de pruebas? [s/\*]: s Recibido. Generando y aplicando certificados... Certificados generados y aplicados correctamente. El usuario demodocu1 y sus sitios web se ha creado correctamente. Pulse cualquier tecla para continuar

La impresión en formato PDF se encuentra en <u>este enlace</u><sup>74</sup>, además se adjunta a continuación una captura de pantalla con la información clave recibida.

<sup>&</sup>lt;sup>74</sup> <u>https://github.com/gonzaleztroyano/ASIR2-PFC/blob/main/3-webservice-evidences/correo\_new\_user.pdf</u>

# El correo es enviado utilizando la API de Sendinblue.

| ¡Hola!                                                                                                    |
|----------------------------------------------------------------------------------------------------|
| Le damos la bienvenida a nuestro servicio de hosting. A continuación le detallamos sus detalles de acceso:                                                                                                    |
| <ul> <li>Usuario: ocitest143</li> <li>Contraseña: mPARGvs63TwrXJ+h</li> </ul>                                                                                                    |
| Su página web estática está disponible en el siguiente enlace:<br>ocitest143.villablanca.me                                                                                                    |
| Para la conexión, puede utilizar el cliente FileZilla, o cualquier otro con el que se encuentre cómodo. También podrá consultar los<br>registros de sus aplicaciones instaladas.<br>Utilice los datos arriba mostrados. |
| Si quisiera instalar WordPress 🚣 o PrestaShop 🤑, ¡no dudes en indicárnoslo!                                                                                                    |
| ¿Alguna duda? Responda a este correo y lo solucionamos 😚.                                                                                                    |
| Un cordial saludo,<br>El Equipo de <u>villablanca.me</u>                                                                                                    |

Para los certificados, como se puede ver en una captura de pantalla anterior, se pregunta al operador si el sitio que se está configurando es un sitio de pruebas.

Esto es algo que no se utilizaría en producción, pero debido a las necesidades de desarrollo (muchas pruebas = muchos certificados emitidos) se ha añadido para evitar "saturar" el servidor de Let's Encrypt y, sobre todo evitar añadir demasiadas entradas a los logs de transparencia<sup>75</sup> de certificados, ya de por sí con bastantes entradas<sup>76</sup>:

|              |                   |             |            |            | crt.sh Identity                 | Search Search                                                 | <u>by Issuer</u>             |
|--------------|-------------------|-------------|------------|------------|---------------------------------|---------------------------------------------------------------|------------------------------|
|              |                   |             |            | Criteria   | Type: Identity Match: ILIK      | E Search: 'villablanca.me'                                    |                              |
| Certificates | crt.sh ID         | Logged At ① | Not Before | Not After  | Common Name                     | Matching Identities                                           | Issuer Name                  |
|              | 6530502448        | 2022-04-12  | 2022-04-12 | 2022-07-11 | ocitest129.villablanca.me       | ocitest129.villablanca.me                                     | C=US, O=Let's Encrypt, CN=R3 |
|              | 6530502809        | 2022-04-12  | 2022-04-12 | 2022-07-11 | ocitest129.villablanca.me       | ocitest129.villablanca.me                                     | C=US, O=Let's Encrypt, CN=R3 |
|              | 6530365042        | 2022-04-12  | 2022-04-12 | 2022-07-11 | blog.ocittest128.villablanca.me | blog.ocittest128.villablanca.me                               | C=US, O=Let's Encrypt, CN=R3 |
|              | 6530364749        | 2022-04-12  | 2022-04-12 | 2022-07-11 | blog.ocittest128.villablanca.me | blog.ocittest128.villablanca.me                               | C=US, O=Let's Encrypt, CN=R3 |
|              | 6530342634        | 2022-04-12  | 2022-04-12 | 2022-07-11 | ocittest128.villablanca.me      | ocittest128.villablanca.me                                    | C=US, O=Let's Encrypt, CN=R3 |
|              | 6530334156        | 2022-04-12  | 2022-04-12 | 2022-07-11 | ocittest128.villablanca.me      | ocittest128.villablanca.me                                    | C=US, O=Let's Encrypt, CN=R3 |
|              | 6530303910        | 2022-04-12  | 2022-04-12 | 2022-07-11 | ocitest127.villablanca.me       | ocitest127.villablanca.me                                     | C=US, O=Let's Encrypt, CN=R3 |
|              | 6530308797        | 2022-04-12  | 2022-04-12 | 2022-07-11 | ocitest127.villablanca.me       | ocitest127.villablanca.me                                     | C=US, O=Let's Encrypt, CN=R3 |
|              | 6530283484        | 2022-04-12  | 2022-04-12 | 2022-07-11 | oci-test-12-6.villablanca.me    | oci-test-12-6.villablanca.me                                  | C=US, O=Let's Encrypt, CN=R3 |
|              | 6530284170        | 2022-04-12  | 2022-04-12 | 2022-07-11 | oci-test-12-6.villablanca.me    | oci-test-12-6.villablanca.me                                  | C=US, O=Let's Encrypt, CN=R3 |
|              | 6436912330        | 2022-03-29  | 2022-03-29 | 2022-06-27 | te125.villablanca.me            | blog.te125.villablanca.me<br>te125.villablanca.me             | C=US, O=Let's Encrypt, CN=R3 |
|              | <u>6436912954</u> | 2022-03-29  | 2022-03-29 | 2022-06-27 | te125.villablanca.me            | blog.te125.villablanca.me<br>te125.villablanca.me             | C=US, O=Let's Encrypt, CN=R3 |
|              | <u>5772322036</u> | 2021-12-10  | 2021-12-10 | 2022-03-10 | miguelangel.villablanca.me      | blog.miguelangel.villablanca.me<br>miguelangel.villablanca.me | C=US, O=Let's Encrypt, CN=R3 |
|              | <u>5772323432</u> | 2021-12-10  | 2021-12-10 | 2022-03-10 | miguelangel.villablanca.me      | blog.miguelangel.villablanca.me<br>miguelangel.villablanca.me | C=US, O=Let's Encrypt, CN=R3 |
|              | <u>5766857568</u> | 2021-12-09  | 2021-12-09 | 2022-03-09 | raul.villablanca.me             | blog.raul.villablanca.me<br>raul.villablanca.me               | C=US, O=Let's Encrypt, CN=R3 |
|              | 5766855215        | 2021-12-09  | 2021-12-09 | 2022-03-09 | raul.villablanca.me             | blog.raul.villablanca.me<br>raul.villablanca.me               | C=US, O=Let's Encrypt, CN=R3 |
|              | <u>5766623550</u> | 2021-12-09  | 2021-12-09 | 2022-03-09 | pablo.villablanca.me            | blog.pablo.villablanca.me<br>pablo.villablanca.me             | C=US, O=Let's Encrypt, CN=R3 |

<sup>75</sup> <u>https://certificate.transparency.dev/</u>
 <sup>76</sup> <u>https://crt.sh/?q=villablanca.me</u>

Si en el selector se indica que sí estamos ante un sitio de prueba el certificado es emitido por la <u>CA de Staging de Let's Encrypt</u><sup>77</sup>, aquí vemos un ejemplo del certificado emitido por esta CA. Nótese que no es aceptado por los navegadores como confiable, pero técnicamente el proceso es equivalente:

| ← → C ☆ ▲ No es seguro   https://demodocu1.villablanca.me |                                                 |                                                                    |                                                                                                    |  |  |  |  |  |
|-----------------------------------------------------------|-------------------------------------------------|--------------------------------------------------------------------|----------------------------------------------------------------------------------------------------|--|--|--|--|--|
| Bienvenido al sitio del usuario demodocu1                 | Visor de certificados: demodocu1.villablanca.me |                                                                    |                                                                                                    |  |  |  |  |  |
|                                                           | General                                         | General Detalles                                                   |                                                                                                    |  |  |  |  |  |
|                                                           | Enviado a<br>Nomi<br>Orgar<br>Unida             | <b>a</b><br>bre común (CN)<br>nización (O)<br>ad organizativa (OU) | demodocu1.villablanca.me<br><no certificado="" el="" en="" incluido=""><br/><no certificado="" el="" en="" incluido=""></no></no> |  |  |  |  |  |
|                                                           | Emitido p                                       | oor                                                                |                                                                                                    |  |  |  |  |  |
|                                                           | Noml<br>Orgar<br>Unida                          | bre común (CN)<br>hización (O)<br>ad organizativa (OU)             | (STAGING) Artificial Apricot R3<br>(STAGING) Let's Encrypt<br><no certificado="" el="" en="" incluido=""></no>                    |  |  |  |  |  |
|                                                           | Período o                                       | le validez                                                         |                                                                                                    |  |  |  |  |  |
|                                                           | Emiti<br>Venci                                  | do el<br>imiento el                                                | domingo, 17 de abril de 2022, 15:30:29<br>sábado, 16 de julio de 2022, 15:30:28                                                   |  |  |  |  |  |

Si se selecciona que no estamos ante un sitio de pruebas, el certificado es completamente confiable:

| $\leftarrow \rightarrow$ C $\triangle$ $\triangleq$ demodocu1.villablanca.me |                                                                   |                                                                                                    |  |  |  |  |  |  |
|------------------------------------------------------------------------------|-------------------------------------------------------------------|----------------------------------------------------------------------------------------------------|--|--|--|--|--|--|
| Bienvenido al sitio del usuario demodocu1                                    | Visor de certificados: demodocu1.villablanca.me                   |                                                                                                    |  |  |  |  |  |  |
|                                                                              | General Detalles                                                  |                                                                                                    |  |  |  |  |  |  |
|                                                                              | Enviado a                                                         |                                                                                                    |  |  |  |  |  |  |
|                                                                              | Nombre común (CN)<br>Organización (O)<br>Unidad organizativa (OU) | demodocu1.villablanca.me<br><no certificado="" el="" en="" incluido=""><br/><no certificado="" el="" en="" incluido=""></no></no> |  |  |  |  |  |  |
|                                                                              | Emitido por                                                       |                                                                                                    |  |  |  |  |  |  |
|                                                                              | Nombre común (CN)<br>Organización (O)<br>Unidad organizativa (OU) | R3<br>Let's Encrypt<br><no certificado="" el="" en="" incluido=""></no>                                                           |  |  |  |  |  |  |
|                                                                              | Período de validez                                                |                                                                                                    |  |  |  |  |  |  |
|                                                                              | Emitido el<br>Vencimiento el                                      | domingo, 17 de abril de 2022, 16:00:45<br>sábado, 16 de julio de 2022, 16:00:44                                                   |  |  |  |  |  |  |

Respecto a la conexión mediante SFTP, se indican los datos recibidos por el usuario en el mensaje de correo electrónico:

<sup>77</sup> https://letsencrypt.org/docs/staging-environment/

| P New Connectio       | n 🗴 +                              |   |                       |   |          |   |              | My Workspace |
|-----------------------|------------------------------------|---|-----------------------|---|----------|---|--------------|--------------|
| ₩ Type<br>SFTP (Sec ▼ | ≝ Host<br>demodocu1.villablanca.me | × | Username<br>demodocu1 | × | Password | × | ∰ Port<br>22 | ₩ Connect    |

Una vez realizada la conexión, se pueden ver los directorios y los archivos. Tal y como se puede ver en la siguiente imagen, el usuario está "encerrado" en su directorio home:

| 🔒 demodocu1.villablanca.me                                            | demodocu1 |          |                   | Q Search    | Save Connection |
|-----------------------------------------------------------------------|-----------|----------|-------------------|-------------|-----------------|
| 📾 Server » 📁 ficheros » 늘 logs                                        |           |          |                   |             | Ľ               |
| <ul> <li>blog</li> <li>ficheros</li> <li>logs</li> <li>web</li> </ul> |           |          |                   |             |                 |
| Filename 🔺                                                            | Size      | Туре     | Last Modified     | Owner / Gr  | Permissi        |
| Ĵ                                                                     |           |          |                   |             |                 |
| demodocu1.villablanca                                                 | 7.56 kiB  | log-file | Sun Apr 17 2022 1 | root / root | rw-rr           |
| demodocu1.villablanca                                                 | 0.00 kiB  | log-file | Sun Apr 17 2022 1 | root / root | rw-rr           |

# 5.3.3.6. - Modificar contraseña de usuario

Por diversos motivos puede ser necesario un cambio en la contraseña de usuario. Nótese que estos cambios únicamente serán aplicados a la contraseña del usuario en el sistema, que es también la que se utiliza para el inicio de sesión mediante SFTP. Para el cambio de contraseñas utilizadas en las Bases de datos, así como en las aplicaciones instaladas, se seguirán otros métodos que quedan fuera de este procedimiento.

Como en anteriores ocasiones, se iniciará el script de gestión. Una vez en el menú, bastará con seleccionar la opción número 5, modificar usuarios. Una vez seleccionada la opción, nos mostrará un listado de usuarios, de entre los que debemos seleccionar uno, indicándolo en la terminal. El sistema comprueba que efectivamente, el usuario introducido existe en el servidor. Si existiera, solicita al

operador introducir doblemente la nueva contraseña, así como el correo electrónico del cliente:

```
¿Qué usuario deseas modificar? demodocu1
Introduce una nueva contraseña para el usuario demodocu1: NUEVACONTRA
Introduce de nuevo la contraseña para el usuario demodocu1: NUEVACONTRA
¡Contraseña actualizada!
Pulse cualquier tecla para continuar
Indique el correo electrónico del cliente: demodocu1@glez.tk
{"messageId":"<202204171840.25881792928@smtp-relay.mailin.fr>"}¡Listo!
Pulse cualquier tecla para volver al menú
```

El mensaje de correo electrónico que recibe el cliente es el siguiente. A su vez, se encuentra disponible una impresión del mensaje en formato PDF en <u>este enlace</u><sup>78</sup>.

#### ¡Hola!

Tal y como ha solicitado, se han cambiado sus detalles de acceso. Son los siguientes:

- Usuario: demodocu1
- Contraseña: NUEVACONTRA

¿Alguna duda? Responde a este correo y lo solucionamos 😚

Un cordial saludo, El Equipo de <u>villablanca.me</u>

# 5.3.3.7. Listar aplicaciones de usuario

Para listar las aplicaciones que un usuario en concreto tiene instaladas, basta con seleccionar la opción 32 en el menú. Acto seguido, se muestra al operador una lista con todos los usuarios dados de alta en el sistema. El usuario debe introducir el identificador, que el script comprobará. El listado en vertical y con una entrada por línea está hecho a propósito para facilitar copiar y pegar el usuario.

Al introducir el usuario, el script busca en un archivo especial:

/root/app\_list/\${usuario\_a\_listar\_apps}

<sup>78</sup> https://github.com/gonzaleztroyano/ASIR2-PFC/blob/main/3-webservice-evidences/correo\_password\_changed.pdf

Para mantener el listado de aplicaciones que tiene instaladas un usuario, se usa una especie de lista binaria. Se definirá un 1 o un 0 según la tenga instalada o no, respectivamente. Opciones:

- (Pos1) Sitio web estático
- (Pos2) WordPress
- (Pos3) PrestaShop

| PrestaShop | WordPress   Sitio | web estático |
|------------|-------------------|--------------|
| 0/1        | 0/1               | <br>0/1      |

De esta forma un usuario que tenga el sitio web estático y una instalación de PrestaShop, tendrá el número 101 en este archivo. Si únicamente tiene instalado el sitio web estático, el 001. Si tiene instalado WordPress y el sitio web estático, el 011.

Esta función tiene varias opciones de funcionamiento:

- Modo *silent*, no muestra el header del script, pide usuario y comprueba su existencia, retorna el valor binario de forma que puede ser recuperado en otra función. No muestra tabla de resultado.
- Modo *bonito*, muestra el header del script, pide el usuario al operador y comprueba su existencia. Muestra una tabla con el resultado de la búsqueda pero no retorna el valor binario a la función que ha llamado a esta.
- Modo *tabla*, no muestra el header del script, pide el usuario al operador y comprueba su existencia. Muestra la tabla como resultado y devuelve el valor binario a la función que la ha llamado.

Los diferentes modos de llamar a esta función la dotan de gran versatilidad. Se selecciona una u otra función indicando la palabra clave a través del parámetro posicional \${1}, y el usuario a listar a través del parámetro posicional \${2}.

Por algunos problemas con el *return* de bash, se han aplicado algunos cambios, <u>disponibles aquí<sup>79</sup></u>.

<sup>&</sup>lt;sup>79</sup> <u>https://github.com/gonzaleztroyano/ASIR2-IAW-SCRIPT/issues/40</u>

A continuación se puede ver una captura de pantalla del resultado de esta función llamada desde el menú, con la opción de funcionamiento *bonito*.

| / / / / / / / / / / / / / / / / / / / / / / / / / / / / / / / / / / / / |
|-------------------------------------------------------------------------|
|                                                                         |
| Para el usuario: demodocul                                              |
| Sitio estático                                                          |
| Sitio WordPress                                                         |
|                                                                         |
| Sitio PrestaShop                                                        |
|                                                                         |
| Volver al menú                                                          |

### 5.3.3.8. Añadir aplicación: WordPress

Para añadir una aplicación a un usuario, basta con introducir el código 31 en el selector del menú. Acto seguido, listará los usuarios dados de alta en el sistema y solicitará al agente indicar el usuario sobre el que quiere trabajar.

Internamente, el proceso que se realiza es el de listar las aplicaciones. Con el resultado binario que devuelve la función *app\_list*, luego el script comprueba si se está intentando instalar una aplicación ya instalada. En este caso, el propio script cancelaría la operación, notificando al agente.

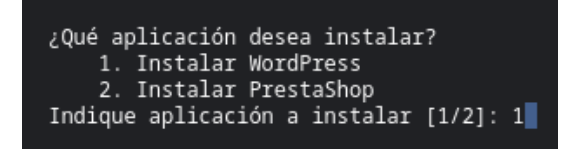

En el propio script de adición de aplicaciones se genera la contraseña para el usuario. Con el usuario de trabajo y la contraseña generada se llama a dos funciones: *crear\_wp* y *config\_wp*.

Con la primera función llamada, *crear\_wp*, es dado de alta el usuario y la base de datos, así como los permisos del primero sobre la base de datos en el motor de bases de datos. Al igual que durante la creación de los sitios estáticos, se crean los archivos de registro y se enlazan en la carpeta *ficheros/logs* del usuario. Se descarga la plantilla de configuración desde <u>este enlace<sup>80</sup></u> y son sustituidos los valores necesarios utilizando el comando *sed*.

| <virtualhost *:80=""></virtualhost>                                                   |
|---------------------------------------------------------------------------------------|
| ServerAdmin USER-TO-CHANGE@localhost                                                  |
| ServerName blog.USER-TO-CHANGE.GLOBAL-BASE-DOMAIN                                     |
| DocumentRoot /var/www/USER-TO-CHANGE/blog                                             |
| ErrorLog /var/log/apache2/blog.USER-TO-CHANGE.GLOBAL-BASE-DOMAIN.log                  |
| CustomLog /var/log/apache2/blog.USER-TO-CHANGE.GLOBAL-BASE-DOMAIN-access.log combined |
| AssignUserID USER-TO-CHANGE USER-TO-CHANGE                                            |
| <pre><directory blog="" user-to-change="" var="" www=""></directory></pre>            |
| AllowOverride All                                                                     |
|                                                                                       |
|                                                                                       |

```
wget -q0 /etc/apache2/sites-available/wp_${1}.conf
https://raw.githubusercontent.com/gonzaleztroyano/ASIR2-IAW-SCRIPT/main/template
s%20and%20misc/wp_virtualhost
sed -i "s/USER-TO-CHANGE/${1}/g" "/etc/apache2/sites-available/wp_${1}.conf"
sed -i "s/GLOBAL-BASE-DOMAIN/${global_base_domain}/g"
"/etc/apache2/sites-available/wp ${1}.conf"
```

Se activa el sitio virtual y se reinicia el servidor web Apache. En una versión inicial, con cada instalación de WordPress se descargaba el archivo desde la página web oficial. Esto era poco óptimo y costoso. Por tanto, se ha trabajado en que únicamente descargue y extraiga el archivo comprimido en caso de que no exista previamente el la ruta temporal.

Copia el contenido extraído en la ubicación de destino, dentro del directorio del usuario y aplica los permisos y configuración de propiedad correspondientes.

La segunda función, *config\_wp*, se encarga de, una vez está creado el sitio virtual en el servidor web y los archivos de WordPress, añadir la configuración de la base

<sup>&</sup>lt;sup>80</sup> <u>https://raw.githubusercontent.com/gonzaleztroyano/ASIR2-IAW-SCRIPT/main/templates%20and%20misc/wp\_virtualhost</u>

de datos al archivo *wp-config.php*. También se usa la <u>API de WordPress</u><sup>81</sup> para añadir los *salts* para asegurar la instalación. Los valores son también sustituidos utilizando el comando sed.

A continuación, se añade el registro DNS y se genera el certificado TLS.

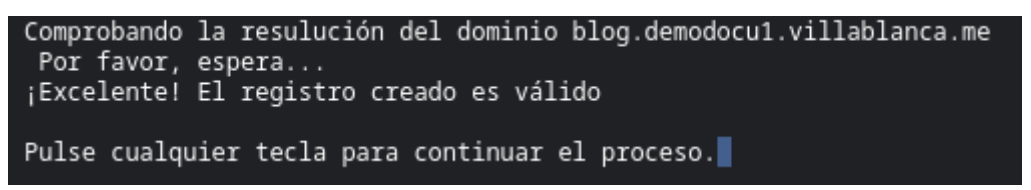

Es solicitado un correo electrónico y a esta dirección se envía una notificación de la instalación y los detalles de acceso.

| Acabamos de instalar tu nuevo servicio web 🌟                                                                                                    | Externo    | Recibidos ×   |         | 0  | Ø |
|----------------------------------------------------------------------------------------------------|------------|---------------|---------|----|---|
| <b>Equipo de villablanca.me</b> <info@villablanca.me><br/>para demodocu1 ▼</info@villablanca.me>                                                                        | 20:10 (hac | e 13 minutos) | ☆       | ¢  | : |
| et latiers.er                                                                                                    |            |               |         |    |   |
| ¡Hola!                                                                                                    |            |               |         |    |   |
| Tal y como ha solicitado, acabamos de instalar tu nuevo servi<br>siguiente enlace:                                                                                      | cio web. E | stá disponibl | le en e | el |   |
| blog.demodocu1.villablanca.me                                                                                                    |            |               |         |    |   |
| ¿Alguna duda? Responde a este correo y lo solucionamos (                                                                                                    | 3          |               |         |    |   |
| Un cordial saludo,<br>El Equipo de <u>villablanca.me</u>                                                                                                    |            |               |         |    |   |
| Hecho con ♥ por Pablo González, alumno de 2º de ASIR en el IES Villablanca.<br><u>Ciódos luente</u> disponible. ¿Dudas? ¿Quejas? ¿Sugerencias? ;Responde a este correo! |            |               |         |    |   |

A su vez, se puede acceder a la impresión en PDF del correo recibido desde <u>este</u> <u>enlace<sup>82</sup></u>.

<sup>&</sup>lt;sup>81</sup> <u>https://api.wordpress.org/secret-key/1.1/salt/</u>

<sup>&</sup>lt;sup>82</sup> https://github.com/gonzaleztroyano/ASIR2-PFC/blob/main/3-webservice-evidences/correo\_wp\_installed.pdf

Cuando el usuario entra al enlace que ha recibido por correo electrónico, ya puede ver la interfaz de configuración:

| $\leftrightarrow$ $\rightarrow$ C $\triangle$ $\triangleq$ blog.c | lemodocu1.villablanca.me/wp-admin/install.php                                                               | < | ☆ |
|-------------------------------------------------------------------|----------------------------------------------------------------------------------------------------|---|---|
|                                                                   |                                                                                                    |   |   |
|                                                                   | English (United States)<br>Afrikaans<br>মগ্ল <b>ে</b> র্শ<br>العربية المغربية<br>অসমীয়া<br>Azərbaycan dili |   |   |

La instalación de WordPress es funcional, a continuación se muestra la página de ejemplo:

| $\leftarrow \   \rightarrow \   G$ | blog.demodocu1.villablanca.me/pagina-ejemplo/                                                                                                    | <           | ☆ | * | 2 | : |
|------------------------------------|----------------------------------------------------------------------------------------------------|-------------|---|---|---|---|
| Pá                                 | gina de ejemplo                                                                                                    |             |   |   |   |   |
|                                    |                                                                                                    |             |   |   |   |   |
|                                    |                                                                                                    |             |   |   |   |   |
|                                    | Esta es una página de ejemplo. Es diferente a una entrada del blog porque<br>permanecerá en un solo lugar y aparecerá en la navegación de tu sitio (en la | I           |   |   |   |   |
|                                    | mayoría de los temas). La mayoría de las personas comienzan con una pág<br>«Acerca de» que les presenta a los visitantes potenciales del sitio. Podrías d | ina<br>ecir |   |   |   |   |
|                                    | algo así:                                                                                                    |             |   |   |   |   |
|                                    | ¡Bienvenido! Soy camarero de día, aspirante a actor de noche y esta es mi<br>Vivo en Mairena del Alcor, tengo un perro que se llama Firulais y me qusta   | web<br>el   |   |   |   |   |
|                                    | rebujito. (Y las tardes largas con café).                                                                                                    |             |   |   |   |   |
|                                    | o algo así:                                                                                                    |             |   |   |   |   |

## 5.3.3.9. Añadir aplicación: Prestashop

El proceso de instalación del servicio de Prestashop es similar al que se realiza para la instalación de WordPress.

Puesto que es una función creada recientemente, es más avanzada y todas las operaciones necesarias se realizan con una única llamada a la función *install\_prestashop*, facilitando los datos del usuario para el cual hay que instalar la aplicación.

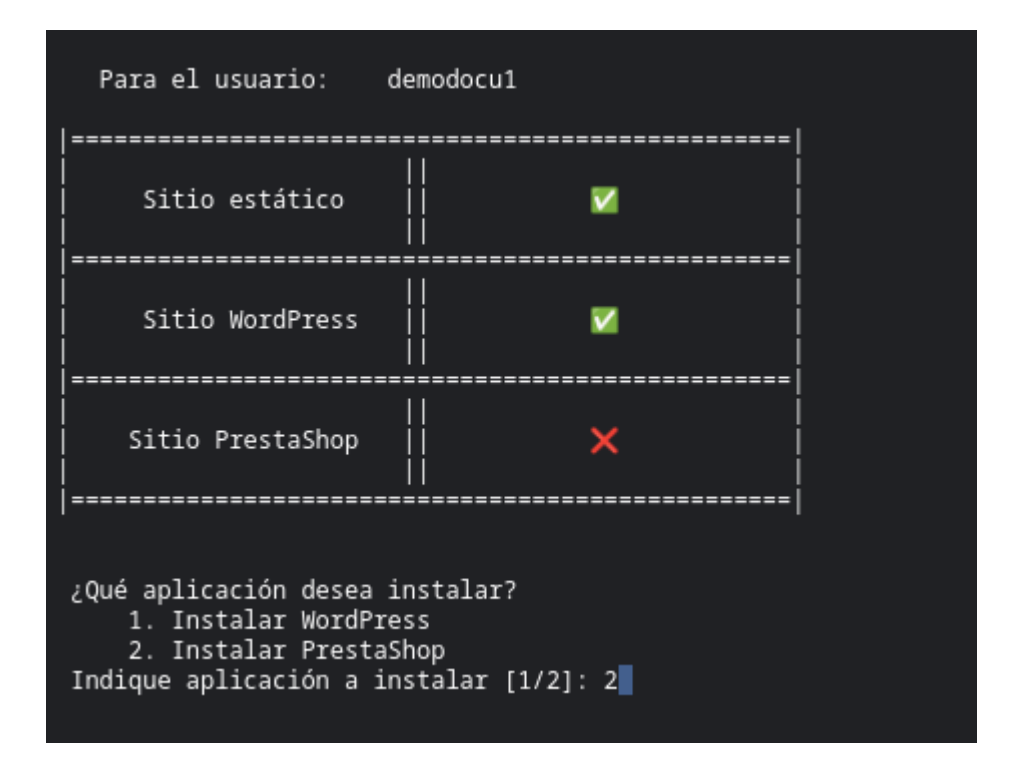

Como se puede ver en la imagen, puesto que es una instalación posterior a la de WordPress, el programa ya reconoce la instalación de WordPress e informa al agente.

Se crea el directorio *tienda* dentro del *home* del usuario y se aplican los permisos correspondientes. Acto seguido, al igual que con el resto de aplicaciones, se crean los archivos de registro y se enlazan. Se descarga desde <u>este enlace</u><sup>83</sup> el archivo de configuración del sitio virtual, que también se puede ver a continuación en este documento, se sustituyen los valores clave, se activa el sitio y se reinicia el servidor web.

<sup>83</sup> https://raw.githubusercontent.com/gonzaleztroyano/ASIR2-IAW-SCRIPT/main/templates%20and%20misc/tienda virtualhost.txt

```
<VirtualHost *:80>
ServerAdmin admin@localhost
ServerName tienda.USER-TO-CHANGE.GLOBAL-BASE-DOMAIN
DocumentRoot /var/www/USER-TO-CHANGE/tienda
</Directory /var/www/USER-TO-CHANGE/tienda>
Options +FollowSymlinks
AllowOverride All
Require all granted
</Directory>
ErrorLog /var/log/apache2/USER-TO-CHANGE.GLOBAL-BASE-DOMAIN-tienda.log
CustomLog
/var/log/apache2/USER-TO-CHANGE.GLOBAL-BASE-DOMAIN-tienda.log
customLog
/var/log/apache2/USER-TO-CHANGE.GLOBAL-BASE-DOMAIN-tienda.log
customLog
/var/log/apache2/USER-TO-CHANGE.GLOBAL-BASE-DOMAIN-tienda.access.log combined
AssignUserID USER-TO-CHANGE USER-TO-CHANGE
</VirtualHost>
```

Se crean la base de datos y el usuario, configurando también los permisos de este. Se comprueba si ya existen los archivos de instalación de PrestaShop. De no existir, son descargados y descomprimidos en una ruta temporal.

Los archivos son copiados desde la citada ruta temporal hasta su destino final, en el directorio *tienda* del usuario sobre el que se está trabajando. Se aplican los permisos y propiedades correspondientes a los usuarios para asegurarse de que esta nueva instalación no afectará negativamente al acceso mediante SFTP, por los requisitos del proceso de *chroot*.

Se añade la entrada DNS y se genera el certificado para el nuevo sitio web. Como diferencia respecto a WordPress, no es posible indicar la conexión con la base de datos en ningún archivo, o al menos se desconoce esta posibilidad. Para solventarlo, el propio script guía al agente para completar la instalación de forma satisfactoria, indicando qué valores ha de indicar en cada pantalla de configuración.

Veamos cómo guía el script al agente durante la instalación:

| ATENCIÓN                                          |
|---------------------------------------------------|
| Acceda a: https://tienda.demodocu1.villablanca.me |
| GRACIAS                                           |
| ¿Hecho?                                           |

Como vemos en la imagen anterior, envía al agente a la página web en la que se acaba de instalar Prestashop. Solicita confirmación para continuar.

Proyecto Final de Ciclo Pablo González Troyano - 2º ASIR ------ ATENCIÓN -----Idioma: Español (Spanish) ------ GRACIAS ------¿Hecho? Indica al agente que seleccione *Español (Spanish)* para el proceso de instalación

En la siguiente imagen podemos ver el proceso de instalación en este momento:

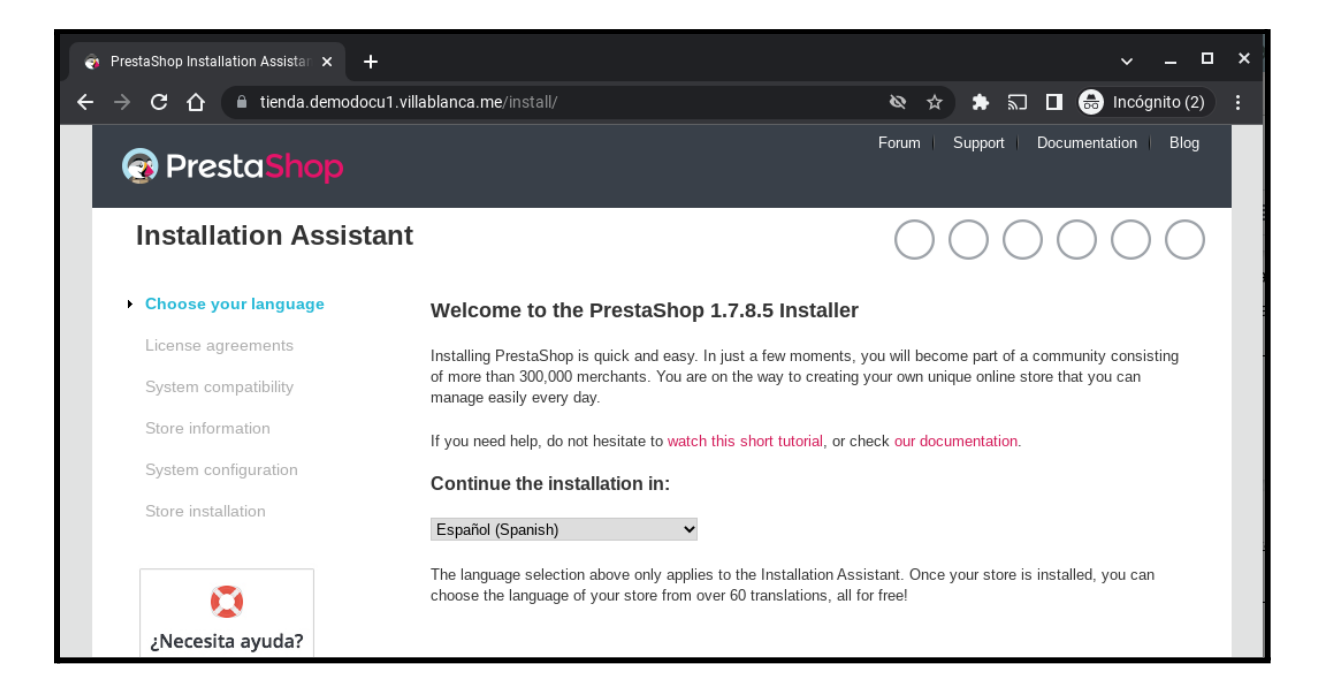

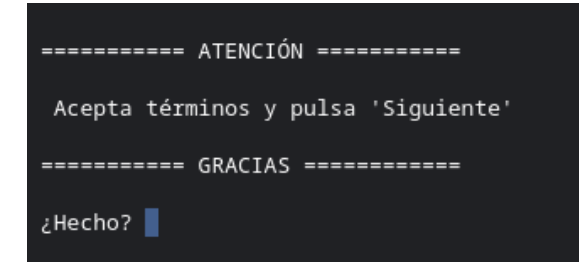

Informa al agente de la necesidad de aceptar los términos de Prestashop.

Se entiende que el usuario final ha sido informado de los términos de este y los ha aceptado de forma previa a la instalación.

A continuación, se muestran al agente los datos más importantes de todo el proceso de instalación de Prestashop.

Entre estos datos están los relativos a la base de datos y las credenciales que usará el usuario para iniciar sesión en la plataforma de administración web. A su vez, se muestran datos como el nombre de la tienda (que el propio usuario podrá modificar más adelante desde su panel), si se desea utilizar SSL para las conexiones, el

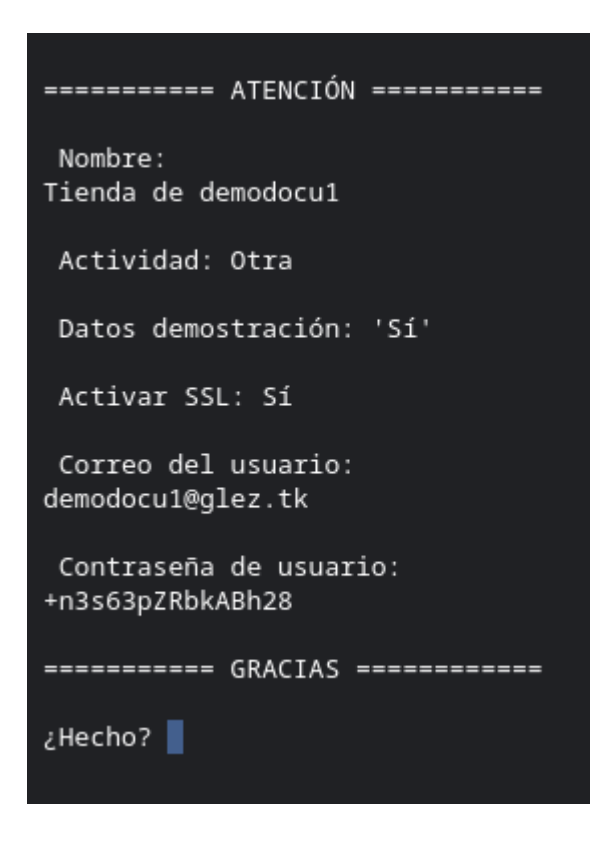

sector de actividad y si añadir datos de demostración.

Los datos que el agente ha de copiar desde la terminal y pegar en la web no están indentados ni separados por espacios del margen para facilitar el copiado con una simple selección de texto inteligente desde el programa cliente de SSH.

Se muestran en este documento las credenciales pues tienen carácter demostrativo. La conexión a la base de datos únicamente puede realizarse desde el propio equipo (*localhost*).

Al introducir los detalles de la conexión con la base de datos, la propia interfaz web da la posibilidad al agente de comprobar la conexión. Esto es realmente útil para que el agente se cerciore que ha copiado y pegado correctamente los valores mostrados en la terminal, sin ninguna clase de error. En cualquier caso, si los valores no fueran aceptados por la interfaz, se podría acceder al motor de base de datos para ver el motivo.

| ======= ATENCIÓN ========       |
|---------------------------------|
| BDD:<br>tienda_demodocu1        |
| Usuario:<br>demodocu1_tienda    |
| Contraseña:<br>8v9kZR4eDFDeL11P |
| ======== GRACIAS ========       |
| ¿Hecho?                         |

¡Comprobar la conexión con tu base de datos!

La base de datos está conectada

Se continuará automáticamente con la instalación de forma automática, pudiendo tardar este algunos minutos.

| 🕄 Presta Shop                                 | Foro Soporte Documentación Blog                                      |  |  |
|-----------------------------------------------|----------------------------------------------------------------------|--|--|
| Asistente de instala                          | ción ( ) ( ) ( ) ( ) ( ) ( ) ( ) ( ) ( ) (                           |  |  |
| ✓ Selección de idioma                         | 👔 Instalando módulos                                                 |  |  |
| ✔ Acuerdos de licencia                        | 56%                                                                  |  |  |
| ✔ Compatibilidad del sistema                  | Creando archivo de parámetros                                        |  |  |
| ✔ Información de la tienda                    | Creando tablas de la base de datos                                   |  |  |
|                                               | Creando tienda predeterminada e idiomas                              |  |  |
| <ul> <li>Configuración del sistema</li> </ul> | la<br>Creando tablas e introduciendo información en la base de datos |  |  |
| Instalación de la tienda                      | Configurando la información de la tienda                             |  |  |
|                                               | Instalando módulos                                                   |  |  |

La pantalla de confirmación es la siguiente:

| ¡La instalación ha finalizado!                                                          |                                        |                                     |  |  |  |
|-----------------------------------------------------------------------------------------|----------------------------------------|-------------------------------------|--|--|--|
| El proceso de instalación de tu tienda ha finalizado. ¡Gracias por utilizar PrestaShop! |                                        |                                     |  |  |  |
| Por favor, recuerda tus datos de acceso a la tienda:                                    |                                        |                                     |  |  |  |
| Dirección de correo<br>electrónico                                                      | demodocu1@glez.tk                      | 🖶 Imprimir mis datos de acceso a la |  |  |  |
| Contraseña                                                                              | ************************************** | tienda                              |  |  |  |
| Por razones de seguridad, debe eliminar la carpeta "install". 🕐                         |                                        |                                     |  |  |  |

Como se puede leer en esta, la carpeta "install" debe ser eliminada. Esta carpeta se encuentra en el path de instalación de PrestaShop. Se puede obtener más información sobre esta necesidad en <u>este enlace</u><sup>84</sup>. El script desarrollado ya lo hace después de la última confirmación del agente:

```
read -p "Pulsar al término de la instalación " trash
    rm -rf /var/www/${usuario}/tienda/install/
```

<sup>&</sup>lt;sup>84</sup> <u>https://doc.prestashop.com/display/PS17/Instalar+PrestaShop#InstalarPrestaShop-C%C3%B3mocompletarlainstalaci%C3%B3n</u>

Como con todas las instalaciones y cambios, un mensaje de correo electrónico es enviado al usuario con la confirmación de la instalación y sus datos de acceso. El correo electrónico recibido es similar al siguiente y la impresión en PDF puede ser descargada desde <u>este enlace<sup>85</sup></u>:

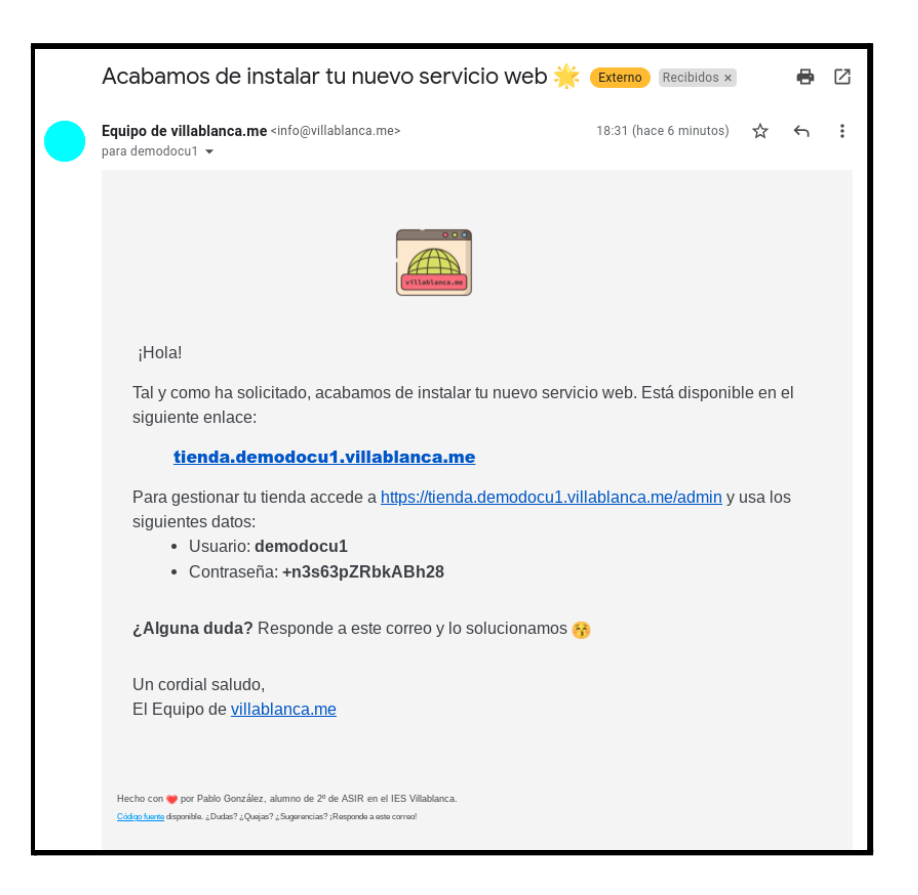

La tienda es funcional, pudiendo ser accedidos los artículos de demostración:

| ← → C ☆ 🔒 tienda.demodocu1.villablanca.me/men/1-1-hummingb                                                                                                    | ird-printed-t-shirt.html#/1-tamano 🚖 🌧 🔝 🔲 🈁 Incógnito (2) 🚦                          |  |  |  |  |
|----------------------------------------------------------------------------------------------------|---------------------------------------------------------------------------------------|--|--|--|--|
| Contacte con nosotros                                                                                                    | 😩 Iniciar sesión 🛛 📜 Carrito (0)                                                      |  |  |  |  |
| my store CLOTHES ACCESORIOS ART                                                                                                    | Q. Búsqueda en catálogo                                                               |  |  |  |  |
| Inicio / Clothes / Men / Hummingbird printed t-shirt                                                                                                    |                                                                                       |  |  |  |  |
| -20%                                                                                                    | HUMMINGBIRD PRINTED T-SHIRT                                                           |  |  |  |  |
| NUEVO                                                                                                    | 28,92€                                                                                |  |  |  |  |
|                                                                                                    | 23,14 € 20% DE DESCUENTO                                                              |  |  |  |  |
|                                                                                                    | Impuestos incluidos                                                                   |  |  |  |  |
|                                                                                                    | Regular fit, round neckline, short sleeves. Made of extra long<br>staple pima cotton. |  |  |  |  |
|                                                                                                    | Tamaño: S                                                                             |  |  |  |  |
|                                                                                                    | S 🔹                                                                                   |  |  |  |  |
|                                                                                                    | Color: Blanco                                                                         |  |  |  |  |
|                                                                                                    |                                                                                       |  |  |  |  |
|                                                                                                    | Captidad                                                                              |  |  |  |  |
| and the second second sec | 1 ANADIR AL CARRITO                                                                   |  |  |  |  |

<sup>&</sup>lt;sup>85</sup> <u>https://github.com/gonzaleztroyano/ASIR2-PFC/blob/main/3-webservice-evidences/correo\_ps\_installed.pdf</u>

### 5.3.3.10. Borrar usuarios

Para el borrado de los usuarios del servidor, existen dos posibilidades: un borrado *suave*, que programa la eliminación del usuario y sus datos; y un borrado *duro*, que elimina definitivamente el usuario y sus datos.

El primero, el borrado *suave*, es el que se debe usar en los casos de producción. El segundo modo de borrado, el borrado *duro*, se ha creado más como necesidad interna, pues durante el proceso de desarrollo ha sido necesaria la eliminación de muchos usuarios de pruebas.

Para la programación suave:

• Se deshabilita el usuario, para prevenir el inicio de sesión:

```
usermod -L ${usuario_a_borrar}
```

• Se programa la eliminación del usuario en 30 días:

at now + 30 days "userdel -f \${usuario\_a\_borrar}"

• Se deshabilitan los sitios y el acceso del usuario a las bases de datos:

```
a2dissite ${usuario_a_borrar}.conf > /dev/null
a2dissite ${usuario_a_borrar}-le-ssl.conf > /dev/null
a2dissite wp_${usuario_a_borrar}.conf > /dev/null
a2dissite tienda_${usuario_a_borrar}-le-ssl.conf > /dev/null
a2dissite tienda_${usuario_a_borrar}.conf > /dev/null
a2dissite tienda_${usuario_a_borrar}-le-ssl.conf > /dev/null
mysql -e "REVOKE ALL PRIVILEGES ON wp_${usuario_a_borrar}.* FROM
${usuario_a_borrar};"
mysql -e "REVOKE ALL PRIVILEGES ON ${usuario_a_borrar}_tienda.* FROM
${usuario_a_borrar}_tienda'@'localhost';"
systemctl reload apache2
```

• Se programa la eliminación de las bases de datos y el usuario de estas:

```
echo "rm -Rf /var/www/${usuario_a_borrar}" | at now + 30 days
echo "mysql -e 'DROP DATABASE IF EXISTS wp_${usuario_a_borrar};'" | at now + 30
days
echo "mysql -e 'DROP DATABASE IF EXISTS ${usuario_a_borrar}_tienda;'" | at now +
30 days
```

 Por último, se informa al agente de la eliminación exitosa y le retorna al menú de la utilidad:

```
echo "${usuario_a_borrar}, sus sitios y accesos hasn sido deshabilitados
correctamente"
echo "${usuario_a_borrar} y sus sitios han sido programados para eliminación en
30 días."
read -p "Pulse intro para volver al menú" caca
menu
```

Para la variación de borrado *fuerte*, el proceso es similar, pero sin posponer la eliminación del usuario y los datos 30 días. Directamente son eliminados.

La interfaz es realmente sencilla. Una vez seleccionada una de las dos opciones, la utilidad lista los usuarios dados de alta en el sistema.

Acto seguido, solicita al usuario introducir el identificador del usuario que desea eliminar, y procede con su eliminación.

# 5.3.4. - Script en Python para limpieza registros en Cloudflare

El script también puede ser descargado desde <u>este enlace</u><sup>86</sup>, a su vez se muestra en este documento.

Para utilizarlo, basta con descargar desde Cloudflare el archivo de zona. Este es un archivo en formato BIND con todos los registros.

Una vez hecho esto, aplicaremos la siguiente expresión regular para obviar el resto de datos:

(^[^;]+?(?=.villablanca.me))

<sup>&</sup>lt;sup>86</sup> <u>https://github.com/gonzaleztroyano/ASIR2-IAW-SCRIPT/blob/main/templates%20and%20misc/cloudflare-cleaner.py</u>

En esta <u>página web<sup>87</sup></u> se puede ver el resultado real, sobre datos reales. Se adjunta también la siguiente captura como referencia:

| REGULAR EXPRESSION                                                                                                    | V1 ~ 56 matches (3007 steps, 1.7ms)                                                                                               |
|----------------------------------------------------------------------------------------------------|----------------------------------------------------------------------------------------------------|
| <pre>:/ (^[^;]+?(?=.villablanca.me))</pre>                                                                                                    | / gmx 🗇                                                                                                    |
| TEST STRING                                                                                                    |                                                                                                    |
| <pre># ;;*A*Records# blog.blueskynepal.villablanca.me. 1 IN A 217.182.68.196# blog.mau123.villablanca.me. 3600 IN A 141.147.37.253# blog.mau124.villablanca.me. 3600 IN A 141.147.37.253# blog.ma.villablanca.me. 3600 IN A 217.182.68.196# blog.miguelangel.villablanca.me. 3600 IN A 217.182.68.196# blog.ocitest129.villablanca.me. 3600 IN A 130.162.252.255# blog.ocitest3.villablanca.me. 1 IN A 130.162.252.255# blog.ocitest5.villablanca.me. 3600 IN A 130.162.252.255# blog.ocitest5.villablanca.me. 3600 IN A 300.162.252.255# blog.ocitest5.villablanca.me. 3600 IN A 30</pre> |                                                                                                    |
| blog.ocitest6.villablanca.me.         3600         IN         A         130.162.252.2554           blog.ocittest128.villablanca.me.         3600         IN         A         130.162.252.2554           blog.pablo.villablanca.me.         3600         IN         A         130.162.252.2554                                                                                                    |                                                                                                    |
| LIST                                                                                                    | success (0.7ms)                                                                                                    |
| \$1,                                                                                                    |                                                                                                    |
| blog.blueskynepal,blog.mau123,blog.mau124,blog.ma,blog.miguelangel,blog.ocitest<br>blog.ocitest3,blog.ocitest5,blog.ocitest6,blog.ocittest128,blog.pablo,blog.pepe<br>g.raul,blog.te125,blog.u1300,blog.u2206,blueskynepal,jjsjjsjsjs,mau123,mau124,m<br>1,oci-test-12-5,oci-test-12-<br>6,ocitest127,ocitest129,ocitest12final,ocitest141,ocitest142,ocitest143,ocitest<br>3,ocitest5,oci-test-6-1,oci-test-6-2,oci-test-6-3,oci-test-6-4,oci-test-6-5,oci<br>test-stand-1,oci-test-stand-2,ocittest128,pablo,peepeppee,pepe.oci-test-stand<br>1,pepepepep124,pepe,raul,server,te125,u1300,u2206,                                                                                                    | 129,blog.ocitest12final,<br>pepepep124,blog.pepe,blo<br>a,miguelangel,no-script-<br>3,oci-test-5-<br>-test-6-6,ocitest6,oci-<br>- |

En la parte inferior de la pantalla ya puede ser vista la lista de los registros. Una vez obtenidos los registros, basta con ejecutar en bash:

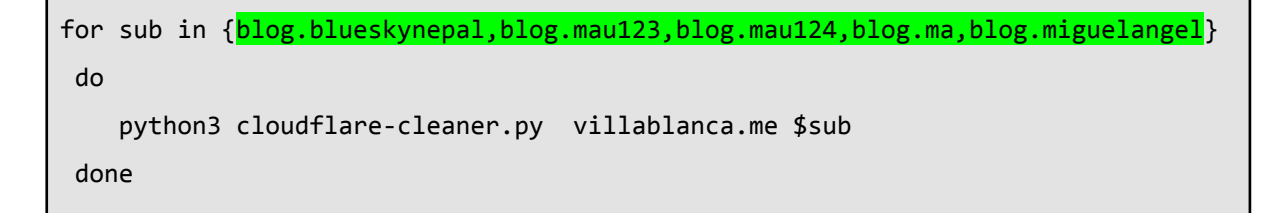

La parte destacada en verde sobre el fragmento de código anterior es lo que habría que sustituir con el resultado obtenido de la aplicación de la expresión regular.

<sup>&</sup>lt;sup>87</sup> <u>https://regex101.com/r/cqc8al/1</u>

En tanto al script, es muy sencillo, como puede verse a continuación. Usa el *wrapper* de la API<sup>88</sup> de Cloudflare para Python

```
#!/bin/env python3
import CloudFlare
import os
import sys
def main():
    try:
        zone_name = sys.argv[1]
        dns_name = sys.argv[2]
    except IndexError:
        exit('usage: example_delete_zone_entry.py zone dns_record')
    cf = CloudFlare.CloudFlare(token='TOKEN') # AQUÍ TOKEN
    try:
        params = { 'name':zone_name }
        zones = cf.zones.get(params=params)
    except CloudFlare.exceptions.CloudFlareAPIError as e:
        exit('/zones %d %s - api call failed' % (e, e))
    except Exception as e:
        exit('/zones.get - %s - api call failed' % (e))
    if len(zones) == 0:
        exit('/zones.get - %s - zone not found' % (zone_name))
    if len(zones) != 1:
        exit('/zones.get - %s - api call returned %d items' % (zone_name, len(zones)))
    zone = zones[0]
    zone_id = zone['id']
    zone_name = zone['name']
    print('ZONE:', zone_id, zone_name)
    try:
        params = { 'name':dns_name + '.' + zone_name }
        dns_records = cf.zones.dns_records.get(zone_id, params=params)
    except CloudFlare.exceptions.CloudFlareAPIError as e:
        exit('/zones/dns_records %s - %d %s - api call failed' % (dns_name, e, e))
    found = False
    for dns_record in dns_records:
        dns_record_id = dns_record['id']
        dns_record_name = dns_record['name']
        dns_record_type = dns_record['type']
        dns_record_value = dns_record['content']
        print('DNS RECORD:', dns_record_id, dns_record_name, dns_record_type, dns_record_value)
        try:
            dns_record = cf.zones.dns_records.delete(zone_id, dns_record_id)
            print('DELETED')
        except CloudFlare.exceptions.CloudFlareAPIError as e:
            exit('/zones.dns_records.delete %s - %d %s - api call failed' % (dns_name, e, e))
        found = True
    if not found:
        print('RECORD NOT FOUND')
    exit(0)
if __name__ == '__main__':
    main()
```

<sup>88</sup> https://github.com/cloudflare/python-cloudflare

# 5.4. Servicio VolP 📞

Para el servicio VoIP se ha elegido el proveedor de servicios laaS <u>clouding.io</u><sup>89</sup>. Iniciar un servidor es realmente sencillo y rápido. En la sección <u>5.2.1.3. Definición</u> <u>del servidor virtual</u> se encuentra toda la información paso a paso.

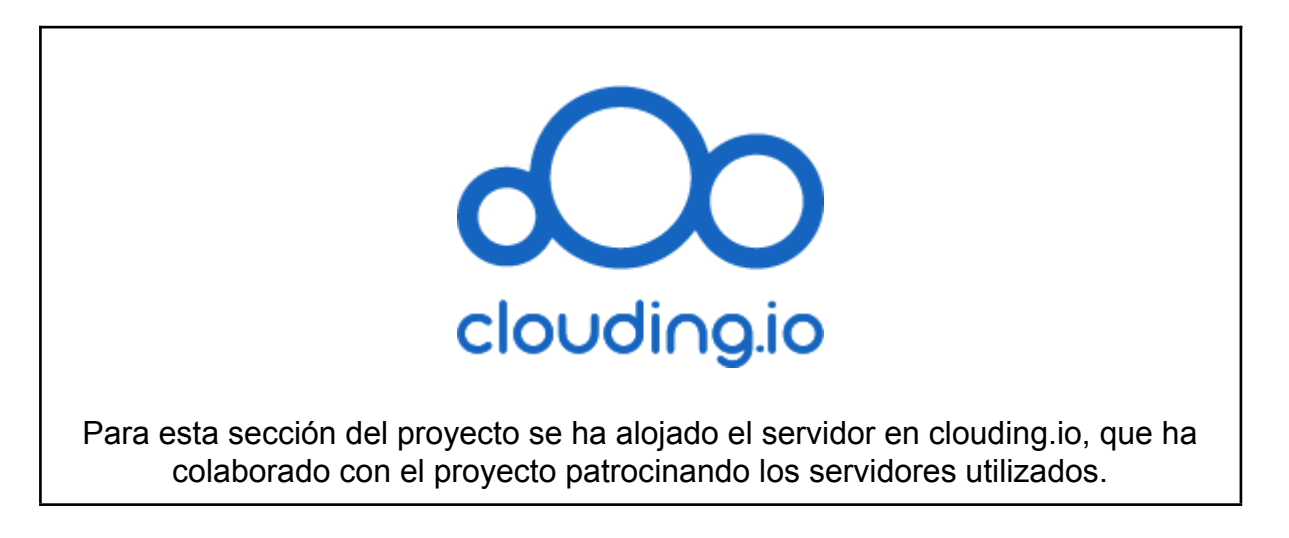

La solución que se instalará es FreePBX. <u>Esta solución<sup>90</sup> Open Source</u> permite mejorar el ya excelente sistema de gestión SIP <u>Asterisk<sup>91</sup></u>. De hecho, FreePBX utiliza Asterisk como backend, simplemente añadiendo una interfaz web de gestión web y ciertas ventajas como módulos y gestión de directorios simplificadas. Detrás de ambas soluciones se encuentra la empresa <u>Sangoma<sup>92</sup></u>

# 5.4.1. Instalación de utilidades

# 5.4.1.1 Instalación de Asterisk

Antes de realizar cualquier acción, refrescaremos los paquetes disponibles en los repositorios con el siguiente comando:

### apt update -y

Los paquetes que en este momento debemos instalar son varios. Es probable que algunos ya estén disponibles en nuestro sistema, pero los incluiremos para

<sup>&</sup>lt;sup>89</sup> <u>https://clouding.io/nosotros</u>

<sup>90</sup> https://www.freepbx.org/

<sup>91</sup> https://www.asterisk.org/

<sup>92</sup> https://www.sangoma.com/

asegurarnos de que tenemos instalada la última versión. Otros, como los necesarios para la compilación, pueden ser eliminados posteriormente.

apt-get install unzip git gnupg2 curl libnewt-dev libssl-dev libncurses5-dev subversion libsqlite3-dev build-essential libjansson-dev libxml2-dev uuid-dev subversion -y

Al igual que ocurre con algunas distribuciones de sistemas operativos<sup>93</sup>, Asterisk se presenta en versiones "LTS", *Long Term Support* y *Standard*. En el momento de realizar la instalación la última versión es la 19, siendo la versión 18 la última LTS.

En un entorno real, sería más conveniente usar las versiones LTS, pero en este caso instalaremos la 19 para disfrutar las últimas funcionalidades. Descargamos en este momento el código, también lo extraemos:

| wget<br>https://downloads.asterisk.org/pub/telephony/asterisk/asterisk-19-current.tar.gz |
|------------------------------------------------------------------------------------------|
| tar zxf asterisk-19-current.tar.gz                                                       |

Si en este momento accedemos a la carpeta, veremos una serie de directorios:

| cd asterisk-19.3.2/<br>ls                                                                                                    |                                                                                                    |                                                                                                    |  |  |  |
|----------------------------------------------------------------------------------------------------|----------------------------------------------------------------------------------------------------|----------------------------------------------------------------------------------------------------|--|--|--|
| addonscodecsagiconfigappsconfigasterisk-19.3.2-summary.htmlconfigasterisk-19.3.2-summary.txtconfigautoconfconfigbootstrap.shconfigbridgesconfigBSDmakefilecontriBUGSCOPYINbuild_toolsCREDITcdrdefaulceldefaulChangeLogdocCHANGESformatchannelsfuncs | images<br>g.guess include<br>g.log install-sh<br>gs LICENSE<br>g.status main<br>g.sub Makefile.n<br>gure Makefile.n<br>gure.ac Makefile.r<br>b makeopts.i<br>TS menuselect<br>tt.exports menuselect<br>tts.h menuselect<br>menuselect<br>s missing<br>mkinstallo | pbx<br>phoneprov<br>h README-addons.txt<br>README.addons.txt<br>README.md<br>README-SERIOUSLY.bestpractices.md<br>res<br>moddir_rules rest-api<br>rules rest-api-templates<br>sample.call<br>in sounds<br>t static-http<br>t.makedeps tests<br>t.makeopts third-party<br>t-tree UPGRADE.txt<br>utils<br>dirs Zaptel-to-DAHDI.txt |  |  |  |

Ejecutaremos en este momento 2 scripts incluidos en el código, que nos ayudarán a instalar los códecs MP3 y los prerrequisitos. Respectivamente son:

<sup>&</sup>lt;sup>93</sup> <u>https://ubuntu.com/blog/what-is-an-ubuntu-lts-release</u>

### contrib/scripts/get\_mp3\_source.sh

### contrib/scripts/install\_prereq install

Ejecutaremos el siguiente comando, que configurará las fuentes y la configuración para compilar para nuestro sistema:

./configure

La instalación terminará con una pantalla similar a la siguiente:

|                                                           |                | \$\$\$\$\$\$\$   | \$\$\$\$\$\$=   |          |   |  |
|-----------------------------------------------------------|----------------|------------------|-----------------|----------|---|--|
|                                                           | . \$7\$        | 57               | .7\$\$7         | :.       |   |  |
|                                                           | .\$\$:.        |                  | ,\$             | 7.7      |   |  |
|                                                           | . \$7.         | 7\$\$\$\$        |                 | \$\$77   |   |  |
|                                                           | \$\$.          | \$\$\$\$\$       |                 | .\$\$\$7 |   |  |
| 7                                                         | \$.?.          | \$\$\$\$\$       | .?.             | 7\$\$\$. |   |  |
| \$.\$.                                                    | .\$\$\$7.      | \$\$\$\$7.7      | \$\$\$.         | .\$\$\$. |   |  |
| .777.                                                     | .\$\$\$\$\$    | 77\$\$\$77\$\$   | \$\$\$7.        | \$\$\$,  |   |  |
| \$\$\$~                                                   | .7\$\$\$       | \$\$\$\$\$\$\$   | \$7.            | .\$\$\$. |   |  |
| .\$\$7                                                    | .7             | \$\$\$\$\$\$\$7: |                 | ?\$\$\$. |   |  |
| \$\$\$                                                    | ?7\$           | \$\$\$\$\$\$\$\$ | I               | .\$\$\$7 |   |  |
| \$\$\$                                                    | .7\$\$\$\$     | \$\$\$\$\$\$\$   | \$\$\$          | :\$\$\$. |   |  |
| \$\$\$                                                    | \$\$\$\$\$     | 7\$\$\$\$\$\$\$  | \$\$\$\$ .      | \$\$\$.  |   |  |
| \$\$\$                                                    | \$\$\$         | 7\$\$\$7 .       | \$\$\$.\$       | \$\$.    |   |  |
| \$\$\$\$                                                  |                | \$\$\$\$7        | .\$\$           | \$.      |   |  |
| 7\$\$\$7                                                  |                | 7\$\$\$\$        | 7\$\$\$         |          |   |  |
| \$\$\$\$\$                                                |                |                  | \$\$\$          |          |   |  |
| \$\$\$\$7                                                 |                |                  | \$\$            | (TM)     |   |  |
| \$\$\$\$                                                  | \$\$\$.        | .7\$             | \$\$\$\$\$ \$\$ |          |   |  |
| \$\$3                                                     | \$\$\$\$\$\$\$ | \$7\$\$\$\$\$\$  | \$\$.\$\$\$\$\$ |          |   |  |
| 5                                                         | \$\$\$\$\$\$\$ | \$\$\$\$\$\$.    |                 |          |   |  |
| configu                                                   | re: Packa      | ge config        | ured for:       |          |   |  |
| configu                                                   | re: OS ty      | pe : lin         | ux-gnu          |          |   |  |
| configu                                                   | re: Host       | CPU : x86        | _64             |          |   |  |
| configure: build-cpu:vendor:os: x86 64 : pc : linux-anu : |                |                  |                 |          |   |  |
| configure: host-cpu:vendor:os: x86_64 : pc : linux-gnu :  |                |                  |                 |          |   |  |
| root@vo:                                                  | ip:~/aste      | risk-19.3        | .2#             |          | y |  |
|                                                           | ,,             |                  |                 |          |   |  |

Configuraremos en este momento los módulos propios de Asterisk (estos no son los módulos de FreePBX) con su utilidad. Para ello ejecutamos:

make menuselect

Aparecerá una ventana similar a la siguiente, donde usaremos las flechas para desplazarnos por los menús y la tecla "Intro" para seleccionar/deseleccionar las diferentes opciones:

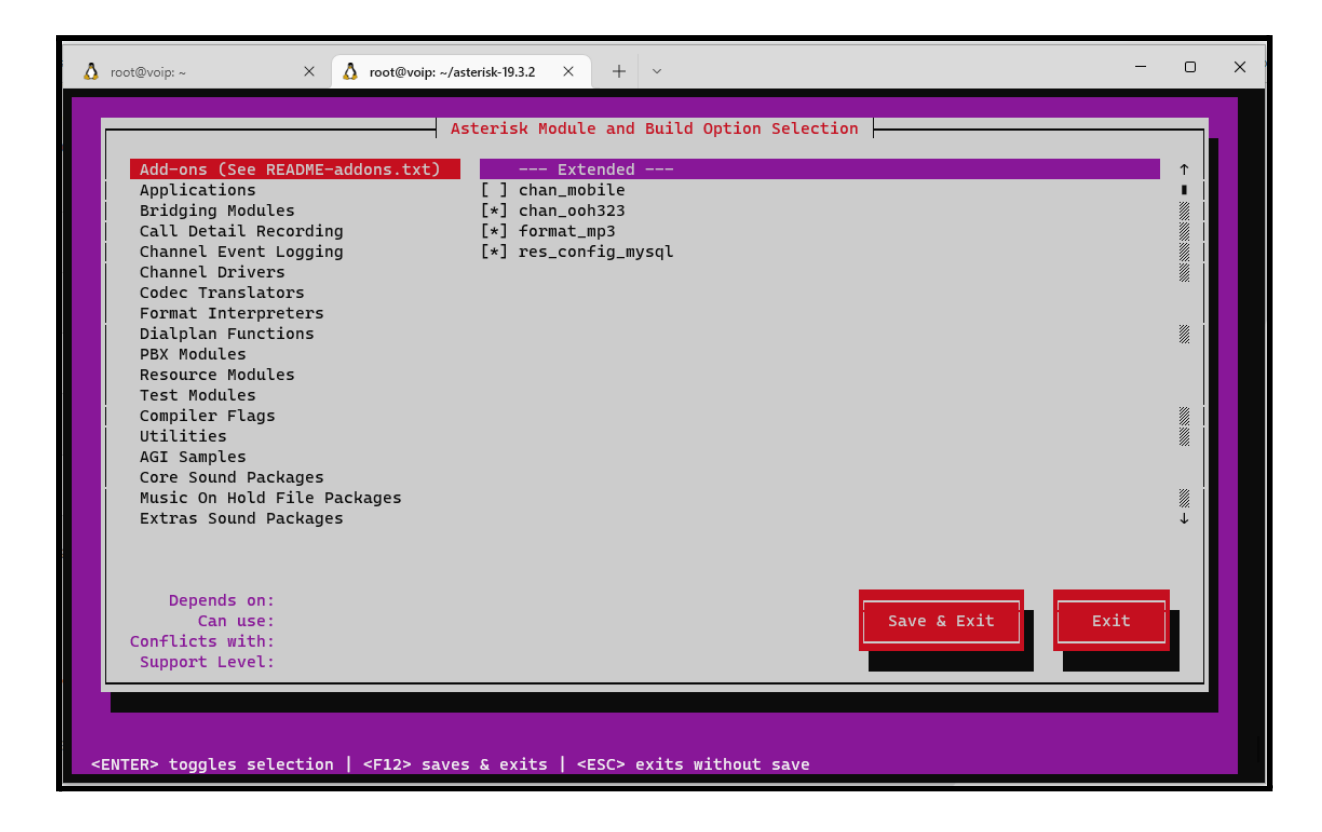

Para la instalación de nuestro sistema, se han seleccionado los siguientes módulos. En una primera instalación no estaban todos los incluidos en esta lista. Se basa en diversos tutoriales<sup>94 95 96 97 98 99 100</sup> y aprendizaje prueba-error:

| chan_ooh323        | format_mp3 | MOH-OPSOUND-* |
|--------------------|------------|---------------|
| CORE-SOUNDS-ES-ES* | app_macro  |               |

Pueden ser necesarios otros paquetes/módulos dependiendo de nuestras necesidades. Siempre es posible volver a ejecutar el menú de configuración y

<sup>&</sup>lt;sup>94</sup> https://www.atlantic.net/vps-hosting/how-to-install-asterisk-and-freepbx-on-ubuntu-20-04/

<sup>&</sup>lt;sup>95</sup> <u>https://websiteforstudents.com/how-to-install-freepbx-on-ubuntu-18-04-16-04/</u>

<sup>&</sup>lt;sup>96</sup> <u>https://wiki.freepbx.org/display/FOP/Installing+FreePBX+14+on+Ubuntu+18.04</u>

<sup>&</sup>lt;sup>97</sup> <u>https://wiki.freepbx.org/display/FPG/Configuring+Your+PBX</u>

<sup>98</sup> https://www.linuxhelp.com/how-to-install-asterisk-16-lts-on-ubuntu-21-04

<sup>99</sup> https://gist.github.com/kolosek/f0d1952f784f7f164db145497ce155b6

<sup>&</sup>lt;sup>100</sup> <u>https://wiki.asterisk.org/wiki/display/AST/Using+Menuselect+to+Select+Asterisk+Options</u>

recompilar el ejecutable de asterisk para que los cambios realizados en el *menuselect* se guarden.

Una vez hayamos completado los cambios, los guardamos pulsando F12. Veremos el siguiente mensaje en nuestra terminal:

+----- Asterisk Build Complete -----+
+ Asterisk has successfully been built, and +
+ can be installed by running: +
+ + make install +
+----+

Sin embargo, antes de instalar asterisk debemos "buildear" el archivo ejecutable. Para ello, debemos ejecutar el siguiente comando en nuestra terminal:

make -j2

Una vez compilado, instalamos. También puede ser interesante instalar las configuraciones y ejemplos para facilitar la instalación:

make install
# Opcionales
make samples
make config
ldconfig

5.4.1.2. Configuración de Asterisk

Creamos el grupo y el usuario con el cual se ejecutará Asterisk:

groupadd asterisk useradd -r -d /var/lib/asterisk -g asterisk asterisk

Esto es importante para evitar que el programa se ejecute con permisos de superusuario, que podrían exponer nuestro sistema.

Añadimos al grupo asterisk recién creado otros usuarios necesarios:

usermod -aG audio,dialout asterisk

Configuramos de forma correcta los permisos de los diferentes directorios:

```
chown -R asterisk.asterisk /etc/asterisk
chown -R asterisk.asterisk /var/{lib,log,spool}/asterisk
chown -R asterisk.asterisk /usr/lib/asterisk
```

Editamos el archivo nano /etc/default/asterisk, para indicar aquí qué usuario queremos que ejecute la aplicación:

/etc/default/asterisk

AST\_USER="asterisk" AST\_GROUP="asterisk"

Para esta misma función también es necesario editar un segundo archivo:

/etc/asterisk/asterisk.conf

runuser = asterisk ; The user to run as. rungroup = asterisk ; The group to run as.

Guardamos los cambios y relanzamos el servicio. También es interesante activarlo ("enable") para que se ejecute de forma automática al reiniciar el servidor:

systemctl restart asterisk
systemctl enable asterisk

Podemos comprobar el estado con el siguiente comando:

systemctl status asterisk

# Error en radiusclient 7 En el caso de que localicemos el siguiente error en los registros debemos ejecutar una serie de comandos. Esta es la entrada de log: radcli: rc\_read\_config: rc\_read\_config: can't open /etc/radiusclient-ng/radiusclient.conf: No such file or directory Para solucionarlo debemos ejecutar una serie de "seds", que nos ayudarán a editar los archivos afectados: sed -i 's";\[radius\]"\[radius\]"g' /etc/asterisk/cdr.conf sed -i 's";radiuscfg => /usr/local/etc/radiusclient-ng/radiusclient.conf"radiuscfg => /etc/radcli/radiusclient.conf"g' /etc/asterisk/cdr.conf sed -i 's";radiuscfg => /usr/local/etc/radiusclient-ng/radiusclient.conf"radiuscfg => /etc/radcli/radiusclient.conf"g' /etc/asterisk/cel.conf

# 5.4.1.3. Instalación de FreePBX

La interfaz web de FreePBX requiere un servidor web (instalaremos apache2), una base de datos (instalaremos MariaDB) y la versión 7.2 de PHP. Este dato es importante, pues no todos los repositorios tienen esta versión. La más común es la 7.4. Antes de nada ejecutaremos:

apt-get install software-properties-common -y
 add-apt-repository ppa:ondrej/php -y
 apt update

Instalamos los paquetes necesarios:

apt-get install apache2 mariadb-server libapache2-mod-php7.2 php7.2 php-pear php7.2-cgi php7.2-common php7.2-curl php7.2-mbstring php7.2-gd php7.2-mysql php7.2-bcmath php7.2-zip php7.2-xml php7.2-imap php7.2-json php7.2-snmp Una vez instalados los paquetes necesarios, descargamos y extraemos el código de FreePBX ejecutando los siguientes comandos:

wget http://mirror.freepbx.org/modules/packages/freepbx/freepbx-15.0-latest.tgz

```
tar -xvzf freepbx-15.0-latest.tgz
```

Para la gestión de paquetes se usa node.js, debemos instalarlo:

```
apt-get install nodejs -y
```

Entremos en la carpeta y ejecutamos el comando para instalar los requisitos:

| cd freepbx                                                                                                    |
|----------------------------------------------------------------------------------------------------|
| ./install -n                                                                                                    |
| # En una instalación satisfactoria, obtenemos la siguiente salida                                                                                                    |
| Setting specific permissions<br>30690 [===================]<br>Finished setting permissions<br>Generating default configurations<br>Finished generating default configurations<br>You have successfully installed FreePBX |

5.4.1.4. Configuración de FreePBX

Para que el servidor web también se ejecute con el usuario *asterisk* (que hemos creado anteriormente) debemos cambiar los ajustes del sitio de Apache:

sed -i 's/^\(User\|Group\).\*/\1 asterisk/' /etc/apache2/apache2.conf
 sed -i 's/AllowOverride None/AllowOverride All/'
 /etc/apache2/apache2.conf

También aumentamos el tamaño máximo de subida de archivo en PHP

Activamos el mod *rewrite* de Apache y reiniciamos el servidor:

```
a2enmod rewrite
systemctl restart apache2
```

Al acceder mediante nuestro navegador web veremos la siguiente pantalla para configurar la utilidad:

|                                              |            |            | Administ            | rator liser         |              |
|----------------------------------------------|------------|------------|---------------------|---------------------|--------------|
|                                              | abua deste |            |                     |                     |              |
| Jsername                                     | poxadmin   |            |                     |                     |              |
| Password                                     |            |            |                     |                     |              |
|                                              | Good       |            |                     |                     |              |
| Confirm Password                             | •••••      |            |                     |                     |              |
|                                              |            |            | System Notif        | cations Email       |              |
| Notifications Email address                  | admin@exam | ple.com    |                     |                     |              |
|                                              |            |            | System Ide          | entification        |              |
| ystem Identifier                             | PBX Server |            |                     |                     |              |
|                                              |            |            | System              | Updates             |              |
| Automatic Module Updates                     | Enabled    | Email Only | Disabled            |                     |              |
| Automatic Module Security Updates            | Enabled    | Email Only |                     |                     |              |
| iend Security Emails For Unsigned<br>Modules | Enabled    | Disabled   |                     |                     |              |
| Check for Updates every                      | Saturday   |            | ~                   | Between 4am and 8am | ~            |
|                                              |            |            |                     |                     | Setup System |
|                                              |            |            | FreePBX is a regist | ered trademark of   |              |

Indicamos los detalles necesarios para continuar. Aquí definiremos, entre otras opciones, el usuario administrador y la contraseña, que puede ser copiada desde el <u>Anexo III</u> de este documento.

# 5.4.2. Configuración vía web

### 5.4.2.1. Configuración SIP

Antes de nada, debemos evitar que clientes anónimos realicen llamadas a través de nuestro servidor. También debemos indicar nuestra dirección IP pública para la correcta gestión de las sesiones SIP. Podemos acceder desde la ruta *Settings* > *SIP Settings*.

<sup>&</sup>lt;sup>101</sup> Esta imagen ha sido obtenida de un tutorial (nota al pie de página número 94), puesto que no se disponía de ella.

| Admin Applications Connectivity Dashboard I                          | Reports Settings            |
|----------------------------------------------------------------------|-----------------------------|
| SIP Settings                                                         |                             |
| SIP driver informations                                              |                             |
| General SIP Settings SIP Settings [chan_pjsip] SIP                   | Legacy Settings [chan_sip]  |
| These settings apply to both 'SIP Settings [chan_pjsip]' and 'Sip Le | egacy Settings [chan_sip]'. |
| -Security Settings                                                   |                             |
| Allow Anonymous Inbound SIP Calls 🛛                                  | Yes No                      |
| Allow SIP Guests 😧                                                   | Yes No                      |
| Default TLS Port Assignment 😡                                        | Chan SIP PJSip              |
| -NAT Settings                                                        |                             |
| External Address 😨                                                   | 27.0.173.142                |
|                                                                      | Detect Network Settings     |
| Local Networks 😨                                                     |                             |
|                                                                      | Add Local Network Field     |
| -BTD Settings                                                        |                             |

# 5.4.2.2. Activación de módulos FreePBX

Estos módulos son diferentes de los módulos activados durante la compilación de Asterisk, pero añaden funcionalidades interesantes para la gestión. En este servidor se encuentran activados los siguientes módulos:

| Admin                                                                                                    |                                                                                        |                                                         |                                                                                                    |                                                                                |                                                                          |
|----------------------------------------------------------------------------------------------------|----------------------------------------------------------------------------------------|---------------------------------------------------------|----------------------------------------------------------------------------------------------------|--------------------------------------------------------------------------------|--------------------------------------------------------------------------|
| Module                                                                                                    | Version                                                                                | Track                                                   | Publisher                                                                                                    | License                                                                        | Status                                                                   |
| Certificate Manager                                                                                                   | 15.0.49                                                                                | Stable                                                  | Sangoma Technologie:                                                                                                    | AGPLv3+                                                                        | Enabled                                                                  |
| Custom Applications                                                                                                   | 15.0.14                                                                                | Stable                                                  | Sangoma Technologie:                                                                                                    | GPLv3+                                                                         | Enabled                                                                  |
| Feature Code Admin                                                                                                    | 13.0.6.11                                                                              | Stable                                                  | Sangoma Technologie:                                                                                                    | GPLv3+                                                                         | Enabled                                                                  |
| FreePBX Framework                                                                                                    | 15.0.23                                                                                | Stable                                                  | Sangoma Technologie:                                                                                                    | GPLv2+                                                                         | Enabled                                                                  |
| Process Management                                                                                                    | 15.0.10                                                                                | Stable                                                  | Sangoma Technologie:                                                                                                    | AGPLv3+                                                                        | Enabled                                                                  |
| Recordings                                                                                                    | 15.0.3.16                                                                              | Stable                                                  | Sangoma Technologie:                                                                                                    | GPLv3+                                                                         | Enabled                                                                  |
| Sound Languages                                                                                                    | 15.0.5.10                                                                              | Stable                                                  | Sangoma Technologie:                                                                                                    | GPLv3+                                                                         | Enabled                                                                  |
| User Management                                                                                                    | 15.0.69.1                                                                              | Stable                                                  | Sangoma Technologie:                                                                                                    | AGPLv3+                                                                        | Enabled                                                                  |
| Applications                                                                                                    |                                                                                        |                                                         |                                                                                                    |                                                                                |                                                                          |
| Applications                                                                                                    |                                                                                        |                                                         |                                                                                                    |                                                                                |                                                                          |
| Applications<br>Module                                                                                                | Version                                                                                | Track                                                   | Publisher                                                                                                    | License                                                                        | Status                                                                   |
| Applications<br>Module<br>> Call Recording                                                                            | Version<br>15.0.7.24                                                                   | Track<br>Stable                                         | Publisher<br>Sangoma Technologie:                                                                                                    | License<br>AGPLv3+                                                             | Status<br>Enabled                                                        |
| Applications<br>Module<br>Call Recording<br>Conferences                                                               | Version<br>15.0.7.24<br>15.0.7.11                                                      | Track<br>Stable<br>Stable                               | Publisher<br>Sangoma Technologie:<br>Sangoma Technologie:                                                                                                 | License<br>AGPLv3+<br>GPLv3+                                                   | Status<br>Enabled<br>Enabled                                             |
| Applications Module Call Recording Conferences Core                                                                   | Version<br>15.0.7.24<br>15.0.7.11<br>15.0.22                                           | Track<br>Stable<br>Stable<br>Stable                     | Publisher<br>Sangoma Technologie:<br>Sangoma Technologie:<br>Sangoma Technologie:                                                                         | License<br>AGPLv3+<br>GPLv3+<br>GPLv3+                                         | Status<br>Enabled<br>Enabled<br>Enabled                                  |
| Applications Module Call Recording Conferences Core IVR                                                               | Version<br>15.0.7.24<br>15.0.7.11<br>15.0.22<br>15.0.29                                | Track<br>Stable<br>Stable<br>Stable<br>Stable           | Publisher<br>Sangoma Technologie:<br>Sangoma Technologie:<br>Sangoma Technologie:<br>Sangoma Technologie:                                                 | License<br>AGPLv3+<br>GPLv3+<br>GPLv3+<br>GPLv3+<br>GPLv3+                     | Status<br>Enabled<br>Enabled<br>Enabled<br>Enabled                       |
| Applications Module Call Recording Conferences IVR IVR Info Services                                                  | Version<br>15.0.7.24<br>15.0.7.11<br>15.0.22<br>15.0.29<br>15.0.3                      | Track<br>Stable<br>Stable<br>Stable<br>Stable<br>Stable | Publisher<br>Sangoma Technologie:<br>Sangoma Technologie:<br>Sangoma Technologie:<br>Sangoma Technologie:<br>Sangoma Technologie:                         | License<br>AGPLv3+<br>GPLv3+<br>GPLv3+<br>GPLv3+<br>GPLv3+<br>GPLv2+           | Status<br>Enabled<br>Enabled<br>Enabled<br>Enabled<br>Enabled            |
| Applications Module Call Recording Conferences Core IVR Info Services Set CallerID                                    | Version<br>15.0.7.24<br>15.0.7.11<br>15.0.22<br>15.0.29<br>15.0.3<br>15.0.9            | Track<br>Stable<br>Stable<br>Stable<br>Stable<br>Stable | Publisher<br>Sangoma Technologie:<br>Sangoma Technologie:<br>Sangoma Technologie:<br>Sangoma Technologie:<br>Sangoma Technologie:                         | License<br>AGPLv3+<br>GPLv3+<br>GPLv3+<br>GPLv3+<br>GPLv3+<br>GPLv2+<br>GPLv3+ | Status<br>Enabled<br>Enabled<br>Enabled<br>Enabled<br>Enabled<br>Enabled |
| Applications Module Call Recording Conferences Core IVR Info Services Set CallerID Dashboard Module                   | Version<br>15.0.7.24<br>15.0.7.11<br>15.0.22<br>15.0.29<br>15.0.3<br>15.0.9            | Track<br>Stable<br>Stable<br>Stable<br>Stable<br>Stable | Publisher<br>Sangoma Technologie:<br>Sangoma Technologie:<br>Sangoma Technologie:<br>Sangoma Technologie:<br>Sangoma Technologie:<br>Sangoma Technologie: | License<br>AGPLv3+<br>GPLv3+<br>GPLv3+<br>GPLv3+<br>GPLv3+<br>GPLv2+<br>GPLv3+ | Status<br>Enabled<br>Enabled<br>Enabled<br>Enabled<br>Enabled<br>Enabled |
| Applications Module Call Recording Conferences Core IVR Info Services Set CallerID Dashboard Module Curture Deskbaard | Version<br>15.0.7.24<br>15.0.7.11<br>15.0.22<br>15.0.29<br>15.0.3<br>15.0.9<br>Version | Track<br>Stable<br>Stable<br>Stable<br>Stable<br>Stable | Publisher<br>Sangoma Technologie:<br>Sangoma Technologie:<br>Sangoma Technologie:<br>Sangoma Technologie:<br>Sangoma Technologie:<br>Publisher            | License<br>AGPLv3+<br>GPLv3+<br>GPLv3+<br>GPLv3+<br>GPLv2+<br>GPLv3+           | Status<br>Enabled<br>Enabled<br>Enabled<br>Enabled<br>Enabled<br>Status  |
| Module                                                           | Version                         | Track                     | Publisher                                                 | License                      | Status                       |
|------------------------------------------------------------------|---------------------------------|---------------------------|-----------------------------------------------------------|------------------------------|------------------------------|
| Asterisk Logfiles                                                | 15.0.15                         | Stable                    | Schmooze Com. Inc.                                        | GPLv3+                       | Enabled                      |
| CDR Reports                                                      | 15.0.17.18                      | Stable                    | Sangoma Technologie:                                      | GPLv3+                       | Enabled                      |
| Call Event Logging                                               | 15.0.15.16                      | Stable                    | Sangoma Technologie:                                      | GPLv3+                       | Enabled                      |
| Settings                                                         |                                 |                           |                                                           |                              |                              |
| Settings<br>Module                                               | Version                         | Track                     | Publisher                                                 | License                      | Status                       |
| Settings<br>Module<br>Asterisk SIP Settings                      | Version<br>15.0.6.39            | Track<br>Stable           | Publisher<br>Sangoma Technologie:                         | License<br>AGPLv3+           | Status<br>Enabled            |
| Settings<br>Module<br>> Asterisk SIP Settings<br>> Music on Hold | Version<br>15.0.6.39<br>15.0.22 | Track<br>Stable<br>Stable | Publisher<br>Sangoma Technologie:<br>Sangoma Technologie: | License<br>AGPLv3+<br>GPLv3+ | Status<br>Enabled<br>Enabled |

#### 5.4.2.3. Creación de usuarios SIP

Para la creación de usuarios hay dos vías: crear el usuario, luego la extensión y por último enlazarlas; o crearlo todo al mismo momento.

Por comodidad, lo haremos todo en el mismo momento. Para ello, desde el menú superior nos desplazamos hasta *Applications* > *Extensions*. Aquí, hacemos clic en el botón *Add Extension*, para luego seleccionar el tipo *chan\_pjsip*:

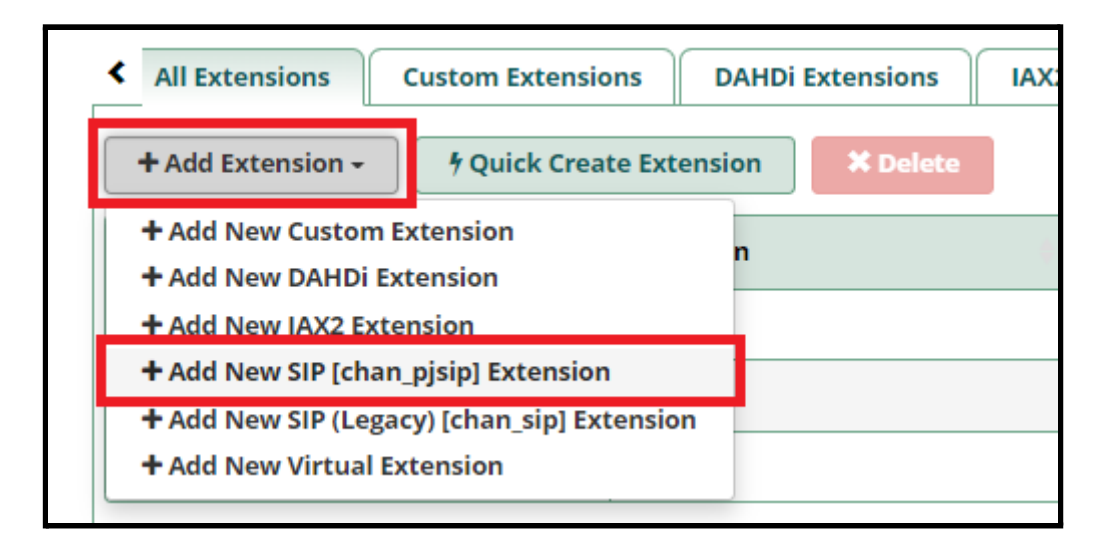

En la siguiente ventana, indicamos la extensión (será la 903 en este caso). También un nombre, para el que se ha elegido *903 - Marta Perez.* 

En la sección de *User Manager Settings*, seleccionamos que el usuario sea creado en el directorio interno del sistema. A su vez, marcamos la casilla de indicar un nombre de usuario personalizado, indicando también *903*. Copiamos la contraseña del usuario SIP.

| 903                                     |                                                                                                    |
|-----------------------------------------|----------------------------------------------------------------------------------------------------|
| 903 - Marta Pérez                       |                                                                                                    |
|                                         |                                                                                                    |
|                                         |                                                                                                    |
| \$275cm346-7752ba84448456227v           |                                                                                                    |
|                                         |                                                                                                    |
| PBX Internal Directory                  |                                                                                                    |
| Create New User                         | •                                                                                                    |
| 903                                     | Use Custom Username                                                                                      |
| x014751-401-408-10-021701-4017052348-70 |                                                                                                    |
| (All Users ×                            |                                                                                                    |
|                                         | 903<br>903 - Marta Pérez<br>903 - Marta Pérez<br>PEK Internal Directory<br>Create New User<br>903<br>003 |

Se han creado extensiones para 3 usuarios: 901, 902 y 903. Las contraseñas quedarán reflejadas en el <u>Anexo III</u> de este documento.

Tanto en dispositivos móviles como en escritorio se ha utilizado Zoiper como softphone. No es la mejor aplicación, ni es software libre pero está bastante extendida.

Esta son las configuraciones de la aplicación de escritorio y de la aplicación móvil:

| 🤣 Zoiper5                      |                     |                 |            | _        |   | ×  |
|--------------------------------|---------------------|-----------------|------------|----------|---|----|
| <ul> <li>Accounts ×</li> </ul> | 901@voip.glez.cloud |                 | Unregister | Advanced | ? | ÷. |
| SIP                            |                     |                 | 2          |          |   |    |
| 🗸 🗸 901@voip.glez.cloud        | SIP Credentials     |                 |            |          |   |    |
|                                | Domain              | voip.glez.cloud |            |          |   |    |
|                                | Username            | 901             |            |          |   |    |
|                                | Password            | •••             |            |          |   |    |

| ← SIP Account                              |
|--------------------------------------------|
| Nombre de la cuenta<br>902@voip.glez.cloud |
| Autenticación                              |
| Host<br>voip.glez.cloud                    |
| Nombre de usuario                          |
| Clave                                      |

#### 5.4.2.4. Creación de menú IVR

#### Diagrama del menú IVR

El objetivo de esta sección es generar en Asterisk/FreePBX la siguiente estructura IVR para recibir las llamadas de los clientes:

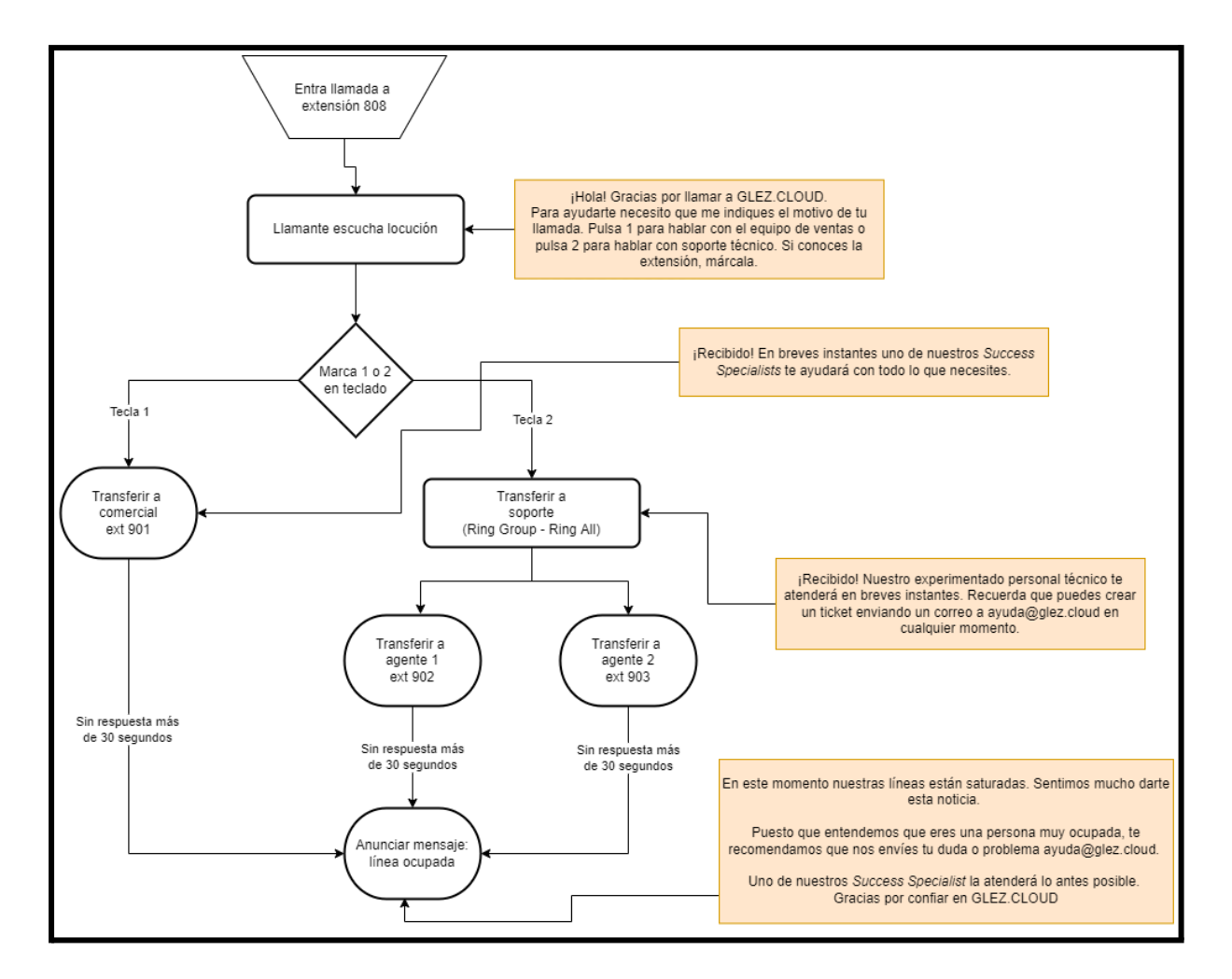

#### Generación de locuciones con Amazon Poly

Usando esta herramienta se han generado los siguientes archivos de audio:

- bienvenida.mp3 y bienvenida.ogg
- busy.mp3 y busy.ogg
- transfer2comercial.mp3 y transfer2comercial.ogg
- transfer2tech.mp3 y transfer2tech.ogg

Aunque también se puede usar mediante API, la interfaz web es sencilla y suficiente para este nivel de uso:

| Tovi        |                                                                              |                                                                                                    |                  |
|-------------|------------------------------------------------------------------------------|----------------------------------------------------------------------------------------------------|------------------|
| TEX         | -to-Speech (texto a voz) Información                                         | Guardar en S3                                                                                                    | cuchar           |
| Moto        | r Información                                                                |                                                                                                    |                  |
| •           | Neural<br>Produce el habla más natural y similar al habla humana posible.    | <ul> <li>Estándar</li> <li>Produce voz con un sonido natural.</li> </ul>                                                          |                  |
| Idiom       | a Información                                                                | Voz Información                                                                                                    |                  |
| Espa        | nol (España)                                                                 | ▼ Lucia, Mujer                                                                                                    |                  |
| Texto       |                                                                              | SSML                                                                                                    | Informa          |
| < <u>sp</u> | sak>;Recibido!<br>break time="0.4s"/> En breves instantes i sites. <u speak> | SSML<br>uno de nuestros < <u>lang xml:lang</u> ="en-US"> <u>Success Specialists</u> te ayudará con todo le<br>success specialists | Inform:<br>o que |

Todos los audios están disponibles en el <u>repositorio de GitHub<sup>102</sup></u>. Se han generado tanto en mp3 como en ogg puesto que el primero de los códecs es propietario y mucho más intensivo en CPU.

| Admin         | Applications           |  |  |  |  |
|---------------|------------------------|--|--|--|--|
| Administrat   | ors                    |  |  |  |  |
| Asterisk Mo   | dules                  |  |  |  |  |
| Certificate M | Certificate Management |  |  |  |  |
| Custom Des    | Custom Destinations    |  |  |  |  |
| Custom Ext    | Custom Extensions      |  |  |  |  |
| Feature Coo   | Feature Codes          |  |  |  |  |
| FreePBX Su    | FreePBX Support        |  |  |  |  |
| Module Adr    | nin                    |  |  |  |  |
| Sound Lang    | juages 2               |  |  |  |  |
| System Red    | System Recordings      |  |  |  |  |
| Updates       |                        |  |  |  |  |
| User Manag    | gement                 |  |  |  |  |

#### Subida de locuciones a Asterisk

Antes de poder disponer de las locuciones en Asterisk debemos subirlas al sistema.

Aunque los nombres de las mismas son bastante descriptivos, indicaremos en este momento el uso de cada grabación.

- bienvenida.[ogg|mp3] es la que el llamante escucha y le indica las opciones del menú.
- transfer2[comercia|tech].[ogg.mp3] son las grabaciones que escucha la persona llamante a la hora de ser transferidos al departamento

<sup>&</sup>lt;sup>102</sup> <u>https://github.com/gonzaleztroyano/ASIR2-PFC/tree/main/5-support-voip/voip\_locuciones</u>

comercial o al departamento de soporte técnico.

 busy.[ogg|mp3] es la grabación que se reproducirá en el caso de que ningún agente haya atendido la llamada.

Haciendo clic en *Admin > System Recordings* veremos un botón en el que se puede leer *Add Recording*. Pulsamos para añadir una nueva grabación.

Indicamos un nombre. En nuestro caso todas las grabaciones se llamarán *poly*seguido del objetivo de la grabación. *poly-busy* para el mensaje de línea ocupada y *poly-bienvenida* para las instrucciones iniciales del IVR, por ejemplo.

Subiremos desde nuestro equipo las grabaciones y seleccionaremos convertir a wav el archivo de audio.

Una vez subidas todas las grabaciones, hacemos clic en el botón *Apply Config* de la parte superior derecha de la pantalla:

| ٩ | Admin Applications Connectivity | Dashboard Reports | Settings            | Apply Cor | nfig 🐧 Q | <b>\$</b> |
|---|---------------------------------|-------------------|---------------------|-----------|----------|-----------|
|   | + Add Recording                 |                   |                     | Search    |          | ]         |
|   | Display Name                    | Description       | Supported Languages |           | Actions  |           |
|   | poly-bienvenida                 |                   | Spanish             |           | e 🗊      |           |
|   | poly-busy                       |                   | Spanish             |           | e 🖞      |           |
|   | poly-transfer2comercial         |                   | Spanish             |           | e 🗊      |           |
|   | poly-transfer2tech              |                   | Spanish             |           | e 🖉      | ]         |

#### Creación de selector principal

Para la creación del selector principal, en la que el usuario o la usuaria llamante decide si desea ponerse en contacto con *Atención Comercial* o *Soporte Técnico* debemos realizar dos tareas:

- Crear un menú IVR
- Crear una extensión virtual para "invocar" el menú IVR creado.

Para la creación de un menú IVR basta con navegar hasta *Applications > IVR*. Si no lo viéramos aquí disponible, sería necesaria la instalación del módulo desde *Admin > Module Admin*.

Hacemos clic en *Add IVR*. Aquí rellenamos los datos como el nombre (indicando *selector*). En announcement seleccionamos la grabación que hemos añadido antes, *poly-bienvenida*.

El resto de ajustes los podemos dejar por defecto, aunque dependerá un poco de nuestro gusto en lo relativo a mensajes de error y tiempo a esperar para dar por terminada la llamada.

En la parte inferior de la pantalla podremos ver los destinos a los que el menú IVR enviará a los usuarios según las teclas pulsadas.

En este momento al pulsar la tecla "2" se envía al usuario a la extensión 902, puesto que no está generado todavía el *Ring Group* de Soporte. Cuando se cree, se cambiará a aquí la configuración para llamar a este *Ring Group* en conjunto y no solo a uno de los usuarios que lo forman (recordemos que las extensiones 902 y 903 son miembros de este grupo). Esto es lo que vemos:

| - IVR Entries       |                          |        |        |
|---------------------|--------------------------|--------|--------|
| Digits <sup>©</sup> | Destination <sup>©</sup> | Return | Delete |
| 1                   | Extensions               | ✓ Yes  | No     |
|                     | 901 901                  | ~      |        |
| 2                   | Extensions               | ✓ Yes  | No 🔟   |
|                     | 902 902                  | ~      |        |
| 901                 | Extensions               | ✓ Yes  | No     |
|                     | 901 901                  | ~      |        |
| 902                 | Extensions               | ✓ Yes  | No 🔟   |
|                     | 902 902                  | ~      |        |
| 903                 | Extensions               | ✓ Yes  | No     |
|                     | 903 903 - Marta Perez    | ~      |        |
|                     |                          |        |        |

#### Creación de grupo "Soporte"

Antes de nada, procedemos a instalar el siguiente módulo de FreePBX. Los módulos de FreePBX son diferentes a los módulos de asterisk y añaden funcionalidades extra.

| ŀ | ✓ Ring Groups | Stable               | Sangoma Technologie: GPLv3+ Not Installed (Available online: 15.0.11.16)                                                                                                    |
|---|---------------|----------------------|----------------------------------------------------------------------------------------------------|
|   | Info          | Publisher:           | Sangoma Technologies Corporation                                                                                                    |
|   | Changelog     | Packaged (Released): | 04/03/22                                                                                                    |
|   | Changelog     | License:             | GPLv3+                                                                                                    |
|   | Previous      | Signature Status:    | Unknown (What Does this Mean?)                                                                                                    |
|   |               | Description:         | Creates a group of extensions that all ring together. Extensions can be rung all at once, or in various 'hunt' configurations. Additionally, external numbers are<br>supported, and there is a call confirmation option where the callee has to confirm if they actually want to take the call before the caller is transferred. |
|   |               | More info:           | Get help for Ring Groups                                                                                                    |
|   |               | Track: 😢             | Stable                                                                                                    |
|   |               | Action: 🕫            | No Action Download and Install                                                                                                    |

Cuando nos sea solicitado por el asistente de instalación, confirmamos los cambios:

| Please confirm the following actions:                                                      |  |  |  |
|--------------------------------------------------------------------------------------------|--|--|--|
| Upgrades, installs, enables and disables:                                                  |  |  |  |
| • Ring Groups 15.0.11.16 will be downloaded and installed and switched to the stable track |  |  |  |
| Confirm                                                                                    |  |  |  |

En este momento ya vemos disponibles los *Ring Groups* dentro del menú *Applications*. Hacemos clic sobre esta opción para después seleccionar *Add Ring Group*.

En *Ring Group Number* indicamos "702" y definimos como descripción una descriptiva, *GrupoSoporte* en nuestro caso. En las extensiones, seleccionamos 902 y 903 como extensiones destino. En *Ring Strategy*, seleccionamos *ringall* para que llame a todos al mismo tiempo.

Seleccionamos 30 segundos como tiempo máximo de espera y la locución "poly-transfer2tech" que hemos creado anteriormente. Seleccionamos que el sistema no llame a un usuario que esté en otra llamada y que reproduzca el mensaje de ocupado si ningún agente contesta.

El resto de ajustes los podemos mantener por defecto, o bien modificarlos si lo consideramos necesario. En cualquier caso, es importante estar seguros de los cambios que estamos introduciendo, pues podemos dejar el sistema fuera de funcionamiento por un ajuste "pequeño".

Así queda la configuración:

| Ring Groups: Add                    |                       |
|-------------------------------------|-----------------------|
| Ring-Group Number 😧                 | 702                   |
| Group Description 😧                 | GrupoSoporte          |
| Extension List 😡                    | 902<br>903            |
| Ring Strategy 😧                     | ringall               |
| Ring Time (max 300 sec) 😧           | 30                    |
| Announcement 😧                      | poly-transfer2tech    |
| Play Music On Hold 😡                | Ring                  |
| CID Name Prefix 😡                   |                       |
| Alert Info 😡                        | None                  |
| Ringer Volume Override 😧            | None                  |
| Send Progress 😧                     | Yes No                |
| Mark Answered Elsewhere 😡           | Always Yes No         |
| Ignore CF Settings 😡                | Yes No                |
| Skip Busy Agent 😧                   | Yes No                |
| Enable Call Pickup 😡                | Yes No                |
| Confirm Calls 😧                     | Yes No                |
| Remote Announce 😧                   | Default               |
| Too-Late Announce 😡                 | Default               |
| Change External CID Configuration 😡 | Default               |
| Fixed CID Value 😡                   |                       |
| Call Recording 😧                    | Force Dont Care Never |
| Destination if no answer 😡          | Play Recording        |
|                                     | poly-busy             |

En este momento, editamos también el menú IVR inicial para que al pulsar 2 el usuario llamante sea redirigido al Ring Group. El IVR queda de la siguiente manera:

| 2   | Ring Groups 702 GrupoSoporte | * | Ĩ      | ĭ |
|-----|------------------------------|---|--------|---|
| 901 | Extensions                   | ~ | Yes No | J |
|     | 901 901                      | * |        |   |

# 6. Soluciones *Out-of-the-box*

En esta sección del proyecto, se dispondrá de un servicio de gestión creado por otra empresa. En este caso se ha optado por el sistema de gestión <u>Plesk</u><sup>103</sup>, al ser junto con cPanel, el más utilizado a nivel global por empresas de servicios de IT como la que pretendemos emular.

# axarnet

Para esta sección del proyecto se ha alojado el servidor en axarnet.es, que ha colaborado con el proyecto patrocinando los servidores utilizados.

Una vez el proveedor, en nuestro caso <u>axarnet.es</u>, ha desplegado el servidor e instalado en sistema de gestión (Plesk) debemos comenzar la configuración.

Una de las ventajas de trabajar con axarnet es que su equipo técnico especializado está para todo lo que necesitemos y son ellos/as quienes ejecutan la instalación. En el caso de que decidamos contratar el servidor en un proveedor que no ofrezca esta facilidad, podemos obtener la licencia de Plesk a través de su <u>página web<sup>104,105</sup></u> y seguir las <u>instrucciones de instalación<sup>106</sup></u>.

<sup>&</sup>lt;sup>103</sup> <u>https://www.plesk.com/</u>

<sup>&</sup>lt;sup>104</sup> <u>https://www.plesk.com/pricing/</u>

<sup>&</sup>lt;sup>105</sup> https://scdn1.plesk.com/wp-content/uploads/2020/09/29113042/plesk\_licensing\_guide\_online-customers.pdf

<sup>&</sup>lt;sup>106</sup> <u>https://docs.plesk.com/en-US/obsidian/advanced-administration-guide-linux/about-this-guide.68553/</u>

# 6.1. Inicialización de la configuración

## 6.1.1. Inicio de sesión

Una vez hemos iniciado sesión mediante SSH, debemos ejecutar el siguiente comando para obtener un enlace de inicio de sesión único con el que podremos comenzar la configuración:

```
root@glez-cloud.vservers.es:~ # plesk login
https://glez-cloud.vservers.es:8443/login?secret=8NSCL
```

Accediendo con este enlace, automáticamente iniciamos sesión como usuario administrador. También hemos procedido a cambiar la contraseña de root, que se encuentra disponible en el <u>Anexo III de este documento</u> como referencia.

## 6.1.2. Cambio de hostname y generación de certificado

Cambiaremos el hostname de plesk desde su página de ajustes. Para ello, accedemos a *Tools* & *Settings* > *General Settings* > *Server Settings*. Aquí, basta con cambiar el hostname en el primer campo dedicado a este fin. En este caso se ha decidido asignar el siguiente nombre de dominio:

```
plesk.glez.cloud
```

Para mantener la coherencia entre sistemas, desde el backoffice de axarnet, editamos el nombre del servidor:

| 🐡 Nombre del Servidor                                           |                  |                                                                                        |
|-----------------------------------------------------------------|------------------|----------------------------------------------------------------------------------------|
|                                                                 |                  |                                                                                        |
| El panel de control usa este nombre para llamar a este servidor | plesk.glez.cloud | <ul> <li>→ Administración de Dominios</li> <li>→ Cambiar nombre de servidor</li> </ul> |

Una vez hecho esto, generaremos el certificado TLS con la integración nativa que tiene el sistema con Let 's Encrypt.

| Extensions >                                                                                                    | Extensions >                                                                               |  |  |
|----------------------------------------------------------------------------------------------------|--------------------------------------------------------------------------------------------|--|--|
| Secure Plesk v                                                                                                    | with a free SSL/TLS certificate                                                            |  |  |
| Let's Encrypt                                                                                                    | Let's Encrypt                                                                              |  |  |
| Let's Encrypt is a certificate authority (CA) that allows you to create a free SSL/TLS certificate for your domain.<br>By proceeding you acknowledge that you have read and agree to the Let's Encrypt Terms of Service.<br>Note: The certificate will be automatically renewed 30 days in advance before its expiration. |                                                                                            |  |  |
| Email address *                                                                                                    | axarnet@glez.cloud                                                                         |  |  |
|                                                                                                    | Make sure to use a valid email address to receive important<br>notifications and warnings. |  |  |
| Domain name *                                                                                                    | plesk.glez.cloud                                                                           |  |  |
|                                                                                                    | The domain name must resolve to your server.                                               |  |  |
| 4                                                                                                    | Reissue Cancel                                                                             |  |  |

Una vez generado el certificado, lo renombraremos para localizarlo más fácilmente. También lo definiremos como certificado predeterminado:

| List of certificates in server pool |          |         |                                                                                   |
|-------------------------------------|----------|---------|-----------------------------------------------------------------------------------|
| There are the li                    | st of ce | ertific | ates in the server pool.                                                          |
| 라 Add                               | Make     | e Defa  | ult 🔀 Remove                                                                      |
| 2 items total                       |          |         | Use the selected SSL/TLS certificate for<br>securing connections to newly created |
| 🗆 R K                               | С        | A       | Nan websites.                                                                     |
| /                                   | -        | _       | default certificate                                                               |
| <b>&gt;</b>                         | -        |         | ples-glez-cloud                                                                   |

Editaremos la URL del navegador para indicar el nuevo dominio y recargamos la página. Puesto que las cookies no se comparten entre dominios (y antes estábamos usando un subdominio de vservers.es) debemos iniciar la sesión de nuevo.

Al hacerlo, la veremos el panel de administración de Plesk y el "candadito" de HTTPS:

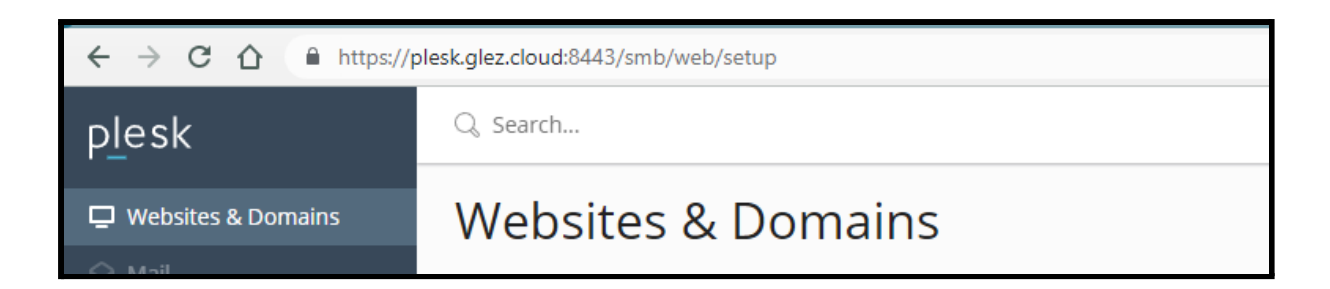

# 6.1.3 Cambio de branding

Como se puede ver en la imagen anterior, en la parte superior izquierda del menú se puede ver el logo de Plesk. Subiremos el logo de GLEZCLOUD para adaptarlo a nuestra imagen corporativa. Una vez hecho, el resultado lo veremos inmediatamente:

|                      | Q Search                                                                                                    |                                            |  |  |
|----------------------|----------------------------------------------------------------------------------------------------|--------------------------------------------|--|--|
|                      | Plesk Branding                                                                                                    |                                            |  |  |
|                      | Brand the Plesk interface by changing the page title appearing in the browser's title bar and/or replacing the Plesk logo in the top-left corner. Title of Plesk pages |                                            |  |  |
|                      |                                                                                                    |                                            |  |  |
| 🖵 Websites & Domains | Title text                                                                                                    | ☑ Use default                              |  |  |
| 🖄 Mail               | Logo                                                                                                    |                                            |  |  |
| Applications         | Logo file                                                                                                    | Seleccionar archivo Ninguno archivo selec. |  |  |
| 🗅 Files              | Logo URL                                                                                                    | ○ None                                     |  |  |
| 😂 Databases          |                                                                                                    | Value                                      |  |  |
| <u>ul</u> Statistics |                                                                                                    |                                            |  |  |
| ₩ Tools & Settings   |                                                                                                    | Default Logo OK Cancel                     |  |  |
| Extensions           |                                                                                                    |                                            |  |  |

## 6.2. Adición de un nuevo dominio

## 6.2.1. Dar de alta el sitio web en Plesk

En este momento, añadiremos el dominio "ahorramás.es" a Plesk. Para hacerlo, nos dirigimos a la página principal de Plesk. Hacemos clic en "+ Add domain".

Al hacerlo, se nos despliega el panel de opciones:

| Adding New Domain |                                                                                     |      |                                                                        |
|-------------------|-------------------------------------------------------------------------------------|------|------------------------------------------------------------------------|
| Choose a          | a way of creating a web                                                             | site |                                                                        |
|                   | Blank website<br>A starter page for your HTML or<br>PHP site (the previous default) |      | Upload files<br>From a local machine                                   |
|                   | Deploy using Git<br>Pull the files from a Git repository                            |      | WordPress site<br>A website running on the latest<br>WordPress version |
|                   | Import website<br>From another hosting server                                       |      |                                                                        |
|                   |                                                                                     |      |                                                                        |

Elegimos "Upload files". El archivo HTML que subiremos es realmente básico, pero como demostración es suficiente. Es el siguiente archivo:

```
<html>
<head>
<head>
<title>AHORRAMÁS NO ES</title>
</head>
<body>
<br/>
Lamentablemente, esto no es Ahorramás. Puedes acceder desde <a
href="https://www.ahorramas.com/">aquí</a>
</body>
</html>
```

Al seleccionar la creación de un nuevo sitio mediante la subida de archivos (o cualquier otra opción) nos aparecerá la siguiente pantalla para indicar el dominio a añadir y los detalles del usuario

| Adding New Domain                                                  |                                                                       |  |  |  |  |
|--------------------------------------------------------------------|-----------------------------------------------------------------------|--|--|--|--|
| Select your domain name                                            |                                                                       |  |  |  |  |
| Registered domain name                                             | Femporary domain name<br>I don't have a registered domain<br>name yet |  |  |  |  |
| Registered domain name <b>*</b><br>www. ahorramás.es               | Registered domain name <b>*</b><br>WWW. ahorramás.es                  |  |  |  |  |
| • Webspace settings<br>IP address *                                |                                                                       |  |  |  |  |
| System user credentials<br>to access hosted files over FTP and SSH |                                                                       |  |  |  |  |
| Username *<br>ahorramas.es vu1pvzwkfi                              |                                                                       |  |  |  |  |
| Password *                                                         |                                                                       |  |  |  |  |
| y Generate                                                         |                                                                       |  |  |  |  |

En la parte inferior de la página veremos la opción para aceptar los cambios. Acto seguido, el sistema aplicará los cambios pertinentes.

| Adding New Domain                                                     |
|-----------------------------------------------------------------------|
| Creating domain ahorramás.es<br>Creating a subscription               |
| <ul> <li>Adding a domain</li> <li>Configuring the DNS zone</li> </ul> |
| Creating physical hosting                                             |
| <ul> <li>Configuring PHP</li> <li>Configuring mail</li> </ul>         |
|                                                                       |

En la siguiente pantalla, subiremos el archivo HTML mostrado anteriormente.

| File Manager for ahorramás.es                          |                                                                                     |  |
|--------------------------------------------------------|-------------------------------------------------------------------------------------|--|
| <ul> <li>Home directory</li> <li>error_docs</li> </ul> | Copy     Move     Archive ~     More ~     Remove       Home directory > httpdocs > |  |
| > 🧰 httpdocs                                           | □ Name ↑                                                                            |  |
| > 🪘 logs                                               |                                                                                     |  |
|                                                        | 🔲 👩 index.html                                                                      |  |
|                                                        |                                                                                     |  |

#### 6.2.2. Resolución DNS del dominio

Puesto que el servidor Plesk no es el servidor DNS autoritativo para la zona ahorramás.es, veremos un error:

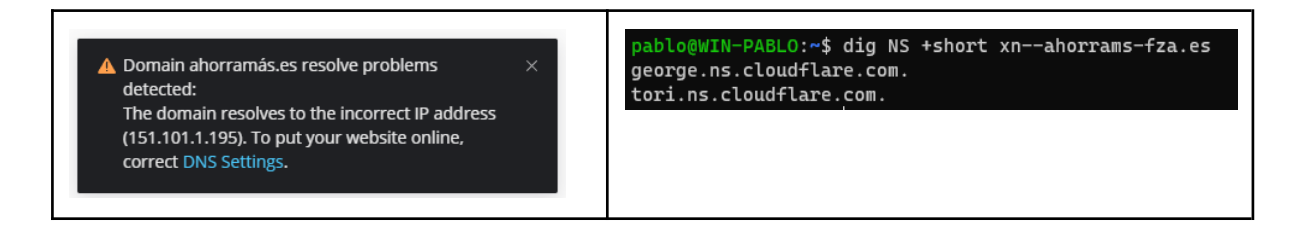

El propio servidor Plesk nos muestra los valores que tenemos que indicar en el registrador del dominio:

| DNS configuration for ahorramás.es                                                                                                    | × |
|----------------------------------------------------------------------------------------------------|---|
| We recommend that you set up Plesk as the primary DNS server. After you do so, Plesk will create and manage your website DNS records automatically. |   |
| See the video on how to configure DNS ☑                                                                                                    |   |
| To set up Plesk as the primary DNS server:                                                                                                    |   |
| 1. Log in to the DNS service portal of your domain registrar.<br>2. Add the following <b>glue records</b> ☑ for the name servers:                   |   |
| ns1.ahorramás.es. 5.175.45.212<br>ns2.ahorramás.es. 5.175.45.212                                                                                    |   |
| 3. Change the name servers to the following:                                                                                                    |   |
| NS ns1.ahorramás.es.<br>NS ns2.ahorramás.es.                                                                                                    |   |

En dinahosting, primero crearemos las dos zonas que servirán de registros "glue". En este caso, ns1 y ns2. El proceso es sencillo.

| 🛠 Crear nuevo registro | ) |      |               | [                    | Permitir gestión desde APP de Hosting                 |
|------------------------|---|------|---------------|----------------------|-------------------------------------------------------|
| Quiero hacer un        |   | Host |               | IP                   |                                                       |
| Registro A             | ~ | ns1  | .ahorramás.es | 5.175.45.212         |                                                       |
|                        |   |      |               | Ej.:.240.123.153.212 |                                                       |
|                        |   |      |               |                      | $\frac{1}{2} \frac{M_{e_{i}}}{M_{e_{i}}} \frac{1}{2}$ |

Los cambios en los servidores DNS principales de un dominio pueden tardar varias horas pues no dependen únicamente de nuestro lado, sino del registro central del TLD, NIC.es en el caso del TLD para España.

Podemos comprobarlo ejecutando el siguiente comando:

```
dig NS ahorramás.es +short
```

```
pablogontroya@penguin >>> dig NS ahorramás.es +short
ns2.ahorramás.es.
ns1.ahorramás.es.
```

Resulta realmente útil utilizar los modificadores del comando dig, como +trace. De esta forma podemos ver toda la resolución (desde los servidores raíz hasta el autoritativo):

```
dig NS ahorramás.es +trace +nodnssec
```

Se añade +nodnssec para evitar que consulte (y muestre a través de la terminal) la verificación de DNSSEC. El resultado es el siguiente:

```
; <<>> DiG 9.11.5-P4-5.1+deb10u7-Debian <<>> NS ahorramás.es +trace +nodnssec
;; global options: +cmd
                       512778 IN
                                       NS
                                               a.root-servers.net.
                       512778 IN
                                       NS
                                               b.root-servers.net.
                       512778 IN
                                       NS
                                               c.root-servers.net.
                       512778 IN
                                       NS
                                               d.root-servers.net.
                       512778 IN
                                       NS
                                               e.root-servers.net.
                       512778 IN
                                       NS
                                               f.root-servers.net.
                       512778 IN
                                       NS
                                               g.root-servers.net.
                       512778 IN
                                       NS
                                               h.root-servers.net.
                       512778 IN
                                       NS
                                               i.root-servers.net.
                       512778 IN
                                       NS
                                               j.root-servers.net.
                       512778 IN
                                       NS
                                               k.root-servers.net.
                       512778 IN
                                       NS
                                               l.root-servers.net.
                       512778 IN
                                       NS
                                               m.root-servers.net.
;; Received 811 bytes from 100.115.92.193#53(100.115.92.193) in 23 ms
                       172800 IN
                                       NS
                                               a.nic.es.
es.
                                               c.nic.es.
                       172800 IN
                                       NS
es.
es.
                       172800 IN
                                       NS
                                               g.nic.es.
                       172800 IN
                                       NS
                                               h.nic.es.
es.
;; Received 292 bytes from 193.0.14.129#53(k.root-servers.net) in 7 ms
ahorramás.es.
                       86400
                             IN
                                       NS
                                               plesk.glez.cloud.
ahorramás.es.
                       86400 IN
                                       NS
                                               plesk-2.glez.cloud.
;; Received 128 bytes from 194.69.254.1#53(a.nic.es) in 41 ms
                       86400
ahorramás.es.
                              ΤN
                                       NS
                                               ns2.ahorramás.es.
                       86400 IN
ahorramás.es.
                                       NS
                                               ns1.ahorramás.es.
;; Received 144 bytes from 5.175.45.212#53(plesk-2.glez.cloud) in 11 ms
```

Si en este momento añadimos un nuevo registro en el panel de control de Plesk, usando el botón creado para este fin:

| Inicio > Suscripciones > ahorramás.es > Sitios web y dominios ><br>Configuración DNS para ahorramás.es ~ |                           |
|----------------------------------------------------------------------------------------------------|---------------------------|
| Registros Configuración                                                                                  |                           |
| Añadir registro 😒 Pasar a secundario (esclavo) C Restablecer a predeterminado Aplicar p                  | lantilla DNS 🛛 🔀 Eliminar |

Vemos que la interfaz es realmente sencilla:

| Adición de un registro de recursos a la zona |                                      |  |
|----------------------------------------------|--------------------------------------|--|
| Tipo de registro                             | TXT ¥                                |  |
| Nombre de dominio                            | .ahorramás.es.                       |  |
| TTL                                          |                                      |  |
|                                              | Valor predeterminado: 86400 segundos |  |
| Registro TXT                                 | Funcionando en Plesk                 |  |
|                                              |                                      |  |
| * Campos obligatorios                        | ACEPTAR Cancelar                     |  |
|                                              |                                      |  |

Es especialmente importante guardar los cambios, para que estos se apliquen a nivel DNS y sean públicos:

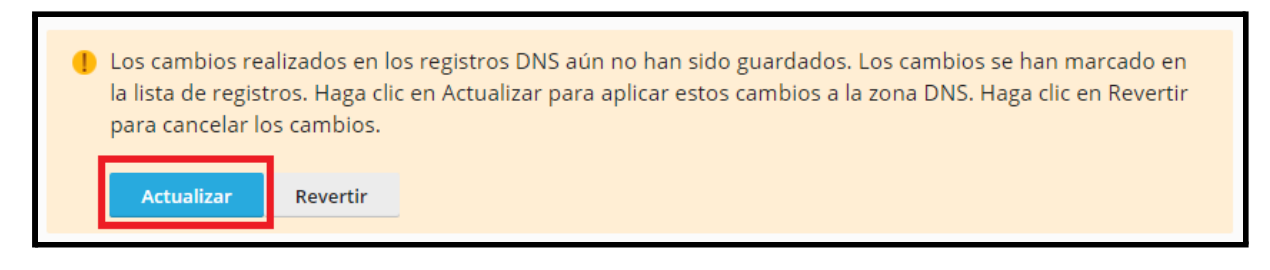

Si en este momento realizamos una consulta DNS podemos comprobar la correcta aplicación de los cambios:

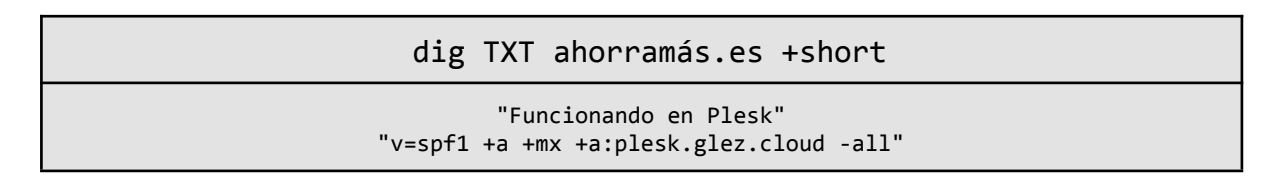

#### 6.2.3. Panel de "cliente"

En este apartado iniciaremos sesión con el usuario cliente. La interfaz es realmente similar a la usada por el super administrador:

| Websites & Domains - Plesk Obs x +                                                                                       |                                           |            |                                                                    |                  |  |
|----------------------------------------------------------------------------------------------------|-------------------------------------------|------------|--------------------------------------------------------------------|------------------|--|
| $\leftrightarrow$ $\rightarrow$ C $\triangle$ $a$ plesk.glez.cloud.8443/smb/web/view $\otimes$ $\prec$ $\Rightarrow$ $a$ |                                           |            |                                                                    |                  |  |
|                                                                                                    | Q Search                                  |            | $\stackrel{o}{\sim}$ ahorramas.es_vu1pvzwkfi ${\scriptstyle \sim}$ | (ahorramás.es ?) |  |
|                                                                                                    | Websites & Domains                        |            |                                                                    | ન                |  |
|                                                                                                    | 1 items total                             |            |                                                                    |                  |  |
|                                                                                                    | Add Domain Add Subdomain Add Domain Alias |            |                                                                    | Change view      |  |
| 📮 Websites & Domains                                                                                                    | <ul> <li>Domain name †</li> </ul>         | Status     | Туре                                                               |                  |  |
| 🖄 Mail                                                                                                    |                                           |            |                                                                    |                  |  |
| Applications                                                                                                    | <ul> <li>ahorramás.es</li> </ul>          | • Active ~ | Website                                                            | D M e W :        |  |
| 🛅 Files                                                                                                    | <                                         |            |                                                                    |                  |  |

Haremos clic en *SSL/TLS certificates* para generar los certificados correspondientes, pues en este momento al acceder a *ahorrmás.es* el servidor nos envía el certificado de *plesk.glez.cloud*. Puesto que posteriormente probaremos el webmail, generaremos también certificados para estos subdominios.

| Secure the domain name ahorramás.es                      |                                                                          |  |
|----------------------------------------------------------|--------------------------------------------------------------------------|--|
| Secure the wildcard doma<br>*.ahorramás.es               | Secure the wildcard domain (including www and webmail)<br>*.ahorramás.es |  |
| V Include a "www" subdoma<br>www.ahorramás.es            | ain for the domain and each selected alias                               |  |
| Secure webmail on this do webmail.ahorramás.es           | omain                                                                    |  |
| Assign the certificate to the IMAP, POP, SMTP on ahorram | ne mail domain<br>ás.es                                                  |  |
|                                                          | Get it free Cancel                                                       |  |

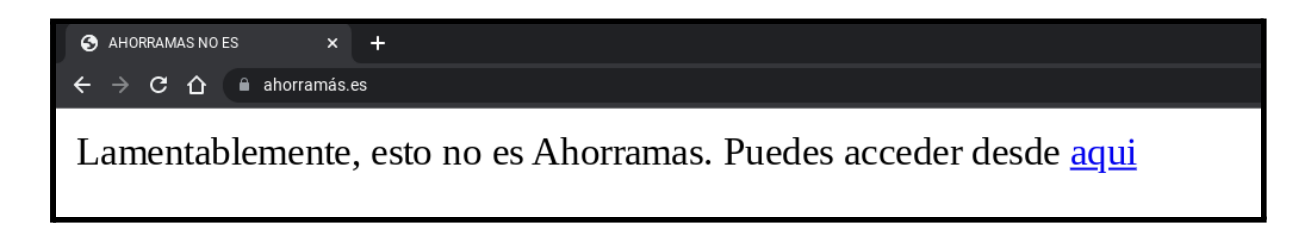

El cliente desde su panel tiene la capacidad de realizar multitud de funciones, entre ellas podemos destacar:

- Añadir dominios a su plan de hosting, dependiendo de su plan.
- Gestionar los ajustes de sus sitios web a nivel general.
- Acceder a archivos y logs. Mediante la propia interfaz web o usando un cliente FTP, previa activación desde Plesk.
- Crear bases de datos y gestionarlas. Tiene a su disposición phpMyAdmin para la gestión de las bases de datos mediante un navegador web.
- Crear y gestionar las cuentas y direcciones de correo electrónico, así como leer los mensajes usando el webmail, que posteriormente comentaremos.
- Editar las entradas DNS de sus dominios.
- Instalar aplicaciones de forma sencilla, como Joomla, WordPress y Drupal.
- Visualizar estadísticas de tráfico y uso de almacenamiento.
- Añadir sub-usuarios de gestión a su cuenta en Plesk.

Todas estas opciones dependen del plan de servicio y/o suscripción aplicable para el cliente en Plesk. Hasta este momento no se ha utilizado esta función, que trataremos con más detalle en un apartado a continuación.

## 6.3. Uso de webmail

El webmail está basado en *Roundcube*, aunque es posible usar cualquier otro que deseemos. *Roundcube* es el mismo webmail que utiliza la Comunidad de Madrid para correoweb.educa.madrid.org.

Se ha enviado un correo electrónico desde la cuenta del Instituto y se comprueba como se recibe correctamente:

|              | info@ahorramás.es | Seleccionar Hilos      | <b>⋣ ₽</b><br>Opciones Actualizar | responder Responder Re |
|--------------|-------------------|------------------------|-----------------------------------|----------------------------------------------------------------------------------------------------|
| Ľ            | 🕒 Entrada         | Q Buscar               | × ×                               | PRUEBA ENVIO Z                                                                                                    |
| Redactar     | Borradores        | Pablo González Troyano | Hoy 13:03                         | From Pablo González Troyano on 2022-05-06 13:03                                                                                                    |
| Correo       | A Enviados        | PRUEBA ENVIO           |                                   | De Pablo González Troyano                                                                                                    |
| ; <u>e</u> ; | O SPAM            |                        |                                   | Fecha Hoy 13:03                                                                                                    |
| Contactos    | 🗊 Papelera        |                        |                                   | Solo texto                                                                                                    |
| Configuraci  |                   |                        |                                   | HOLAAA<br>PABLO GONZÁLEZ TROYANO<br>pablo.gonzalez341@educa.madrid.org<br>2º ASIR<br>IES Villablanca, Madrid                                                                                                    |

Para comprobar el envío de correo electrónico desde Plesk, se responde al mensaje.

El menaje se ha recibido correctamente:

| Re: PR   |                           |                                                                                                    |
|----------|---------------------------|----------------------------------------------------------------------------------------------------|
|          | From info@a               | ahorramás.es on 2022-05-06 13:09                                                                    |
|          | De                        | info@ahorramás.es                                                                                   |
|          | Destinatario              | Pablo González Troyano<br><pablo.gonzalez341@educa.madrid.org></pablo.gonzalez341@educa.madrid.org> |
|          | Cc                        | info@ahorramás.es                                                                                   |
|          | Fecha                     | Hoy 13:09                                                                                           |
|          | User-Agent<br>All headers | Roundcube Webmail/1.4.13                                                                            |
|          | 🔽 Detalles                |                                                                                                    |
| Buenas,  | buenas!                   |                                                                                                    |
| El 2022- | -05-06 13:03              | 3, Pablo González Troyano escribió:                                                                 |
| HOLAAA   |                           | Mostrar 🛩                                                                                           |

Las cabeceras, tanto del mensaje enviado<sup>107</sup> hacia Plesk, como este otro mensaje enviado<sup>108</sup> desde Plesk se han publicado en GitHub y se encuentran disponibles en el Anexo VIII de este documento.

 <sup>&</sup>lt;sup>107</sup> <u>https://github.com/gonzaleztroyano/ASIR2-PFC/blob/main/4-plesk/correo-educa2Plesk.txt</u>
 <sup>108</sup> <u>https://github.com/gonzaleztroyano/ASIR2-PFC/blob/main/4-plesk/correo-Plesk2Educa.txt</u>

#### 6.4. WordPress para la empresa

## 6.4.1. Instalación de WordPress

| Install WordPress                                         |                          |                      |  |  |
|-----------------------------------------------------------|--------------------------|----------------------|--|--|
| Choose installation options                               |                          |                      |  |  |
| Random values will be generated if fields are left blank. |                          |                      |  |  |
| General                                                   |                          |                      |  |  |
| Installation path                                         | https v :// glez.cloud v | / Installation direc |  |  |
| Website title                                             | GLEZCLOUD                |                      |  |  |
| Plugin/theme set                                          | E-Commerce pack ~ (i)    |                      |  |  |
| Website language                                          | Español ~                |                      |  |  |
| Version                                                   | 5.9.3 (current) v        |                      |  |  |
| WordPress Administr                                       | WordPress Administrator  |                      |  |  |
| Username                                                  | axarnet_njaoblja         |                      |  |  |
| Password                                                  | wVzI4D@%0wbz6yIX         |                      |  |  |
| Email                                                     | axarnet@glez.cloud       |                      |  |  |
| ^ Database                                                |                          |                      |  |  |
| Database name                                             | wp_ifxem                 |                      |  |  |
| Database table prefix                                     | U73JMvc_                 |                      |  |  |
| Database user name                                        | wp_hcrfo                 |                      |  |  |
| Database user password                                    | Ø Generate               |                      |  |  |
| Automatic Undate                                          | Settings                 |                      |  |  |
| Install Cancel                                            |                          |                      |  |  |

Seguimos un proceso similar al anterior, pero ahora indicamos que queremos crear un sitio web en WordPress. El sistema nos pregunta una serie de datos para crear y configurar el sitio, tal y como se puede ver en la imagen a la izquierda de este texto.

Una vez terminado el proceso, que puede tardar varios minutos, tendremos instalado nuestro sitio en WordPress. Actualizaremos nuestro registro A para que glez.cloud apunte a 5.175.45.212.

## 6.4.2. Instalación del certificado TLS/SSL

Como podemos ver en el resumen del sitio web, no dispone de certificado:

| Q1Q Real Sets Although             | GLEZCL       | GLEZCLOUD 🖉                                                   |                                     |  |  |
|------------------------------------|--------------|---------------------------------------------------------------|-------------------------------------|--|--|
| The Hatcherry o blog               | Dashboard    | Dashboard Plugins Themes Database                             |                                     |  |  |
| about adventures in bird watching. | 🛅 File Manag | 늡 File Manager 🕀 Copy Data 🗍 Clone 🕞 Back Up / Restore 🗮 Logs |                                     |  |  |
|                                    | Status       |                                                               | Tools                               |  |  |
|                                    | WordPress    | 5.9.3                                                         | Search engine indexing ⑦            |  |  |
|                                    | Plugins      | 🛕 Install plugin updates                                      | 〇〇 Caching (nginx) ⑦ 钟              |  |  |
| Log in Setup                       | Themes       | Up-to-date                                                    | Debugging ⑦ 🙌                       |  |  |
| 🛞 Manage domain                    | Security     | Critical security measures applied                            | Password protection ⑦ 🕌             |  |  |
|                                    | PHP          | 8.0.18                                                        | ◯ Take over wp-cron.php ⑦     †॑॑॑॑ |  |  |
|                                    | SSL/TLS      | 🛦 No certificate                                              | ■ Enable hotlink protection ⑦ 👯     |  |  |

Al hacer clic sobre este aviso, nos saltará un bocadillo con la opción *Get an SSL/TLS certificate*. La seleccionamos para iniciar el proceso.

Seguiremos los pasos indicados para generar un certificado con Let's Encrypt. El sistema también nos ofrece la posibilidad de adquirir un certificado de otras entidades de certificación, pero estas tienen coste.

#### 6.4.3. Aplicación del tema. Adición de productos.

Se define como tema del sitio el "Twenty Twenty", por el estilo moderno de este.

Como página principal, se ha definido la opción "una página estática", seleccionando una que se ha creado para presentar la empresa. En la página a continuación se puede ver cómo ha quedado. El sitio web está disponible en la dirección <u>https://glez.cloud/</u>.

También se ha desactivado el menú que trae WordPress por defecto, para añadir una serie de páginas arbitrarias:

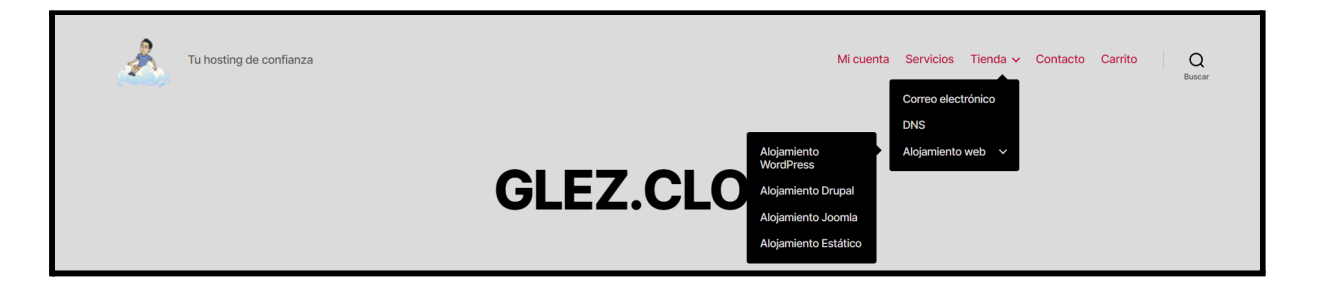

El carrito de compra es funcional:

| Producto                      | Precio   | Cantidad      | Subtotal           |
|-------------------------------|----------|---------------|--------------------|
| × DNS Gestión DNS - 3 años    | 25,00 €  | 1             | 25,00 €            |
| Código de cupón APLICAR CUPÓN |          |               | ACTUALIZAR CARRITO |
|                               |          |               |                    |
|                               | Total d  | el carrito    |                    |
|                               | Subtotal | 25,00 €       |                    |
|                               | Total    | 25,00 €       |                    |
|                               |          | FINALIZAR COM | PRA →              |

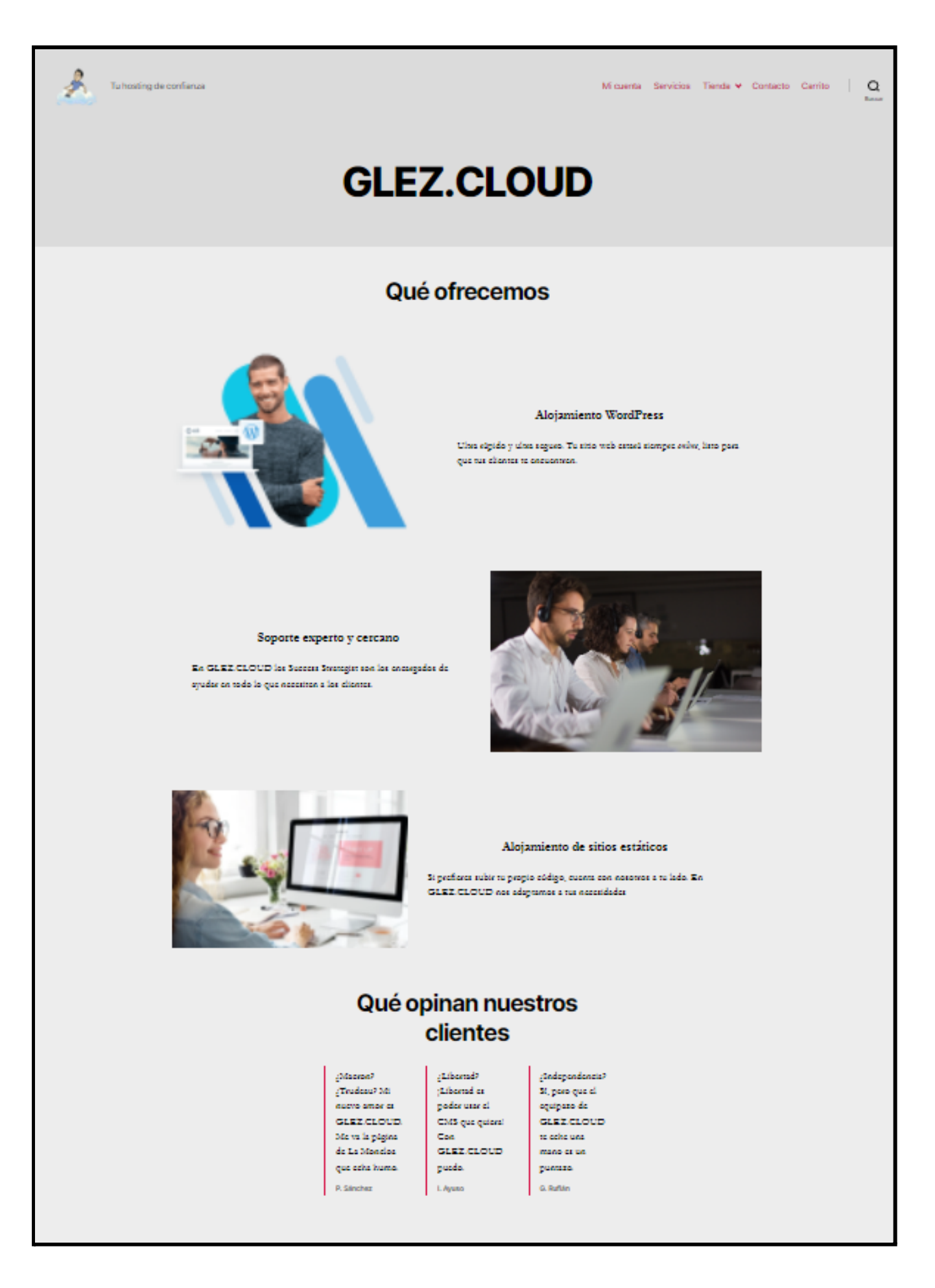

Proyecto Final de Ciclo Pablo González Troyano - 2º ASIR En mobile (emulando un iPhone 12 Pro):

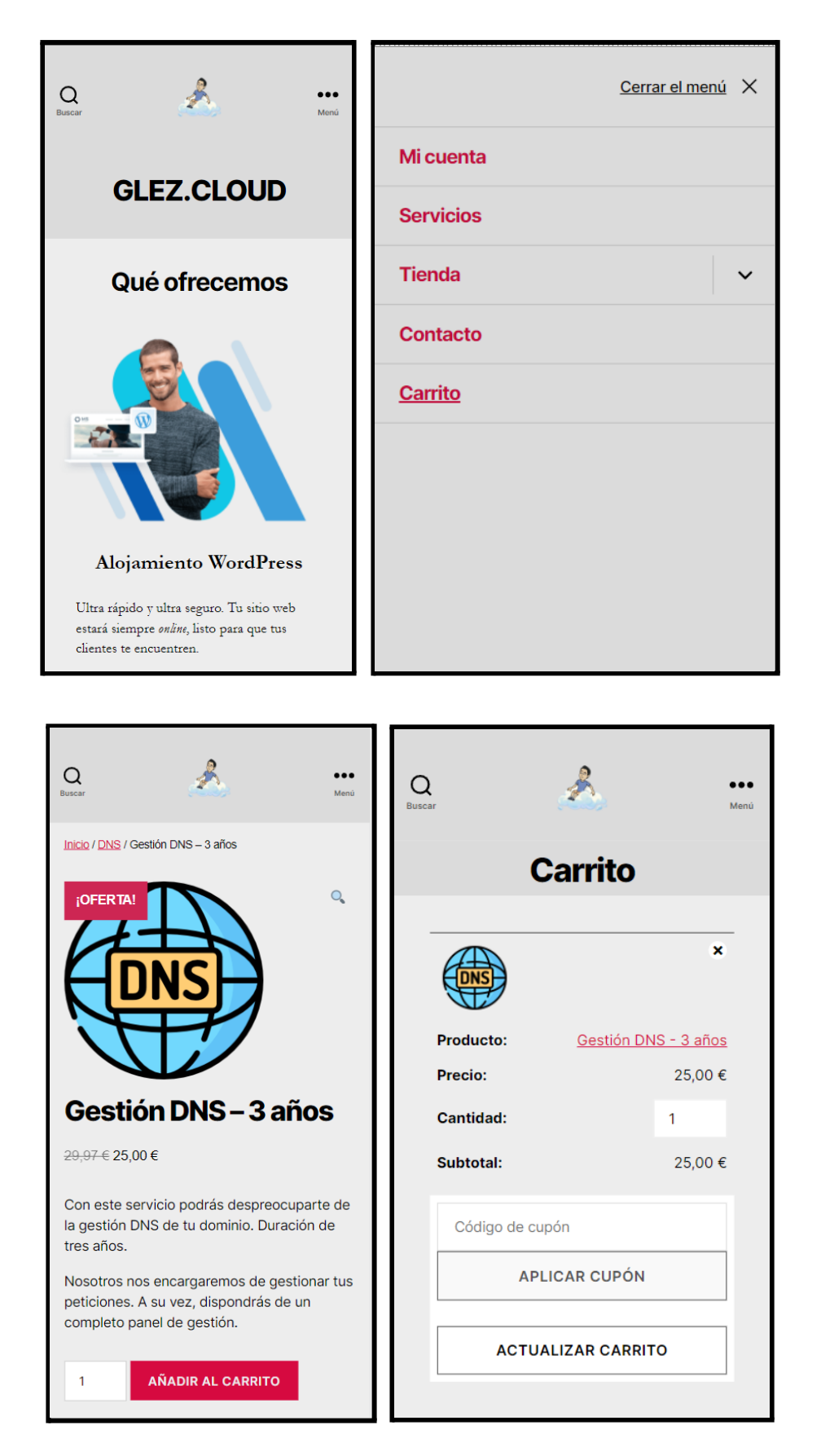

## 6.4. Creación de planes de hosting y reselling

En el momento de la redacción de este documento, el cliente puede adquirir los siguientes productos a través de la página web/tienda de la empresa (<u>https://glez.cloud</u>):

| Servicio                            | Precio normal | Precio rebajado |
|-------------------------------------|---------------|-----------------|
| Gestión DNS - 1 año                 | 9,99€         | N/A             |
| Gestión DNS - 2 años                | 19,98 €       | N/A             |
| Gestión DNS - 3 años                | 29,97 €       | 25,00 €         |
| Correo electrónico - 1 cuenta/año   | 12,00 €       | N/A             |
| Correo electrónico - 10 cuenta/año  | 120,00 €      | 100,00€         |
| Alojamiento WordPress - Básico      | 5,00€         | N/A             |
| Alojamiento WordPress - Avanzado    | 15,00 €       | N/A             |
| Alojamiento WordPress - Sin límites | 49,99 €       | 29,99 €         |
| Alojamiento Drupal - Básico         | 5,00€         | N/A             |
| Alojamiento Drupal - Avanzado       | 15,00 €       | N/A             |
| Alojamiento Drupal - Sin límites    | 49,99€        | 29,99 €         |
| Alojamiento Joomla - Básico         | 5,00€         | N/A             |
| Alojamiento Joomla - Avanzado       | 15,00 €       | N/A             |
| Alojamiento Joomla - Sin límites    | 49,99€        | 29,99 €         |
| Alojamiento Estático - Básico       | 5,00€         | N/A             |
| Alojamiento Estático - Avanzado     | 15,00 €       | N/A             |
| Alojamiento Estático - Sin límites  | 49,99€        | 29,99€          |

Los productos disponibles en la página web se corresponden con un plan de servicio en Plesk. Un plan de servicio se une con un dominio para formar una suscripción. Una suscripción pertenece a una cuenta de cliente.

Una suscripción puede tener varios planes de servicio adicionales, llamados add-ons. Esto es de gran utilidad para completar los planes. Supongamos que el cliente contrata únicamente la gestión DNS, pero posteriormente desea también gestionar su correo electrónico y alojar su WordPress con GLEZ.CLOUD. Estas dos

últimas opciones añadidas serían, para Plesk, planes tipo *add-on*, que podríamos traducir como complementos en castellano.

Así es como veríamos una suscripción con add-ons:

| □ Subscription ↑                                                           |                                                                                                    | Subscriber      |
|----------------------------------------------------------------------------|----------------------------------------------------------------------------------------------------|-----------------|
| 📄 📀 compassionate-tesla.5-175-45-212.plesk.page (DNS - 1 Zona - 1 año) (?) | Subscription summary ×                                                                                                    | Test-User-1YDNS |
| □ 🔮 glez.cloud (Unlimited) (?)                                             | + EMAIL Adicional - 1                                                                                                    | Administrador   |
| 🔘 📀 xenodochial-solomon.5-175-45-212.plesk.page (DNS - 1 Zona - 1 año) (?) | + SP-5G                                                                                                    | Test-User-1YDNS |
| 📄 💿 ahorramás.es (Unlimited) (?)                                           | compassionate-tesla.5-175-45-212.plesk.page                                                                                                    | Administrador   |
| 4 items total                                                              | Domains1 used of 1Subdomains0 used of UnlimitedDomain aliases0 used of UnlimitedDisk space0.2 MB used of 16484 MBTraffic0 MB/month used of UnlimitedDatabases0 used of 0Mailboxes1 used of 11Mailing lists0 used of 0 |                 |

Tal y como se puede ver en la imagen anterior, además de su suscripción básica, se han añadido 3 *add-ons*: 2 relativas al servicio de correo electrónico, que añaden en conjunto 11 buzones; y otra para ampliar el espacio de almacenamiento en 5GB.

Para facilitar la comprensión de la relación entre estas entidades, se ha generado el siguiente diagrama:

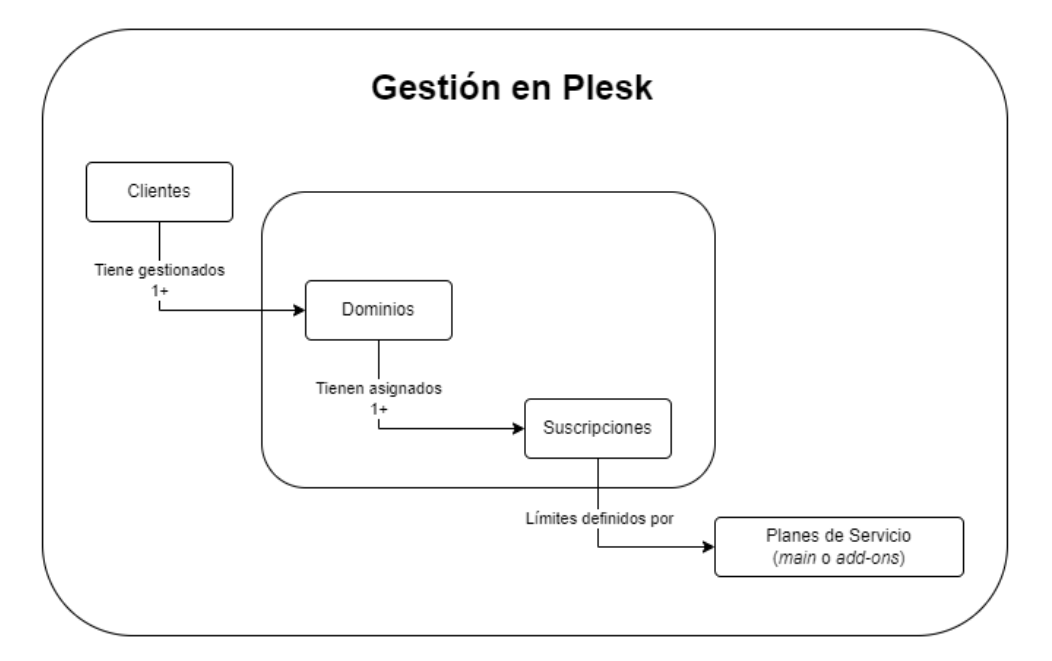

Para ejemplificar la creación de un plan de servicio personalizado generaremos el adecuado para la opción de *Alojamiento WordPress – Avanzado*<sup>109</sup>, disponible para ser adquirido en la página web de la empresa. Las características principales son:

Estos son límites:

- Almacenamiento: 2 GB/mes
- Tráfico de red: 50 GB/mes
- Límite de visitas: 50.000 solicitudes/mes

Para gestionar los planes de servicio personalizados, necesitamos acceder al panel con un usuario con permisos de administrador, una vez hecho en el menú lateral seleccionamos la opción *Service Plans*. Para crear uno nuevo, hacemos clic en *Add a Plan* o *Add an Add-on*, seleccionando uno u otro según el tipo de plan que queramos crear en este momento. También tenemos la posibilidad de clonar un plan ya existente.

| Plesk Obsidian 18.0.43       | × (+                                                                |                                                    |                                              |                                       | ∨ – Ø X                                                              |
|------------------------------|---------------------------------------------------------------------|----------------------------------------------------|----------------------------------------------|---------------------------------------|----------------------------------------------------------------------|
| ← → C ☆ 🗎 https://p          | lesk.glez.cloud:8443/admin/customer-service-plan/list?context=servi | ce-plans                                           |                                              |                                       | ie 🛧 🛊 🗔 🗐 🖬 🏶 🗄                                                     |
|                              | Q, Search                                                           |                                                    |                                              |                                       | $\text{Administrador} \sim \oplus^{4} \text{Administrator} ^{\circ}$ |
| <b>9</b>                     | Home >                                                              |                                                    |                                              |                                       |                                                                      |
|                              | Service Plans                                                       |                                                    |                                              |                                       |                                                                      |
|                              | Hosting Plans Additional Services                                   |                                                    |                                              |                                       |                                                                      |
|                              | This is where you manage your hosting plans. Hosting plan is        | a set of resources and services provided to your h | nosting service customers when they subscrib | be to it. There are also add-on plans | s that extend the amount of resources and services                   |
| ☆ Home                       | provided with a certain subscription.                               |                                                    |                                              |                                       |                                                                      |
| Hosting Services             | 🛉 Add a Plan 🕑 Clone Plans 🕂 Add an Add-on                          | 🔀 Remove                                           |                                              |                                       | Q, ~                                                                 |
| A Customers                  | 11 Items total                                                      |                                                    |                                              |                                       | Entries per page: 10 25 100 All                                      |
| Domains                      | Plan Name                                                           | Traffic                                            | Disk Space                                   | Provider                              | Subscriptions 4                                                      |
| B Subscriptions              | Unlimited                                                           | Unlimited                                          | Unlimited                                    | Administrador                         | 2                                                                    |
| Service Plans                | DNS - 1 Zona - 1 año                                                | Unlimited                                          | 100 MB                                       | Administrador                         | 2                                                                    |
| Manage BoldGrid              | EMAIL Adicional - 1 (add-on)                                        | -                                                  | + 1.00 GB                                    | Administrador                         | 1                                                                    |
| ₽ Process List               | C EMAIL Adicional - 10 (add-on)                                     | -                                                  | + 10.0 GB                                    | Administrador                         | 1                                                                    |
| 🔀 SEO Toolkit                | SP-5G (add-on)                                                      | -                                                  | + 5.00 GB                                    | Administrador                         | 1                                                                    |
| ImunifyAV                    | Default Domain                                                      | 100 GB/month                                       | 10.0 GB                                      | Administrador                         | 0                                                                    |
| Server Management            | Default Simple                                                      | Unlimited                                          | Unlimited                                    | Administrador                         | 0                                                                    |
| 100 Extensions               | DNS - 1 Zona - 3 año                                                | Unlimited                                          | 100 MB                                       | Administrador                         | 0                                                                    |
| WordPress                    | DNS - 1 Zona - 2 años                                               | Unlimited                                          | 100 MB                                       | Administrador                         | 0                                                                    |
| Monitoring                   | EMAIL - 1 Cuenta - 1 año                                            | 100 GB/month                                       | 10.0 GB                                      | Administrador                         | 0                                                                    |
| My Profile                   | H-WP-BAS                                                            | 10.0 GB/month                                      | 500 MB                                       | Administrador                         | 0                                                                    |
| 台 Profile & Preferences      | 11 items total                                                      |                                                    |                                              |                                       | Entries per page 10.25.100 All                                       |
| <sup>©</sup> Change Password | T Tuerris total                                                     |                                                    |                                              |                                       | runus he hafe to recent                                              |

En este caso, para la opción de *Alojamiento WordPress – Avanzado*, vamos a crear un nuevo Plan. El nombre será *H-WP-AVAN*. Este nombre tiene importancia, pues según vayamos creando planes en la plataforma, será más difícil administrarlos si

<sup>&</sup>lt;sup>109</sup> <u>https://glez.cloud/producto/alojamiento-wordpress-avanzado/</u>

no hemos definido correctamente la nomenclatura. La nomenclatura de los planes se puede resumir en la siguiente tabla:

| Tipo de servicio             | Subtipo de servicio | Tamaño/Duración                            |
|------------------------------|---------------------|--------------------------------------------|
| H<br>(Hosting)               | WP<br>(WordPress)   | BAS<br>(Básico)                            |
| Н                            | WP                  | AVAN<br>(Avanzado)                         |
| Н                            | WP                  | UNLIM<br>(Ilimitado)                       |
| Н                            | DR<br>(Drupal)      | BAS/AVAN/UNLIM                             |
| Н                            | JO<br>(Joomla)      | BAS/AVAN/UNLIM                             |
| Н                            | ST<br>(Estático)    | BAS/AVAN/UNLIM                             |
| SP<br>(Espacio en disco)     | (No aplicable)      | 5G<br>(5 GB de espacio adicional)          |
| <b>BW</b><br>(Transferencia) | (No aplicable)      | <b>10G</b><br>(10 GB de espacio adicional) |
| EMAIL                        | 1 Cuenta            | 1 Año                                      |
| EMAIL Adicional              | (No aplicable)      | 1                                          |
| EMAIL Adicional              | (No aplicable)      | 10                                         |
| DNS                          | 1 Zona              | 1 año                                      |
| DNS                          | 1 Zona              | 2 año                                      |
| DNS                          | 1 Zona              | 3 año                                      |

Continuando con la creación del plan de servicio personalizado para *H-WP-AVAN*, lo primero que debemos introducir es el nombre en el campo *Service plan name*.

En la pestaña *Resources*, debemos añadir/modificar los siguientes valores:

 En tanto a la política de overuse, que define cómo se actuará cuando se saturen los límites del plan, hemos definido que sí se permita al usuario sobrepasar el espacio en disco y tráfico. El motivo es simple: en GLEZ.CLOUD queremos ver crecer a nuestros clientes y estaremos encantados de que una campaña de marketing tenga tanto efecto que el plan inicialmente contratado se quede corto. En cualquier caso, el equipo técnico estará en contacto permanente con el cliente y su *success strategist*.

 Para los límites de espacio en disco y tráfico definimos los indicados en la ficha del producto. Se activa la opción de enviar una notificación cuando el uso llegue al 80%

| Define the resources provided with the plan. |                           |  |
|----------------------------------------------|---------------------------|--|
| Disk space                                   | 2 GB 🗸 🗌 Unlimited        |  |
| Notify when disk space usage reaches         | 80 % ~                    |  |
| Traffic                                      | 50 GB/month 🖌 🗆 Unlimited |  |
| Notify when traffic usage reaches            | 80 %                      |  |

 El plan sólo permite añadir un dominio principal. Aunque se podrán añadir subdominios y alias de dominio de forma ilimitada.

| Domains        | 1 | □Unlimited  |
|----------------|---|-------------|
| Subdomains     |   | ✓ Unlimited |
| Domain aliases |   | ✓Unlimited  |

• No incluye cuentas de correo electrónico, aunque por supuesto el cliente puede contratar el add-on para disponer de este servicio.

| Mailboxes     | 0      | Unlimited |
|---------------|--------|-----------|
| Mailbox size  | 0 KB 🗸 | Unlimited |
| Mailing lists | 0      | Unlimited |

• Se incluye 1 sitio web de WordPress y toda la gama de servicios relacionados con este producto, como Backups y *Smart Update* para plugins.

En la pestaña **RAM, CPU, Disk I/O**, debemos añadir/modificar los siguientes valores:

 Para el uso de CPU, se ha fijado en un 20%. Es de un 10% para los hosting básicos y de un 30% para los hosting ilimitados. Puesto que el servidor tiene 2 vCPUs, el total no es 100% sino 200%. El uso de CPU es comprobado cada 24 horas.

| CPU                               |              |                     |                             |
|-----------------------------------|--------------|---------------------|-----------------------------|
| Limit individual subscriptions to | the specifie | ed amount of CP     | U usage.                    |
| Limit                             | 20           | %                   | Unlimited                   |
|                                   | The total an | nount of CPU time e | equals 200% for your server |
| Notify when exceeded              |              | %                   | □Notification enabled       |
|                                   | The total an | nount of CPU time e | equals 200% for your server |
| Period to check CPU usage         | 1 day (2     | 4 hours) 🔻          |                             |

 En tanto a la RAM, el límite para este nivel se ha fijado en 300 MB. 200 MB para básico y 400 MB para ilimitado.

En la pestaña *Permissions*, debemos añadir/modificar los siguientes valores:

- Por un lado, no permitimos que el usuario pueda gestionar el servidor mediante SSH, por seguridad.
- Sí permitimos la gestión DNS, pues viene incluida con todos los planes de servicio. También activamos la gestión de los ajustes del hosting (SSL/TLS, páginas de error personalizadas, etc) y de PHP. El resto de las opciones las mantenemos por defecto.

En la pestaña *Hosting parameters*, debemos añadir/modificar los siguientes valores:

• Definimos la "cuota dura" de almacenamiento en algo más de lo contratado, para que el corte no sea por sorpresa.

- Permitimos el uso de SSL/TLS y de la redirección 301 segura para SEO desde HTTP a HTTPS.
- Activamos las estadísticas de tráfico y las páginas de error personalizadas.
- En tanto a la base de datos predeterminada, elegimos el servidor MariaDB del propio Plesk.

En la pestaña PHP Settings, debemos añadir/modificar los siguientes valores:

- Por seguridad, la versión de PHP con la que funcionará el hosting será la 8.0.18, pudiendo elegir una anterior según las necesidades del cliente.
- Los límites de memoria y ejecución se mantienen. Únicamente se amplía el tamaño máximo de archivo a 16 MB (por defecto a 2 MB), para evitar que los usuarios se topen con un mensaje de error al intentar subir a su sitio web imágenes o documentos pesados.

En la pestaña *Web Server*, no modificamos nada. En la pestaña *Mail*, desactivamos el servicio de correo electrónico, pues no está incluido en este plan de servicio. El cliente siempre puede solicitar su activación mediante su Success Strategist o realizando la compra en la tienda.

En la pestaña *DNS*, se define el servidor como maestro, aunque el cliente puede no utilizar nuestro servicio como servidor DNS principal. En la pestaña *Logs & Statistics*, se define que las estadísticas de tráfico se mantengan durante 3 meses y los archivos de registro sean rotados cada 10 MB, comprimiendo los antiguos.

En la pestaña *Applications*, únicamente se permite al usuario la instalación de <u>Wordpress</u> al ser este el único servicio contratado.

| Select the applications that sho<br>available applications, then you | uld be available in the plan.<br>I do not need to do anything | You can choose to provide all appl<br>on this tab, just go to the Permiss | ications availabl<br>ons tab and sel | e from the Application Catalog<br>ect the Access to Application C | ; plus those that you uploaded to<br>atalog option. If you want to selec | the server, or select the applications manually. If you want to provide all<br>ct applications manually, you can do it on this tab. |
|----------------------------------------------------------------------|---------------------------------------------------------------|---------------------------------------------------------------------------|--------------------------------------|-------------------------------------------------------------------|--------------------------------------------------------------------------|----------------------------------------------------------------------------------------------------|
| Provide only applications that<br>Use this option to select the appl | at I select<br>ications that should be available              | to subscribers.                                                           |                                      |                                                                   |                                                                          |                                                                                                    |
| Applications                                                         | Available:                                                    | Search                                                                    | Q                                    | Selected:                                                         | Search                                                                   | Q                                                                                                    |
|                                                                      | пеціачію                                                      |                                                                           |                                      | WordPress                                                         |                                                                          |                                                                                                    |
|                                                                      | moodle                                                        |                                                                           |                                      |                                                                   |                                                                          |                                                                                                    |
|                                                                      | osCommerce                                                    |                                                                           |                                      |                                                                   |                                                                          |                                                                                                    |
|                                                                      | osTicket                                                      |                                                                           |                                      |                                                                   |                                                                          |                                                                                                    |
|                                                                      | phpBB                                                         |                                                                           | >>                                   |                                                                   |                                                                          |                                                                                                    |
|                                                                      | PhpList                                                       |                                                                           | <<                                   |                                                                   |                                                                          |                                                                                                    |
|                                                                      | Prestashop                                                    |                                                                           |                                      |                                                                   |                                                                          |                                                                                                    |
|                                                                      | SquirrelMail                                                  |                                                                           |                                      |                                                                   |                                                                          |                                                                                                    |
|                                                                      | SugarCRM                                                      |                                                                           |                                      |                                                                   |                                                                          |                                                                                                    |
|                                                                      | typo3                                                         |                                                                           |                                      |                                                                   |                                                                          |                                                                                                    |
|                                                                      | Zen Cart                                                      |                                                                           | *                                    |                                                                   |                                                                          |                                                                                                    |
| * Required fields                                                    | OK Cance                                                      |                                                                           |                                      |                                                                   |                                                                          |                                                                                                    |

La pestaña *Additional Services*, que quizá puede pasar desapercibida es muy importante. Aquí seleccionamos que se instale automáticamente WordPress y además se securice el sitio con un certificado SSL/TLS.

| Select the services that should be included in the plan in addition to web hosting, DNS, and mail services. |                                                        |   |  |  |  |
|----------------------------------------------------------------------------------------------------|--------------------------------------------------------|---|--|--|--|
| WordPress Toolkit 🔋                                                                                         | Install WordPress                                      | ~ |  |  |  |
| SSL It!                                                                                                    | Keep websites secured with free SSL/TLS certificates 💙 |   |  |  |  |

# 6.5. Creación de clientes de ejemplo

Para esta sección se crearán varios clientes, con una o varias suscripciones. Las credenciales de todos los clientes, tanto en Plesk como en los propios sitios instalados están disponibles en el <u>Anexo III</u> de este documento como referencia.

Para ejemplificar la facilidad en la gestión, ejemplificaremos el proceso para un **H-WP-AVAN** y para un **H-DR-BAS**.

## 6.5.1. Suscripción de H-WP-AVAN

Desde la sección *Customers*, donde podemos ver los clientes existentes, hacemos clic en *Add customer* para proceder a agregar uno nuevo.

|                  | Q, Search                                                                                         |                                                                                                    |                         | Administr                    | ador - 🛯 🖉 🖉 😗 plesk                    |
|------------------|---------------------------------------------------------------------------------------------------|----------------------------------------------------------------------------------------------------|-------------------------|------------------------------|-----------------------------------------|
| <u>e</u>         | Home >                                                                                            |                                                                                                    |                         |                              |                                         |
|                  | Customers                                                                                         |                                                                                                    |                         |                              |                                         |
|                  | This is where you manage accounts of your ho<br>to their Customer Panel by clicking the link in t | ting service customers: create accounts along with service subscriptions, manage existing customers, and remov<br>e right column of the list. | e accounts. To administ | er websites, mail or any oth | ner services provided to a customer, go |
| ☆ Home           | 🕂 Add Customer Change Status 🗸                                                                    | 💥 Remove                                                                                                    |                         |                              | Q, ~                                    |
| Hosting Services | 2 items total                                                                                     |                                                                                                    |                         |                              | Entries per page: 10 25 100 All         |
| 유 Customers      | Customer Name 🕈                                                                                   | Subscription                                                                                                    | Setup Date              | Provider                     |                                         |
| Domains          | 1 🛛 📀 Test-User-1YDNS                                                                             | compassionate-tesla.5-175-45-212.plesk.page (DNS - 1 Zona - 1 año) (?)                                                                        | May 6, 2022             | Administrador                | Tog In as Customer                      |
| E Subscriptions  |                                                                                                   | xenodochial-solomon.5-175-45-212.plesk.page (DNS - 1 Zona - 1 año) (?)                                                                        |                         |                              |                                         |
| Service Plans    | Test-User-JoomlaAVAN                                                                              | joomla-avan.glez-cloud.tech (H-JO-AVAN) (?)                                                                                                   | May 8, 2022             | Administrador                | Tog In as Customer                      |

Al hacer clic en este botón, se nos desplegará desde el lateral izquierdo el asistente. Indicaremos el nombre de contacto así como la dirección de correo electrónico del usuario a crear (para simplificar la operativa, se ha tomado la decisión de que todos estén bajo el subdominio glez.cloud). Para el acceso al panel web de Plesk para la gestión y administración del dominio y los servicios asociados, generamos una contraseña, tal y como se puede ver en la

| Adding New Customer ×                                                                                                    |
|----------------------------------------------------------------------------------------------------|
| This is where you sign up a new customer to your hosting services. By this sign-up, you create a customer account in Plesk and a subscription to one of your hosting plans and, optionally, add-ons. The subscription can also provide a completely custom set of resources and services, not bound with any plans — for this, select 'None' next to the Service Plan. |
| Contact Information                                                                                                    |
| Contact name *                                                                                                    |
| Test-User-WP-AVAN                                                                                                    |
| Email address *                                                                                                    |
| Test-User-WP-AVAN@glez.cl                                                                                                    |
| <ul> <li>Additional customer information</li> <li>Access to Plesk</li> </ul>                                                                                                    |
| Username *                                                                                                    |
| Test-User-WP-AVAN                                                                                                    |
| Password *                                                                                                    |
| s!ng8dN?2NXk9lwq () Generate                                                                                                    |

imagen a la izquierda de este texto.

A continuación, haciendo *scroll* hacia abajo en el asistente veremos las opciones de suscripción.

La primera decisión que debemos tomar es respecto al nombre de dominio: indicar uno propio o usar uno que Plesk nos provea dentro del TLD *plesk.page*. Puesto que tenemos el

dominio gles-cloud.tech contratado para estos usos, lo usaremos.

Indicamos por tanto un subdominio de este TLD (la/las entradas/s DNS deben ser

añadidas en el servidor DNS, OVH).

En tanto al *Service Plan,* indicaremos por supuesto *H-WP-AVAN* puesto que estamos ante un Hosting tipo WordPress en versión Avanzado. No vamos a seleccionar add-ons en este momento, siempre podemos hacerlo más adelante.

| ıbscription                                                                                                    |                                                                                                    |
|----------------------------------------------------------------------------------------------------|----------------------------------------------------------------------------------------------------|
| Create subscription for the customer<br>Clear this checkbox if you do not want to create a<br>subscription or set up a website for the customer<br>Without a subscription, the customer will not be a<br>Customer Panel.<br>Select your domain name | hosting service<br>at this moment.<br>able to log in to                                                                                                    |
| Registered domain name I already have a registered domain name                                                                                                    | For the second second s |
| Registered domain name *                                                                                                    |                                                                                                    |
| www. wp-avan.glez-cloud.tech.                                                                                                    |                                                                                                    |
| Service plan                                                                                                    |                                                                                                    |
| H-WP-AVAN                                                                                                    | ~                                                                                                    |
| Add-ons                                                                                                    |                                                                                                    |
| Select                                                                                                    | ~                                                                                                    |

Hacemos clic en *Add customer* para finalizar el proceso. Una vez terminada la instalación, que durará unos pocos segundos, veremos el cliente y su dominio en nuestro panel:

| Home > Customers > Test-User-WP-AVA     | N ~                           |              |               |              |        |           |               |                                 |                                                                                     |
|-----------------------------------------|-------------------------------|--------------|---------------|--------------|--------|-----------|---------------|---------------------------------|-------------------------------------------------------------------------------------|
| Domains Subscriptions                   |                               |              |               |              |        |           |               |                                 | Contact name: Test-User-WP-AVAN                                                     |
| This is where you set up and manage web | sites.<br>너무 Add Domain Alias | Change Statu | is 🗸 💥 Remove |              |        |           |               | Q ~                             | Email address: Test-User-WP-<br>AVAN@glez.cloud<br>Edit Contact Info                |
| 1 item total                            |                               |              |               |              |        |           |               | Entries per page: 10 25 100 All | Creation date: May 8, 2022<br>Status: 🔮 Active [Suspend]                            |
| Domain Name                             | Hosting Type                  | Disk Usage   | Traffic       | Rank Tracker |        |           |               |                                 | Provider: Administrador                                                             |
| wp-avan.glez-cloud.tech                 | 🏠 Website                     | 0 MB         | 0 MB/month    | 0            | 📣 Open | 🐷 Preview | 🏹 Manage in C | lustomer Panel                  | Username: Test-User-WP-AVAN                                                         |
| 1 item total                            |                               |              |               |              |        |           |               | Entries per page: 10 25 100 All | Change Login Info<br>Login as Customer<br>Owner's description: [Add<br>description] |
|                                         |                               |              |               |              |        |           |               |                                 | × Remove Customer                                                                   |
|                                         |                               |              |               |              |        |           |               |                                 |                                                                                     |

Puesto que hemos seleccionado la opción (a nivel de Service Plan) de instalar automáticamente WordPress e instalar un certificado SSL/TLS, no debemos preocuparnos de nada más.

Para ver lo mismo que vería el usuario podemos usar uno de los siguientes botones en la sección de Dominio o Usuarios, respectivamente:

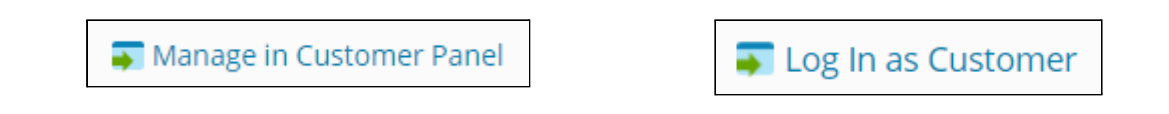

Podemos comprobar, accediendo a <u>wp-avan.glez-cloud.tech</u> como efectivamente, el CMS WordPress y el certificado han sido desplegados de forma satisfactoria:

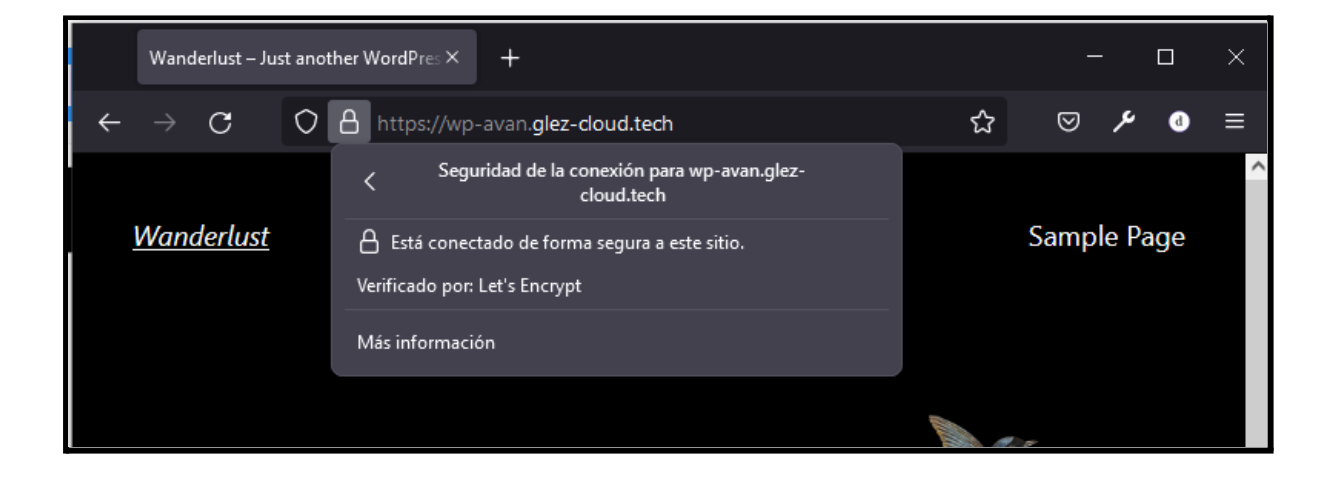

Desde la parte superior de la pantalla, estando la sesión iniciada como administrador vemos una serie de opciones. Vamos a describirlas en este momento:

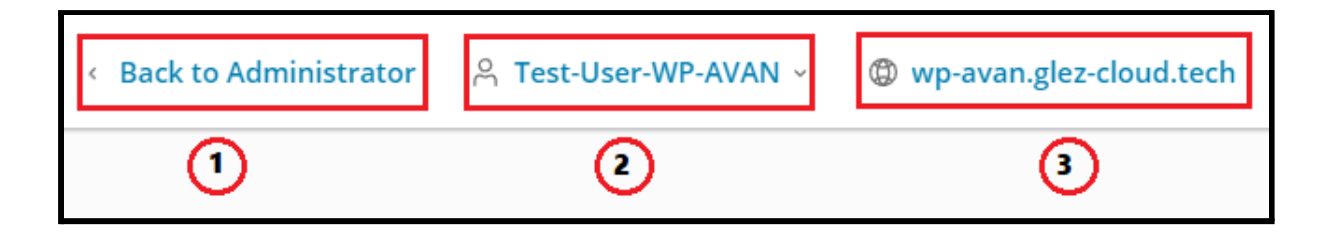

Con la primera opción, marcada con "1" en la imagen, retornamos a la vista global de Administración, saliendo de la simulación del panel de cliente.

Con la segunda opción, marcada con "2" en la imagen, podemos cambiar entre usuarios del sistema Plesk.

Con la tercera opción, marcada con "3" en la imagen, podemos cambiar entre los distintos sitios que el usuario actual (*Test-User-WP-AVAN*, en este caso) tenga dados de alta en el sistema Plesk.

#### 6.5.2. Suscripción de H-DR-BAS

Para esta nueva suscripción no vamos a añadir un nuevo usuario, sino que la añadiremos al usuario de ejemplo usado para la sección anterior (Test-User-WP-AVAN).

Para hacerlo nos dirigimos en el Panel de Administración hasta *Customer*. Entre la lista de todos los usuarios posibles, seleccionamos al que deseamos añadir la suscripción. En la parte superior, debajo del nombre del cliente, podemos ver dos "pestañas": *Domains* y *Subscriptions*. Hacemos clic sobre la segunda opción. Para añadir una nueva usamos el botón *Add Subscription*:

| Domains     | Subscription  | S                   |                   |                 |          |
|-------------|---------------|---------------------|-------------------|-----------------|----------|
| This is whe | re you manage | the customer's subs | scriptions.       |                 |          |
| 🕂 Add Su    | bscription    | 🕥 Change Plan       | Change Subscriber | Change Status 🗸 | 🔀 Remove |
Cuando hacemos clic en este, se nos abre un asistente similar al visto en la sección anterior. Nos ofrecerá varias opciones: *Blank website*, *Upload files*, *Deploy using Git*, *WordPress Site* e *Import website*. Seleccionamos *Blank website*, pues luego "machacaremos" todo con la instalación de Drupal.

De forma similar a las veces anteriores, debemos indicar el dominio y el *Service Plan* para esta suscripción:

| Subscription Properties of the website provisioned together with the subscription. |                                            |                                           |  |  |  |  |
|------------------------------------------------------------------------------------|--------------------------------------------|-------------------------------------------|--|--|--|--|
| Sele                                                                               | ct your domain name                        |                                           |  |  |  |  |
| Ô                                                                                  | Registered domain name                     | Temporary domain name                     |  |  |  |  |
|                                                                                    | l already have a registered<br>domain name | I don't have a registered domain name yet |  |  |  |  |
| Register                                                                           | red domain name <b>*</b>                   |                                           |  |  |  |  |
| www.                                                                               | drupal-bas.glez-cloud.tech                 |                                           |  |  |  |  |

Sin embargo, a partir de aquí el proceso difiere ligeramente, pues el sistema no instala de forma automática Drupal en el sitio del cliente. Esto no quiere decir que debamos desplegar la aplicación de forma manual, sino que hay que indicar a Plesk que la instale desde el menú de gestión web.

Para hacerlo, desde la pestaña de gestión del dominio, seleccionamos "*Applications*". Esta opción la encontraremos, tanto desde nuestro panel de Administración como emulando el panel del cliente. De hecho, el propio cliente también podría instalar Drupal, pues lo hemos permitido (la única aplicación permitida para ser instalada) en la configuración del *Service Plan*.

| drupal-bas.glez-cloud.tech < • Active < 8                                                                                                    |                                                     |                                |  |  |  |  |  |  |
|----------------------------------------------------------------------------------------------------|-----------------------------------------------------|--------------------------------|--|--|--|--|--|--|
| pjesk                                                                                                    | Dashboard Hosting & DNS Mail                        |                                |  |  |  |  |  |  |
| Control (Section 2)     Control (Section 2)     Control (Section 2)     Control (Section 2)     Control (Section 2)     Control (Section 2)     Control (Section 2)     Control (Section 2)     Control (Section 2)     Control (Section 2)                                                                                                    | Files & Databases                                   | Dev Tools                      |  |  |  |  |  |  |
|                                                                                                    | ${\rm s}^{\rm S}$ Connection Info for FTP, Database | PHP Settings<br>Version 8.0.18 |  |  |  |  |  |  |
|                                                                                                    | 🛅 File Manager                                      | 🖺 Install BoldGrid             |  |  |  |  |  |  |
|                                                                                                    | Databases                                           | \ Logs                         |  |  |  |  |  |  |
|                                                                                                    | 부 FTP Access                                        | Collocation Scheduled Tasks    |  |  |  |  |  |  |
| Solution Contraction Contracti | 🔄 Backup & Restore                                  | Q Monitoring                   |  |  |  |  |  |  |
| Disk Usage 0 MB                                                                                                    | Security                                            | 🔅 Applications                 |  |  |  |  |  |  |
| Traffic 0 MB/month                                                                                                    | SSL/TLS Certificates                                | 👸 PHP Composer                 |  |  |  |  |  |  |
| III Web Statistics SSL/TLS                                                                                                    | Issues will be fixed automatically                  | 🚯 Git                          |  |  |  |  |  |  |
|                                                                                                    | Password-Protected Directories                      | 🛞 Install WordPress            |  |  |  |  |  |  |
|                                                                                                    | ImunifyAV     Not scanned yet                       | ☑ SEO Toolkit                  |  |  |  |  |  |  |
|                                                                                                    | ⇔ Web Application Firewall                          | Se Website Importing           |  |  |  |  |  |  |
|                                                                                                    | 😵 Advisor                                           | Google PageSpeed Insights      |  |  |  |  |  |  |

Como se ha indicado anteriormente, sólo puede ser instalado Drupal<sup>110</sup>. Hacemos clic en *Install* para iniciar el proceso:

| Applications of drupal-bas.glez-cloud.tech -                                                                                                    |                                                                                                    |  |  |  |  |  |
|----------------------------------------------------------------------------------------------------|----------------------------------------------------------------------------------------------------|--|--|--|--|--|
| Manage My Applications<br>Manage apps installed on<br>your websites.<br>Featured Applications<br>View and install most<br>recommended and popular<br>apps on your websites.<br>All Available Applications<br>View and install free and<br>commercial apps on your | My Apps<br>The list below contains information about all installed apps. The None value in the Installation path column means that the app is external. Such an app<br>cannot be installed on any of your websites; it only provides a link to an external service.<br>Go to Websites & Domains > the domain that has the Composer application in its document root folder > PHP Composer, and then click Scan.<br>Scan<br>No items. |  |  |  |  |  |
| APS format only require<br>several clicks to be installed<br>on your websites.                                                                                                    | Select an application to install from one of our featured applications or browse through all available applications.                                                                                                    |  |  |  |  |  |

Al terminar el proceso de instalación, que tardará unos pocos segundos, se nos mostrará el usuario y la contraseña generada.

Se ha comprobado como estas eran válidas, añadiendo un artículo al CMS. También se ha comprobado la correcta instalación del certificado SSL/TLS:

<sup>&</sup>lt;sup>110</sup> Lamentablemente, Drupal no es compatible con la última versión de PHP. En las suscripciones de este CMS se ha seleccionado la versión 7.4.29 en lugar de 8.0.18.

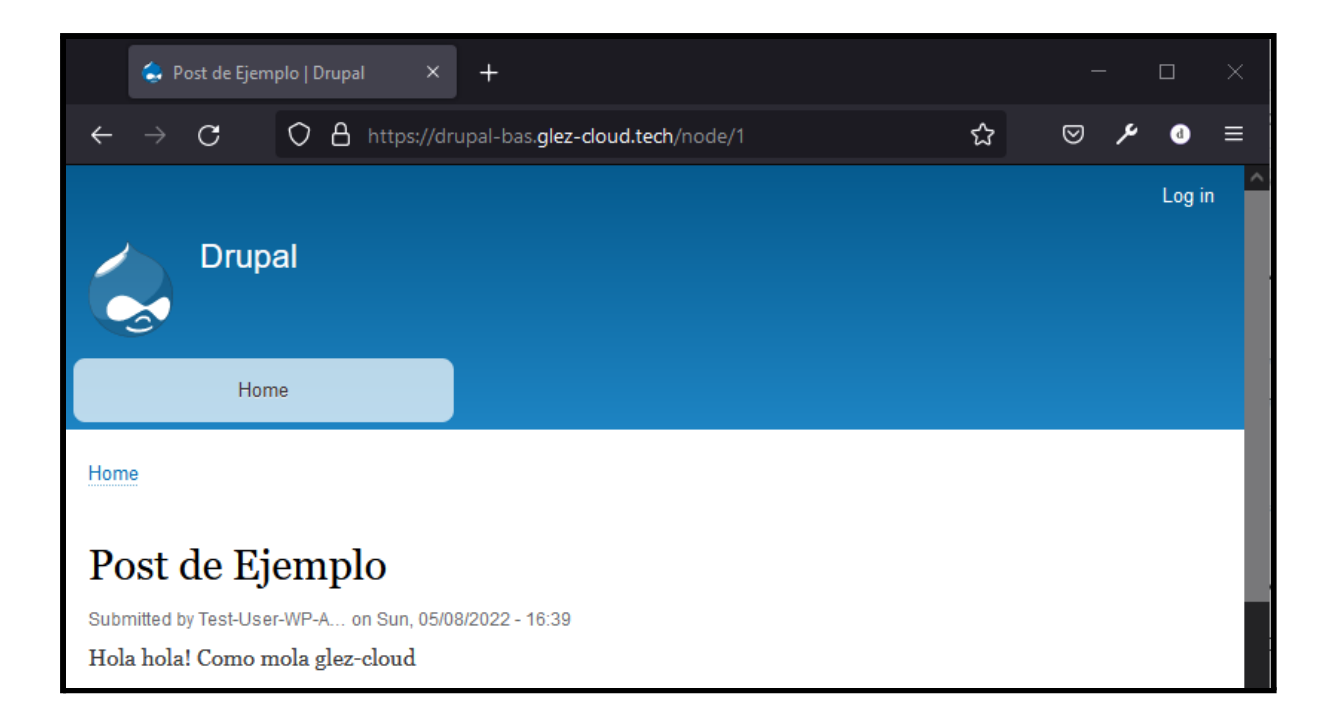

Si en este momento nos desplazamos a la pantalla de gestión de clientes, veremos la siguiente información:

| Customer Name 🕇        | Subscription                                                                                                    |
|------------------------|----------------------------------------------------------------------------------------------------|
| ✓ Test-User-1YDNS      | compassionate-tesla.5-175-45-212.plesk.page (DNS - 1 Zona - 1 año) (?)<br>xenodochial-solomon.5-175-45-212.plesk.page (DNS - 1 Zona - 1 año) (?) |
| 📀 Test-User-JoomlaAVAN | joomla-avan.glez-cloud.tech (H-JO-AVAN) (?)                                                                                                    |
| ✓ Test-User-WP-AVAN    | wp-avan.glez-cloud.tech (H-WP-AVAN) (?)<br>drupal-bas.glez-cloud.tech (H-DR-BAS) (?)                                                             |

Como se puede observar, el cliente *Test-User-WP-AVAN* dispone de 2 suscripciones: H-WP-AVAN y H-DR-BAS.

#### 6.5.3. Adición de add-on a una suscripción

Supongamos en este momento que el cliente Test-User-WP-AVAN decide que desea contratar, además del alojamiento WordPress, 10 cuentas de correo electrónico para sus usuarios bajo el dominio wp-avan.glez-cloud.tech.

Para completar esta petición, debemos añadir una suscripción de tipo *add-on* a la suscripción principal. En la sección *Subscriptions* usamos el buscador situado en la

parte superior derecha de la pantalla para localizar la suscripción a la que queremos añadir el *add-on*. Una vez localizada, usamos la casilla a la izquierda del dominio para seleccionarlo. En la parte superior de la pantalla, veremos la opción de *Change Plan*. Hacemos clic sobre esta.

| Subscriptions                                                                                                    |                          |             |                                            |  |  |  |  |  |
|----------------------------------------------------------------------------------------------------|--------------------------|-------------|--------------------------------------------|--|--|--|--|--|
| Customers obtain hosting services from you by subscribing to a hosting plan. You can manage these subscriptions here, as well as your own subscriptions you create to host your websites. To administer websites, mail or any other services provided with a subscription, go to the subscriptior's Customer Panel by clicking the link in the right column of the list. |                          |             |                                            |  |  |  |  |  |
| + Add Subscription 🖹 Change Plan 🔒 Change Subscriber                                                                                                    | Change Status 🗸 🔀 Remove |             | wp-avan.glez-cloud.tech $ {\rm Q}   \lor $ |  |  |  |  |  |
| 1 item total                                                                                                    |                          |             | Entries per page: 10 25 100 All            |  |  |  |  |  |
| □ Subscription ↑                                                                                                    | Subscriber               | Setup Date  |                                            |  |  |  |  |  |
| 🗹 📀 wp-avan.glez-cloud.tech (H-WP-AVAN) (?)                                                                                                    | Test-User-WP-AVAN        | May 8, 2022 | The Manage in Customer Panel               |  |  |  |  |  |

Al hacerlo nos aparecerá la siguiente pantalla:

| Service plan                     |                                                                                                    |
|----------------------------------|----------------------------------------------------------------------------------------------------|
| To switch to another service pla | n, choose the new plan from the list. Note that selecting 'none' unbinds the subscriptions from the service plan and makes them 'Custom'. |
| New service plan                 | no change 🗸                                                                                                    |
| Add-on plans                     |                                                                                                    |
| Add or remove add-on plans.      |                                                                                                    |
| EMAIL Adicional - 1              | no change 💌                                                                                                    |
| EMAIL Adicional - 10             | no change V                                                                                                    |
| SP-5G                            | add remove                                                                                                    |
| BW-10G                           | no change 💙                                                                                                    |
| * Required fields                | ОК Cancel                                                                                                    |

Desde esta, hacemos clic en el *add-on* deseado para seleccionar la opción *add*. Hacemos clic en *OK* para guardar los cambios. El resumen muestra los cambios aplicados:

| □ Subscription ↑ Subscriber                 |                                                   |                                |  |
|---------------------------------------------|---------------------------------------------------|--------------------------------|--|
| 🔲 🥑 wp-avan.glez-cloud.tech (H-WP-AVAN) (?) | Subscription summary                              |                                |  |
| 1 item total                                | + EMAIL Adicional - 10<br>wp-avan.glez-cloud.tech |                                |  |
|                                             |                                                   |                                |  |
|                                             | Domains                                           | 1 used of 1                    |  |
|                                             | Subdomains                                        | 0 used of Unlimited            |  |
|                                             | Domain aliases                                    | 0 used of Unlimited            |  |
|                                             | Disk space                                        | 0 MB used of 12 GB             |  |
|                                             | Traffic                                           | 0 MB/month used of 50 GB/month |  |
|                                             | Databases                                         | 1 used of 2                    |  |
|                                             | Mailboxes                                         | 0 used of 10                   |  |
| pir                                         | Mailing lists                                     | 0 used of 0                    |  |

Al acceder a su panel de gestión en Plesk, el cliente ya puede ver en el menú lateral izquierdo la opción "Correo". Desde aquí, puede gestionar todo lo relacionado con el servicio de correo electrónico.

Puesto que la instalación del servicio se ha hecho con posterioridad al momento de creación del dominio en el sistema, el servicio se encuentra deshabilitado.

|                         | Correo                                                                                       |           |                                     |                    |  |  |
|-------------------------|----------------------------------------------------------------------------------------------|-----------|-------------------------------------|--------------------|--|--|
|                         | Aquí puede cambiar la configuración del servicio de correo para los dominios o espacios web. |           |                                     |                    |  |  |
|                         | (1) Activar/desactivar servicios                                                             | 🛞 Webmail | ⑦ Correo para usuarios inexistentes |                    |  |  |
| Sitios web y dominios   | 2 elementos en total                                                                         |           |                                     |                    |  |  |
| 🙆 Correo                | <ul> <li>Nombre del dominio +</li> </ul>                                                     |           | Servicio de correo                  | Webmail            |  |  |
| Aplicaciones            | <u> </u>                                                                                     |           |                                     |                    |  |  |
| 🛅 Archivos              | u drupai-bas.giez-cioud.tech                                                                 |           | S Desactivado                       | Roundcube (1.4.13) |  |  |
| 😂 Bases de datos        | wp-avan.glez-cloud.tech                                                                      |           | 🛞 Desactivado                       | Roundcube (1.4.13) |  |  |
| <u>III</u> Estadísticas | 2 elementos en total                                                                         |           |                                     |                    |  |  |

Basta con marcarlo (usando la casilla a la derecha del dominio) y después usar el botón *Activar/desactivar servicios*.

Al hacerlo, nos aparecerá en la pantalla una ventana en la debemos indicar que efectivamente, deseamos activar el servicio de correo electrónico.

También nos ofrece la posibilidad de activar la protección DKIM, sobre la protección DKIM, puede ser útil la consulta del <u>Anexo IX: Seguridad en el correo electrónico:</u> <u>DKIM, SPF y DMARC</u> de este documento.

### 6.6. osTicket como plataforma de soporte

#### 6.6.1. Instalación de osTicket

osTicket será la plataforma de soporte, mediante la cual se atenderán las consultas técnicas de los clientes, así como la plataforma para dar seguimiento a las solicitudes comerciales y pedidos a través de la web.

La instalación se realizará usando softaculous, que simplifica en gran medida la instalación de software. Tal y como se puede ver en la imagen a continuación, será accesible desde la dirección <u>https://ayuda.glez.cloud</u>

| Software Setup                                                           |                                      |                 | 1                                                                               | Quick Install |
|--------------------------------------------------------------------------|--------------------------------------|-----------------|---------------------------------------------------------------------------------|---------------|
| Choose Installation URL<br>Please choose the URL to install the software |                                      |                 | Choose the version you want to install<br>Please select the version to install. |               |
| https://                                                                 | <ul> <li>ayuda.glez.cloud</li> </ul> | ~               | 1.16.2 🗸                                                                        |               |
| Choose Protocol 🕕                                                        | Choose Domain 🚯                      | In Directory () |                                                                                 |               |
| A trusted SSL Certific                                                   | cate was not found                   |                 |                                                                                 |               |

Una vez instalado el aplicativo, queda pendiente configurarlo para ajustarlo a nuestras necesidades.

#### 6.6.2. Configuración y personalización de osTicket

- Se cambia el nombre del centro de ayuda a "GLEZ.CLOUD Ayuda" para que sea más amigable y concuerde con el nombre de la empresa.
- Se activa el acceso siempre por HTTPS (habiendo generado de forma previa el certificado SSL/TLS usando la integración de Plesk con Let's Encrypt).
- Se amplía el límite de los archivos adjuntos hasta los 2 MB, que es suficiente para la mayoría de capturas de pantalla y archivos.
- Se modifica el logo de osTicket para incluir el de GLEZ.CLOUD.

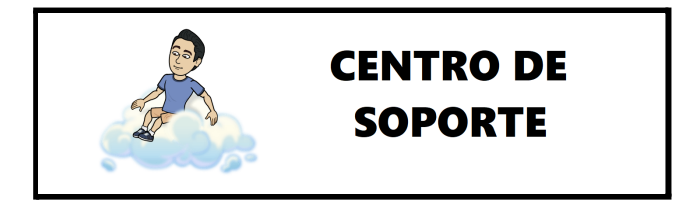

- Los identificadores de los tickets se mantienen aleatorios, aunque reduciendo de 6 a 4 los dígitos que se usarán para su generación.
- Se desactiva el límite de tickets abiertos por usuario y se activan las notificaciones de confirmación a los clientes que abran nuevos tickets.
- Se añaden *Help Topics*, "categorías", para poder organizar los tickets en base a estas categorías:

| Hel   | Help Topics Add New Help Topic More - |        |        |          |                          |              |              |  |
|-------|---------------------------------------|--------|--------|----------|--------------------------|--------------|--------------|--|
|       | Sorting Mode: Alphabetically 🗸        |        |        |          |                          |              |              |  |
|       | Неір Торіс                            | Status | Туре   | Priority | Department               | Last Updated | Created      |  |
|       | Atención Comercial                    | Active | Public | Normal   | Soporte<br>Especializado | 5/8/22 22:21 | 5/8/22 22:21 |  |
|       | Nuevas Instalaciones                  | Active | Public | Normal   | Soporte<br>Especializado | 5/8/22 22:20 | 5/8/22 22:20 |  |
|       | Soporte Técnico Experto               | Active | Public | Normal   | Soporte<br>Especializado | 5/8/22 22:21 | 5/8/22 22:21 |  |
| Selec | Select: All None Toggle               |        |        |          |                          |              |              |  |
| Page  | n <b>[1]</b>                          |        |        |          |                          |              |              |  |

• Se agrega el SLA *Clientes premium* con una duración de 4 horas y se modifica el SLA por defecto a 72 horas:

| Serv  | Service Level Agreements  Add New SLA Plan  More  More |          |                      |                |                 |  |  |
|-------|--------------------------------------------------------|----------|----------------------|----------------|-----------------|--|--|
|       | Name 🔺                                                 | Status 🕈 | Grace Period (hrs)\$ | Date Added 🛛 🗢 | Last Updated \$ |  |  |
|       | Clientes Premium                                       | Active   | 4                    | 5/8/22         | 5/8/22 22:22    |  |  |
|       | Default SLA (Default)                                  | Active   | 72                   | 5/8/22         | 5/10/22 13:23   |  |  |
| Selec | Select: All None Toggle                                |          |                      |                |                 |  |  |
| Page  | [1]                                                    |          |                      |                |                 |  |  |
|       |                                                        |          |                      |                |                 |  |  |

 Se modifican las páginas públicas, traduciéndolas al castellano y añadiendo textos aplicables a GLEZ.CLOUD. Los cambios son visibles, por ejemplo, en la página de inicio del sistema de soporte:

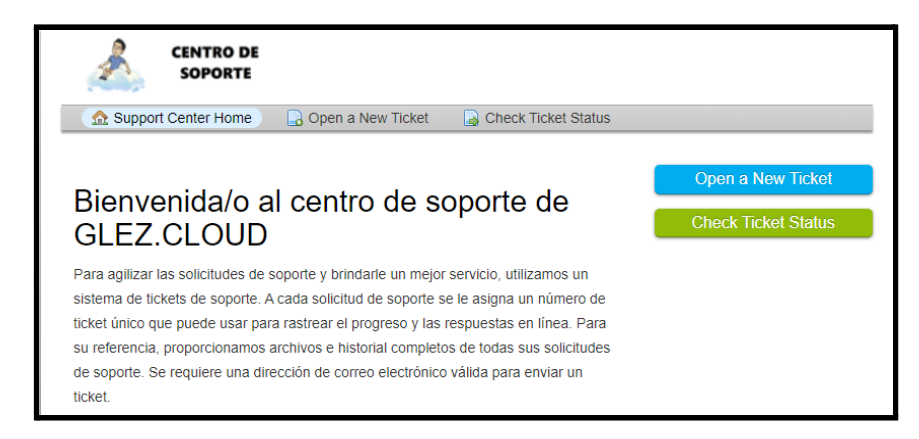

- Se configura el envío de correo electrónico a través del SMTP de Google Workspace, puesto que el dominio glez.cloud ya está dado de alta en el servicio. Se ha comprobado como los mensajes llegan correctamente, cumpliendo todas las directivas de seguridad.
- También se configura el sistema para permitir la generación de nuevos tickets con el envío de un correo electrónico a ayuda[@]glez.cloud.

Este mensaje de correo electrónico se convierte en un ticket:

| Ticket de ejemplo                                               | - ~ ×  |
|-----------------------------------------------------------------|--------|
| Para "GLEZ.CLOUD - Ayuda" <ayuda@glez.cloud></ayuda@glez.cloud> | Cc CCO |
| Ticket de ejemplo                                               |        |
| Buenos días,                                                    |        |
| Necesito ayuda con esto y aquello.                              |        |
| Un saludo.                                                      |        |

El ticket creado lo podemos ver en unos instantes en nuestra web de soporte:

| <i>≎</i> Open ◊ |                 |   |                  |                   |  |                     |   |          | % <b>(</b> |             |    |
|-----------------|-----------------|---|------------------|-------------------|--|---------------------|---|----------|------------|-------------|----|
|                 | Ticket          | ¢ | Last Updated 🛛 🗢 | Subject \$        |  | From \$             | 1 | Priority | ¢          | Assigned To | \$ |
|                 | <b>a</b> 845123 |   | 5/10/22 14:02    | Ticket de ejemplo |  | Pablo Glez. Troyano | ١ | Normal   |            |             |    |

El cliente recibe la siguiente confirmación de que el ticket ha sido creado correctamente en la plataforma de soporte:

| Ticket de Soporte Abierto - [#845123] Recibidos x                                                                                                    |
|----------------------------------------------------------------------------------------------------|
| GLEZ.CLOUD - Ayuda<br>para mí 👻                                                                                                    |
| Hola Pablo,                                                                                                    |
| Se ha creado y asignado una solicitud de soporte #845123. Un representante se comunicará con usted lo antes posible. Puede ver el proceso del ticket en este enlace.                                           |
| Un cordial saludo,<br>El equipo de GLEZ.CLOUD                                                                                                    |
| Si desea proporcionar comentarios adicionales o información sobre el problema, responda a este correo electrónico o inicie sesión en su cuenta para obtener un archivo completo de sus solicitudes de soporte. |

• Se traducen las plantillas de los mensajes de correo electrónico al castellano.

#### 6.7. User Experience (UX)

Una vez el/la cliente ha completado el pedido a través de la página web, se inicia todo el proceso. El proceso de compra a través de WooCommerce/WordPress es realmente sencillo, una compra más a las que tanto estamos acostumbrados/as en estos días.

Al recibirse el pedido, el sistema envía un correo electrónico (a través de Sendinblue) tanto al cliente como a la dirección de correo definida como administrador de la tienda. Ambos correos electrónicos son personalizables.

En el caso del correo electrónico enviado al cliente, que es realmente similar al enviado al administrador, contiene:

- Un mensaje de agradecimiento por la compra realizada
- Los datos para realizar el ingreso bancario
- Un resumen del pedido con los productos adquiridos y el precio unitario de cada uno de ellos.

El pago se solicita por transferencia bancaria puesto que al ser una tienda de demostración no se desea poder cobrar mediante tarjeta de crédito. La configuración es realmente sencilla, ya sea con Redsys, Stripe o Woocommerce Payments.

Si bien Redsys es algo más costoso (en tiempo y dinero) al depender de autorizaciones de banco, Stripe y Woocomerce son servicios de pago reconocidos internacionalmente y realmente fáciles de desplegar.

Una vez el agente de GLEZ.CLOUD ha comprobado que la transferencia se ha hecho efectiva, cambia el pedido a en curso.

En paralelo, se crea un ticket en la plataforma de soporte osTicket para realizar desde ahí un seguimiento contínuo.

A continuación podemos ver un ejemplo de correo electrónico recibido por cliente al momento de realizar un pedido a través de la tienda online alojada en <u>glez.cloud</u>:

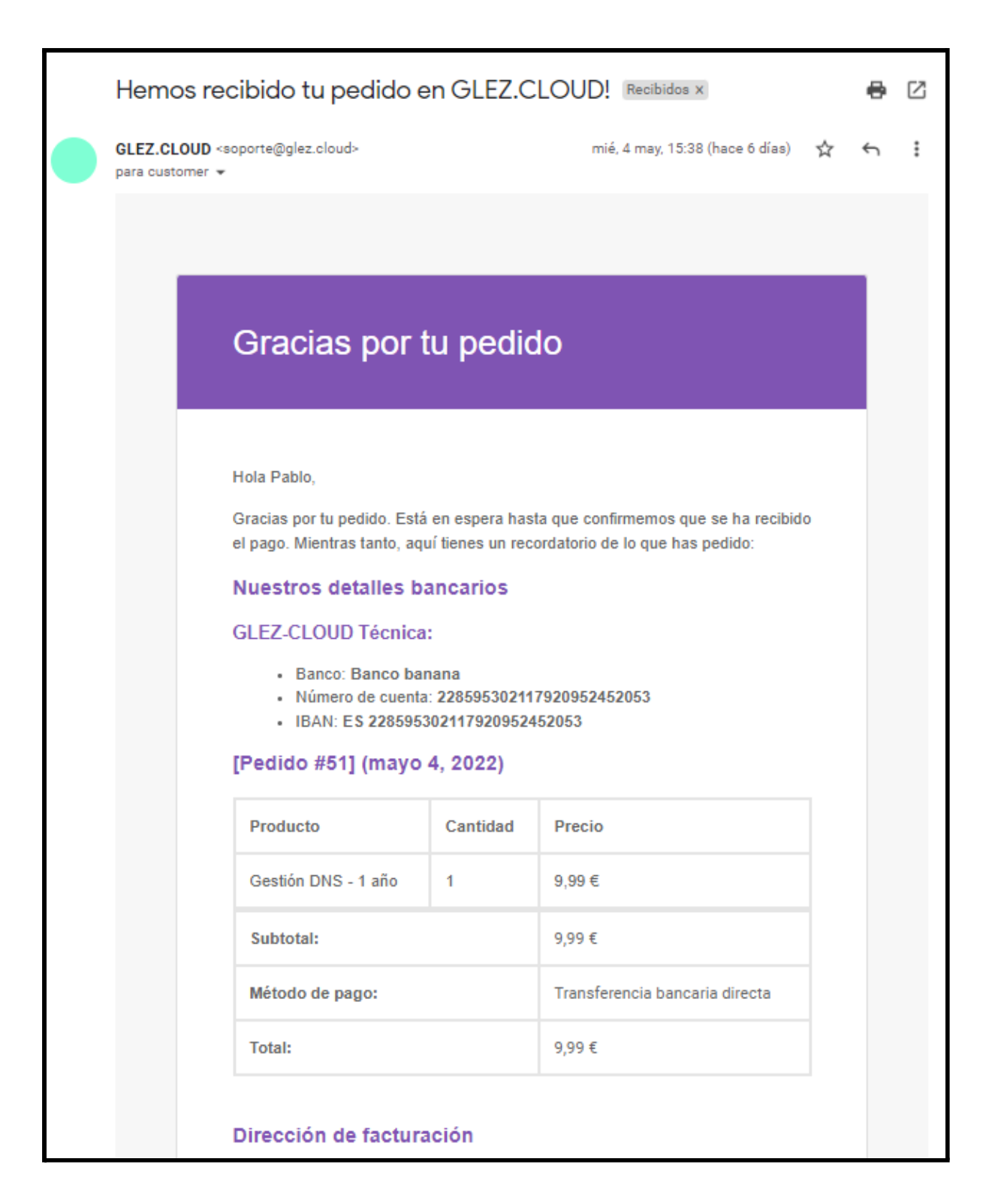

Las cabeceras de este correo se encuentran disponibles en <u>este enlace</u><sup>111</sup> para su descarga desde el repositorio de GitHub. El correo que recibe el administrador también puede ser descargado desde <u>este enlace</u><sup>112</sup>.

<sup>&</sup>lt;sup>111</sup> <u>https://github.com/gonzaleztroyano/ASIR2-PFC/blob/main/4-plesk/correo-compra-customer.eml.txt</u>

<sup>&</sup>lt;sup>112</sup> https://github.com/gonzaleztroyano/ASIR2-PFC/blob/main/4-plesk/correo-compra-admin.eml.txt

El primer paso es dar de alta el usuario en Plesk (siguiendo los pasos descritos anteriormente, en la <u>sección 6.4</u> de este documento) este recibe el siguiente correo electrónico para confirmar su cuenta:

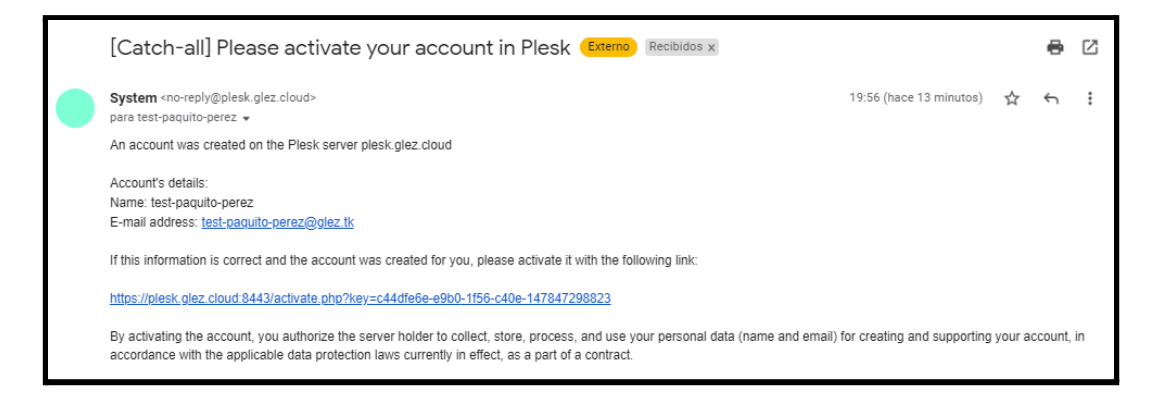

La recepción de este mensaje de correo electrónico es realmente opcional y depende de lo que seleccione el agente en el *backoffice*. Como norma general no se enviarán esta clase de correo, al utilizarse osTicket para la gestión desde inicio a fin de la relación con los clientes, incluido el proceso de alta y migración.

En la creación de cada uno de los sitios se recibe el siguiente correo electrónico:

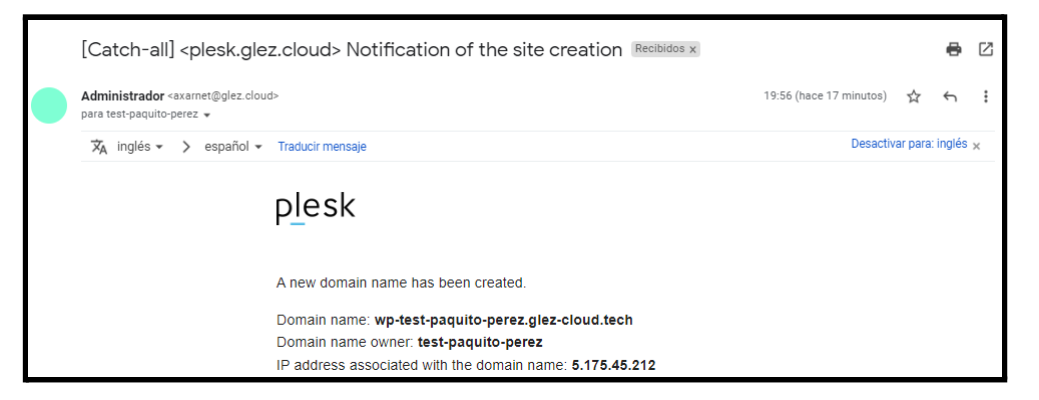

Se usará el siguiente pedido para ejemplificar el proceso. Como se puede ver, puesto que el estado es "Procesando", el pago ha sido confirmado. El agente que ha confirmado el pedido es el encargado de crear el ticket en la plataforma de soporte. Si este no pudiera darle seguimiento (por no poseer los conocimientos técnicos para hacerlo), asignará el ticket al grupo de soporte que sí pueda hacerlo.

| Pedido            |   | Fecha       | Estado     | Total   |
|-------------------|---|-------------|------------|---------|
| #78 Paquito Pérez | • | 6 May, 2022 | Procesando | 44,99 € |

Entrando a los detalles del mismo (basta con hacer clic sobre el número de pedido desde el *backoffice* de Woocommerce) vemos los detalles de este:

|                                            | Coste                                                                   | Cantidad                                                                                                    | Total                                                                                                    |                                                                                                    |
|--------------------------------------------|-------------------------------------------------------------------------|----------------------------------------------------------------------------------------------------|----------------------------------------------------------------------------------------------------|----------------------------------------------------------------------------------------------------|
| <u> Alojamiento Drupal - Sin límites</u>   | 29,99 €                                                                 | × 1                                                                                                    | 29,99€                                                                                                    |                                                                                                    |
| <u>Alojamiento WordPress -</u><br>Avanzado | 15,00 €                                                                 | × 1                                                                                                    | 15,00 €                                                                                                    |                                                                                                    |
|                                            | Subtotal d<br>Total d                                                   | e artículos:<br>del pedido:                                                                                                    |                                                                                                    | 44,99 €<br>44,99 €                                                                                                    |
|                                            |                                                                         |                                                                                                    |                                                                                                    | 44,99 €                                                                                                    |
|                                            | Alojamiento Drupal - Sin límites<br>Alojamiento WordPress -<br>Avanzado | Coste<br>Alojamiento Drupal - Sin límites 29,99 €<br>Alojamiento WordPress -<br>Avanzado<br>Subtotal d<br>Total d<br>mayo 6, 20<br>de Tra<br>banca | CosteCantidadAlojamiento Drupal - Sin límites29,99 €× 1Alojamiento WordPress -<br>Avanzado15,00 €× 1Subtotal de artículos:<br>Total del pedido:Total del pedido:Pagado:<br>de Transferencia<br>bancaria directaPagado: | CosteCantidadTotalAlojamiento Drupal - Sin límites29,99 €× 129,99 €Alojamiento WordPress -<br>Avanzado15,00 €× 115,00 €Subtotal de artículos:<br>Total del pedido:Subtotal de artículos:<br>Total del pedido:Pagado:<br>mayo 6, 2022 a través<br>de Transferencia<br>bancaria directa |

Como se ha comentado anteriormente, el siguiente paso es crear el ticket en la plataforma de soporte. Para ello, el agente accede a través de esta página (<u>https://ayuda.glez.cloud/scp/index.php</u>) y, después de iniciar sesión con su usuario y contraseña, hacer clic en el botón "New ticket".

Esta es la pantalla principal de osTicket:

|                | CENTRO DE SOPORTE Welcome, Pablo.   Admin Panel   Profile   Log Out |    |                |    |                   |            |      |                       |         |          |    |                |    |
|----------------|---------------------------------------------------------------------|----|----------------|----|-------------------|------------|------|-----------------------|---------|----------|----|----------------|----|
|                | Dashboar                                                            | d  | Users          |    | Tasks             | Tickets    |      | Knowledgeba           | ase     |          |    |                |    |
| d              | 🗊 Open 🗸                                                            |    | 🗇 My Tickets 🗸 |    | ි Closed • රි     | 🖡 Search 🗸 | 🔒 Ne | w Ticket              |         |          |    |                |    |
|                |                                                                     |    |                | (  | م [advanced] 😡    |            |      |                       |         |          |    | ↓7 Sort 🗸      | •  |
| z Open ↔ P % C |                                                                     |    |                |    |                   | % C 1      | 1    |                       |         |          |    |                |    |
|                | Ticket                                                              | \$ | Last Updated   | \$ | Subject           |            | \$   | From                  | \$      | Priority | \$ | Assigned To    | \$ |
|                | 1 897872                                                            |    | 5/8/22 22:36   |    | Pedido número #5  | 8          | Q 2  | Pablo Glez.           | Troyano | Normal   |    | Pablo González |    |
|                | 483038                                                              |    | 5/8/22 22:36   |    | 🖺 Pedido online # | ŧ78        |      | Jorge (Paqu<br>Pérez) | ito 🖀   | Normal   |    | Pablo González |    |
|                | 234831                                                              |    | 5/8/22 21:52   |    | General Inquiry   |            |      | Pablo G. Ed           | uca     | Normal   |    | Pablo González |    |
| Sel            | Select: All None Toggle                                             |    |                |    |                   |            |      |                       |         |          |    |                |    |
| Pag            | Page: [1] Export  Showing 1 - 3 of about 3                          |    |                |    |                   |            |      |                       |         |          |    |                |    |

Al hacerlo, el sistema le solicita que indique el cliente para el que se abrirá el nuevo ticket. Puede usar el buscador o crear un nuevo contacto con el formulario:

| ٣  | iviy rickets • Ep Closed     |                   | D New Hokel |   |          |  |
|----|------------------------------|-------------------|-------------|---|----------|--|
| ic | Lookup or create a           | a user            |             |   | (8)      |  |
| at | Search existing users o      | r add a new user. |             |   |          |  |
|    | Search by email, phone or na | ame               |             |   |          |  |
|    | Create New User:             |                   |             |   |          |  |
|    | Email Address:               |                   |             |   |          |  |
| 2  | Full Name:                   |                   |             | * |          |  |
|    | Phone Number:                |                   | Ext:        |   |          |  |
|    | Internal Notes:              |                   |             |   |          |  |
|    |                              |                   |             |   |          |  |
|    |                              |                   |             |   |          |  |
|    |                              |                   |             |   |          |  |
|    | Reset Cancel                 |                   |             |   | Add User |  |
|    | - Select an Agent OR a       | Team — 🗸          |             |   |          |  |

En la pantalla de creación del ticket el agente debe rellenar una serie de datos:

- Además del usuario solicitante, usuarios en CC de existir la necesidad. También debe seleccionar si se enviarán mensajes de notificación de apertura del ticket.
- Fuente y categoría del ticket, así como departamento, agente y plan SLA<sup>113</sup>.
   En tanto a la categoría del ticket, se ha creado la categoría/*Help Topic* "Nuevas instalaciones" para agrupar todos los tickets de esta clase:

<sup>&</sup>lt;sup>113</sup> Service Level Agreement, Acuerdo de Nivel de Servicio.

| Open a New Ticke       | et                                                     |
|------------------------|--------------------------------------------------------|
| User and Collaborators | κ.                                                     |
| User:                  | pable .com - Pablo Glez. Troyano 🔹 🕇 Add New *         |
| Cc:                    | Select Contacts 4dd New                                |
| Ticket Notice:         | Alert All V                                            |
| Ticket Information and | Options:                                               |
| Ticket Source:         | Other 🗸 *                                              |
| Help Topic:            | — Select Help Topic — 💌 *                              |
| Department:            | - Select Help Topic<br>Atención Comercial              |
| SLA Plan:              | Nuevas Instalaciones       Soporte Técnico Experto     |
| Due Date:              | (CEST) Time is based on your time zone (Europe/Berlin) |
| Assign To:             | Pablo González 🗸                                       |

• En tanto a los detalles del ticket, el mensaje para las nuevas instalaciones debe ser un mensaje de agradecimiento y un resumen del pedido en primera instancia.

| ializado co<br>a su refere                                                                       | n todas las novedades.<br>ncia, le remitimos los detalles de su pedido: |                     |                             |         |                    |  |
|--------------------------------------------------------------------------------------------------|-------------------------------------------------------------------------|---------------------|-----------------------------|---------|--------------------|--|
| Artículo                                                                                         |                                                                         | Coste               | Cantidad                    | Total   |                    |  |
|                                                                                                  | Alojamiento Drupal - Sin límites                                        | 29,99 €             | × 1                         | 29,99€  |                    |  |
|                                                                                                  | <u> Alojamiento WordPress - Avanzado</u>                                | 15,00 €             | × 1                         | 15,00 € |                    |  |
|                                                                                                  |                                                                         | Subtotal d<br>Total | e artículos:<br>del pedido: |         | 44,99 €<br>44,99 € |  |
|                                                                                                  |                                                                         |                     | Pagado:                     |         | 44,99 €            |  |
| n las próvimas horas recibirás todos los detalles de acceso, «Gracias por confiar en CLEZ CLOUDI |                                                                         |                     |                             |         |                    |  |

El correo que recibe el usuario es algo diferente, pues se ha configurado osTicket para que añada antes y después del mensaje del agente información adicional. Se adjunta <u>aquí</u><sup>114</sup> un ejemplo de correo electrónico recibido. La sección que añade al

<sup>&</sup>lt;sup>114</sup> https://github.com/gonzaleztroyano/ASIR2-PFC/tree/main/5-support-voip/correo-nueva-instalacion.eml.txt

inicio del mensaje, con información sobre el identificador del nuevo ticket, el asunto y la categoría, es la siguiente:

| Hola Jorge,<br>Una persona de nuestro Success Team ha creado un ticket nuevo en tu nombre. Tiene el identificador #483038. Como referencia, te enviamos los detalles: |
|----------------------------------------------------------------------------------------------------|
| Categoría: Nuevas Instalaciones<br>Asunto: Pedido online #78                                                                                                    |

Para finalizar el mensaje, el sistema añade la siguiente *faldilla* con un enlace a la gestión en línea del ticket a través de la web de soporte, un saludo y un recordatorio de que puede agregar comentarios adicionales respondiendo al mensaje de correo electrónico recibido.

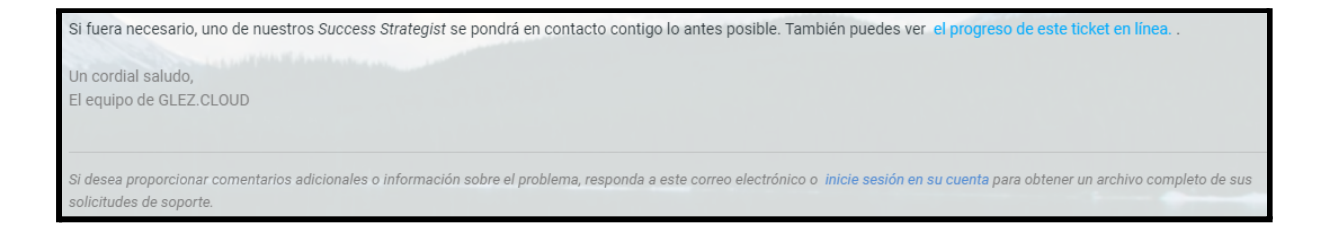

De forma interna, al crear el ticket nuevo, el agente que lo crea debe añadir tareas a este. Estas tareas se corresponderán con las acciones que son necesarias para finalizar con éxito la entrega del servicio. Las tareas pertenecen al ticket y un ticket no puede ser marcado como resuelto si tiene tareas abiertas. Se ha estudiado la posibilidad de que las tareas se creasen automáticamente al crear un ticket dentro de la categoría *Nuevas instalaciones*, pero <u>no es posible<sup>115</sup> en este momento<sup>116</sup></u>.

|     | Ticket Thread (1) Tasks (3) |              |        |                       |                    |                  |  |  |  |  |
|-----|-----------------------------|--------------|--------|-----------------------|--------------------|------------------|--|--|--|--|
| Sho | Showing 1 - 3 of 3 tasks    |              |        |                       |                    |                  |  |  |  |  |
|     | Number                      | Date         | Status | Title                 | Department         | Assignee         |  |  |  |  |
|     | 997206                      | 5/8/22 22:39 | open   | Instalar Drupal       | Atención comercial | 🚨 Pablo González |  |  |  |  |
|     | 898644                      | 5/8/22 22:39 | open   | Instalar WP           | Atención comercial | 🚨 Pablo González |  |  |  |  |
|     | 662034                      | 5/8/22 22:38 | open   | Crear cuenta en Plesk | Atención comercial | 💄 Pablo González |  |  |  |  |
|     |                             | ·            | ·      |                       |                    |                  |  |  |  |  |

Para completar la tarea "Crear cuenta en Plesk" nos desplazamos hasta el panel de administración y aquí seguimos los pasos ya descritos para la creación de la cuenta.

<sup>&</sup>lt;sup>115</sup> <u>https://forum.osticket.com/d/100635-automatically-create-task-when-get-an-email-sent-in-osticket</u>

<sup>&</sup>lt;sup>116</sup> <u>https://forum.osticket.com/d/93417-automation-of-task-creation</u>

| Información de contacto                                                                                          | Acceso a Plesk<br>Nombre de usuario *<br>jorge                                                                                                    |
|----------------------------------------------------------------------------------------------------|----------------------------------------------------------------------------------------------------|
| Paquito Pérez Dirección de email * jorge.                                                                        | Contraseña *                                                                                                    |
| <ul> <li>Información adicional del cliente</li> <li>Nombre de la empresa</li> <li>Jorge Industries AB</li> </ul> | Suscripción Crear suscripción para el cliente Deseleccione esta casilla si ahora no desea crear una suscripción de servicio de hosting o un sitio web para el cliente. Si el cliente no dispone de una suscripción, no podrá acceder al panel del cliente. |

No crearemos en este momento la suscripción para hacerlo posteriormente. Al hacer clic en crear cliente, pasados unos segundos, ya lo veremos en la lista. Puesto que no hemos creado suscripción alguna hasta el momento, esta columna se encuentra vacía:

| Nombre del cliente 🕇                 | Suscripción |
|--------------------------------------|-------------|
| 🥑 Paquito Pérez, Jorge Industries AB |             |

Llegados a este punto, marcamos en osTicket la tarea de *Crear cuenta en Plesk* como cerrada. Continuamos con el resto de tareas.

Para la creación de WordPress y Drupal seguimos pasos similares a los definidos en las secciones <u>6.5.1. Suscripción de H-WP-AVAN</u> y <u>6.5.2. Suscripción de</u> <u>H-DR-BAS</u> de este documento.

| Nombre  | e de dominio registrado <b>*</b> |   |  |
|---------|----------------------------------|---|--|
| www.    | wp-jorge.glez-cloud.tech         |   |  |
|         |                                  |   |  |
| Plan de | servicio                         |   |  |
| H-WF    | -AVAN                            | ~ |  |

| www. | drupal-jorge.glez-cloud.tech |  |  |
|------|------------------------------|--|--|
|      |                              |  |  |
|      |                              |  |  |
| -    | convicio                     |  |  |

Una vez creadas ambas suscripciones de dominios, confirmaremos que las webs son accesibles (usando la página web pública de cada una) y enviaremos la confirmación al cliente usando el ticket de soporte abierto previamente en osTicket.

Desde el panel de Plesk veremos el cliente, ahora con ambas suscripciones disponibles y activadas:

| □ Nombre del cliente ↑             | Suscripción                                                                               |
|------------------------------------|-------------------------------------------------------------------------------------------|
| Paquito Pérez, Jorge Industries AB | wp-jorge.glez-cloud.tech (H-WP-AVAN) (?)<br>drupal-jorge.glez-cloud.tech (H-DR-UNLIM) (?) |

En el mensaje enviado al cliente se incluirá toda la información sobre los nuevos servicios contratados: URLs de acceso, usuarios, contraseñas, etc.

Este mensaje es importante pues contiene toda la información necesaria para que el cliente pueda comenzar a operar con sus servicios contratados. Además, si tuviera alguna duda basta con que responda al correo electrónico que ha recibido en su bandeja de entrada para que uno de los *Success Specialists* de GLEZ.CLOUD le atienda en todo lo que necesite.

Este es un ejemplo de un mensaje de confirmación post-instalación:

|   | Pablo González posted 5/10/22 12:49                                                                                                    |    |  |
|---|----------------------------------------------------------------------------------------------------|----|--|
| V | Se ha procedido a dar de alta su nueva cuenta de cliente. Puede acceder desde este enlace: <u>https://plesk.glez.cloud</u><br>:8443/login_up.php                                                                                                    |    |  |
|   | Use las siguientes credenciales:                                                                                                    |    |  |
|   | <ul> <li>Usuario: jorge.duenas</li> <li>Contraseña: @#gJLf#tMZJr:o5/0)pN05*3</li> </ul>                                                                                                    |    |  |
|   | Para la gestión de Drupal:                                                                                                    |    |  |
|   | <ul> <li>Página web pública: <u>https://drupal-jorge.glez-cloud.tech/</u></li> <li>Página web admin: <u>https://drupal-jorge.glez-cloud.tech/user/login</u></li> <li>Usuario admin: jorgeduenas_igf0eg4h (o su correo electrónico)</li> <li>Contraseña admin: F8wv3#PoY8</li> </ul>                                                                                                    |    |  |
|   | Para la gestión de WordPress:<br>• Página web pública: <u>https://wp-jorge.glez-cloud.tech/</u><br>• Página web admin: <u>https://wp-jorge.glez-cloud.tech/wp-admin</u><br>• Usuario admin: jorgeduenas_t5j9x6dq (o su correo electrónico)<br>• Contraseña admin: sy7s#il8gb1UE_wK<br>Para iniciar sesión también puede usar el botón de Login en su panel de control (ver captura adjunta).                                                                                                    |    |  |
|   |                                                                                                    |    |  |
|   |                                                                                                    |    |  |
|   | wp-jorge.glez-cloud.tech - •Attor - F                                                                                                    |    |  |
|   | Parted de información       WordPress       Hesting y DMS       Correo         Sitio web WordPress       Ubercelon directorio rec       Sitio web WordPress       Ubercelon directorio rec         WordPress       Ubercelon directorio rec       Incorr restin       Comprotor       Ellegioros         Comprotor       Sitio col directorio rec       Sitio col directorio rec       Conor         Col directorio       Sitio col directorio rec       Sitio col directorio rec         Trafico D MB/mes                                                                                                    |    |  |
|   | Name of a second restrict to the second of a second second s |    |  |
|   | Mantendremos este ticket abierto durante las próximas horas por si le surgiera alguna duda. Recuerde que puede enviarnos correo electrónico en cualquier momento a <u>ayuda@glez.cloud</u> para ponerse en contacto con uno de nuestros agentes.                                                                                                    | un |  |

Si bien se incluyen las contraseñas de todos los servicios instalados, únicamente conociendo la contraseña de Plesk se puede acceder a la gestión de todos los servicios contratados. Esta información se comunica al cliente en el mensaje.

Desde la página del sitio web en Plesk se puede observar el botón de iniciar sesión en el sitio web:

| wp-jorge.glez-cloud.t                                                                                                    | ech - Activo -            |                                |  |
|----------------------------------------------------------------------------------------------------|---------------------------|--------------------------------|--|
| plesk<br>Wastener Codra Page                                                                                                    | Panel de información      | VordPress Hosting y DNS Correo |  |
| Sitio web WordPress                                                                                                    |                           |                                |  |
| Vec fea<br>The constraint of a second of the constraint of the constraint of the const |                           |                                |  |
|                                                                                                    | Iniciar sesión Confi      | guración                       |  |
|                                                                                                    | Comprobar actualizaciones | i≡ Registros                   |  |
| 🖗 Abrir en web 💿 Vista previa                                                                                                    | () Seguridad              | [] Clonar                      |  |

# 7. Código y anexos

## 7.1. Anexo I: Dominios disponibles

#### 7.1.1. Relación de dominios disponibles

| Dominio         | Uso                                                                                                    |  |
|-----------------|----------------------------------------------------------------------------------------------------|--|
| glez.cloud      | Página pública de la empresa ficticia. Las páginas de gestión y acceso web serán subdominios de este.                                                                                                    |  |
| glez-cloud.tech | Para evitar <i>ensuciar</i> el dominio principal, se utilizará<br>este dominio para la infraestructura, y algunas<br>pruebas limitadas.<br>Es una práctica que realizan muchas empresas,<br>como Google con su dominio 1e100.net. |  |
| pglez.es        | Acortamiento de URLs para facilitar el acceso a la documentación                                                                                                    |  |
| pérez.es        |                                                                                                    |  |
| gómez.es        | Simulación de clientes                                                                                                    |  |
| ahorramás.es    |                                                                                                    |  |
| ahorramás.com   |                                                                                                    |  |
| carpet4you.site |                                                                                                    |  |
| villablanca.me  | Panel plesk para el apartado del Proyecto <u>6.</u><br><u>Soluciones Out-of-the-box</u>                                                                                                    |  |

#### 7.1.2. Entradas DNS ya asignadas

Las entradas de DNS del dominio glez.cloud y glez-cloud.tech, para evitar dependencias circulares *peligrosas* serán gestionadas desde el proveedor Cloudflare.

El resto de entradas DNS y servidores NS serán administrados mayoritariamente por los servicios instalados en la infraestructura desplegada como demostración del correcto funcionamiento de esta. Para las entradas de GCP se definirán uno o varios, si existiera más de un servidor, registros A con la IP del servidor asignada por Google. Las IP en las *cloud* públicas serán siempre elásticas (estáticas, o cualquier otra nomenclatura que aplicara el proveedor de infraestructura) para evitar interrupciones en el servicio:

Las entradas A seguirán la siguiente nomenclatura:

{GCP-VM-NAME}.gcp.glez-cloud.tech

En Clouding.io:

7

{OVH-VM-NAME}.cio.glez-cloud.tech

En OVH Public Cloud:

{OVH-VM-NAME}.ovh.glez-cloud.tech

Para el resto de proveedores laaS: {{PROV}-VM-NAME}.{PROV}.glez-cloud.tech

| Sigla/Abreviatura   | Significado                                                                                                    |
|---------------------|----------------------------------------------------------------------------------------------------|
| A / AAAA (Registro) | Un registro tipo A (para IPv4) o AAAA (para IPv6) enlaza<br>un nombre de dominio con una o varias direcciones IP.                                                                                       |
| API                 | Una Application Programming Interface, en castellano<br>interfaz de programación de aplicaciones facilita la<br>comunicación entre aplicaciones (o capas de ellas) usando<br>métodos definidos.         |
| ASN                 | Autonomous System Number es "un grupo de redes IP que poseen una política de rutas propia e independiente". Véase: <u>https://es.wikipedia.org/wiki/Sistema_autónomo</u>                                |
| CA                  | Certificate Authority. En el campo de los certificados electrónicos x.509, entidad que emite y firma certificados para clientes.                                                                        |
| CardDAV/CalDAV      | Protocolos de acceso a calendario y contactos mediante,<br>en la mayoría de los casos, clientes de correo electrónico                                                                                   |
| CLI                 | Command-Line Interface, en inglés. En castellano, interfaz de línea de comandos. Es la "consola".                                                                                                    |
| CMS                 | Content Management System. Sistema de Gestión de<br>Contenidos. Permite publicar y gestionar contenido web sin<br>conocimientos de programación (HTML, JS, CSS, etc).<br>WordPress es un ejemplo de CMS |
| CNAME (Registro)    | Es un tipo de registro que asigna un "nombre canónico", o<br>alias, a una dirección. Veáse:<br><u>https://en.wikipedia.org/wiki/List of DNS record types</u>                                            |
| CPU                 | <i>Central Processing Unit</i> . Coloquialmente es el "procesador del ordenador". En este documento se usa para referirse al uso del mismo.                                                             |
| DKIM                | <i>Domain Keys Identified Mail</i> . Véase el <u>Anexo IX de este</u><br><u>documento</u> para más información.                                                                                         |
| DMARC               | <i>Domain-based Message Authentication Reporting and Conformance</i> . Véase el <u>Anexo IX de este documento</u> para más información.                                                                 |
| DNS                 | Domain Name System. Entre otras funciones, se encarga de resolver la relación entre un dominio y una IP. Véase el siguiente enlace para más información:                                                |

| Sigla/Abreviatura | Significado                                                                                                    |
|-------------------|----------------------------------------------------------------------------------------------------|
|                   | https://es.wikipedia.org/wiki/Sistema_de_nombres_de_dom<br>inio                                                                                                    |
| DNSSEC            | <i>Domain Name System Security Extensions</i> , mejoras de seguridad aplicadas al sistema DNS que añade seguridad basada en criptografía.                                                                                                    |
| FQDN              | <i>Fully Qualified Domain Name</i> . Nombre de dominio que identifica inequívocamente a un equipo en una red.                                                                                                    |
| GCP               | Google Cloud Platform, plataforma de Cloud Pública<br>ofrecida por Google.                                                                                                    |
| GUI               | <i>Graphical User Interface</i> , en castellano <i>Interfaz Gráfica de Usuario</i> . Lo opuesto a CLI. En una GUI el operador/a interactúa con el sistema mediante ventanas e iconos.                                                           |
| HTTP/S            | El Protocolo de transferencia de hipertexto (en inglés,<br><i>Hypertext Transfer Protocol</i> ) es el protocolo mediante el<br>cual se transmiten las páginas web. La "S" se añade a las<br>conexiones cifradas entre el cliente y el servidor. |
| ldP               | <i>Identity Provider</i> . Proveedor de Identidad. Es el agente o servicio encargado de asegurar la identidad de un recurso o usuario.                                                                                                    |
| IMAP              | <i>Internet Message Access Protocol</i> . En castellano,<br><i>Protocolo de Acceso a Mensajes en Internet.</i> Permite a los<br>clientes acceder a su correo electrónico acceder a los<br>mensajes de correo electrónico de una cuenta.         |
| IOPS              | <i>Input/Output Operations Per Second</i> . En castellano, Operaciones de Entrada/Salida por segundo.                                                                                                    |
| IP (dirección)    | Pudiendo ser IPv4 e IPv6, es el identificador de un equipo<br>en una red dada.                                                                                                    |
| IPv4              | Dirección de un equipo en una red. Se usan 32 bits, separados en 4 octetos. Ejemplo: 221.125.255.13                                                                                                    |
| IPv6              | Dirección de un equipo en una red. Se usan 128 bits,<br>separados en 8 grupos de 16 bits.                                                                                                    |
| IT                | Information Technology.                                                                                                    |
| IVR               | Literalmente es <i>Interactive Voice Response</i> . Pero se conoce como "IVR" a la práctica mayoría de los menús que permiten que el usuario interactúe con una serie de opciones mediante una llamada de teléfono.                             |

| Sigla/Abreviatura | Significado                                                                                                    |
|-------------------|----------------------------------------------------------------------------------------------------|
| JSON              | JavaScript Object Notation. En castellano, notación de objeto de JavaScript. Formato de intercambio de datos en auge gracias a su versatilidad.                                                                                                    |
| MFA               | <i>Multi-Factor Authentication</i> . Autenticación Multifactor, en castellano. Además de la contraseña es necesario un segundo control para poder iniciar sesión en un sistema.                                                                                                    |
| MUA / MTA         | <i>Mail User Agent y Mail Transfer Agent</i> . Tipo de software que realizan acciones de transferencia en el envío de mensajes de correo electrónico. Bien servidor-cliente o bien servidor-servidor, respectivamente.                                                                                           |
| MV / VM           | Máquina Virtual / Virtual Machine                                                                                                    |
| OSI               | <i>Open Systems Interconnection</i> . Es un modelo teórico de referencia para la arquitectura de redes. Se divide en 7 niveles: 1 (físico) - 7 (Aplicación)                                                                                                    |
| POP3              | <i>Post Office Protocol version</i> 3. Protocolo que permite a los clientes acceder a su correo electrónico acceder a los mensajes de correo electrónico de una cuenta.                                                                                                    |
| pps               | <i>packet per second</i> . Paquetes por segundo. Unidad de medida para la transferencia en una red.                                                                                                    |
| RAM               | <i>Random Access Memory</i> . Memoria de Acceso Aleatorio.<br>En esta se alojan los datos de las aplicaciones en funcionamiento.                                                                                                    |
| RFC               | Request For Comments. En castellano, Petición de<br>comentarios. Es la forma que tiene la comunidad técnica<br>de crear y publicar protocolos.                                                                                                    |
| RIPE              | Las siglas correctas son "RIPE NCC", aunque no es común<br>usarla. "RIPE" es usado. Son las siglas de <i>Réseaux IP</i><br><i>Européens Network Coordination Centre</i> . Es el RIR para<br>Europa, Oriente Medio y parte de Asia. Véase el siguiente<br>enlace: <u>https://www.ripe.net/about-us/what-we-do</u> |
| SEO               | Search Engine Optimization. En castellano, Optimización<br>para motores de búsqueda. Es la técnica que intenta<br>posicionar una web lo más alto en los resultados de un<br>buscador. Se suele combinar con SEM (tráfico de pago,<br>anuncios, en los motores de búsqueda).                                      |
| SFTP              | Secure File Transfer Protocol. En castellano, Protocolo de transferencia segura de archivos. Es una evolución de FTP                                                                                                    |

| Sigla/Abreviatura | Significado                                                                                                    |
|-------------------|----------------------------------------------------------------------------------------------------|
|                   | (no seguro).                                                                                                    |
| SIP               | Session Initiation Protocol- En castellano, Protocolo de<br>iniciación de sesión. Se usa en el mundo de VoIP para<br>iniciar, señalizar, mantener y cerrar una sesión entre 2 o<br>más participantes.  |
| SMTP              | <i>Simple Mail Transfer Protocol</i> . En castellano, protocolo para transferencia simple de correo, permite el intercambio de mensajes de correo electrónico entre varios equipos servidores.         |
| SPF               | <i>Sender Policy Framework</i> . Véase el <u>Anexo IX de este</u><br><u>documento</u> para más información.                                                                                            |
| SSH               | <i>Secure SHell</i> . Es un protocolo que permite la administración (y la conexión general gracias al establecimiento de túneles) remota de un equipo. Usa conexiones cifradas basadas en certificado. |
| ТСР               | <i>Transmission Control Protocol</i> . Es un protocolo a nivel 3 de OSI que asegura la entrega de los distintos segmentos.                                                                             |
| TLS / SSL         | <i>Transport Layer Security</i> y Secure Sockets Layer (antiguo) permiten el establecimiento de conexiones seguras en una red.                                                                         |
| TXT (Registro)    | Tipo de Registro de Recurso que permite añadir<br>información adicional a un nombre DNS.                                                                                                    |
| UDP               | <i>User Datagram Protocol</i> . Es junto a TCP un protocolo a nivel 3 de OSI. En contraposición con este, UDP es más liviano y no asegura la entrega de todos los segmentos/paquetes.                  |
| UX                | <i>User eXperience</i> . Técnica/Ciencia/Área que estudia la experiencia de los usuarios con interfaces, operaciones y protocolos. Su máxima es asegurar una experiencia cómoda y agradable.           |
| VoIP              | <i>Voice over Internet Protocol</i> . Permite el envío de voz sobre redes IP.                                                                                                    |
| YAML              | Lenguaje de marcado, parecido a XML aunque más ligero.                                                                                                    |

| URL/Servicio                                      | usuario                                | Contraseña                                |
|---------------------------------------------------|----------------------------------------|-------------------------------------------|
| https://manage-portainer.glez.cloud:<br>9000      | pablo_1vmSzOqMab8s                     | gwyHHLqv\$B*z4M1U                         |
| https://manage-dns.glez.cloud                     | pablo_lvg5OU7RyAt7                     | S#rtVzv9HdM!n@XMe<br>mV^W                 |
| https://manage-dns.glez.cloud                     | ahorramassa_segismun<br>do             | 5fv8riEH*ibF4dtc                          |
| https://mail.glez.cloud/                          | pablo_ucacjtaetcj5                     | Q^xo^Ev*J%yqfmPi                          |
| https://mail.glez.cloud/                          | pablo@carpet4you.site                  | =,iecArSIt,69                             |
| https://mail.glez.cloud/<br>(App Password)        | pablo@carpet4you.site                  | 80,},SPLaimastItErypR<br>OPINaPHOBIEthusE |
| https://mail.glez.cloud/SOGo/                     | ricardo@glez-cloud.tech                | 94,&,siTlclan                             |
| https://tienda.demodocu1.villablanca<br>.me/admin | demodocu1                              | +n3s63pZRbkABh28                          |
| https://glez-cloud.vservers.es:8443/              | axarnet@glez.cloud                     | u#2162jUo                                 |
| SSH://glez-cloud.vservers.es                      | root                                   | RHjQsp4M\$                                |
| (Plesk) ahorramás.es                              | ahorramas.es_vu1pvzw<br>kfi            | W8TI5_ync1                                |
|                                                   | axarnet_njaoblja<br>axarnet@glez.cloud | wVzl4D@%0wbz6ylX                          |
| Plesk - Test-User-1YDNS - 2 Zonas<br>+ Correo     | Test-User-1YDNS@glez<br>.cloud         | S?7Dw_sM2w7mxavt                          |
| Plesk - Test-User-JoomlaAVAN                      | Test-User-JoomlaAVAN<br>@glez.cloud    | O@0UpfwH1a^c2dgm                          |
| joomla-avan.glez-cloud.tech                       | Test-User-JoomlaAVAN<br>@glez.cloud    | 5E0iLh!m4T                                |
|                                                   | Test-User-JoomlaAVAN<br>_dpdz0922      |                                           |
| Plesk - Test-User-WP-AVAN                         | Test-User-WP-AVAN                      | s!ng8dN?2NXk9lwq                          |

## 7.3. Anexo III: Contraseñas de los servicios

| drupal-bas.glez-cloud.tech                                      | Test-User-WP-AVAN_dl<br>vc2u62<br>Test-User-WP-AVAN@g<br>lez.cloud | t04fE2K_pW                           |
|-----------------------------------------------------------------|--------------------------------------------------------------------|--------------------------------------|
| Plesk - test-paquito-perez(@glez.tk)                            | test-paquito-perez                                                 | tKb4ax@7FD4?anrp                     |
| Joomla -<br>drupal-test-paquito-perez.glez-cloud<br>.tech       | test-paquito-perez_u123<br>6yiq<br>test-paquito-perez@gle<br>z.tk  | 86v#Hs7MuD                           |
| WEBMAIL - AYUDA                                                 | ayuda@glez.cloud                                                   | y:#NdOwEE5}Ba0}#_k.<br>;42+0         |
| AYUDA - Google - App Password                                   |                                                                    | lxrllcvgcsprcnob                     |
| osTICKET - pablo                                                | pablo<br>pablo@glez.cloud                                          | /XIM@3&4Mds.RYw\$><br>{zxoA%0        |
| Plesk - Admin Visitante                                         | visitante-admin (o<br>visitante-admin@glez.cl<br>oud)              | t=#!M)3)}QJuj1eoj.6I_<br>uE          |
| osTicket - Admin Visitante                                      | visitante-admin (o<br>visitante-admin@glez.cl<br>oud)              | Q+K%7n6j~]&h1f[(0:8!<br>RGj)         |
| FreePBX Admin Panel<br>http://27.0.173.142/admin/config.ph<br>p | admin48931835732116<br>9043373080                                  | QB76;>wKxjv)Cylb3s5!<br>wadn         |
| FreePBX SIP Phone                                               | 901@voip.glez.cloud                                                | 901                                  |
| FreePBX SIP Phone                                               | 902@voip.glez.cloud                                                | 902                                  |
| FreePBX SIP Phone                                               | 903@voip.glez.cloud                                                | e01ff51487d8b1bcf270<br>74373525db70 |
|                                                                 |                                                                    |                                      |

#### 7.4. Anexo IV: Códigos relativos al servicio DNS

#### 7.4.1. Creación de tablas SQLITE

```
PRAGMA foreign_keys = 1;
CREATE TABLE domains (
 id
                        INTEGER PRIMARY KEY,
 name
                        VARCHAR(255) NOT NULL COLLATE NOCASE,
 master
                        VARCHAR(128) DEFAULT NULL,
 last_check
                        INTEGER DEFAULT NULL,
 type
                        VARCHAR(6) NOT NULL,
 notified_serial
                        INTEGER DEFAULT NULL,
 account
                        VARCHAR(40) DEFAULT NULL
);
CREATE UNIQUE INDEX name_index ON domains(name);
CREATE TABLE records (
 id
                        INTEGER PRIMARY KEY,
 domain id
                        INTEGER DEFAULT NULL,
                      VARCHAR(255) DEFAULT NULL,
 name
                      VARCHAR(10) DEFAULT NULL,
 type
                   VARCHAR(65535) DEFAULT NULL,
INTEGER DEFAULT NULL,
INTEGER DEFAULT NULL,
INTEGER DEFAULT NULL,
BOOLEAN DEFAULT 0,
 content
 ttl
 prio
 change_date
 disabled
 ordername
                        VARCHAR(255),
                        BOOL DEFAULT 1,
 auth
  FOREIGN KEY(domain_id) REFERENCES domains(id) ON DELETE CASCADE ON UPDATE CASCADE
);
CREATE INDEX rec_name_index ON records(name);
CREATE INDEX nametype_index ON records(name,type);
CREATE INDEX domain id ON records(domain id);
CREATE INDEX orderindex ON records(ordername);
CREATE TABLE supermasters (
 ip
            VARCHAR(64) NOT NULL,
                        VARCHAR(255) NOT NULL COLLATE NOCASE,
 nameserver
 account
                        VARCHAR(40) NOT NULL
);
CREATE UNIQUE INDEX ip_nameserver_pk ON supermasters(ip, nameserver);
CREATE TABLE comments (
  id
                        INTEGER PRIMARY KEY,
  domain_id
                        INTEGER NOT NULL,
                        VARCHAR(255) NOT NULL,
  name
                        VARCHAR(10) NOT NULL,
  type
```

```
modified at
                        INT NOT NULL,
 account
                        VARCHAR(40) DEFAULT NULL,
  comment
                        VARCHAR(65535) NOT NULL,
  FOREIGN KEY(domain_id) REFERENCES domains(id) ON DELETE CASCADE ON UPDATE CASCADE
);
CREATE INDEX comments_domain_id_index ON comments (domain_id);
CREATE INDEX comments_nametype_index ON comments (name, type);
CREATE INDEX comments_order_idx ON comments (domain_id, modified_at);
CREATE TABLE domainmetadata (
id
                        INTEGER PRIMARY KEY,
domain_id
                        INT NOT NULL,
kind
                        VARCHAR(32) COLLATE NOCASE,
content
                        TEXT,
FOREIGN KEY(domain_id) REFERENCES domains(id) ON DELETE CASCADE ON UPDATE CASCADE
);
CREATE INDEX domainmetaidindex ON domainmetadata(domain_id);
CREATE TABLE cryptokeys (
id
                        INTEGER PRIMARY KEY,
domain_id
                        INT NOT NULL,
flags
                        INT NOT NULL,
active
                        BOOL,
content
                        TEXT,
FOREIGN KEY(domain_id) REFERENCES domains(id) ON DELETE CASCADE ON UPDATE CASCADE
);
CREATE INDEX domainidindex ON cryptokeys(domain_id);
CREATE TABLE tsigkeys (
                        INTEGER PRIMARY KEY,
id
name
                        VARCHAR(255) COLLATE NOCASE,
algorithm
                        VARCHAR(50) COLLATE NOCASE,
secret
                        VARCHAR(255)
);
CREATE UNIQUE INDEX namealgoindex ON tsigkeys(name, algorithm);
```

#### 7.4.2. Archivo de configuración /etc/powerdns/pdns.conf

```
api=yes
api-key=JmnWB4iiphR6FyzygJ3sdrx1u50Cas
api-logfile=/var/log/pdns.log
#######
webserver=yes
webserver-address=0.0.0.0
webserver-allow-from=0.0.0.0/0
webserver-port=8081
#######
setgid=pdns
setuid=pdns
#######
launch=gsqlite3
gsqlite3-database=/var/lib/powerdns/pdns.sqlite3
# Hasta aquí actualizado el 13/03/2022
# Actualizado a continuación de esta línea en fecha 14/03/2022
loglevel=6
query-logging=yes
log-dns-details=yes
log-dns-queries=yes
logging-facility=0
disable-syslog=no
```

## 7.5. Anexo V: Respecto a la nomenclatura punycode

Tal y como se puede leer en <u>este artículo en la Wikipedia<sup>117</sup></u>, es una sintaxis de codificación usada en programación que usa una cadena Unicode que puede ser traducida en una cadena de caracteres más limitada compatible con los nombres de red. La documentación técnica está recogida en el documento *Request for Comments* (RFC) número 3492, accesible desde <u>este enlace<sup>118</sup></u>.

En bajo nivel, esto es muy útil para los nombres de dominios puesto que por implementación solo aceptan caracteres UTF-8. Pero los caracteres internacionales no los podemos codificar así. Por ejemplo, ñ, ç, á, à, â, ä, etc.

Veamos algún ejemplo en la siguiente tabla:

| UTF-8         | Punycode           |  |
|---------------|--------------------|--|
| españa.es     | xnespaa-rta.es     |  |
| ahorramás.com | xnahorrams-fza.com |  |
| pérez.es      | xnprez-bpa.es      |  |

Podemos utilizar <u>este conversor</u><sup>119</sup> online para convertir nombres de dominio entre punycode y unicode. Aunque se aplica sobre todo en nombres de dominio, no es exclusivo. Si bien su implementación en otros campos es muy limitada. Si fuéramos a enviar un correo electrónico a un dominio con caracteres especiales es posible que tengamos que hacer la conversión antes.

Sin embargo, *no es oro todo lo que reluce* en esto de la implementación Punycode. "Los malos" también han encontrado formas de aprovechar esta innovación para hacerse pasar por bancos, redes sociales y demás actores legítimos.

Perfectamente se podría haber hecho con el dominio de ahorramás.com. Por supuesto, sobra decir que no ha sido mi caso.

<sup>&</sup>lt;sup>117</sup> https://es.wikipedia.org/wiki/Punycode

<sup>&</sup>lt;sup>118</sup> https://datatracker.ietf.org/doc/html/rfc3492/

<sup>&</sup>lt;sup>119</sup> <u>https://punycode.es/</u>

Sin embargo, cabe destacar que en los navegadores web muchas personas no notarían ninguna diferencia y pueden no darse cuenta de si están (o no) navegando por el sitio que realmente creen estar visitando.

Así es como se ve el dominio ahorramás.com (https://xn--ahorrams-fza.com/) en los distintos navegadores web (Google Chrome, Mozilla Firefox y Microsoft Edge):

| AHORRAMÁS NO ES × +                                                                                                    |                                          |     |       | × –                |           | ×     |
|----------------------------------------------------------------------------------------------------|------------------------------------------|-----|-------|--------------------|-----------|-------|
| ← → C ☆ 🔒 https://ahorramás.com                                                                                                    | 8                                        | ☆ 💶 | I 💩 🔅 | n 🔊 😁              | Incógnito | :     |
| Lamentablemente, esto no es Ahorramás. Puedes acceder desde <u>aquí</u>                                                                                                    | Google Chrome                            |     |       |                    |           |       |
| AHORRAMÁS NO ES × +                                                                                                    |                                          |     |       |                    | - 0       | ×     |
| $\leftarrow$ $\rightarrow$ $\mathbf{C}$ $\bigcirc$ $\bigcirc$ $\land$ https://ahorramás.com                                                                                                    |                                          |     | ☆     | ${igsidentsize}$   | ه عر      | ≡     |
|                                                                                                    |                                          |     |       |                    |           |       |
| Lamentablemente, esto no es Ahorramás. Puedes acceder desde <u>aquí</u>                                                                                                    | Mozilla Firefox                          |     |       |                    |           |       |
| Lamentablemente, esto no es Ahorramás. Puedes acceder desde <u>aquí</u>                                                                                                    | Mozilla Firefox                          |     |       |                    | - 0       | ×     |
| Lamentablemente, esto no es Ahorramás. Puedes acceder desde aquí         Image: AHORRAMÁS NO ES       x $\leftarrow$ $\rightarrow$ $\bigcirc$ $\leftrightarrow$ $\bigcirc$ $\bigcirc$ $\leftrightarrow$ $\bigcirc$ $\bigcirc$ $\leftrightarrow$ $\bigcirc$ $\bigcirc$ $\diamond$ $\bigcirc$ $\bigcirc$ $\leftarrow$ $\rightarrow$ $\bigcirc$ $\bigcirc$ $\bigcirc$ $\bigcirc$ | Mozilla Firefox<br>A <sup>N</sup> なる (3) | ₹   | @ (   | —<br>No sincroniza | ndo       | ×<br> |

Tampoco es detectado fácilmente en los correos electrónicos:

| Pablo Go | nzález Troyano<br>•                               | <                                                                                                    |
|----------|---------------------------------------------------|----------------------------------------------------------------------------------------------------|
| ← R∈     | de:<br>para:<br>fecha:<br>asunto:<br>enviado por: | Pablo González Troyano de tribuna de tribuna |

Hay multitud de publicaciones técnicas<sup>120</sup><sup>121</sup><sup>122</sup> tratando este tema. Sin duda, muy importante del lado de la ciberseguridad.

<sup>&</sup>lt;sup>120</sup> <u>https://www.elladodelmal.com/2014/10/ataques-de-phishing-con-codigos.html</u>

<sup>121</sup> https://unaaldia.hispasec.com/2021/10/punycode-es-utilizado-en-ataques-a-traves-de-google-ads-para-distribuir-malware.html

<sup>122</sup> https://ui.adsabs.harvard.edu/abs/2020arXiv200613742S/abstract

### 7.6. Anexo VI: Códigos relativos al servicio de correo

#### 7.6.1. Archivo de configuración de mailcow

```
MAILCOW_HOSTNAME=mail.glez.cloud
MAILCOW_PASS_SCHEME=BLF-CRYPT
DBNAME=mailcow
DBUSER=mailcow
DBPASS=JELM312L6TRuY6T1fv6w2kWnWbs5
DBROOT=3LfWpG5Zuo8vmWgPK5llxpgXbTyj
HTTP_PORT=80
HTTP_BIND=
HTTPS PORT=443
HTTPS_BIND=
SMTP_PORT=25
SMTPS_PORT=465
SUBMISSION_PORT=587
IMAP PORT=143
IMAPS_PORT=993
POP_PORT=110
POPS_PORT=995
SIEVE_PORT=4190
DOVEADM_PORT=127.0.0.1:19991
SQL_PORT=127.0.0.1:13306
SOLR PORT=127.0.0.1:18983
REDIS PORT=127.0.0.1:7654
TZ=Europe/Madrid
COMPOSE_PROJECT_NAME=mailcowdockerized
ACL ANYONE=disallow
MAILDIR GC TIME=7200
ADDITIONAL_SAN=
ADDITIONAL_SERVER_NAMES=
SKIP_LETS_ENCRYPT=n
ENABLE_SSL_SNI=n
SKIP IP CHECK=n
SKIP_HTTP_VERIFICATION=n
SKIP_CLAMD=n
SKIP_SOGO=n
SKIP_SOLR=n
SOLR HEAP=1024
ALLOW_ADMIN_EMAIL_LOGIN=n
USE WATCHDOG=y
WATCHDOG_NOTIFY_BAN=n
WATCHDOG_EXTERNAL_CHECKS=n
WATCHDOG_VERBOSE=n
LOG LINES=9999
IPV4 NETWORK=172.22.1
IPV6_NETWORK=fd4d:6169:6c63:6f77::/64
```

MAILDIR\_SUB=Maildir SOGO\_EXPIRE\_SESSION=480 DOVECOT\_MASTER\_USER= DOVECOT\_MASTER\_PASS= ACME\_CONTACT= WEBAUTHN\_ONLY\_TRUSTED\_VENDORS=n

#### 7.6.2. Cabeceras de mensajes de correo

| cabeceras-1.eml.txt                                                                                                    |
|----------------------------------------------------------------------------------------------------|
| Delivered-To: [REDACTED]^^@^gonzaleztroyano.es                                                                                    |
| Received: by 2002.405.0050.57505.00.00 will ship to 21505010450411k1;<br>Mon 21 Mar 2022 11:34:30 - 0200 (DT)                     |
| X-Google-Smtn-Source: ABdhPlywmWEb/LBtI0x+LUWCRCz4ntaTiXnhzB+HMedinUhMnmG3TIavuRvL4+2mPabIu6DF0J7V                                |
| X-Received: by 2002:a05:600c:4e0f:b0:38c:b6d9:511b with SMTP id b15-20020a05600c4e0f00b0038cb6d9511bmr124822wmg.96.1647887669934; |
| Mon, 21 Mar 2022 11:34:29 -0700 (PDT)                                                                                             |
| ARC-Seal: i=1; a=rsa-sha256; t=1647887669; cv=none;                                                                               |
| d=google.com; s=arc-20160816;                                                                                                    |
| b=pZIyeiVNpEqZl8PUzEcqDdh2sxz+0phiG1hbk/Flr8ZWJ17UhWaisv3xzP1GHxvmbf                                                              |
| JEk5UCinVVm7pEe6FYakYT5/b1is6st4uBUWWuDszselvTFZWHMcrV1Jm0TANjMHLP0/                                                              |
| 95v28VFDvnVKp1c0tSGxBg1KsrOXGeJugFsmPAqT10626b+VHg50160JDwyqsyLXkoHO                                                              |
| 15H/X8J88PDTCCXXUPK2F8AD0WX5THAXF5H72H1HRWVNGZ/NF7CF045F2F16F24AD                                                                 |
| ustenskuutupperrazmicheamiinkoju tsiiijumpkszorastitaomokuoudonnnyumu                                                             |
| ARC-Messape-Signature: i=1: a=rsa-sha256: c=relaxed/relaxed: d=poople.com: s=arc-20160816:                                        |
| h=message-id:subject:date:mime-version:user-agent:to:from                                                                         |
| :dkim-signature;                                                                                                    |
| bh=ydTvrRvaL6epW+mSA2PptNZuH6FPXFIyicuu785ZKAA=;                                                                                  |
| b=Nqj03uvjSmWIWZtzg+bG4nMo34BUPYWQJWwXcwxCvJxb+D5hw9PH40yCkhGqmky/Az                                                              |
| gE+0iORFMVxobZrTjhXtfmyGfCu0JDokJYhc5vu3byeENMC2QMugqnFclrtbHnnM9sI5                                                              |
| wHAmcyvijpSa52oO63BqAQw5Smt8ZdtOu2oUHRkK0e7mjWXk5BrMBGpeUU2XCQdZzHtW                                                              |
| qUg/u0naX1XGxj9ET+EE12rcXLyv4C17BA3xnpxqDE+oUDY15C53V2VB/mTFRN4Lo9hG                                                              |
| 8m5FdUX+Fd2C0+UJ+VCPUIJ+1ppG2E50pkDdEE4DVd0FWMICKklUe4J/UaI+0QnJPFQ                                                               |
| VmLA==<br>ARC-Aithantication-Results: i=1: my google com:                                                                         |
| dkimebass header.i=@carpet4vou.site header.s=glezcloud header.b=DemdnIG1:                                                         |
| spf=pass (google.com: domain of pablo^^@^^carpet4you.site designates 93.189.91.9 as permitted sender)                             |
| <pre>smtp.mailfrom=pablo^^@^^carpet4you.site</pre>                                                                                |
| Return-Path: <pablo^^@^^carpet4you.site></pablo^^@^^carpet4you.site>                                                              |
| Received: from mail.glez.cloud (de2afb89-06d4-4df5-a344-0d24c913351e.clouding.host. [93.189.91.9])                                |
| by mx.google.com with ESMTPS id w9-20020a5d608900000b00203e9019308si7283664wrt.140.2022.03.21.11.34.29                            |
| tor <[REDACIED]^/@/^gonzaleztroyano.es>                                                                                           |
| (version=LS1_) Cipier=LS_RES_ZSO_GUM_SANASA4 DILS=ZSO/230);<br>Mon 21 Mar 2022 11:34:29 - AZA0 (DDT)                              |
| Received-SFF: pass (google.com: domain of pablo^^@^^carpet4you.site designates 93.189.91.9 as permitted sender)                   |
| client-ip=93.189.91.9;                                                                                                    |
| Authentication-Results: mx.google.com;                                                                                            |
| dkim=pass header.i=@carpet4you.site header.s=glezcloud header.b=DemdnIG1;                                                         |
| spf=pass (google.com: domain of pablo^^@^^carpet4you.site designates 93.189.91.9 as permitted sender)                             |
| smtp.mallfrom=pablo^^@^^carpet4you.site                                                                                           |
| Received: Trom [127.0.0.1] (localnost [127.0.0.1]) by localnost (mallergaemon) with EsmiPA 10 E42436E804                          |
| DKIM-Signature: v=1: a=rsa-sha256: c=relaxed/relaxed: d=carpet4you.site:                                                          |
| s=glezcloud; t=1647887669;                                                                                                    |
| h=from:subject:date:message-id:to:mime-version:content-type;                                                                      |
| bh=ydTvrRvaL6epW+mSA2PptNZuH6FPXFIyicuu785ZKAA=;                                                                                  |
| b=DemdnIG1VNPVo0LdEKCumDUV7JF0efDRoPxrW0vm9gJN8hJKyLIGrYUA4qUS4nYrjx7V09                                                          |
| Ucruh1U4EF8upYI16hrjqn8u3q95z0g6XK4+fQk774Z6afrCU6TZfB3h0x6az5F0L6vk0B                                                            |
| nosavtrčkom/sadlgabedqvvzgcdų=                                                                                                    |
| rrow: =rutr-orgradiu_goniz=CS-Allez:= <pable "@"carpet4you.site=""><br/>To: [RENGTED]~%4^oonzaleztrovano es</pable>               |
| User-Agent: SOGOMail 5.5.0                                                                                                    |
| MIME-Version: 1.0                                                                                                    |
| Date: Mon, 21 Mar 2022 19:34:28 +0100                                                                                             |
| Subject: TEST de =?utf-8?q?env=C3=ADo?= desde Mailcow                                                                             |
| Message-ID: <3c-6238c500-7-672a0300@214315766>                                                                                    |
| Content-Type: multipart/alternative; boundary="=_=OpenGroupware_org_NGMime-60-1647887668.466402-1"                                |
| X-LaSt-ILS-Session-version: None                                                                                                  |
| = =- OpenGroupware org NGMime-60-1647887668.466402-1                                                                              |
| Content-Type: text/plain; charset=utf-8                                                                                           |
| Content-Transfer-Encoding: quoted-printable                                                                                       |
| Content-Length: 115                                                                                                    |
|                                                                                                    |
|                                                                                                    |
|                                                                                                    |

Esto es un mensaje de prueba sin mayor importancia. =C2=A1Veamos como l= lega! Un saludito, Pablito

------=\_=-\_OpenGroupware\_org\_NGMime-60-1647887668.466402-1-----Content-Type: text/html; charset=utf-8 Content-Transfer-Encoding: quoted-printable Content-Length: 155 <html>=C2=A1Hola!<br /><br />Esto es un mensaje de prueba sin mayor imp= ortancia. =C2=A1Veamos como llega!<br /><br />Un saludito,<br />Pablito=

-----=\_=-\_OpenGroupware\_org\_NGMime-60-1647887668.466402-1------

</html>

| cabeceras-2.eml.txt                                                                                                    |
|----------------------------------------------------------------------------------------------------|
| Return-Path: <pablo.[redacted]*^^@^^educa.madrid.org><br/>Delivered_To: nablo[RED]*^^@^^carpet4you.site</pablo.[redacted]*^^@^^educa.madrid.org>                                                                                                    |
| Received: from mail.glez.cloud ([172.22.1.253])                                                                                                    |
| by 724f009ff4cf with LMTP<br>id KO/KLMPHNWTADwAAuXyktg                                                                                                    |
| (envelope-from <pablo.[redacted]*^^@^^educa.madrid.org>)</pablo.[redacted]*^^@^^educa.madrid.org>                                                                                                    |
| for <pre>cpablo[RED]*^^@^^carpet4you.site&gt;; Sat, 19 Mar 2022 13:08:35 +0100 Pacaived: from my20 pue prdinic or (outbound2ous lay pue prdinic or [120, 206 19, 171])</pre>                                                                                                    |
| (using TLSv1.3 with cipher TLS_AES_256_6CM_SHA384 (256/256 bits)                                                                                                    |
| key-exchange X25519 server-signature RSA-PSS (4096 bits) server-digest SHA256)                                                                                                    |
| (No client certificate requested)<br>by mail.elez.cloud (Postcow) with ESMTPS id 217F36E8E4                                                                                                    |
| for <pablo[red]*^^@^^carpet4you.site>; Sat, 19 Mar 2022 13:08:35 +0100 (CET)</pablo[red]*^^@^^carpet4you.site>                                                                                                    |
| Received: from smtp.educa.madrid.org ([193.146.123.99])                                                                                                    |
| for <pre>real_rs.es with esmit is 2256vav017461-2236vav017461</pre> for <pre>cpablo[RED]*^@^^carpet4you.site&gt;; Sat, 19 Mar 2022 13:08:31 +0100</pre>                                                                                                    |
| Received: (qmail 26008 invoked from network); 19 Mar 2022 12:08:31 -0000                                                                                                    |
| Received: from unknown (HELO WEBMAIL) ([172.16.2.20])<br>(envelone-sender, cablo [REDATED13+040+04uca madrid orgs)                                                                                                    |
| by 0 (qmail-1dap-1.03) with SMTP                                                                                                    |
| for <pablo[red]*^^@^^carpet4you.site>; 19 Mar 2022 12:08:31 -0000</pablo[red]*^^@^^carpet4you.site>                                                                                                    |
| MLME-version: 1.0<br>Date: Sat. 19 Mar 2022 13:08:31 +0100                                                                                                    |
| From: =?UTF-8?Q?Pablo_Gonz=C3=A1lez_Troyano?=                                                                                                    |
| <pre><pre>cpablo.[REDACTED]*^^@^^educa.madrid.org&gt; To. Pablo.combletED1*^@@restrandrid.org&gt;</pre></pre>                                                                                                    |
| Subject: Fwd: TEST desde EducaMadrid                                                                                                    |
| In-Reply-To: <2ad0254ad0f21f91ba33c0ce5b8e9b50@educa.madrid.org>                                                                                                    |
| References: <2ad0254ad0f21f91ba33c0ce5b8e9b50@educa.madrid.org>                                                                                                    |
| Message-ID: <b56252f6560ba2b990199de382e11fca@educa.madrid.org></b56252f6560ba2b990199de382e11fca@educa.madrid.org>                                                                                                    |
| X-Sender: pablo.[REDACTED]*^^@^^educa.madrid.org                                                                                                    |
| organization: Comunidad de Madrid. Educamadrid.<br>X-Remote-Browser: Mozilla/S.0 (X11; CrOS X86 64 14469.41.0) AppleWebKit/537.36                                                                                                    |
| (KHTML, like Gecko) Chrome/99.0.4844.57 Safari/537.36                                                                                                    |
| X-Originating-IP: [79.116.7.222]<br>X-Webmail-Server: 172.16.201                                                                                                    |
| Content-Type: multipart/alternative;                                                                                                    |
| boundary="=_c927eca8e881b2dbd59297847775eb5c"                                                                                                    |
| X-FE-POLICY-LD: 23:14:2:educa.madrıd.org<br>DKIM-Signature: v:: a=rsa-sha256: c=dns/txt: d=educa.madrid.org: s=dkim educamadrid: c=relaxed/relaxed:                                                                                                    |
| h=mime-version:date:from:to:subject:references:message-id:content-type;                                                                                                    |
| bh=de4aaNzrbBq0anRa45Nz5K2t6mAbMzk5nCoqxoXbEho=;<br>h=AVie_line=hc5_df12_ifc_acc_stc12_ifc_12_ifc_12_ifc_12_ifc_22_ifc_22_if |
| U=ATK2UT1PIIOSL2UF71A0C4PL2UI2UT2UT3UF75D22y00182AANTRX025U0731X354014X7FXW<br>95SUL9001F001Imx3UDvC3Fsdnv9V112K3K/kjvS5oek8U3+K2E5TXc+KFNSvQ04KZ1mEbkzD0                                                                                                    |
| tVHRB1Gjnd6l5onSLKM1pdNUhkLXFC+SgVSH+M/EFusEnwvnRVkaPIodYSqx+3OLSxdtFuf3EHCd                                                                                                    |
| Yt68XQtJHEw21ghP6Rnii+CImYihkxeLbHU07C6AX1ipvB50U0+RbheYJVaokwV29afda3NZKV60<br>#CnIY6A7CcallwwW3TDu7LbK692bMdL55EfA                                                                                                    |
| ARC-Message-Signature: i=1; a=rsa-sha256; c=relaxed/relaxed; d=carpet4you.site;                                                                                                    |
| s=glezcloud; t=1647691715;                                                                                                    |
| n=trom:trom:reply-to:subject:subject:ate:ate:message-1d:<br>to:to:cc:mime-version:mime-version:content-tvoe:content-tvoe:                                                                                                    |
| in-reply-to:in-reply-to:references:references:dkim-signature;                                                                                                    |
| bh=de4aaNZrbBqQanRa45Nz5KZtGMAbMZk5nCoqxoXbEho=;<br>h=Dr846mYK3a5cxy0A/aa5xN5f idda2YEBd734z6kWise8(0MQaK6L0XyaTBk78cc8L+UL13                                                                                                    |
| uuF/eQsyKRHyihp5d3d7xxBF2DBSVzHbUltzkZnddTEmmzsexnJj5QU/5Vb8abb1013C                                                                                                    |
| XAmrJpux6XZ10IDK+4UdNmEXu11ToOw=                                                                                                    |
| AKL-Seal: 1=1; s=glezcloud; d=carpet4you.site; t=1647691715; a=rsa-sha256;<br>cv=none:                                                                                                    |
| b=KNwXUl6SBByUxgWWw6bbzcz1TPvQjh/Hx48Vv86lwEwXtzX/LXIQYFPOm16adbw6NTrB5v                                                                                                    |
| LfmXtlK8E7mz9pgKQNxSX0eKV9VrPNz8aRrYSgV7at9Y608d/p3hYMdQhQ4+Yp6FoVQUXm                                                                                                    |
| ARC-Authentication-Results: i=1;                                                                                                    |
|                                                                                                    |

mail.glez.cloud; dkim=pass header.d=educa.madrid.org header.s=dkim\_educamadrid header.b=AYkzUrnp; dmarc=pass (policy=reject) header.from=madrid.org; spf=pass (mail.glez.cloud: domain of pablo.[REDACTED]\*^^@^^educa.madrid.org designates 130.206.19.171 as permitted sender) smtp.mailfrom=pablo.[REDACTED]\*^^@^^educa.madrid.org X-Last-TLS-Session-Version: TLSv1.3 X-Spamd-Result: default: False [-2.00 / 15.00]; DWL\_DNSWL\_LOW(-1.00)[madrid.org:dkim]; DMARC\_POLICY\_ALLOW(-0.50)[madrid.org,reject]; R\_SPF\_ALLOW(-0.20)[+ip4:130.206.19.0/24:c]; R\_DKIM\_ALLOW(-0.20)[educa.madrid.org:s=dkim\_educamadrid]; MIME\_GOOD(-0.10)[multipart/alternative,text/plain]; MX\_GOOD(-0.01)[]; XM\_UA\_NO\_VERSION(0.01)[]; BCC(0.00)[]; HAS\_XOIP(0.00)[]; FROM\_HAS\_DN(0.00)[]; TO\_MATCH\_ENVRCPT\_ALL(0.00)[]; ARC\_NA(0.00)[]; RCPT\_COUNT\_ONE(0.00)[1]; PREVIOUSLY\_DELIVERED(0.00)[pablo[RED]\*^^@^^carpet4you.site]; RCPT\_MAILCOW\_DOMAIN(0.00)[carpet4you.site]; RCVD\_TLS\_LAST(0.00)[]; ASN(0.00)[asn:766, ipnet:130.206.0.0/16, country:ES]; RCVD\_COUNT\_THREE(0.00)[3]; HAS\_ORG\_HEADER(0.00)[]; ARC\_SIGNED(0.00)[carpet4you.site:s=glezcloud:i=1]; MID\_RHS\_MATCH\_FROM(0.00)[]; TO\_DN\_ALL(0.00)[]; FROM\_EQ\_ENVFROM(0.00)[];
DKIM\_TRACE(0.00)[educa.madrid.org:+]; MIME\_TRACE(0.00)[0:+,1:+,2:~]; RWL\_MAILSPIKE\_VERYGOOD(0.00)[130.206.19.171:from] X-Rspamd-Queue-Id: 217F36E8E4 Authentication-Results: mail.glez.cloud; dkim=pass header.d=educa.madrid.org header.s=dkim\_educamadrid header.b=AYkzUrnp; dmarc=pass (policy=reject) header.from=madrid.org spf=pass (mail.glez.cloud: domain of pablo.[REDACTED]\*^^@^^educa.madrid.org designates 130.206.19.171 as permitted sender) smtp.mailfrom=pablo.[REDACTED]\*^^@^^educa.madrid.org =\_c927eca8e881b2dbd59297847775eb5c Content-Transfer-Encoding: 8bit Content-Type: text/plain; charset=UTF-8; format=flowed Hola desde EducaMadrid PABLO GONZÃ LEZ TROYANO pablo.[REDACTED]\*^^@^^educa.madrid.org 2º ASIR IES Villablanca, Madrid -=\_c927eca8e881b2dbd59297847775eb5c Content-Transfer-Encoding: quoted-printable Content-Type: text/html; charset=UTF-8 <html><head><meta http-equiv=3D"Content-Type" content=3D"text/html; charset= =3DUTF-8" /></head><body style=3D'font-size: 10pt; font-family: Arial,Helve= tica, sans-serif'> <br /> <div id=3D"forwardbody1"> <div style=3D"font-size: 10pt; font-family: Arial,Helvetica,sans-serif;"> Hola desde EducaMadrid </div> </body></html> --= c927eca8e881b2dbd59297847775eb5c--

| cabeceras-1.eml.txt                                                                                                    |
|----------------------------------------------------------------------------------------------------|
| Delivered-To: pablo@gonzaleztroyano.es<br>Received: by 2002:a05:6838:f30f:0:0:0 with SMTP id z15csp2748475nki;<br>Tue, 22 Mar 2022 12:10:22 -0700 (PDT)<br>X-Google-Smtp-Source: ABdhPJy3+w01fg6MS0PsN9sD0FMzvQgfTWyT4wKxmjGY2UScJHrluXd+S0iVB/YzWStH/CRv8YYR<br>X-Received: by 2002:a05:6000:144a:b0:203:8688:35d with SMTP id v10-20020a056000144a00b002038688035dmr23315110wrx.399.1647976222749;<br>Tue, 22 Mar 2022 12:10:22 -0700 (PDT)<br>ARC-Seal: i=1; a=rsa-sha256; t=1647976222; cv=none;<br>d=google.com; s=arc-20160816;<br>b=j0gGDypbVDfkm0vXw3WpWITbHUUBH13bUQzwjqV7N0PU6F4BSxg1C6oHayM3TjzSYE<br>/LD037WHT6stL11sk4/bhzTG6szy4L084p7/ifohb4pg7PKiwDjKbq/ZEVD/+TV5hsB<br>SPEfpnc/lVqakgvfaWXn0oSl3xeHLIrv73C4RopTwaGCHXF1Fn/A63mvMzvmYtiBEag+<br>D5eGZY1V42C+6wYLn0IhW+xZm51JE9ZoaSpUEo/WAfOVTuqJ70nVetXVX+Bh2EjeI0Zx<br>gXH0A+oxv5RaeAruYNxeGYjcKofxW1+mBS15yHwaSnp884ZAKDODxgjZ1nLH6QTophOt |

#### Proyecto Final de Ciclo Pablo González Troyano - 2º ASIR

| 4CV+                                                                                                    |
|----------------------------------------------------------------------------------------------------|
| ARC-Message-Signature: i=1: a=rsa-sha256: c=relaxed/relaxed: d=google.com: s=arc-20160816:                                                                                         |
| he content - language : content - transfer - encoding : mime-version : user - agent                                                                                                |
| :date:message-id:subject:from:to:dkim-signature;                                                                                                    |
| bh=DMswiTobi3CTIswkfkqpw8IocrgObM1AL8GObemSRCk=;                                                                                                    |
| b=gJYLEn89ySDfHYvkdNDI7eYBPBJ2jvLkg+fBk72jkvoAQLzUX/HUZMjpQQfnY91rnK                                                                                                    |
| 96TF+L5D6zYrcuNMkWgs49ZZWSCkQ+tenQlfujVm3hISjBqvBNaJmYVmQnbfJJ6Fp4NQ                                                                                                    |
| 3lbz6q47ocu8GPVrV1vRvqquZwu8gDTU8MS16bJpmiCFOYvDKNh0TT1f0cfYU78JU00z                                                                                                    |
| 04SqG/G2Nk+C/M16SqyRwL0IYF23TpVi2918471DRaqwkXecFzipLR0yYKBR8FcDpREV                                                                                                    |
| ZjbovUgFbW+iw2sO0lToBuyh7YF54rDl8a2KddCJOsUOEJw80jn25uqDpzdvQDTywdQI                                                                                                    |
|                                                                                                    |
| AKC-Autnentication-Results: 1=1; mx.google.com;                                                                                                    |
| ukim-pass meader.i-metal pet4you.site meader.s-gleet.toud meader.o-omnjotlab,<br>shf-pass (goodle com: domain of pabloAcanetAlyou site designates 23 120 91 9 as permitted sender) |
| spi-pass (google.com, domain of pairing a persyon site designates 55.105.51.5 as permitted sender)                                                                                 |
| Return-Path: (ablo@carpet4you.site)                                                                                                    |
| Received: from mail.glez.cloud (mail.glez.cloud, [93.189.91.9])                                                                                                    |
| by mx.google.com with ESMTPS id 9-20020a05600c028900b0038c77be9cfbsi2812221wmk.195.2022.03.22.12.10.22                                                                             |
| for <pablo@gonzaleztroyano.es></pablo@gonzaleztroyano.es>                                                                                                    |
| (version=TLS1_3 cipher=TLS_AES_256_GCM_SHA384 bits=256/256);                                                                                                    |
| Tue, 22 Mar 2022 12:10:22 -0700 (PDT)                                                                                                    |
| Received-SPF: pass (google.com: domain of pablo@carpet4you.site designates 93.189.91.9 as permitted sender) client-ip=93.189.91.9;                                                 |
| Autnentication-Results: mx.google.com;                                                                                                    |
| ukimepass neader,i=@carpe(4you.site neader.s=gize(Loud neader.s=onnJoLlb;<br>snf-nass(gaogle_com; domain of nablo@carpetAyou site designates 23 180 91 9 as nermitted sender)      |
| spingars (google.com, domain of particular persyon site designates 55:155:15, as permitted sender)                                                                                 |
| Received: from [127.0.0.1] (localhost [127.0.0.1]) by localhost (Mailerdaemon) with ESMTPSA id 971126EDDF for                                                                      |
| <pre><pre>cpablo@gonzaleztroyano.es&gt;; Tue, 22 Mar 2022 20:10:21 +0100 (CET)</pre></pre>                                                                                         |
| DKIM-Signature: v=1; a=rsa-sha256; c=relaxed/relaxed; d=carpet4you.site; s=glezcloud; t=1647976221;                                                                                |
| h=from:subject:date:message-id:to:mime-version:content-type:                                                                                                    |
| content-transfer-encoding:content-language; bh=DMswiTobi3CTIswkfkqpw8IocrgObMlAL8GObemSRCk=;                                                                                       |
| b=0nhJoLiBvQvX27Hb7PRoD8oatksr90fzbhSBqcM7XeGJCxRbqwvW00z1ZYSajS4SorAmLV                                                                                                    |
| 4RjuSPxSVJdAX50FDbDe0lkpRJzs3PBqVIkA51bTHA8ij5hWDn1b8tXfnqFRVXM9oK3A8x n7NPcd3mXW5eU10t//I0X1RA1zUH8qw=                                                                            |
| lo: pablo@gonzaleztroyano.es                                                                                                    |
| From. Fable Goldatez Apartugea perdyou.site                                                                                                    |
| Message-TD: <3a043d9h-d083-071f-23d0-5fff41a5b0f4@carpet4vou.site>                                                                                                    |
| Date: Tue, 22 Mar 2022 20:10:23 +0100                                                                                                    |
| User-Agent: Mozilla/5.0 (Windows NT 10.0; Win64; x64; rv:78.0) Gecko/20100101 Thunderbird/78.14.0                                                                                  |
| MIME-Version: 1.0                                                                                                    |
| Content-Type: text/plain; charset=utf-8; format=flowed                                                                                                    |
| Content-Transfer-Encoding: 8bit                                                                                                    |
|                                                                                                    |
| X-Last-ILS-Session-version: ILSVI.3                                                                                                    |
| ¡Hola!                                                                                                    |
| Esta compo al ostrónico se envía desde Thurdenhind                                                                                                    |
| Este correctionato se envia desde indulgerorra.                                                                                                    |
| Un saludo,                                                                                                    |
|                                                                                                    |
| Pablo González                                                                                                    |
|                                                                                                    |

| cabeceras-4.eml.txt                                                                                                    |
|----------------------------------------------------------------------------------------------------|
| Delivered-To: [REDACTED]^^@^^gonzaleztroyano.es                                                                                     |
| Received: by 2002:a05:6838:f30f:0:00:00 with SMTP id z15csp4728466nki;                                                              |
| Thu, 24 Mar 2022 13:26:55 -0700 (PDT)                                                                                               |
| X-Google-Smtp-Source: ABdhPJyFroezqSJ7A8cqUIrYZv9kxe4r/DuulJKTJ34KtvE0m5kRJeuhbIhTt5c3CaGwxcfMdws1                                  |
| X-Received: by 2002:a05:6000:188d:b0:205:1242:485a with SMTP id a13-20020a056000188d00b002051242485amr6288513wri.495.1648153615751; |
| Thu, 24 Mar 2022 13:26:55 -0700 (PDT)                                                                                               |
| ARC-Seal: i=1; a=rsa-sha256; t=1648153615; cv=none;                                                                                 |
| d=google.com; s=arc-20160816;                                                                                                    |
| b=VJHghUe4ngr3cKsip+YzDYv33bTpacSwRsm+n1rP+BtQbzqy8xddCa5WUFFY4888Yi                                                                |
| 9 IqP+8FukZMkR/gUogde2+4Mt0011/bK1VHkq0XJ5X6gJMP+FvMLImJXJE4D16E2aPeH                                                               |
| 1X0LYPW1ZB16F5G60FJBJ0Z093J5KN04G0V5W1WYZWAL51KQCCF0W6F1XGE155954Y01                                                                |
| HP//P/JKJ92KV2LFVSUWUUM9/SWHWLJQCFF9DLU92/KVF1a9MALZ/CX8WWFLIEUW75B                                                                 |
| UAmi                                                                                                    |
| onm<br>ARC-Moscage_Signature: j=1: a=rsa-sha256: r=relaved/relaved: d=gongle com: s=arc-20160816:                                   |
| he he sage id with the transfer on user agent to from                                                                               |
| :dkim-sienature:                                                                                                    |
| bh=GniEBdD3k5yKjzXTk9Uqt22hAafoJYGpUjk3RUF4hcc=;                                                                                    |
| b=Lv4//Wv/Y6X0Cr6NCnRx8uGeiLH30RBdpHheuEe90GDx/EWewHj0jIjf9+DkGEgA80                                                                |
| Ea7nLKz5BPTmXQijsbp//KXTq/BL1nMMzpQ/uikiW/kwf3fGYI+qCaI3ch2kWvmy+hRG                                                                |
| FTeSmRhq0rEUQpUjTy/uS6F10nJHC+gFvRtkQoOTNv8niwmnfsPXV+ceYfyH38T3zXms                                                                |
| sWSCreTrk082n9IojRD0JPqAacmbQWvE4yu9VyEtBMEn1AKVbjiYbSjxlyjIogtKt3zl                                                                |
| zRLSSPImQ42qQo6vc9ALlzTp1ir/vdkSH1yc8kjUNGXmVquJHoqK8Mnu/YLQ0Kq1veGN                                                                |
| fdvQ==                                                                                                    |
| ARC-Authentication-Results: i=1; mx.google.com;                                                                                     |
| dkim=pass header.i=@glez-cloud.tech header.s=glez-cloud header.b=fqHXTYv0;                                                          |
| spt=neutral (google.com: 93.189.91.9 is neither permitted nor denied by best guess record for domain of                             |
| ricardo^^@^^giez-cioud.tecn) smtp.malitrom=ricardo^^@^^giez-cioud.tech                                                              |
|                                                                                                    |

## Proyecto Final de Ciclo Pablo González Troyano - 2º ASIR
Return-Path: <ricardo^^@^^glez-cloud.tech> Received: from mail.glez.cloud (mail.glez.cloud. [93.189.91.9]) by mx.google.com with ESMTPS id v16-20020adf8b5000000b00203edc2437csi605243wra.586.2022.03.24.13.26.55 for <[REDACTED]^^@^^gonzaleztroyano.es> (version=TLS1\_3 cipher=TLS\_AES\_256\_GCM\_SHA384 bits=256/256); Thu, 24 Mar 2022 13:26:55 -0700 (PDT) Received-SPF: neutral (google.com: 93.189.91.9 is neither permitted nor denied by best guess record for domain of ricardo^^@^^glez-cloud.tech) client-ip=93.189.91.9; Authentication-Results: mx.google.com; dkim=pass header.i=@glez-cloud.tech header.s=glez-cloud header.b=fqHXTYv0; spf=neutral (google.com: 93.189.91.9 is neither permitted nor denied by best guess record for domain of ricardo^^@^^glez-cloud.tech) smtp.mailfrom=ricardo^^@^^glez-cloud.tech Received: from [127.0.0.1] (localhost [127.0.0.1]) by localhost (Mailerdaemon) with ESMTPA id F1F1A6E07D for <[REDACTED]^^@^^gonzaleztroyano.es>; Thu, 24 Mar 2022 21:26:54 +0100 (CET) DKIM-Signature: v=1; a=rsa-sha256; c=relaxed/relaxed; d=glez-cloud.tech; s=glez-cloud; t=1648153615; h=from:subject:date:message-id:to:mime-version:content-type; bh=GniEBdD3k5yKjzXTk9Uqt22hAafoJYGpUjk3RUF4hcc=; b=fqHXTYvØz8BU1Nek4tt83hdtUuJWziW/6pvfC7Pzi49YahGoseIlC6LIrucAClleEXu271 tl0AeCVihzZ2JiowClekPP6qQyAY0/zDjgNljgCUmj5Ea9hhP5DtuZHxdWY1nQnbqck56V OgF985JxBPOoxd2Ci86og24074htRFA= From: =?utf-8?q?Ricardo\_Felipe\_Jos=C3=A9\_Gonz=C3=A1lez\_Fern=C3=A1ndez?= <ricardo^^@^^glez-cloud.tech> To: [REDACTED]^^@^^gonzaleztroyano.es User-Agent: SOGoMail 5.5.0 MIME-Version: 1.0 Date: Thu, 24 Mar 2022 21:26:54 +0100 Subject: Prueba de =?utf-8?q?env=C3=ADo?= desde la cuenta de Ricardo Message-ID: <44-623cd400-7-5c0e2f80@125697113> Content-Type: multipart/alternative; boundary="----=\_=-\_OpenGroupware\_org\_NGMime-68-1648153614.552799-2-----" X-Last-TLS-Session-Version: None -\_OpenGroupware\_org\_NGMime-68-1648153614.552799-2-----Content-Type: text/plain; charset=utf-8 Content-Transfer-Encoding: quoted-printable Content-Length: 12 =C2=A1Hola! -----=\_-\_OpenGroupware\_org\_NGMime-68-1648153614.552799-2-----Content-Type: text/html; charset=utf-8 Content-Transfer-Encoding: quoted-printable Content-Length: 31 <html>=C2=A1Hola!</html> -----=\_=-\_OpenGroupware\_org\_NGMime-68-1648153614.552799-2------

## 7.6.3. Archivo docker-compose de mailcow

```
version: '2.1'
services:
    unbound-mailcow:
      image: mailcow/unbound:1.15
      environment:
        - TZ=${TZ}
     volumes:
        - ./data/hooks/unbound:/hooks:Z
        - ./data/conf/unbound/unbound.conf:/etc/unbound/unbound.conf:ro,Z
     restart: always
     tty: true
     networks:
        mailcow-network:
          ipv4_address: ${IPV4_NETWORK:-172.22.1}.254
          aliases:
            - unbound
   mysql-mailcow:
      image: mariadb:10.5
      depends_on:
```

```
- unbound-mailcow
  stop_grace_period: 45s
  volumes:
    - mysql-vol-1:/var/lib/mysql/:Z
    - mysql-socket-vol-1:/var/run/mysqld/:z
    - ./data/conf/mysql/:/etc/mysql/conf.d/:ro,Z
  environment:
    - TZ=${TZ}
    - MYSQL_ROOT_PASSWORD=${DBROOT}
    - MYSQL_DATABASE=${DBNAME}
    - MYSQL_USER=${DBUSER}
    - MYSQL_PASSWORD=${DBPASS}

    MYSQL_INITDB_SKIP_TZINF0=1

  restart: always
 ports:
    - "${SQL_PORT:-127.0.0.1:13306}:3306"
  networks:
    mailcow-network:
      aliases:
        - mysql
redis-mailcow:
  image: redis:6-alpine
  volumes:
    - redis-vol-1:/data/:Z
  restart: always
  ports:
    - "${REDIS_PORT:-127.0.0.1:7654}:6379"
  environment:
    - TZ=${TZ}
  sysctls:

    net.core.somaxconn=4096

  networks:
    mailcow-network:
      ipv4_address: ${IPV4_NETWORK:-172.22.1}.249
      aliases:
        - redis
clamd-mailcow:
  image: mailcow/clamd:1.44
  restart: always
  dns:
    - ${IPV4_NETWORK:-172.22.1}.254
  environment:
    - TZ=${TZ}
    - SKIP_CLAMD=${SKIP_CLAMD:-n}
  volumes:
    - ./data/conf/clamav/:/etc/clamav/:Z
  networks:
   mailcow-network:
      aliases:
        - clamd
rspamd-mailcow:
  image: mailcow/rspamd:1.80
  stop_grace_period: 30s
  depends_on:
    - dovecot-mailcow
  environment:
    - TZ=${TZ}
    - IPV4_NETWORK=${IPV4_NETWORK:-172.22.1}
    - IPV6_NETWORK=${IPV6_NETWORK:-fd4d:6169:6c63:6f77::/64}
    - REDIS_SLAVEOF_IP=${REDIS_SLAVEOF_IP:-}
    - REDIS_SLAVEOF_PORT=${REDIS_SLAVEOF_PORT:-}
  volumes:
```

```
- ./data/hooks/rspamd:/hooks:Z
          ./data/conf/rspamd/custom/:/etc/rspamd/custom:z
        - ./data/conf/rspamd/override.d/:/etc/rspamd/override.d:Z
        - ./data/conf/rspamd/local.d/:/etc/rspamd/local.d:Z
        - ./data/conf/rspamd/plugins.d/:/etc/rspamd/plugins.d:Z
        - ./data/conf/rspamd/lua/:/etc/rspamd/lua/:ro,Z
        - ./data/conf/rspamd/rspamd.conf.local:/etc/rspamd/rspamd.conf.local:Z
         ./data/conf/rspamd/rspamd.conf.override:/etc/rspamd/rspamd.conf.override:Z
        - rspamd-vol-1:/var/lib/rspamd:z
      restart: always
      hostname: rspamd
      dns:
        - ${IPV4_NETWORK:-172.22.1}.254
      networks:
        mailcow-network:
          aliases:

    rspamd

    php-fpm-mailcow:
      image: mailcow/phpfpm:1.78
      command: "php-fpm -d date.timezone=${TZ} -d expose_php=0"
      depends_on:
        - redis-mailcow
      volumes:
        - ./data/hooks/phpfpm:/hooks:Z
        - ./data/web:/web:z
        - ./data/conf/rspamd/dynmaps:/dynmaps:ro,z
        - ./data/conf/rspamd/custom/:/rspamd_custom_maps:z
        - rspamd-vol-1:/var/lib/rspamd:z
        - mysql-socket-vol-1:/var/run/mysqld/:z
        - ./data/conf/sogo/:/etc/sogo/:z
          ./data/conf/rspamd/meta_exporter:/meta_exporter:ro,z
        - ./data/conf/phpfpm/sogo-sso/:/etc/sogo-sso/:z
./data/conf/phpfpm/php-fpm.d/pools.conf:/usr/local/etc/php-fpm.d/z-pools.conf:Z
./data/conf/phpfpm/php-conf.d/opcache-recommended.ini:/usr/local/etc/php/conf.d/opcache-
recommended.ini:Z
./data/conf/phpfpm/php-conf.d/upload.ini:/usr/local/etc/php/conf.d/upload.ini:Z
./data/conf/phpfpm/php-conf.d/other.ini:/usr/local/etc/php/conf.d/zzz-other.ini:Z
        - ./data/conf/dovecot/global_sieve_before:/global_sieve/before:z
        - ./data/conf/dovecot/global_sieve_after:/global_sieve/after:z
        - ./data/assets/templates:/tpls:z
        - ./data/conf/nginx/:/etc/nginx/conf.d/:z
      dns:
        - ${IPV4_NETWORK:-172.22.1}.254
      environment:
        - REDIS SLAVEOF IP=${REDIS SLAVEOF IP:-}
        - REDIS SLAVEOF PORT=${REDIS SLAVEOF PORT:-}
        - LOG_LINES=${LOG_LINES:-9999}}
        - TZ=${TZ}
        - DBNAME=${DBNAME}
        - DBUSER=${DBUSER}
        - DBPASS=${DBPASS}
        - MAILCOW_HOSTNAME=${MAILCOW_HOSTNAME}
        - MAILCOW_PASS_SCHEME=${MAILCOW_PASS_SCHEME:-BLF-CRYPT}
        - IMAP_PORT=${IMAP_PORT:-143}
        - IMAPS_PORT=${IMAPS_PORT:-993}
        - POP_PORT=${POP_PORT:-110}
        - POPS_PORT=${POPS_PORT:-995}
        - SIEVE_PORT=${SIEVE_PORT:-4190}
        - IPV4_NETWORK=${IPV4_NETWORK:-172.22.1}
        - IPV6_NETWORK=${IPV6_NETWORK:-fd4d:6169:6c63:6f77::/64}
```

```
- SUBMISSION_PORT=${SUBMISSION_PORT:-587}
        - SMTPS_PORT=${SMTPS_PORT:-465}
        - SMTP_PORT=${SMTP_PORT:-25}
        - API_KEY=${API_KEY:-invalid}
        - API_KEY_READ_ONLY=${API_KEY_READ_ONLY:-invalid}
        - API_ALLOW_FROM=${API_ALLOW_FROM:-invalid}
        - COMPOSE_PROJECT_NAME=${COMPOSE_PROJECT_NAME:-mailcow-dockerized}
        - SKIP_SOLR=${SKIP_SOLR:-y}
        - SKIP_CLAMD=${SKIP_CLAMD:-n}
        - SKIP_SOGO=${SKIP_SOGO:-n}
        - ALLOW_ADMIN_EMAIL_LOGIN=${ALLOW_ADMIN_EMAIL_LOGIN:-n}
        - MASTER=${MASTER:-y}
        - DEV_MODE=${DEV_MODE:-n}
        - WEBAUTHN_ONLY_TRUSTED_VENDORS=${WEBAUTHN_ONLY_TRUSTED_VENDORS:-n}
      restart: always
      networks:
        mailcow-network:
          aliases:
            - phpfpm
    sogo-mailcow:
      image: mailcow/sogo:1.106
      environment:
        - DBNAME=${DBNAME}
        - DBUSER=${DBUSER}
        - DBPASS=${DBPASS}
        - TZ=${TZ}
        - LOG_LINES=${LOG_LINES:-9999}}
        - MAILCOW_HOSTNAME=${MAILCOW_HOSTNAME}
        - MAILCOW_PASS_SCHEME=${MAILCOW_PASS_SCHEME:-BLF-CRYPT}
        - ACL_ANYONE=${ACL_ANYONE:-disallow}
        - ALLOW_ADMIN_EMAIL_LOGIN=${ALLOW_ADMIN_EMAIL_LOGIN:-n}
        - IPV4_NETWORK=${IPV4_NETWORK:-172.22.1}
        - SOGO_EXPIRE_SESSION=${SOGO_EXPIRE_SESSION:-480}
        - SKIP_SOGO=${SKIP_SOGO:-n}
        - MASTER=${MASTER:-y}
        - REDIS_SLAVEOF_IP=${REDIS_SLAVEOF_IP:-}
        - REDIS_SLAVEOF_PORT=${REDIS_SLAVEOF_PORT:-}
      dns:
        - ${IPV4_NETWORK:-172.22.1}.254
      volumes:
        - ./data/hooks/sogo:/hooks:Z
        - ./data/conf/sogo/:/etc/sogo/:z
        - ./data/web/inc/init_db.inc.php:/init_db.inc.php:Z
./data/conf/sogo/custom-favicon.ico:/usr/lib/GNUstep/SOGo/WebServerResources/img/sogo.ic
o:z
./data/conf/sogo/custom-theme.js:/usr/lib/GNUstep/SOGo/WebServerResources/js/theme.js:z
./data/conf/sogo/custom-sogo.js:/usr/lib/GNUstep/SOGo/WebServerResources/js/custom-sogo.
js:z
        - mysql-socket-vol-1:/var/run/mysqld/:z
        - sogo-web-vol-1:/sogo_web:z
        - sogo-userdata-backup-vol-1:/sogo_backup:Z
      labels:
        ofelia.enabled: "true"
        ofelia.job-exec.sogo_sessions.schedule: "@every 1m"
        ofelia.job-exec.sogo_sessions.command: "/bin/bash -c \"[[ $${MASTER} == y ]] &&
/usr/local/bin/gosu sogo /usr/sbin/sogo-tool expire-sessions $${SOGO_EXPIRE_SESSION} ||
exit 0\"'
        ofelia.job-exec.sogo_ealarms.schedule: "@every 1m"
ofelia.job-exec.sogo_ealarms.command: "/bin/bash -c \"[[ $${MASTER} == y ]] &&
/usr/local/bin/gosu sogo /usr/sbin/sogo-ealarms-notify -p /etc/sogo/sieve.creds || exit
0\""
```

```
ofelia.job-exec.sogo_eautoreply.schedule: "@every 5m"
        ofelia.job-exec.sogo_eautoreply.command: "/bin/bash -c \"[[ $${MASTER} == y ]]
&& /usr/local/bin/gosu sogo /usr/sbin/sogo-tool update-autoreply -p
/etc/sogo/sieve.creds || exit 0\""
        ofelia.job-exec.sogo_backup.schedule: "@every 24h"
        ofelia.job-exec.sogo_backup.command: "/bin/bash -c \"[[ $${MASTER} == y ]] &&
/usr/local/bin/gosu sogo /usr/sbin/sogo-tool backup /sogo_backup ALL || exit 0\"
      restart: always
      networks:
        mailcow-network:
          ipv4_address: ${IPV4_NETWORK:-172.22.1}.248
          aliases:

    sogo

    dovecot-mailcow:
      image: mailcow/dovecot:1.161
      depends_on:
        - mysql-mailcow
      dns:
        - ${IPV4_NETWORK:-172.22.1}.254
      cap add:
        - NET_BIND_SERVICE
      volumes:
         ./data/hooks/dovecot:/hooks:Z
        - ./data/conf/dovecot:/etc/dovecot:z
        - ./data/assets/ssl:/etc/ssl/mail/:ro,z
        - ./data/conf/sogo/:/etc/sogo/:z
        - ./data/conf/phpfpm/sogo-sso/:/etc/phpfpm/:z
        - vmail-vol-1:/var/vmail:Z
        - vmail-index-vol-1:/var/vmail_index:Z
        - crypt-vol-1:/mail_crypt/:z
        - ./data/conf/rspamd/custom/:/etc/rspamd/custom:z
        - ./data/assets/templates:/templates:z
        - rspamd-vol-1:/var/lib/rspamd:z
        - mysql-socket-vol-1:/var/run/mysqld/:z
      environment:
        - DOVECOT_MASTER_USER=${DOVECOT_MASTER_USER:-}
        - DOVECOT_MASTER_PASS=${DOVECOT_MASTER_PASS:-}
        - LOG_LINES=${LOG_LINES:-9999}}
        - DBNAME=${DBNAME}
        - DBUSER=${DBUSER}
        - DBPASS=${DBPASS}
        - TZ=${TZ}
        - MAILCOW_HOSTNAME=${MAILCOW_HOSTNAME}
        - MAILCOW_PASS_SCHEME=${MAILCOW_PASS_SCHEME:-BLF-CRYPT}
        - IPV4_NETWORK=${IPV4_NETWORK:-172.22.1}
        - ALLOW_ADMIN_EMAIL_LOGIN=${ALLOW_ADMIN_EMAIL_LOGIN:-n}
        - MAILDIR_GC_TIME=${MAILDIR_GC_TIME:-7200}
        - ACL_ANYONE=${ACL_ANYONE:-disallow}
        - SKIP_SOLR=${SKIP_SOLR:-y}
        - MAILDIR SUB=${MAILDIR SUB:-}
        - MASTER=${MASTER:-y}
        - REDIS_SLAVEOF_IP=${REDIS_SLAVEOF_IP:-}
        - REDIS_SLAVEOF_PORT=${REDIS_SLAVEOF_PORT:-}
        - COMPOSE_PROJECT_NAME=${COMPOSE_PROJECT_NAME:-mailcow-dockerized}
      ports:
        - "${DOVEADM_PORT:-127.0.0.1:19991}:12345"
        - "${IMAP_PORT:-143}:143"
        - "${IMAPS_PORT:-993}:993"
        - "${POP_PORT:-110}:110"
        - "${POPS_PORT:-995}:995"
        - "${SIEVE_PORT:-4190}:4190"
      restart: always
      tty: true
     labels:
```

```
ofelia.enabled: "true"
        ofelia.job-exec.dovecot_imapsync_runner.schedule: "@every 1m"
        ofelia.job-exec.dovecot_imapsync_runner.no-overlap: "true"
        ofelia.job-exec.dovecot_imapsync_runner.command: "/bin/bash -c \"[[ $${MASTER}
== y ]] && /usr/local/bin/gosu nobody /usr/local/bin/imapsync_runner.pl || exit 0\""
        ofelia.job-exec.dovecot_trim_logs.schedule: "@every 1m"
        ofelia.job-exec.dovecot_trim_logs.command: "/bin/bash -c \"[[ $${MASTER} == y ]]
&& /usr/local/bin/gosu vmail /usr/local/bin/trim_logs.sh || exit 0\"
        ofelia.job-exec.dovecot_quarantine.schedule: "@every 20m"
        ofelia.job-exec.dovecot_quarantine.command: "/bin/bash -c \"[[ $${MASTER} == y
]] && /usr/local/bin/gosu vmail /usr/local/bin/quarantine_notify.py || exit 0\""
        ofelia.job-exec.dovecot_clean_q_aged.schedule: "@every 24h"
        ofelia.job-exec.dovecot_clean_q_aged.command: "/bin/bash -c \"[[ $${MASTER} == y
]] && /usr/local/bin/gosu vmail /usr/local/bin/clean_q_aged.sh || exit 0\"'
        ofelia.job-exec.dovecot_maildir_gc.schedule: "@every 30m"
ofelia.job-exec.dovecot_maildir_gc.command: "/bin/bash -c \"source
/source_env.sh ; /usr/local/bin/gosu vmail /usr/local/bin/maildir_gc.sh\""
        ofelia.job-exec.dovecot_sarules.schedule: "@every 24h"
        ofelia.job-exec.dovecot_sarules.command: "/bin/bash -c
\"/usr/local/bin/sa-rules.sh\""
        ofelia.job-exec.dovecot_fts.schedule: "@every 24h"
        ofelia.job-exec.dovecot_fts.command: "/usr/bin/curl
http://solr:8983/solr/dovecot-fts/update?optimize=true"
        ofelia.job-exec.dovecot_repl_health.schedule: "@every 5m"
        ofelia.job-exec.dovecot_repl_health.command: "/bin/bash -c \"/usr/local/bin/gosu
vmail /usr/local/bin/repl_health.sh\""
      ulimits:
        nproc: 65535
        nofile:
          soft: 20000
          hard: 40000
      networks:
        mailcow-network:
          ipv4_address: ${IPV4_NETWORK:-172.22.1}.250
          aliases:
            - dovecot
    postfix-mailcow:
      image: mailcow/postfix:1.66
      depends_on:

    mysql-mailcow

      volumes:
        - ./data/hooks/postfix:/hooks:Z
        - ./data/conf/postfix:/opt/postfix/conf:z
        - ./data/assets/ssl:/etc/ssl/mail/:ro,z
        - postfix-vol-1:/var/spool/postfix:z
        - crypt-vol-1:/var/lib/zeyple:z
        - rspamd-vol-1:/var/lib/rspamd:z
        - mysql-socket-vol-1:/var/run/mysqld/:z
      environment:
        - LOG LINES=${LOG LINES:-9999}}
        - TZ=${TZ}
        - DBNAME=${DBNAME}
        - DBUSER=${DBUSER}
        - DBPASS=${DBPASS}
        - REDIS_SLAVEOF_IP=${REDIS_SLAVEOF_IP:-}
        - REDIS_SLAVEOF_PORT=${REDIS_SLAVEOF_PORT:-}
        - MAILCOW_HOSTNAME=${MAILCOW_HOSTNAME}
      cap_add:
        - NET_BIND_SERVICE
      ports:
        - "${SMTP_PORT:-25}:25"
        - "${SMTPS_PORT:-465}:465"
        - "${SUBMISSION_PORT:-587}:587"
      restart: always
```

```
dns:
        - ${IPV4_NETWORK:-172.22.1}.254
      networks:
        mailcow-network:
          ipv4_address: ${IPV4_NETWORK:-172.22.1}.253
          aliases:
            - postfix
   memcached-mailcow:
      image: memcached:alpine
      restart: always
      environment:
        - TZ=${TZ}
      networks:
        mailcow-network:
          aliases:

    memcached

    nginx-mailcow:
      depends_on:
        - sogo-mailcow
        - php-fpm-mailcow
        - redis-mailcow
      image: nginx:mainline-alpine
      dns:
        - ${IPV4 NETWORK:-172.22.1}.254
      command: /bin/sh -c "envsubst < /etc/nginx/conf.d/templates/listen_plain.template</pre>
> /etc/nginx/conf.d/listen_plain.active &&
        envsubst < /etc/nginx/conf.d/templates/listen_ssl.template >
/etc/nginx/conf.d/listen_ssl.active &&
        envsubst < /etc/nginx/conf.d/templates/sogo.template >
/etc/nginx/conf.d/sogo.active &&
        . /etc/nginx/conf.d/templates/server_name.template.sh >
/etc/nginx/conf.d/server_name.active &&
        . /etc/nginx/conf.d/templates/sites.template.sh > /etc/nginx/conf.d/sites.active
&&
        . /etc/nginx/conf.d/templates/sogo_eas.template.sh >
/etc/nginx/conf.d/sogo_eas.active &&
        nginx -qt &&
        until ping phpfpm -c1 > /dev/null; do sleep 1; done &&
        until ping sogo -c1 > /dev/null; do sleep 1; done &&
        until ping redis -c1 > /dev/null; do sleep 1; done &&
        until ping rspamd -c1 > /dev/null; do sleep 1; done &&
        exec nginx -g 'daemon off;''
      environment:
        - HTTPS_PORT=${HTTPS_PORT:-443}
        - HTTP_PORT=${HTTP_PORT:-80}
        - MAILCOW_HOSTNAME=${MAILCOW_HOSTNAME}
        - IPV4_NETWORK=${IPV4_NETWORK:-172.22.1}
        - TZ={TZ}
        - SKIP SOGO=${SKIP SOGO:-n}
        - ALLOW_ADMIN_EMAIL_LOGIN=${ALLOW_ADMIN_EMAIL_LOGIN:-n}
        - ADDITIONAL_SERVER_NAMES=${ADDITIONAL_SERVER_NAMES:-}
      volumes:
        - ./data/web:/web:ro,z
        - ./data/conf/rspamd/dynmaps:/dynmaps:ro,z
        - ./data/assets/ssl/:/etc/ssl/mail/:ro,z
        - ./data/conf/nginx/:/etc/nginx/conf.d/:z
        - ./data/conf/rspamd/meta_exporter:/meta_exporter:ro,z
        - sogo-web-vol-1:/usr/lib/GNUstep/SOGo/:z
      ports:
          "${HTTPS_BIND:-:}:${HTTPS_PORT:-443}:${HTTPS_PORT:-443}"
        - "${HTTP_BIND:-:}:${HTTP_PORT:-80}:${HTTP_PORT:-80}"
      restart: always
      networks:
```

```
mailcow-network:
      aliases:
        - nginx
acme-mailcow:
  depends_on:
    - nginx-mailcow
  image: mailcow/acme:1.81
  dns:
    - ${IPV4_NETWORK:-172.22.1}.254
  environment:
    - LOG_LINES=${LOG_LINES:-9999}}
    - ACME_CONTACT=${ACME_CONTACT:-}
    - ADDITIONAL_SAN=${ADDITIONAL_SAN}
    - MAILCOW_HOSTNAME=${MAILCOW_HOSTNAME}
    - DBNAME=${DBNAME}

    DBUSER=${DBUSER}

    - DBPASS=${DBPASS}
    - SKIP_LETS_ENCRYPT=${SKIP_LETS_ENCRYPT:-n}
    - COMPOSE_PROJECT_NAME=${COMPOSE_PROJECT_NAME:-mailcow-dockerized}
    - DIRECTORY_URL=${DIRECTORY_URL:-}
    - ENABLE_SSL_SNI=${ENABLE_SSL_SNI:-n}
    - SKIP_IP_CHECK=${SKIP_IP_CHECK:-n}
    - SKIP_HTTP_VERIFICATION=${SKIP_HTTP_VERIFICATION:-n}
    - ONLY_MAILCOW_HOSTNAME=${ONLY_MAILCOW_HOSTNAME:-n}
    - LE_STAGING=${LE_STAGING:-n}
    - TZ=${TZ}
    - REDIS_SLAVEOF_IP=${REDIS_SLAVEOF_IP:-}
    - REDIS_SLAVEOF_PORT=${REDIS_SLAVEOF_PORT:-}
    - SNAT_TO_SOURCE=${SNAT_TO_SOURCE:-n}
    - SNAT6_T0_SOURCE=${SNAT6_T0_SOURCE:-n}
  volumes:
    - ./data/web/.well-known/acme-challenge:/var/www/acme:z
    - ./data/assets/ssl:/var/lib/acme/:z
    - ./data/assets/ssl-example:/var/lib/ssl-example/:ro,Z
    - mysql-socket-vol-1:/var/run/mysqld/:z
  restart: always
  networks:
    mailcow-network:
      aliases:
        - acme
netfilter-mailcow:
  image: mailcow/netfilter:1.46
  stop_grace_period: 30s
  depends_on:

    dovecot-mailcow

    postfix-mailcow

    - sogo-mailcow
    - php-fpm-mailcow
    - redis-mailcow
  restart: always
  privileged: true
  environment:
    - TZ=${TZ}
    - IPV4_NETWORK=${IPV4_NETWORK:-172.22.1}
    - IPV6_NETWORK=${IPV6_NETWORK:-fd4d:6169:6c63:6f77::/64}
    - SNAT_TO_SOURCE=${SNAT_TO_SOURCE:-n}
    - SNAT6_T0_SOURCE=${SNAT6_T0_SOURCE:-n}
    - REDIS_SLAVEOF_IP=${REDIS_SLAVEOF_IP:-}
    - REDIS_SLAVEOF_PORT=${REDIS_SLAVEOF_PORT:-}
  network_mode: "host"
  volumes:
    - /lib/modules:/lib/modules:ro
```

```
watchdog-mailcow:
  image: mailcow/watchdog:1.96
  dns:
    - ${IPV4_NETWORK:-172.22.1}.254
  tmpfs:
    - /tmp
  volumes:
    - rspamd-vol-1:/var/lib/rspamd:z
    - mysql-socket-vol-1:/var/run/mysqld/:z
    - postfix-vol-1:/var/spool/postfix:z
     ./data/assets/ssl:/etc/ssl/mail/:ro,z
  restart: always
  environment:
    - IPV6_NETWORK=${IPV6_NETWORK:-fd4d:6169:6c63:6f77::/64}
    - LOG_LINES=${LOG_LINES:-9999}}

    TZ=${TZ}

    - DBNAME=${DBNAME}
    - DBUSER=${DBUSER}
    - DBPASS=${DBPASS}
    - DBROOT=${DBROOT}
    - USE_WATCHDOG=${USE_WATCHDOG:-n}
    - WATCHDOG_NOTIFY_EMAIL=${WATCHDOG_NOTIFY_EMAIL:-}
    - WATCHDOG_NOTIFY_BAN=${WATCHDOG_NOTIFY_BAN:-y}
    - WATCHDOG_SUBJECT=${WATCHDOG_SUBJECT:-Watchdog ALERT}
    - WATCHDOG_EXTERNAL_CHECKS=${WATCHDOG_EXTERNAL_CHECKS:-n}
    - WATCHDOG_MYSQL_REPLICATION_CHECKS=${WATCHDOG_MYSQL_REPLICATION_CHECKS:-n}
    - WATCHDOG_VERBOSE=${WATCHDOG_VERBOSE:-n}
    - MAILCOW_HOSTNAME=${MAILCOW_HOSTNAME}
    - COMPOSE_PROJECT_NAME=${COMPOSE_PROJECT_NAME:-mailcow-dockerized}
    - IPV4_NETWORK=${IPV4_NETWORK:-172.22.1}
    - IP_BY_DOCKER_API=${IP_BY_DOCKER_API:-0}
    - CHECK_UNBOUND=${CHECK_UNBOUND:-1}
    - SKIP_CLAMD=${SKIP_CLAMD:-n}
    - SKIP_LETS_ENCRYPT=${SKIP_LETS_ENCRYPT:-n}
    - SKIP_SOGO=${SKIP_SOGO:-n}
    - HTTPS_PORT=${HTTPS_PORT:-443}
    - REDIS_SLAVEOF_IP=${REDIS_SLAVEOF_IP:-}
    - REDIS_SLAVEOF_PORT=${REDIS_SLAVEOF_PORT:-}
    - EXTERNAL_CHECKS_THRESHOLD=${EXTERNAL_CHECKS_THRESHOLD:-1}
    - NGINX_THRESHOLD=${NGINX_THRESHOLD:-5}
    - UNBOUND_THRESHOLD=${UNBOUND_THRESHOLD:-5}
    - REDIS_THRESHOLD=${REDIS_THRESHOLD:-5}
    - MYSQL_THRESHOLD=${MYSQL_THRESHOLD:-5}
    - MYSQL_REPLICATION_THRESHOLD=${MYSQL_REPLICATION_THRESHOLD:-1}
    - SOGO_THRESHOLD=${SOGO_THRESHOLD:-3}
    - POSTFIX_THRESHOLD=${POSTFIX_THRESHOLD:-8}
    - CLAMD_THRESHOLD=${CLAMD_THRESHOLD:-15}
    - DOVECOT_THRESHOLD=${DOVECOT_THRESHOLD:-12}
    - DOVECOT_REPL_THRESHOLD=${DOVECOT_REPL_THRESHOLD:-20}
    - PHPFPM_THRESHOLD=${PHPFPM_THRESHOLD:-5}
    - RATELIMIT THRESHOLD=${RATELIMIT THRESHOLD:-1}
    - FAIL2BAN_THRESHOLD=${FAIL2BAN_THRESHOLD:-1}
    - ACME_THRESHOLD=${ACME_THRESHOLD:-1}
    - RSPAMD_THRESHOLD=${RSPAMD_THRESHOLD:-5}
     OLEFY_THRESHOLD=${OLEFY_THRESHOLD:-5}
    - MAILQ_THRESHOLD=${MAILQ_THRESHOLD:-20}
    - MAILQ_CRIT=${MAILQ_CRIT:-30}
  networks:
    mailcow-network:
     aliases:
        - watchdog
dockerapi-mailcow:
  image: mailcow/dockerapi:1.41
  security_opt:
```

```
- label=disable
  restart: always
  oom_kill_disable: true
  dns:
    - ${IPV4_NETWORK:-172.22.1}.254
  environment:
    - DBROOT=${DBROOT}
    - TZ=${TZ}
  volumes:
     /var/run/docker.sock:/var/run/docker.sock:ro
  networks:
    mailcow-network:
      aliases:
        - dockerapi
solr-mailcow:
  image: mailcow/solr:1.8.1
  restart: always
  volumes:
    - solr-vol-1:/opt/solr/server/solr/dovecot-fts/data:Z
  ports:
    - "${SOLR_PORT:-127.0.0.1:18983}:8983"
  environment:

    TZ=${TZ}

    - SOLR_HEAP=${SOLR_HEAP:-1024}
    - SKIP_SOLR=${SKIP_SOLR:-y}
  networks:
    mailcow-network:
      aliases:
        - solr
olefy-mailcow:
  image: mailcow/olefy:1.9
  restart: always
  environment:
    - TZ=${TZ}
    - OLEFY_BINDADDRESS=0.0.0.0
    - OLEFY_BINDPORT=10055
    - OLEFY_TMPDIR=/tmp
- OLEFY_PYTHON_PATH=/usr/bin/python3
    - OLEFY_OLEVBA_PATH=/usr/bin/olevba
    - OLEFY_LOGLVL=20
    - OLEFY_MINLENGTH=500
    - OLEFY_DEL_TMP=1
  networks:
    mailcow-network:
      aliases:

    olefy

ofelia-mailcow:
  image: mcuadros/ofelia:latest
  restart: always
  command: daemon --docker
  environment:
    - TZ=${TZ}
  depends_on:

    sogo-mailcow

    - dovecot-mailcow
  labels:
    ofelia.enabled: "true"
  security_opt:
    - label=disable
  volumes:
    - /var/run/docker.sock:/var/run/docker.sock:ro
  networks:
```

| mailcow-network:                                                |
|-----------------------------------------------------------------|
| aliases:                                                        |
| - ofelia                                                        |
|                                                                 |
| ipv6nat-mailcow:                                                |
| depends_on:                                                     |
| - unbound-mailcow                                               |
| - mysal-mailcow                                                 |
| - redis-mailcow                                                 |
| - clamd-mailcow                                                 |
| - rsnamd-mailcow                                                |
| - hbn-fnm-mailcow                                               |
| - php-lpm-mailcow                                               |
| - Sogo-mailcow                                                  |
| - dovecol-mailcow                                               |
| - postfix-mailcow                                               |
| - memcached-mallcow                                             |
| - nginx-mailcow                                                 |
| - acme-mailcow                                                  |
| - netfilter-mailcow                                             |
| - watchdog-mailcow                                              |
| - dockerapi-mailcow                                             |
| - solr-mailcow                                                  |
| environment:                                                    |
| - TZ=\${TZ}                                                     |
| <pre>image: robbertkl/ipv6nat</pre>                             |
| security opt:                                                   |
| - label=disable                                                 |
| restart: always                                                 |
| nrivileged: true                                                |
| network mode: "host"                                            |
| volumes:                                                        |
| - /van/nun/dockon_cock:/van/nun/dockon_cock:no                  |
| /lib/modulos:/lib/modulos:no                                    |
| - /IID/modules./IID/modules.ro                                  |
| natuenko                                                        |
|                                                                 |
| mallcow-network:                                                |
| driver: Dridge                                                  |
| driver_opts:                                                    |
| com.docker.network.bridge.name: br-mailcow                      |
| enable_ipv6: true                                               |
| ipam:                                                           |
| driver: default                                                 |
| config:                                                         |
| <pre>- subnet: \${IPV4_NETWORK:-172.22.1}.0/24</pre>            |
| <pre>- subnet: \${IPV6_NETWORK:-fd4d:6169:6c63:6f77::/64}</pre> |
|                                                                 |
| volumes:                                                        |
| vmail-vol-1:                                                    |
| vmail-index-vol-1:                                              |
| mysql-vol-1:                                                    |
| mysql-socket-vol-1:                                             |
| redis-vol-1:                                                    |
| rspamd-vol-1:                                                   |
| solr-vol-1:                                                     |
| nostfix-vol-1:                                                  |
| crynt-yol-1:                                                    |
|                                                                 |
| sogo-usondata-backun-vol-1.                                     |
| Sugo-useruala-Dackup-VOI-I.                                     |
|                                                                 |

| gestion.sh                                                                                                    |
|----------------------------------------------------------------------------------------------------|
| #!/bin/bash                                                                                                    |
| <pre>#!/DIN/Dash source source/borrar.sh source source/crear_apache.sh source source/crear_usuario.sh source source/crear_wp.sh source source/menu.sh source source/menu.sh source source/listar.sh source source/conf_inicial.sh source source/secrets.sh source source/borrar_hard.sh source source/borrar_hard.sh source source/apa_list.sh source source/ad_app.sh source source/cation.sh source source/cation.sh source source/install_prestashop.sh </pre> |
| usuario root"<br>exit                                                                                                    |
| fi                                                                                                    |
| menu                                                                                                    |

## 7.7. Anexo VII: Códigos relativos al servicio web

| add_app.sh                                                                                                    |
|----------------------------------------------------------------------------------------------------|
| <pre>function add_app() {     show_header</pre>                                                                                      |
| echo -e "Usuarios del sistema web: \n "<br>cat /etc/passwd   grep '/var/www'   cut -d ':' -f 1<br>echo -e "\n FIN DE LA LISTA \n \n" |
| read -p "Indicar el usuario sobre el que se desea listar las<br>aplicaciones instaladas: " usuario_a_listar_apps                     |
| check_usuario_existe=\$(cat /etc/passwd   grep "/var/www"   cut -d                                                                   |

```
":" -f 1 | grep -w ${usuario_a_listar_apps})
    if [[ ${check_usuario_existe} != ${usuario_a_listar_apps} ]]; then
        echo "El usuario indicado no existe"
        read "Volver al menú..."
        menu
    else
        app_list tabla ${usuario_a_listar_apps}
        apps instaladas=${bin apps} #40
    fi
    echo -e "\n ¿Qué aplicación desea instalar?\n 1. Instalar
              2. Instalar PrestaShop"
WordPress\n
    read -p " Indique aplicación a instalar [1/2]: " app_a_instalar
    if [[ ${apps_instaladas:1:1} = 1 ]] && [[ ${app_a_instalar} = 1 ]];
then
        echo -e "\n\033[1mERROR:\033[0m WordPress ya está instalada para
el usuario ${usuario_a_listar_apps}"
        read -p "Pulse cualquier tecla para volver al menú..." trash
        menu
    fi
    if [[ ${apps_instaladas:0:1} = 1 ]] && [[ ${app_a_instalar} = 2 ]];
then
        echo -e "\n\033[1mERROR:\033[0m PrestaShop ya está instalada
para el usuario ${usuario_a_listar_apps}"
        read -p "Pulse cualquier tecla para volver al menú..." trash
        menu
    fi
    if [[ ${app_a_instalar} = 1 ]]; then
        password generada=$(openssl rand -base64 12)
        crear_wp ${usuario_a_listar_apps} ${password_generada}
        config wp ${usuario a listar apps} ${password generada}
        cf_updater ${usuario_a_listar_apps} blog
        cert_creation "blog.${usuario_a_listar_apps}"
        destination="/root/app_list/${usuario_a_listar_apps}"
        if [[ ${apps instaladas:1:1} = 1 ]]; then # PS ya está instalado
            echo "111" > ${destination}
        else # WP no instalado
            echo "011" > ${destination}
        fi
        read -p "Indique el correo electrónico del cliente: "
correo cliente
```

```
mail_regex="^[a-zA-Z0-9_-]+@[a-zA-Z_]+?\.[a-zA-Z]{2,12}$"
        until [[ ${correo_cliente} =~ ${mail_regex} ]];
        do
            echo -e "\e[5mERROR\e[0m: correo no válido.\n"
            read -p "Indique el correo electrónico del cliente: "
correo_cliente
        done
        envio_email ${usuario_nuevo} not_applicable ${correo_cliente} 3
blog
        echo "Se ha instalado correctamente la aplicación WordPress para
el usuario ${usuario_a_listar_apps}"
        read -p "Pulse cualquier tecla para continuar" caca
        menu
    fi
    if [[ ${app_a_instalar} = 2 ]]; then
        install_prestashop ${usuario_a_listar_apps}
        destination="/root/app_list/${usuario_a_listar_apps}"
        if [[ ${apps_instaladas:1:1} = 1 ]]; then # WP ya está instalado
            echo "111" > ${destination}
        else # WP no instalado
            echo "101" > ${destination}
        fi
    fi
    if [[ ${app_a_instalar} != 1 ]] || [[ ${app_a_instalar} != 1 ]];
then
        echo -e "\n\033[1mERROR:\033[0m Opción no válida"
        read -p "Pulse cualquier tecla para volver al menú..." trash
        menu
    fi
}
```

| a                                                                                                    | pp_list.sh |
|----------------------------------------------------------------------------------------------------|------------|
| <pre>function app_list() {     # Modo "silent":         # No muestra header         # Pide usuario, comprueba         # Retorna valor binario     # Modo "bonito"         # Muestra header         # Pide usuario, comprueba</pre> |            |
|                                                                                                    |            |

```
# Muestra tablita
    # Modo "tabla"
        # No muestra header
        # Pide usuario, comprueba
        # Muestra tablita.
        # Retorna valor binario
   # VARS:
        # $1: mode: "silent" or "bonito" or "tabla"
       # $2: user: id usuario ya comprobado
   if [[ ${1} = "bonito" ]]; then
        show_header
   fi
   if [[ ${#} = 1 ]]; then
        # Listar usuarios
            echo -e "Usuarios del sistema web: \n "
                cat /etc/passwd | grep '/var/www' | cut -d ':' -f 1
                echo -e "n -- FIN DE LA LISTA -- n n"
        # Pedir usuario a modificar
            read -p "Indicar el usuario sobre el que se desea listar las
aplicaciones instaladas: " usuario_a_listar_apps
       # Comprobar si el usuario existe
   fi
    if [[ ${#} = 2 ]]; then
       usuario_a_listar_apps=${2}
   fi
        check usuario existe=$(cat /etc/passwd | grep "/var/www" | cut -d ":" -f
1 | grep -w ${usuario a listar apps})
        if [[ ${check_usuario_existe} != ${usuario_a_listar_apps} ]]; then
            echo "El usuario indicado no existe"
            read "Volver al menú..."
           menu
        else
        # Si existe, actuar:
            bin_apps=$(cat /root/app_list/${usuario_a_listar_apps})
            if [[ ${1} = "silent" ]]; then
                return "${bin_apps}"
           fi
            if [[ ${bin_apps:0:1} = 0 ]]; then
                has ps="X"
                elif [[ ${bin_apps:0:1} = 1 ]]; then
                    has_ps="
                else
                    has_ps="?"
```

```
fi
   if [[ ${bin_apps:1:1} = 0 ]]; then
     has_wp="X"
     elif [[ ${bin_apps:1:1} = 1 ]]; then
        has_wp="
     else
        has_wp="?"
  fi
   if [[ ${bin_apps:2:1} = 0 ]]; then
     has_ss="X"
     elif [[ ${bin_apps:2:1} = 1 ]]; then
        has ss="V"
     else
        has_ss="?"
  fi
   if [[ ${1} = "bonito" ]] || [[ ${1} = "tabla" ]]; then
     show_header
     echo -e " Para el usuario: ${usuario_a_listar_apps}\n"
     ...
     echo "
                            echo "|
              Sitio estático
                                     ${has_ss}
                                                   |"
                            Ш
                                                ••
     echo "
                            н
     echo "
                                                   |"
     echo "
              Sitio WordPress
                                     ${has_wp}
                            Ш
     echo "|
                            Ш
     echo "
                            Ш
                                                   |"
     echo "
             Sitio PrestaShop
                                     ${has_ps}
                            echo "
                            Ш
     echo ""
     if [[ ${1} = "tabla" ]]; then
        export bin_apps
     fi
   echo -e "\n \n Volver al menú..."
   read
   menu
  fi
fi
```

}

```
borrar.sh
# Notas del fichero
        # VARS: No incoming data
        # MUST DO:
            # Disable user Linux
                # AT +30d to remove user
            # Disable apache & WP site
                # Remove access WP
                # AT +30d Delete DB & site data
function borrar (){
    # Listar usuarios
        echo -e "Usuarios del sistema web: \n "
            grep '/var/www' < /etc/passwd | cut -d ':' -f 1</pre>
            echo -e "\n -- FIN DE LA LISTA -- \n \n"
    # Pedir usuario a modificar
        read -p "¿Qué usuario desea borrar? " usuario_a_borrar
    # Comprobar si el usuario existe
        check_usuario_existe=$(cat /etc/passwd | grep "/var/www" | cut
-d ":" -f 1 | grep -w ${usuario_a_borrar})
        if [[ ${check_usuario_existe} != "${usuario_a_borrar}" ]]; then
   # Si el usuario NO existe, error y volver
            echo "El usuario indicado no existe"
            read -p "Pulse cualquier tecla para volver al menú inicial "
caca
            menu
        else
   # Si el usuario SÍ existe, proceder:
        # Disable user
            usermod -L ${usuario_a_borrar}
        # AT +30 remove user
            at now + 30 days "userdel -f ${usuario_a_borrar}"
        # Disable apache & WP site
            a2dissite ${usuario_a_borrar}.conf > /dev/null
            a2dissite ${usuario_a_borrar}-le-ssl.conf > /dev/null
            a2dissite wp_${usuario_a_borrar}.conf > /dev/null
            a2dissite wp ${usuario a borrar}-le-ssl.conf > /dev/null
            a2dissite tienda_${usuario_a_borrar}.conf > /dev/null
```

```
a2dissite tienda_${usuario_a_borrar}-le-ssl.conf > /dev/null
            mysql -e "REVOKE ALL PRIVILEGES ON wp_${usuario_a_borrar}.*
FROM ${usuario_a_borrar};"
            mysql -e "REVOKE ALL PRIVILEGES ON
${usuario_a_borrar}_tienda.* FROM
${usuario_a_borrar}_tienda'@'localhost';"
            systemctl reload apache2
        # AT +30d Delete DB & site data
            echo "rm -Rf /var/www/${usuario a borrar}" | at now + 30
days
            echo "mysql -e 'DROP DATABASE IF EXISTS
wp_${usuario_a_borrar};'" | at now + 30 days
            echo "mysql -e 'DROP DATABASE IF EXISTS
${usuario_a_borrar}_tienda;'" | at now + 30 days
            echo "mysql -e 'DROP USER IF EXISTS ${usuario_a_borrar};'" |
at now + 30 days
            echo "mysql -e 'DROP USER IF EXISTS
${usuario_a_borrar}_tienda;'" | at now + 30 days
        #Confirmación
            echo "${usuario_a_borrar}, sus sitios y accesos hasn sido
deshabilitados correctamente"
            echo "${usuario_a_borrar} y sus sitios han sido programados
para eliminación en 30 días."
            read -p "Pulse intro para volver al menú" caca
        menu
    fi
}
```

```
borrar hard.sh
function borrar_hard () {
    echo -e "Usuarios del sistema web: \n "
        grep '/var/www' < /etc/passwd | cut -d ':' -f 1</pre>
        echo -e "\n -- FIN DE LA LISTA -- \n \n"
    read -p "¿Qué usuario desea borrar? " usuario a borrar
   check_usuario_existe=$(cat /etc/passwd | grep "/var/www" | cut -d
":" -f 1 | grep -w ${usuario_a_borrar})
   if [[ ${check_usuario_existe} != "${usuario_a_borrar}" ]]; then
        echo "El usuario indicado no existe"
        read -p "Pulse cualquier tecla para volver al menú inicial "
caca
        menu
   else
        userdel -f ${usuario_a_borrar}
        a2dissite ${usuario_a_borrar}.conf > /dev/null
```

```
a2dissite ${usuario_a_borrar}-le-ssl.conf > /dev/null
        a2dissite wp_${usuario_a_borrar}.conf > /dev/null
        a2dissite wp_${usuario_a_borrar}-le-ssl.conf > /dev/null
        a2dissite tienda_${usuario_a_borrar}.conf > /dev/null
        a2dissite tienda_${usuario_a_borrar}-le-ssl.conf > /dev/null
        mysql -e "REVOKE ALL PRIVILEGES ON wp_${usuario_a_borrar}.* FROM
${usuario_a_borrar};"
        mysql -e "REVOKE ALL PRIVILEGES ON ${usuario_a_borrar}_tienda.*
FROM ${usuario_a_borrar}_tienda'@'localhost';"
        systemctl reload apache2 > /dev/null
        rm -Rf /var/www/${usuario_a_borrar}
        mysql -e "DROP DATABASE IF EXISTS wp_${usuario_a_borrar};"
        mysql -e "DROP DATABASE IF EXISTS ${usuario_a_borrar}_tienda;'"
        mysql -e "DROP USER IF EXISTS ${usuario_a_borrar}_tienda;"
        mysql -e "DROP USER IF EXISTS ${usuario_a_borrar};"
        echo "${usuario_a_borrar} y sus sitios han sido eliminados."
        read -p "Pulse intro para volver al menú"
        menu
    fi
}
```

| cert_creation.sh                                                                                                    |
|----------------------------------------------------------------------------------------------------|
| <pre>function cert_creation(){     # VARS:         # \$1 = subdominio a crear         subdomain=\${1}         echo -e "\n"</pre>                                                    |
| <pre>read -p "¿Estamos ante un sitio de pruebas? [s/*]: " ans_sitio_pruebas echo "Recibido. Generando y aplicando certificados" ans_sitio_pruebas=\${ans_sitio_pruebas,,}</pre>     |
| <pre>if [[ \${ans_sitio_pruebas} = "s" ]]; then     certbotapachetest-certquietredirectagree-tosemail support@villablanca.me -d \${subdomain}.\${global_base_domain}     else</pre> |
| <pre>certbotapacheredirectquietagree-tosemail support@villablanca.me -d \${subdomain}.\${global_base_domain} fi echo "Certificados generados y aplicados correctamente." }</pre>    |

```
cf updater.sh
```

```
#Notas:
        # Recibe ${usuario_nuevo} (1) desde crear_usuario.sh
        # Recibe el servicio, en caso de ser necesario ($2)
       #PEJ:
            # blog.pepe.villablanca.me --> ${2}.{$1}.villablanca.me
function cf updater(){
   user_subdomain=$1
    service_subdomain=$2
   ip_equipo=$(curl -sS ifconfig.me)
    if [[ $# = 1 ]]; then
        curl --silent -X POST
"https://api.cloudflare.com/client/v4/zones/${global_cf_zone}/dns_record
s" \
        -H "Authorization: Bearer ${global_cf_token} " \
        -H "Content-Type: application/json" \
        --data
'{"type":"A","name":"'${user_subdomain}.${global_base_domain}'","content
":"'${ip_equipo}'","ttl":3600,"proxied":false}' | jq .success
        echo -e "Comprobando la resulución del dominio
${user subdomain}.${global base domain}\n Por favor, espera..."
        sleep 5
        ip_resultado=$(dig A ${user_subdomain}.${global_base_domain}
+short @1.1.1.1)
        if [[ ${ip_resultado} = ${ip_equipo} ]]; then
            echo -e "¡Excelente! El registro creado es válido\n"
            read -p "Pulse cualquier tecla para continuar el proceso."
        else
            echo -e "No se ha podido comprobar la correcta resolución
del dominio. \n\n No nos alarmemos.\n Prueba el siguiente comando: \"dig
A ${user subdomain}.${global base domain} +short\" \n\nEl resultado debe
ser: ${ip_equipo} \n\n De no resolverse, revisa en Cloudflare.\n\n"
        fi
    elif [[ $# = 2 ]]; then
        curl --silent -X POST
"https://api.cloudflare.com/client/v4/zones/${global_cf_zone}/dns_record
s" \
        -H "Authorization: Bearer ${global_cf_token} " \
        -H "Content-Type: application/json" \
        --data
'{"type":"A","name":"'${service_subdomain}.${user_subdomain}.${global_ba
```

```
se_domain}'","content":"'${ip_equipo}'","ttl":3600,"proxied":false}' |
jq .success
        echo -e "Comprobando la resulución del dominio
${service_subdomain}.${user_subdomain}.${global_base_domain}\n Por
favor, espera..."
        sleep 5
        ip_resultado=$(dig A
${service_subdomain}.${user_subdomain}.${global_base_domain} +short
(a1.1.1.1)
        if [[ ${ip_resultado} = ${ip_equipo} ]]; then
            echo -e "¡Excelente! El registro creado es válido\n"
            read -p "Pulse cualquier tecla para continuar el proceso."
        else
            echo -e "No se ha podido comprobar la correcta resolución
del dominio. \n\n No nos alarmemos.\n Prueba el siguiente comando: \"dig
A ${service_subdomain}.${user_subdomain}.${global_base_domain} +short
@1.1.1.1\" \n\nEl resultado debe ser: ${ip_equipo} \n\n De no
resolverse, revisa en Cloudflare.\n\n"
       fi
    fi
}
```

| conf_inicial.sh                                                                                                    |
|----------------------------------------------------------------------------------------------------|
| <pre>conf_inicial(){</pre>                                                                                                    |
| clear                                                                                                    |
| echo ""                                                                                                    |
| echo ""                                                                                                    |
| show header                                                                                                    |
| echo -e "Actualizando la lista de paquetes disponibles en los                                                                                                    |
| repositorios"                                                                                                    |
| apt-get update -v > /tmp/conf inicial.log                                                                                                    |
| if [[ \$? = 0 ]]: then                                                                                                    |
| echo -e "\tiHecho!\nInstalando paquetes necesarios"                                                                                                    |
| else                                                                                                    |
| echo -e "¡Cachis! Parece que se ha producido un error.                                                                                                    |
| Revise los logs en /tmp/conf inicial.log"                                                                                                    |
| read -p "Pulsa cualquier tecla para continuar"                                                                                                    |
| exit                                                                                                    |
| fi                                                                                                    |
| <pre>mv /tmp/conf inicial.log /tmp/conf inicial.log.1</pre>                                                                                                    |
| apt-get install -v apache2 php libapache2-mod-php libapache2-mod-php                                                                                                    |
| php-mysql php-cli mariadb-server mariadb-client php-curl php-gd                                                                                                    |
| php-mbstring php-xml php-xmlrpc php-soap php-intl php-zip                                                                                                    |
| libanache2-mpm-itk ant-utils ig certhot nython3-certhot-anache >                                                                                                    |
| The set of the set of the set of |

```
/tmp/conf_inicial.log
    if [[ $? = 0 ]]; then
        echo -e "\t;Hecho!\nSe han instalado los paqutes necesarios."
    else
        echo -e "¡Cachis! Parece que se ha producido un error. Revise
los logs en /tmp/conf_inicial.log"
        read -p "Pulsa cualquier tecla para continuar..."
        exit
   fi
    a2enmod rewrite >> /tmp/conf_inicial.log
    systemctl restart apache2 >> /tmp/conf_inicial.log
    cp /etc/ssh/sshd_config /etc/ssh/sshd_config.bak
    wget -q0 /etc/ssh/sshd_config
https://raw.githubusercontent.com/gonzaleztroyano/ASIR2-IAW-SCRIPT/main/
templates%20and%20misc/sshd_config >> /tmp/conf_inicial.log
    service ssh reload >> /tmp/conf_inicial.log
    mkdir -p /root/app_list/
    read -p "Pulsa cualquier tecla para continuar..."
   menu
}
```

```
config wp.sh
function config_wp(){
    # Definición de variables
        db name=wp ${1}
        db user=${1}
        db pw = \{2\}
    # Archivo wp-config.php
        # Copiar el archivo de ejemplo
        cp /var/www/${1}/blog/wp-config-sample.php
/var/www/${1}/blog/wp-config.php
        chown ${1}:${1} /var/www/${1}/blog/wp-config.php
        # Sustitución de valores
            sed -i "s/database_name_here/${db_name}/g"
"/var/www/${1}/blog/wp-config.php"
            sed -i "s/username here/${1}/g"
"/var/www/${1}/blog/wp-config.php"
            sed -i "s/password_here/${2}/g"
"/var/www/${1}/blog/wp-config.php"
        #32:
https://github.com/gonzaleztroyano/ASIR2-IAW-SCRIPT/issues/32
        SALT=$(curl -L https://api.wordpress.org/secret-key/1.1/salt/)
        STRING='put your unique phrase here'
        printf '%s\n' "g/${STRING}/d" a "${SALT}" . w | ed -s
/var/www/${1}/blog/wp-config.php
```

```
}
```

```
crear_apache.sh
function crear_apache() {
   # Notas del fichero
        # VARS: Recibe ${usuario_nuevo} (${1})
   # Logging
        touch /var/log/apache2/${1}.${global_base_domain}.log
        touch /var/log/apache2/${1}.${global_base_domain}-access.log
        chmod 644 /var/log/apache2/${1}.${global_base_domain}.log
        chmod 644 /var/log/apache2/${1}.${global_base_domain}-access.log
        ln /var/log/apache2/${1}.${global_base_domain}.log
/var/www/${1}/ficheros/logs/${1}.${global_base_domain}.log
        ln /var/log/apache2/${1}.${global_base_domain}-access.log
/var/www/${1}/ficheros/logs/${1}.${global_base_domain}-access.log
   # Creación del sitio de Apache
        wget -q0 /etc/apache2/sites-available/${1}.conf
https://raw.githubusercontent.com/gonzaleztroyano/ASIR2-IAW-SCRIPT/main/
templates%20and%20misc/virtualhost.txt
        sed -i "s/USER-TO-CHANGE/${1}/g"
"/etc/apache2/sites-available/${1}.conf"
        sed -i "s/GLOBAL-BASE-DOMAIN/${global_base_domain}/g"
"/etc/apache2/sites-available/${1}.conf"
   # Añadir página html para el sitio
        touch /var/www/${1}/web/index.html
        printf "Bienvenido al sitio del usuario ${1}" >
/var/www/${1}/web/index.html
        chown ${1}:${1} /var/www/${1}/web/index.html
   #Activar el sitio
        a2ensite ${1}.conf >> /dev/null
        systemctl reload apache2
   # Configuración ChrootDirectory y SSH
        cp /etc/ssh/sshd config /etc/ssh/sshd config bak
        touch /tmp/sshd_config
        sed -r "s/^(Match User marcador.*$)/\1,${1}/"
"/etc/ssh/sshd_config" > /tmp/sshd_config
```

```
mv /tmp/sshd_config /etc/ssh/sshd_config
```

}

```
crear_usuario.sh
function crear_usuario(){
   # Pido nombre de usuario. Paso a minúsculas. Reconfirmo
       read -p "Introduce el usuario a crear: " usuario_nuevo
       usuario_nuevo=${usuario_nuevo,,}
       echo -e "\e[5mAtención \e[0m: Se va a proceder a crear el
usuario \e[1m${usuario_nuevo}\e[0m"
       read -p "¿Es correcta la información? [s/n]: "
crear_apache_correct_user
   # Si no es correcto, salgo. Si existe, salgo
       if [[ ${crear_apache_correct_user} = "n" ]]; then
           echo -e ";Recibido! \n Volviendo al menú. "
           menu
       fi
       egrep "^${usuario_nuevo}" /etc/passwd >/dev/null
       if [ ${?} -eq 0 ]; then
           echo "${usuario_nuevo} exists!"
           echo ""
           read -p "pulse cualquier tecla para continuar" caca
           menu
       fi
   # Crear carpetas
       echo -e "Creando usuario: \e[1m${usuario_nuevo}\e[0m"
       mkdir -p /var/www/${usuario_nuevo}/{blog,web,ficheros}
       mkdir -p /var/www/${usuario_nuevo}/ficheros/logs
   # Genero las contraseñas y añado el usuario. Muestro la contraseña
       password_generada=$(openssl rand -base64 12)
       useradd -M -U --home /var/www/${usuario_nuevo} --shell /bin/bash
${usuario nuevo}
       printf "${usuario nuevo}:${password generada}" | chpasswd
       echo "Usuario " ${usuario_nuevo} " creado"
       ||"
       # echo "||
                        LA CONTRASEÑA
                                                ||"
       # echo "||
                                                11"
       # echo "||
                    ${password_generada}
       # echo "||
                                                   ||"
       # echo "||
       # echo "||
       =============="
```

```
# Modificar permisos y ownership
        chmod 755 /var/www/${usuario_nuevo}/
        chown -R ${usuario_nuevo}:${usuario_nuevo}
/var/www/${usuario nuevo}/
        chown root:root /var/www/${usuario_nuevo}/
        chmod -R 770 /var/www/${usuario_nuevo}/*
   # Pausa de confirmación
        read -p "Pulse cualquier tecla para continuar " caca
   # Llamar a funciones extrañas
        crear apache ${usuario nuevo}
        #crear_wp ${usuario_nuevo} ${password_generada}
        #config_wp ${usuario_nuevo} ${password_generada}
        cf_updater ${usuario_nuevo}
       # Hasta que no se introduzca un email correcto, no se continúa
con la ejecución.
        read -p "Indique el correo electrónico del cliente: "
correo_cliente
        mail_regex="^[a-zA-Z0-9_-]+@[a-zA-Z_]+?\.[a-zA-Z]{2,12}$"
        until [[ ${correo_cliente} =~ ${mail_regex} ]];
        do
            echo -e "\e[5mERROR\e[0m: correo no válido.\n"
            read -p "Indique el correo electrónico del cliente: "
correo cliente
        done
        envio email ${usuario nuevo} ${password generada}
${correo cliente} 1
        cert_creation ${usuario_nuevo}
   # Guardar contraseña por si fuera necesario.
        # No se utiliza por el momento
            save_passwd ${usuario_nuevo} ${password_generada}
        #
   # Guardar el inventario de los recursos
        destination="/root/app_list/${usuario_nuevo}"
       echo "001" > ${destination}
   # Confirmación y menú
        echo -e "\nEl usuario ${usuario_nuevo} y sus sitios web se ha
creado correctamente. "
        read -rsp "Pulse cualquier tecla para continuar " -n 1
        systemctl reload ssh
        menu
}
```

```
crear_wp.sh
function crear_wp(){
   # Notas del fichero
       # VARS: Recibe ${usuario_nuevo} (${1}) y ${password_generada}
(\{2\})
       # Lee de ".basrc" ${global_base_domain}
       # TODO: Poder crear solo un WP
        # TODO: Acceso remoto a la base de datos
       # TODO: PHPMyAdmin
        # CHECK: chown de los datos de WP. ¿www-data o user?
        mysql -e "CREATE DATABASE wp_${1};"
        mysql -e "CREATE USER '${1}'@localhost IDENTIFIED BY '${2}';"
        mysql -e "GRANT ALL PRIVILEGES ON wp_${1}.* TO
'${1}'@'localhost';"
        touch /var/log/apache2/blog.${1}.${global_base_domain}.log
        touch
/var/log/apache2/blog.${1}.${global_base_domain}-access.log
        chmod 644 /var/log/apache2/blog.${1}.${global_base_domain}.log
        chmod 644
/var/log/apache2/blog.${1}.${global_base_domain}-access.log
        ln /var/log/apache2/blog.${1}.${global base domain}.log
/var/www/${1}/ficheros/logs/blog.${1}.${global_base_domain}.log
        ln /var/log/apache2/blog.${1}.${global_base_domain}-access.log
/var/www/${1}/ficheros/logs/blog.${1}.${global_base_domain}-access.log
        wget -q0 /etc/apache2/sites-available/wp ${1}.conf
https://raw.githubusercontent.com/gonzaleztroyano/ASIR2-IAW-SCRIPT/main/
templates%20and%20misc/wp_virtualhost
        sed -i "s/USER-TO-CHANGE/${1}/g"
"/etc/apache2/sites-available/wp_${1}.conf"
        sed -i "s/GLOBAL-BASE-DOMAIN/${global_base_domain}/g"
"/etc/apache2/sites-available/wp_${1}.conf"
        a2ensite wp ${1}.conf >> /dev/null
        sudo systemctl restart apache2
        if [[ ! -f /tmp/latest.tar.gz ]]; then
            curl https://wordpress.org/latest.tar.gz --output
/tmp/latest.tar.gz
            if [[ ! -d /tmp/wordpress ]]; then
                mkdir /tmp/wordpress &> /dev/null
```

```
tar xzf /tmp/latest.tar.gz -C /tmp/wordpress
fi
fi
cp -r /tmp/wordpress/wordpress/* /var/www/${1}/blog/
chmod -R 770 /var/www/${1}/blog
chown -R ${1}:${1} /var/www/${1}/blog
}
```

| envio_email.sh                                                                                                    |
|----------------------------------------------------------------------------------------------------|
| <pre>function envio_email() {     # Notas del fichero     # VARS: \${usuario_nuevo} (\${1})     # VARS: \${password_generada} (\${2})     # VARS: \${correo_cliente} (\${3})     # VARS: plantilla (\${4})     # Plantilla #1&gt; Inicial     # Plantilla #2&gt; Cambio contraseña     # Plantilla #3&gt; Nuevo servicio (WP)     # Plantilla #4&gt; Nuevo servicio (PS)     # VARS: Servicio nuevo (\${5}):     # blog&gt; WP     # tienda&gt; PS plantilla=\${4}</pre> |
| <pre>if [[ \${plantilla} = 1 ]]; then<br/>curlrequest POST \<br/>url https://api.sendinblue.com/v3/smtp/email \<br/>header 'Accept: application/json' \<br/>header 'Content-Type: application/json' \<br/>header "api-key: "\${global_sib_api_key}"" \<br/>data '</pre>                                                                                                    |
| <pre>{     "to": [         {             "email": "'"\${3}"'"         }     ],     "params": {             "SUBS_USERNAME": "'"\${1}"'",             "SUBS_PASSWORD": "'"\${2}"'",             "SUBS_HOST": "'"\${1}"'",             "SUBS_BASE_DOMAIN": "'"\${global_base_domain}"'"     },     "templateId": 1 }</pre>                                                                                                    |

```
ı
     elif [[ ${plantilla} = 2 ]]; then
curl --request POST \
     --url https://api.sendinblue.com/v3/smtp/email \
     --header 'Accept: application/json' \
     --header 'Content-Type: application/json' \
     --header "api-key: "${global_sib_api_key}"" \
     --data '
{
     "to": [
          {
               "email": "'"${3}"'"
          }
     ],
     "params": {
          "SUBS_USERNAME": "'"${1}"'",
          "SUBS_PASSWORD": "'"${2}"'"
     },
     "templateId": 2
}
     elif [[ ${plantilla} = 3 ]]; then
curl --request POST \
     --url https://api.sendinblue.com/v3/smtp/email \
     --header 'Accept: application/json' \
     --header 'Content-Type: application/json' \
     --header "api-key: "${global_sib_api_key}"" \
     --data '
{
     "to": [
          {
               "email": "'"${3}"'"
          }
     ],
     "params": {
          "SUBS_HOST": "'"${1}"'",
          "SUBS_SERVICE": "'"${5}"'",
          "SUBS_BASE_DOMAIN": "'"${global_base_domain}"'"
     },
     "templateId": 3
}
     elif [[ ${plantilla} = 4 ]]; then
curl --request POST \
     --url https://api.sendinblue.com/v3/smtp/email \
     --header 'Accept: application/json' \
     --header 'Content-Type: application/json' \
     --header "api-key: "${global_sib_api_key}"" \
     --data '
{
```

| install_prestashop.sh                                                                                                    |
|----------------------------------------------------------------------------------------------------|
| <pre># VARS:</pre>                                                                                                    |
| <pre>touch /var/log/apache2/\${usuario}.\${global_base_domain}-tienda.log touch /var/log/apache2/\${usuario}.\${global_base_domain}-tienda-access.log chmod 644 /var/log/apache2/\${usuario}.\${global_base_domain}-tienda.log chmod 644 /var/log/apache2/\${usuario}.\${global_base_domain}-tienda.log</pre> |
| <pre>ln /var/log/apache2/\${usuario}.\${global_base_domain}-tienda.log /var/www/\${usuario}/ficheros/logs/\${usuario}.\${global_base_domain}-tiend a.log</pre>                                                                                                    |

```
wget -q0 /etc/apache2/sites-available/tienda_${usuario}.conf
https://raw.githubusercontent.com/gonzaleztroyano/ASIR2-IAW-SCRIPT/main/
templates%20and%20misc/tienda_virtualhost.txt
   sed -i "s/USER-TO-CHANGE/${usuario}/g"
"/etc/apache2/sites-available/tienda_${usuario}.conf"
   sed -i "s/GLOBAL-BASE-DOMAIN/${global_base_domain}/g"
"/etc/apache2/sites-available/tienda_${usuario}.conf"
   a2ensite tienda_${usuario}.conf >> /dev/null
   systemctl restart apache2
   password_generada=$(openssl rand -base64 12)
   mysql -e "CREATE DATABASE tienda_${usuario};"
   mysql -e "CREATE USER '${usuario}_tienda'@localhost IDENTIFIED BY
'${password_generada}';"
   mysql -e "GRANT ALL PRIVILEGES ON tienda_${usuario}.* TO
'${usuario}_tienda'@'localhost';"
   if [[ ! -f /tmp/prestashop.zip ]]; then
       curl
https://download.prestashop.com/download/releases/prestashop_1.7.8.5.zip
--output /tmp/prestashop.zip
       if [[ ! -d /tmp/prestashop ]]; then
           mkdir /tmp/prestashop &> /dev/null
           unzip /tmp/prestashop.zip -d /tmp/prestashop
       fi
   fi
   cp -r /tmp/prestashop/* /var/www/${usuario}/tienda/
   chmod -R 770 /var/www/${usuario}/tienda/
   chown -R ${usuario}:${usuario} /var/www/${usuario}/tienda/
   cf_updater ${usuario} tienda
   cert_creation "tienda.${usuario}"
   password generada user=$(openssl rand -base64 12)
   clear
   echo -e "\n======= ATENCIÓN ========\n\n Acceda a:
https://tienda.${usuario}.${global_base_domain}\n\n======== GRACIAS
=========\n"
   read -p "¿Hecho? " trash
   clear
   echo -e "\n======== ATENCIÓN =========\n\n Idioma: Español
(Spanish)\n\n======= GRACIAS =======\n"
   read -p "¿Hecho? " trash
   clear
   echo -e "\n======== ATENCIÓN =========\n\n Acepta términos y
pulsa 'Siguiente' \n\n======= GRACIAS ========\n"
   read -p "¿Hecho? " trash
```

```
clear
    echo -e "\n======== ATENCIÓN =========\n\n Nombre: \nTienda de
${usuario}\n\n Actividad: Otra\n\n Datos demostración: 'Sí'\n\n Activar
SSL: Sí\n\n Correo del usuario: \n${usuario}@glez.tk\n\n Contraseña de
usuario:\n${password_generada_user}\n\n======= GRACIAS
=======\n"
   read -p "¿Hecho? " trash
   clear
    echo -e "\n======= ATENCIÓN =======\n\n
BDD:\ntienda_${usuario}\n\n Usuario:\n${usuario}_tienda\n\n
Contraseña:\n${password_generada}\n\n======== GRACIAS ========\n"
    read -p "¿Hecho? " trash
   clear
   echo "La tienda debería estar instalándose..."
   read -p "Pulsar al término de la instalación " trash
   rm -rf /var/www/${usuario}/tienda/install/
   mail_regex="^[a-zA-Z0-9_-]+@[a-zA-Z_]+?\.[a-zA-Z]{2,12}$"
    until [[ ${correo_cliente} =~ ${mail_regex} ]];
    do
       echo -e "\e[5mERROR\e[0m: correo no válido.\n"
       read -p "Indique el correo electrónico del cliente: "
correo cliente
   done
    envio_email ${usuario} ${password_generada_user} ${correo_cliente} 4
tienda
}
```

```
listar.sh
function listar() {
    salir=0
    while [ ${salir} != 1 ]
    do
        echo ""
        read -p "¿Desea buscar algún nombre de usuario en concreto?
[s/N]: " buscar_usuario_filtro
    if [[ ${buscar_usuario_filtro} = "s" ]]; then
        read -p "Introduzca el término a buscar: "
```

```
buscar_usuario_filtro_termino
            echo -e "Estos son los usuarios que coinciden con el término
indicado: \n "
            cat /etc/passwd | grep '/var/www' | grep
${buscar_usuario_filtro_termino} | cut -d ':' -f 1
            echo -e "\n -- FIN DE LA LISTA -- \n "
            salir=1
       else
            echo -e "Usuarios del sistema web: \n "
            cat /etc/passwd | grep '/var/www' | cut -d ':' -f 1
            echo -e "\n -- FIN DE LA LISTA -- \n "
            salir=1
       fi
    done
    read -p "Pulse cualquier tecla para volver al menú." caca
   menu
}
```

```
menu.sh
function menu() {
    show_header
        echo ""
        echo ""
        echo " 1. Listar usuarias"
        echo " 2. Crear usuarios"
        echo " 31. Añadir aplicación a un usuario"
        echo " 32. Ver las aplicaciones de un usuario"
        echo " 4. Borrar usuarias"
        echo " 5. Modificar usuarios"
        echo " 6. Salir del programa"
        echo ""
        echo " 7. Configuración de secretos"
        echo " 8. Configuración inicial del servidor."
        echo " 9. Borrar usuario directamente (sin preguntar)"
        echo ""
        read -p "
                     Opción seleccionada: " seleccionada
        if [[ ${seleccionada} = 1 ]]; then
                listar
            elif [[ ${seleccionada} = 2 ]]; then
                crear_usuario
            elif [[ ${seleccionada} = 31 ]]; then
                add_app
```

```
elif [[ ${seleccionada} = 32 ]]; then
        app_list bonito
    elif [[ ${seleccionada} = 4 ]]; then
        borrar
    elif [[ ${seleccionada} = 5 ]]; then
        modificar
    elif [[ ${seleccionada} = 6 ]]; then
        echo ""
        exit
    elif [[ ${seleccionada} = 7 ]]; then
        secrets
    elif [[ ${seleccionada} = 8 ]]; then
        conf_inicial
    elif [[ ${seleccionada} = 9 ]]; then
        borrar_hard
    else
        echo "Opción no válida"
        menu
fi
```

}

```
modificar.sh
function modificar(){
    # Listar usuarios
        echo -e "Usuarios del sistema web: \n "
            cat /etc/passwd | grep '/var/www' | cut -d ':' -f 1
            echo -e "n -- FIN DE LA LISTA -- n n"
    # Pedir usuario a modificar
        read -p "¿Qué usuario deseas modificar? " usuario_a_modificar
    # Comprobar si el usuario existe
        check_usuario_existe=$(cat /etc/passwd | grep "/var/www" | cut
-d ":" -f 1 | grep -w ${usuario_a_modificar})
        if [[ ${check usuario existe} != ${usuario a modificar} ]]; then
            read "El usuario indicado no existe" caca
            menu
        else
    # Si existe, actuar:
        # Pedir contraseña nueva, dos veces por seguridad
            read -p "Introduce una nueva contraseña para el usuario
${usuario_a_modificar}: " password_nueva_1
            read -p "Introduce de nuevo la contraseña para el usuario
${usuario_a_modificar}: " password_nueva_2
```

```
# Comparar contraseñas
            if [[ ${password_nueva_1} = ${password_nueva_2} ]]; then
                    printf "${usuario_a_modificar}:${password_nueva_1}"
| chpasswd
                    echo "¡Contraseña actualizada!"
                    read -p "Pulse cualquier tecla para continuar" caca
            else
                echo "\e[5mERROR \e[0m: las contraseñas no coinciden"
                read -p "Pulse cualquier tecla para continuar" caca
                menu
            fi
        fi
        #TODO: #39 Enviar correo con la contraseña cambiada.
            # Hasta que no se introduzca un email correcto, no se
continúa con la ejecución.
            read -p "Indique el correo electrónico del cliente: "
correo cliente
            mail_regex="^[a-zA-Z0-9_-]+@[a-zA-Z_]+?\.[a-zA-Z]{2,12}$"
            until [[ ${correo_cliente} =~ ${mail_regex} ]];
            do
                echo -e "\e[5mERROR\e[0m: correo no válido.\n"
                read -p "Indique el correo electrónico del cliente: "
correo_cliente
            done
            envio_email ${usuario_a_modificar} ${password_nueva_1}
${correo_cliente} 2
            echo "¡Listo!"
            read -p "Pulse cualquier tecla para volver al menú" caca
    menu
}
```

```
save_passwd.sh (Sin uso)
function save_passwd(){
    # Notas del fichero
    # VARS: username (${1})
    # VARS: password (${2})
    destination="/root/user_credentials/${username}"
    if [ ! -f ${destination} ]; then
        touch ${destination}
    fi
    echo ${1} >> ${destination}
}
```

```
secrets.sh
    # Notas del fichero
        # Related issue: #21
function secrets() {
   show_header
    echo -e "\e[1mIntroduzca los secretos y variables solicitadas\e[0m"
    echo ""
    read -rp "[1/5] - Dominio base para la configuración: " base_domain
    echo -e "\tGuardado. \n"
    read -rp "[2/5] - Email de la cuenta en Cloudflare: " cf_email
    echo -e "\tGuardado. \n"
    read -rp "[3/5] - ID de zona en Cloudflare: " cf_zone
    echo -e "\tGuardado. \n"
    read -rp "[4/5] - Token API de Cloudflare: " cf_token
    echo -e "\tGuardado. \n"
    read -rp "[5/5] - Token API de SendInBlue: " sib_api_key
   {
    echo "global_base_domain=\"${base_domain}\""
    echo "global_cf_email=\"${cf_email}\""
    echo "global cf zone=\"${cf zone}\""
    echo "global_cf_token=\"${cf_token}\""
    echo "global_sib_api_key=\"${sib_api_key}\""
    echo "export global_base_domain"
    echo "export global cf email"
    echo "export global_cf_zone"
    echo "export global_cf_token"
    echo "export global_sib_api_key"
    } >> ~/.bashrc
   export global_base_domain=\"${base_domain}\"
    export global_cf_email=\"${cf_email}\"
    export global_cf_zone=\"${cf_zone}\"
    export global_cf_token=\"${cf_token}\"
    export global sib api key=\"${sib api key}\"
    echo -e "\n \nSe han guardado los secretos.\nEs posible que debas
reiniciar la sesión para ver aplicados los cambios."
    read -p "Pulse cualquer tecla para continuar" trash
    menu
}
```

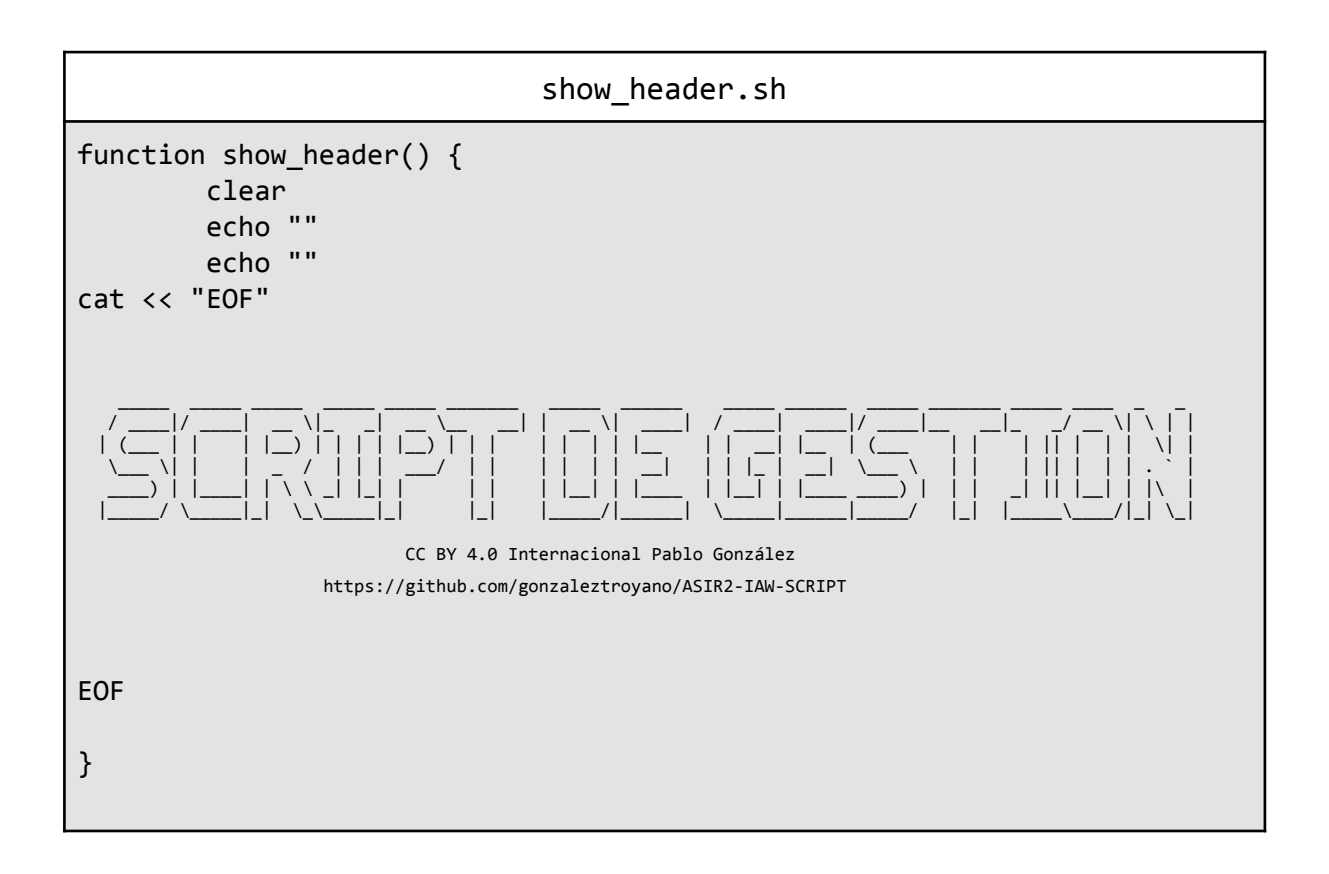

| sshd_config                                                                                                    |
|----------------------------------------------------------------------------------------------------|
| <pre># En GCP no cambiamos. Sí en otros proveedores. Confiugrar SSH Keys<br/>#Port 2225<br/>PermitRootLogin no<br/>LoginGraceTime 60<br/>Subsystem sftp internal-sftp<br/>PrintMotd no<br/>SyslogFacility AUTH<br/>LogLevel INFO<br/>MaxAuthTries 2<br/>MaxSessions 2<br/>PasswordAuthentication no<br/>ChallengeResponseAuthentication no<br/>UsePAM yes<br/>#X11Forwarding yes<br/>PrintMotd no<br/>AcceptEnv LANG LC_*<br/>ClientAliveInterval 120<br/>UseDNS no</pre> |
| Match User marcador<br>ChrootDirectory %h                                                                                                    |
ForceCommand internal-sftp -u 0027 PasswordAuthentication yes

| tienda_virtualhost.txt                                                                                                    |
|----------------------------------------------------------------------------------------------------|
| <virtualhost *:80=""><br/>ServerAdmin admin@localhost<br/>ServerName tienda.USER-TO-CHANGE.GLOBAL-BASE-DOMAIN<br/>DocumentRoot /var/www/USER-TO-CHANGE/tienda</virtualhost>                                              |
| <directory tienda="" user-to-change="" var="" www=""><br/>Options +FollowSymlinks<br/>AllowOverride All<br/>Require all granted<br/></directory>                                                                         |
| ErrorLog<br>/var/log/apache2/USER-TO-CHANGE.GLOBAL-BASE-DOMAIN-tienda.log<br>CustomLog<br>/var/log/apache2/USER-TO-CHANGE.GLOBAL-BASE-DOMAIN-tienda-access.log<br>combined<br>AssignUserID USER-TO-CHANGE USER-TO-CHANGE |
|                                                                                                    |

| virtualhost.txt                                                                                                    |
|----------------------------------------------------------------------------------------------------|
| <pre><virtualhost *:80="">    ServerName USER-TO-CHANGE.GLOBAL-BASE-DOMAIN    ServerAdmin webmaster@localhost    DocumentRoot /var/www/USER-TO-CHANGE/web    ErrorLog /var/log/apache2/USER-TO-CHANGE.GLOBAL-BASE-DOMAIN.log    CustomLog /var/log/apache2/USER-TO-CHANGE.GLOBAL-BASE-DOMAIN-access.log combined    AssignUserID USER-TO-CHANGE USER-TO-CHANGE </virtualhost></pre> |

#### wp\_virtualhost

<VirtualHost \*:80>
 ServerAdmin USER-TO-CHANGE@localhost
 ServerName blog.USER-TO-CHANGE.GLOBAL-BASE-DOMAIN

```
DocumentRoot /var/www/USER-TO-CHANGE/blog
ErrorLog /var/log/apache2/blog.USER-TO-CHANGE.GLOBAL-BASE-DOMAIN.log
CustomLog
/var/log/apache2/blog.USER-TO-CHANGE.GLOBAL-BASE-DOMAIN-access.log
combined
AssignUserID USER-TO-CHANGE USER-TO-CHANGE
<Directory /var/www/USER-TO-CHANGE/blog/>
AllowOverride All
</Directory>
</VirtualHost>
```

```
cloudflare-cleaner.py
#!/bin/env python3
import CloudFlare
import os
import sys
def main():
   try:
        zone_name = sys.argv[1]
        dns_name = sys.argv[2]
    except IndexError:
        exit('usage: example_delete_zone_entry.py zone dns_record')
    cf = CloudFlare.CloudFlare(token='TOKEN')
   try:
        params = { 'name':zone_name }
        zones = cf.zones.get(params=params)
    except CloudFlare.exceptions.CloudFlareAPIError as e:
        exit('/zones %d %s - api call failed' % (e, e))
    except Exception as e:
        exit('/zones.get - %s - api call failed' % (e))
    if len(zones) == 0:
        exit('/zones.get - %s - zone not found' % (zone name))
    if len(zones) != 1:
        exit('/zones.get - %s - api call returned %d items' %
(zone_name, len(zones)))
    zone = zones[0]
    zone_id = zone['id']
    zone_name = zone['name']
    print('ZONE:', zone_id, zone_name)
    try:
```

```
params = { 'name':dns_name + '.' + zone_name }
        dns_records = cf.zones.dns_records.get(zone_id, params=params)
    except CloudFlare.exceptions.CloudFlareAPIError as e:
        exit('/zones/dns_records %s - %d %s - api call failed' %
(dns_name, e, e))
    found = False
    for dns_record in dns_records:
        dns_record_id = dns_record['id']
        dns_record_name = dns_record['name']
        dns_record_type = dns_record['type']
        dns_record_value = dns_record['content']
        print('DNS RECORD:', dns_record_id, dns_record_name,
dns_record_type, dns_record_value)
        try:
            dns_record = cf.zones.dns_records.delete(zone_id,
dns_record_id)
            print('DELETED')
        except CloudFlare.exceptions.CloudFlareAPIError as e:
            exit('/zones.dns_records.delete %s - %d %s - api call
failed' % (dns_name, e, e))
        found = True
    if not found:
        print('RECORD NOT FOUND')
    exit(0)
if __name__ == '__main__':
    main()
```

### 7.8. Anexo VIII: Códigos relativos a soluciones Out-of-the-box

correo-educa2Plesk.txt Return-Path: <pablo\.\gonzalez XXX [[@]]] educa\.\madrid\.\org> X-Original-To: info[[@]]xn--ahorrams-fza.es Delivered-To: info[[@]]xn--ahorrams-fza.es Received: from mx01.puc.rediris.es (outbound5mad.lav.puc.rediris.es [130.206.19.148]) by compassionate-curran.5-175-45-212.plesk.page (Postfix) with ESMTPS id 92E4982F93 for <info[[@]]xn--ahorrams-fza.es>; Fri, 6 May 2022 13:03:30 +0200 (CEST) Authentication-Results: plesk.glez.cloud; dmarc=pass (p=REJECT sp=NONE) smtp.from=educa.madrid.org header.from=educa.madrid.org; dkim=pass header.d=educa.madrid.org; spf=pass (sender IP is 130.206.19.148) smtp.mailfrom=pablo\.\gonzalez XXX [[@]]] educa\.\madrid\.\org smtp.helo=mx01.puc.rediris.es Received-SPF: pass (plesk.glez.cloud: domain of educa.madrid.org designates 130.206.19.148 as permitted sender) client-ip=130.206.19.148; envelope-from=pablo\.\gonzalez XXX [[@]]] educa\.\madrid\.\org; helo=mx01.puc.rediris.es; Authentication-Results: mx01.puc.rediris.es; spf=pass (rediris.es: domain of pablo\.\gonzalez XXX [[@]]] educa\.\madrid\.\org designates 193.146.123.99 as permitted sender) smtp.mailfrom=pablo\.\gonzalez XXX [[@]]] educa\.\madrid\.\org Received: from smtp.educa.madrid.org ([193.146.123.99]) by mx01.puc.rediris.es with ESMTP id 246B3ULo011528-246B3ULp011528 for <info[[@]]xn--ahorrams-fza.es>; Fri, 6 May 2022 13:03:30 +0200 Received: (qmail 7712 invoked from network); 6 May 2022 11:03:29 -0000 Received: from emvrcubeweb01.educa.madrid.org (HELO WEBMAIL) ([172.16.2.181]) (envelope-sender <pablo\.\gonzalez XXX [[@]]] educa\.\madrid\.\org>) by 0 (qmail-ldap-1.03) with SMTP for <info@xn--ahorrams-fza.es>; 6 May 2022 11:03:29 -0000 MIME-Version: 1.0 Date: Fri, 06 May 2022 13:03:29 +0200 From: =?UTF-8?Q?Pablo\_Gonz=C3=A1lez\_Troyano?= <pablo\.\gonzalez XXX [[@]]] educa\.\madrid\.\org> To: info[[@]]xn--ahorrams-fza.es Subject: PRUEBA ENVIO User-Agent: CorreoWeb EducaMadrid Message-ID: <17697d3c5c33f722e6b458604c9fbf8f@educa.madrid.org> X-Sender: pablo\.\gonzalez XXX [[@]]] educa\.\madrid\.\org Organization: Comunidad de Madrid. EducaMadrid. X-Remote-Browser: Mozilla/5.0 (X11; CrOS x86\_64 14526.89.0) AppleWebKit/537.36 (KHTML, like Gecko) Chrome/100.0.4896.133 Safari/537.36 X-Originating-IP: [79.116.1.157] X-Webmail-Server: 172.16.2.181 Content-Type: multipart/alternative; boundary="=\_c6f958ea275aa61f234210d1ed75fe93" X-FE-Policy-ID: 23:14:2:educa.madrid.org DKIM-Signature: v=1; a=rsa-sha256; q=dns/txt; d=educa.madrid.org; s=dkim\_educamadrid; c=relaxed/relaxed; h=mime-version:date:from:to:subject:message-id:content-type; bh=p+I+BArBMd8dSkDKaCCFDj1/nkdqWHoUR+1qCg1YroU=; b=oe+fsPmgJa7Km5FbPgAvVHTB6BKEeB3GbdljSu7LRfCzam2aYcKE4kzqdD1M7/DwGTJc8a0Nx51f 4TaK718n6do5ov9EmkKK68iiWVlgb8NV0V7lA2ri6t3slyozlTTfqo4/xFWEFBA3edYdDjugAHst 8V8EHfh2FU6YAfw5fIyLJyIoUUd4TcDe3nAj04Wa+KmiRcy3Ws+o4myJ1n0ZZt26eAjXhi0f3MsB Tp+LTK0L1k80+eIQ9rXDrLq2LU/+qzZD1resx95kosmILaabnKxuL1C4BJR/hzVDinzxnRn3pXo1 TE3HimttUgG/Rpjd56e0aBqbhpAVa8LUHgGyyA== --=\_c6f958ea275aa61f234210d1ed75fe93 Content-Transfer-Encoding: 8bit

```
Content-Type: text/plain; charset=UTF-8;
 format=flowed
HOLAAA
PABLO GONZÁLEZ TROYANO
pablo\.\gonzalez XXX [[@]]] educa\.\madrid\.\org
2º ASIR
IES Villablanca, Madrid
--=_c6f958ea275aa61f234210d1ed75fe93
Content-Transfer-Encoding: quoted-printable
Content-Type: text/html; charset=UTF-8
<html><head><meta http-equiv=3D"Content-Type" content=3D"text/html; charset=
=3DUTF-8" /></head><body style=3D'font-size: 10pt; font-family: Arial,Helve=
tica, sans-serif'>
HOLAAA
<div id=3D"signature">
<div class=3D"pre" style=3D"margin: 0; padding: 0; font-family: monospace">=
---<br />PABLO GONZ&Aacute;LEZ TROYANO<br /><a href=3D"mailto:pablo\.\gonzale=
z [[@]]] educa\.\madrid\.\org'>pablo\.\gonzalez [[@]]] educa\.\madrid\.\org</a><br/>br
/>2º =
ASIR<br />IES Villablanca, Madrid</div>
</div>
</body></html>
--= c6f958ea275aa61f234210d1ed75fe93--
```

| correo-Plesk2Educa.txt                                                                                                    |
|----------------------------------------------------------------------------------------------------|
| Received: (qmail 26254 invoked by uid 7007); 6 May 2022 11:09:07 -0000                                                                                               |
| keceived: from unknown ([192.168.2.109])<br>by 0 (qmail-ldap-1.03) with QMQP; 6 May 2022 11:09:07 -0000                                                              |
| Delivered-To: CLUSTERHOST emvav01.educa.madrid.org                                                                                                    |
| <pre>pablo\.gonzalezXXX[[@]]educa\.\madrid\.org</pre>                                                                                                    |
| Received: (qmail 20398 invoked from network); 6 May 2022 11:09:07 -0000                                                                                              |
| Received: from unknown (HELO mx01.puc.rediris.es) ([130.206.19.148])                                                                                                 |
| <pre>(envelope-sender <info[[@]]xnahorrams-fza.es>)</info[[@]]xnahorrams-fza.es></pre>                                                                               |
| by 0 (qmail-ldap-1.03) with SMTP                                                                                                    |
| for <pre>cpablo\.gonzalezXXX[[@]]educa\.\madrid\.org&gt;; 6 May 2022 11:09:07 -0000 Authentiation Decultor much much madrid.org&gt;; 6 May 2022 11:09:07 -0000</pre> |
| Authentication-Results: mx01.puc.rediris.es;                                                                                                    |
| Spr=pass (reurris.es: domain of info[[@]]xndnorrams-fza.es designates                                                                                                |
| dmarc=nass header from=xnaborrams-fza es                                                                                                    |
| Received: from compassionate-curran.5-175-45-212.plesk.page (glez-cloud.vservers.es                                                                                  |
| [5.175.45.212])                                                                                                    |
| by mx01.puc.rediris.es with ESMTP id 246B95ng017592-246B95ni017592                                                                                                   |
| (version=TLSv1.3 cipher=TLS_AES_256_GCM_SHA384 bits=256 verify=NO)                                                                                                   |
| for <pablo\.gonzalezxxx[[@]]educa\.\madrid\.org>; Fri, 6 May 2022 13:09:05 +0200</pablo\.gonzalezxxx[[@]]educa\.\madrid\.org>                                        |
| Received: from webmail.xnahorrams-fza.es (localhost.localdomain [IPv6:::1])                                                                                          |
| by compassionate-curran.5-175-45-212.plesk.page (Postfix) with ESMTPSA id                                                                                            |
| EA16782F93;                                                                                                    |
| Fri, 6 May 2022 13:09:04 +0200 (CEST)                                                                                                    |
| Authentication-Results: plesk.glez.cloud;                                                                                                    |
| SpT=pass (sender IP is ::1) Smtp.maiitrom=into[[@]]xnanorrams-tza.es                                                                                                 |
| Received-SPE: mass (nlesk glez cloud: connection is authenticated)                                                                                                   |
| MIME-Version: 1.0                                                                                                    |

```
Date: Fri, 06 May 2022 13:09:04 +0200
From: info[[@]]xn--ahorrams-fza.es
To: =?UTF-8?Q?Pablo_Gonz=C3=A1lez_Troyano?=
 <pablo\.gonzalezXXX[[@]]educa\.\madrid\.org>
Cc: info[[@]]xn--ahorrams-fza.es
Subject: Re: PRUEBA ENVIO
In-Reply-To: <17697d3c5c33f722e6b458604c9fbf8f[[@]]educa.madrid.org>
References: <17697d3c5c33f722e6b458604c9fbf8f[[@]]educa.madrid.org>
User-Agent: Roundcube Webmail/1.4.13
Message-ID: <a73d28e23c448311b7a6f4817327a07f[[@]]xn--ahorrams-fza.es>
X-Sender: info[[@]]xn--ahorrams-fza.es
Content-Type: text/plain; charset=UTF-8;
 format=flowed
Content-Transfer-Encoding: 8bit
X-FEAS-SPF: spf-result=pass, ip=5.175.45.212,
helo=compassionate-curran.5-175-45-212.plesk.page, mailFrom=info[[@]]xn--ahorrams-fza.es
X-FE-Policy-ID: 21:3:1:educa.madrid.org
Buenas, buenas!
El 2022-05-06 13:03, Pablo González Troyano escribió:
> HOLAAA
>
> ----
> PABLO GONZÁLEZ TROYANO
> pablo\.gonzalezXXX[[@]]educa\.\madrid\.org
> 2º ASIR
> IES Villablanca, Madrid
```

# 7.9. Anexo IX: Seguridad en el correo electrónico: DKIM, SPF y DMARC

DKIM (*DomainKeys Identified Mail*), SPF (*Sender Policy Framework*) y DMARC (*Domain-based Message Authentication, Reporting and Conformance*) son protocolos desarrollados por la comunidad técnica que tiene como objetivo prevenir el spoofing de correo electrónico, asegurando la entrega de los mensajes adecuados y el marcado de como spam de los mensajes no deseados.

Si bien estos tres protocolos están diseñados para trabajar de forma conjunta, el más opcional de todos es DMARC. DKIM y SPF se pueden configurar de forma independiente.

Antes de aplicar cualquier cambio que pueda afectar a la distribución de los mensajes de correo electrónico es recomendable realizar un estudio de los efectos que se pueden producir. Una mala o incompleta configuración puede provocar que correos enviados por nuestros usuarios sean rechazados o marcados como Spam.

Para configurarlos necesitamos acceso a editar los registros DNS de nuestro dominio, pues todos se añaden como entradas TXT.

En tanto a **DKIM**, este protocolo se encarga de firmar digitalmente los correos enviados desde nuestras cuentas. Permite que si un mensaje ha sido modificado en tránsito (mientras viajan entre servidores) no pase desapercibido; además sirve para comprobar que el correo proviene del dominio del que dice proceder.

Sin entrar en detalles técnicos, utiliza una clave asimétrica (clave pública - clave privada) para firmar los mensajes. Son firmados utilizando la clave privada, que gestiona el proveedor, y el servidor de correo que recibe el mensaje comprueba (utilizando la clave pública que se encuentra publicada como TXT en nuestro dominio) si concuerdan.

En el caso del dominio gonzaleztroyano.es, que tiene el servicio de correo electrónico en Google Workspace podemos ver el siguiente registro:

dig TXT google.\_domainkey.gonzaleztroyano.es +short

"v=DKIM1; k=rsa;

p=MIIBIjANBgkqhkiG9w0BAQEFAAOCAQ8AMIIBCgKCAQEAgFzQIWqfpq2XbSazxHsoIBaYnE9gJ04X9kI2jYdLYJ WtIUZD9wsJ1jY2K5Esdd768lWhz5APXnDRuAeTsupAx/h9QleMzWSna3khC01YQuw4FyxllKUoqbSb3C7atm79Qb J9VXiqzCwc/0LzI73d1sPkBwRVcy5Nii4GHHZGzQ3vRHvBRY2angrqPsN3s1fX0" "nQCeaH8L4r/aTALKN1xx5WZ61BfLcwd4gc70vpK/ABlaxXePlI0FifoFCeoxH9A6SR1ZF75EcE8RWZmfI/0LIE0

XNXsOwsyBmIfCx6/OU5gN+zdqx3vIwSF5FpDaJHdLsWzS9fRZp9qdwos4OKPcwIDAQAB"

algunos servidores DNS imponen en la longitud máxima de los registros TXT

En el caso de los correos del subdominio educa.madrid.org se usa el siguiente <u>selector</u> DKIM para la firma de los correos electrónicos salientes:

dig TXT dkim\_educamadrid.\_domainkey.educa.madrid.org +short

"v=DKIM1; k=rsa; p="
"MIIBIjANBgkqhkiG9w0BAQEFAAOCAQ8AMIIBCgKCAQEAr9MeSYdTKbW2Sa+Iwizf1dJEiqYxNKG1WtgqfU92jF5
SU1urPxZy3FBfq5qZtGbsXL6TcTNAXUOwKv9D3r5C6ddZSrfVaNMRfHiMGJ8xZuLHSSXerN89zh3wPKA4T6A+3zW
2igoy3JAk7i8ZfjOuqiq0+iDe" "a6ViwTgevG+g0ut3f3GtkpwdK4GNOWt"
"rPoplDuMalXl0kGRjpIagGy2d2v/sX5Yr5om+veJb2XXHbBaMk7g8w5V7nCE6XtnXWneOyLoaptyZK4/mbzA+IN
FdL1ZEEedla7Gx+d+QPHobr2SMikAvN1hixMYdn+yW5/pz5d3e4R4az1P/JK7zJsFf0wIDAQAB"
# NOTA: Se ven varios registros, encerrados entre comillas (") debido a los límites que

Es posible que un dominio tenga varios selectores DKIM, cada uno de un servicio o servidor. Para ver con qué selector se cifra cada correo, podemos investigar las cabeceras a la hora de recibirlo. En el caso del ejemplo anterior:

Sobre **SPF**, es utilizado para identificar desde qué servidores (por sus direcciones IP) esperamos como propietarios del dominio que se envíen mensajes en nuestro nombre.

En el caso del dominio gonzaleztroyano.es, vemos el siguiente registro SPF. Tal y como se muestra en el registro, solo Google y Sendinblue están autorizados para enviar correo electrónico utilizando este dominio.

```
dig TXT gonzaleztroyano.es +short | grep spf1
"v=spf1 include:_spf.google.com include:spf.sendinblue.com -all"
```

En tanto al registro SPF de EducaMadrid, vemos que autoriza una serie de IPs en REDIRIS y otro par de ellas más. Al igual que en gonzaleztroyano.es, el "-all" deniega todos los orígenes que no estén explícitamente indicados en el registro

| dig TXT educa.madrid.org +short   grep spf1                                    |  |
|--------------------------------------------------------------------------------|--|
| "v=spf1 include:spf.puc.rediris.es ip4:193.146.123.99 ip4:193.146.123.95 -all" |  |

**DMARC** es el último de los protocolos que aquí trataremos. Es el protocolo que cierra el círculo en la seguridad del correo electrónico, y no es estrictamente necesaria su configuración (la implementación de SPF y DKIM sí es altamente recomendable).

Utilizándolo podemos anunciar la política que queremos que otros sistemas utilicen en el caso de que reciban un mensaje de correo electrónico que aparentemente proceda de nuestro dominio pero que falle en alguno de los protocolos anteriormente descritos.

Para comprobar la correcta aplicación de la política podemos usar <u>esta herramienta</u> <u>online<sup>123</sup></u> que pone Google a disposición de administradores. No es necesario ningún tipo de registro y aunque la información no es muy exhaustiva, para un primer reconocimiento puede ser muy útil.

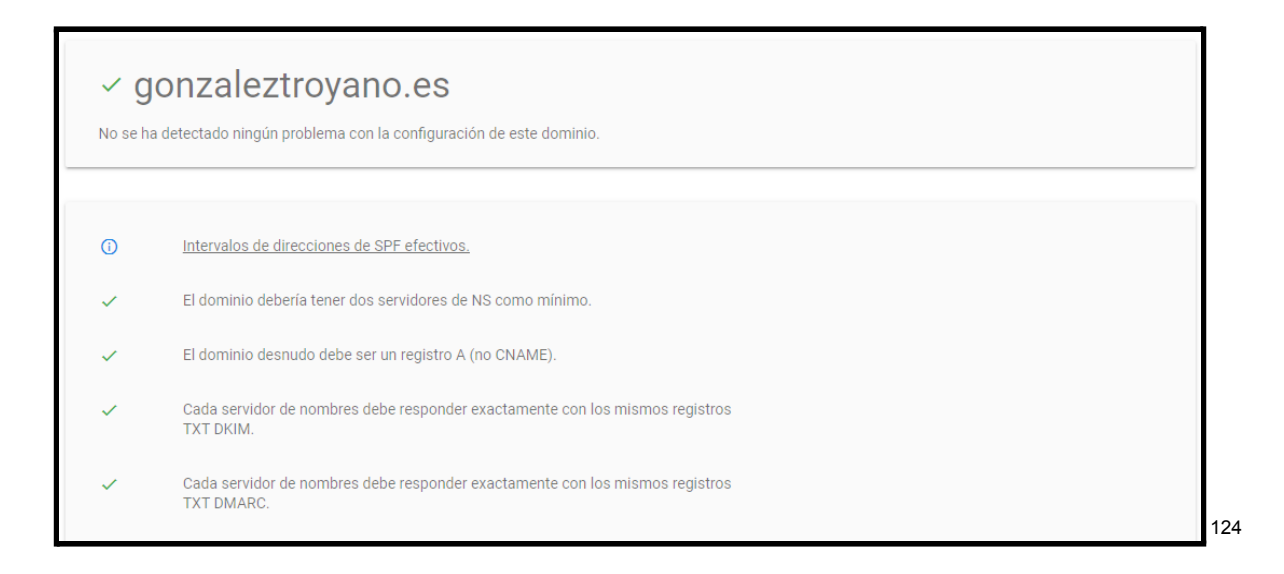

<sup>&</sup>lt;sup>123</sup> <u>https://toolbox.googleapps.com/apps/checkmx/</u>

<sup>&</sup>lt;sup>124</sup> https://toolbox.googleapps.com/apps/checkmx/check?domain=gonzaleztroyano.es&dkim\_selector=

# 8. Monitorización y visibilidad sobre infraestructura

### 8.1. Instalación del agente

Tal y como se ha explicado anteriormente, se usa Grafana para la gestión de logs, métricas, monitorización y alertas de estado.

Se instala el <u>agente de monitorización de Grafana<sup>125</sup></u> en todos los nodos. Este agente de monitorización recolecta información sobre CPU, memoria, red, etc. Además, envía los logs a Grafana de forma automática.

Además, envía los logs a Grafana de forma automática.

La instalación es sencilla. Desde el panel web de Grafana, nos situamos sobre *Integrations and Connections*. Entre todas las opciones, seleccionamos *Linux Server*. Escogemos nuestra arquitectura:

| Configuration Details                                   |              |
|---------------------------------------------------------|--------------|
|                                                         |              |
|                                                         |              |
| <ul> <li>This integration has been installed</li> </ul> |              |
| 1. Choose your OS                                       |              |
| Select your OS                                          | Architecture |
| Debian - based ~                                        | Amd64 ~      |
|                                                         |              |

Ejecutamos el siguiente comando para ejecutar el script que instalará y configurará el servicio:

```
sudo ARCH=amd64 GCLOUD_STACK_ID="260642" GCLOUD_API_KEY="[ESTO ES SECRETO]"
GCLOUD_API_URL="https://integrations-api-eu-west.grafana.net" /bin/sh -c "$(curl
-fsSL
https://raw.githubusercontent.com/grafana/agent/release/production/grafanacloud-
install.sh)"
```

<sup>&</sup>lt;sup>125</sup> <u>https://grafana.com/oss/prometheus/exporters/node-exporter/</u>

#### 8.2. Monitorización de bases de datos

En el caso de los equipos que tienen instalada una base de datos (como son web-server-glez-cloud y plesk.glez.cloud), se configura la integración con los pasos descritos a continuación:

```
mysql # Para acceder a la CLI de MariaDB/mysql
CREATE USER 'READ_ONLY_udijPM97sgUUubkTXAg1PtiF'@'localhost' IDENTIFIED BY
'SbhE1VyNQSmG9qDMKxIu5YtNtdwxdvwn';
GRANT SELECT ON *.* TO 'READ_ONLY_udijPM97sgUUubkTXAg1PtiF'@'localhost'
IDENTIFIED BY 'SbhE1VyNQSmG9qDMKxIu5YtNtdwxdvwn';
FLUSH PRIVILEGES;
```

Contraseñas generadas con <u>este generador<sup>126</sup></u> de contraseñas funcionando en <u>Cloudflare Workers<sup>127</sup></u>. Más información en <u>este artículo de blog<sup>128</sup></u>.

Una vez creado el usuario que usará el agente de grafana para autenticarse contra el servidor de bases de datos, debemos editar el archivo de configuración del propio agente, ubicado en la ruta /etc/grafana-agent.yaml.

Aquí modificaremos la siguiente línea de información desde esto:

```
integrations:
  mysqld_exporter:
    data_source_name: root@(localhost:3306)/
```

A esta otra línea con la información de acceso ya actualizada:

```
integrations:
    mysqld_exporter:
    data_source_name:
READ_ONLY_udijPM97sgUUubkTXAg1PtiF:SbhE1VyNQSmG9qDMKxIu5YtNtdwxdvwn@(localhost:3
306)/
```

Se modifica también el nombre de la instancia, para reconocerla más fácilmente desde Grafana a

instance: mysql-plesk-glez-cloud

<sup>&</sup>lt;sup>126</sup> <u>https://genera-password.gonzaleztroyano.es/</u>

<sup>&</sup>lt;sup>127</sup> https://workers.cloudflare.com/

<sup>&</sup>lt;sup>128</sup> <u>https://blog.gonzaleztroyano.es/cloudflare-workers-password-generator/</u>

### 8.3. Monitorización de servicios con Grafana

Freque # Check Name Target Туре Labels ncy pfc:True 1 PFC-PING-web-server-glez-cloud web-server.glez.cloud PING 120 server:web-server-oci provider:oci pfc:True 2 PING 120 PFC-PING-plesk-glez-cloud plesk.glez.cloud server:plesk-axarnet provider:axarnet pfc:True 3 PFC-PING-ns1-glez-cloud ns1.glez.cloud PING 120 server:ns1-clouding provider:clouding pfc:True 4 PING 120 PFC-PING-mail-glez-cloud mail.glez.cloud server:mail-clouding provider:clouding pfc:True 5 PFC-PING-voip-glez-cloud PING 120 server:voip-clouding voip.glez.cloud provider:clouding pfc:True 6 PFC-DNS-Ahorramas-es xn--ahorrams-fza.es DNS 120 server:plesk-axarnet provider:axarnet pfc:True 7 PFC-DNS-Ahorramas-com xn--ahorrams-fza.com DNS 120 server:ns1-clouding provider:clouding pfc:True 8 PFC-HTTP-ayuda-glez-cloud https://ayuda.glez.cloud HTTP 120 server:plesk-axarnet provider:axarnet pfc:True 9 PFC-HTTP-glez-cloud https://glez.cloud HTTP 120 server:plesk-axarnet provider:axarnet https://eat-a-lot.glez.clou d/wp-content/uploads/20 pfc:True 10 PFC-HTTP-eat-a-lot-glez-cloud 22/04/cropped-cropped-HTTP 120 server:web-server-oci verde-pistacho-2-32x32. provider:oci png https://glez.cloud/wp-con pfc:True tent/uploads/2022/05/cro HTTP 120 11 PFC-HTTP-glez-cloud-wp server:plesk-axarnet pped-bitmoji-cloud.png provider:axarnet

Se han definido los siguientes *endpoints* para monitorizar usando Grafana<sup>129</sup>:

<sup>&</sup>lt;sup>129</sup> Consultar en el documento ASIR2.PFC.7.Services2Monitor.PabloGonzález

| 12 | PFC-HTTP-plesk-glez-cloud      | https://plesk.glez.cloud:8<br>443/ | HTTP | 120 | pfc:True<br>server:plesk-axarnet<br>provider:axarnet  |
|----|--------------------------------|------------------------------------|------|-----|-------------------------------------------------------|
| 13 | PFC-HTTP-manage-dns-glez-cloud | https://manage-dns.glez.<br>cloud/ | HTTP | 120 | pfc:True<br>server:ns1-clouding<br>provider:clouding  |
| 14 | PFC-HTTP-mail-glez-cloud       | http://mail.glez.cloud/            | HTTP | 120 | pfc:True<br>server:mail-clouding<br>provider:clouding |

#### 8.3.1. Pasos para creación de check

Vamos a crear el siguiente *Check* utilizando el servicio <u>*Grafana Cloud Synthetic*</u> <u>*Monitoring*<sup>130</sup>. Seleccionamos tipo DNS, indicamos un nombre para el job, así como el objetivo (el dominio a comprobar).</u>

| Add Check                                                                                 |                                            |
|-------------------------------------------------------------------------------------------|--------------------------------------------|
| Check Details                                                                             |                                            |
| Check type                                                                                |                                            |
| DNS ~                                                                                     |                                            |
| Enabled<br>If a check is enabled, metrics and logs<br>Job name<br>Name used for job label | are published to your Grafana Cloud stack. |
| PFC-DNS-ahorramás-es                                                                      |                                            |
| Target<br>Name of record to query                                                         |                                            |
| xn-ahorrams-fza.es                                                                        |                                            |
|                                                                                           |                                            |

Se comprobará desde París, cada 120 segundos con un timeout de 3 segundos.

<sup>&</sup>lt;sup>130</sup> https://grafana.com/docs/grafana-cloud/synthetic-monitoring/

| Probe options                                                                                                    |
|----------------------------------------------------------------------------------------------------|
| Probe locations<br>Select one, multiple, or all probes where this target will be checked from. Deprecated<br>probes can be removed, but they cannot be added. |
| Paris ×                                                                                                    |
| All Clear                                                                                                    |
| Frequency<br>How frequently the check should run.                                                                                                    |
| Every 120 seconds                                                                                                    |
| Timeout<br>Maximum execution time for a check                                                                                                    |
| After 3 seconds                                                                                                    |

Se configura a su vez el tipo de consulta como TXT, al servidor de Google en protocolo UDP. Para la validación, simplemente comprobaremos que no hay error en la respuesta. Asignaremos la etiqueta pfc:True para agrupar todos los checks del Trabajo y la sensibilidad la configuraremos en baja para el alertado.

| DNS settings ~<br>Record type | Validation ~<br>Valid response codes<br>List of valid response codes<br>NOERROR × ~<br>Valid Response Matches |
|-------------------------------|----------------------------------------------------------------------------------------------------|
| TXT ~                         | Add RegEx Validation                                                                                          |
| Server                        | Advanced options ~<br>Labels<br>Custom labels to be included with collected metrics and logs.<br>pfc True O   |
| ans.googie                    | + Add label                                                                                                   |
| Protocol                      | IP version<br>The IP protocol of the ICMP request<br>V4 ~                                                     |
| UDP ~                         | Alerting ×                                                                                                    |
| Port                          | Synthetic Monitoring provides some default alert rules via Cloud Aler<br>edited in the <u>alerts tab.</u>     |
| 53                            | Tip: adding multiple probes can help to prevent alert flapping for less<br>Select alert sensitivity<br>Low ~  |

También se han creado etiquetas para el servidor y el proveedor de infrastructura.

#### 8.3.2. Checks creados en Grafana

Se crean los siguientes checks en Grafana Synthetic Monitoring. En la imagen se ven desactivados, pero serán activados todos posteriormente.

| PFC-DNS-Ahorra  | mas xn-ahorrams-fza.com                                                                    | DNS            | 120s frequency | 28 active series     | 1 location   View 0 labels | 品》曲   |
|-----------------|--------------------------------------------------------------------------------------------|----------------|----------------|----------------------|----------------------------|-------|
| PFC-DNS-Ahorra  | mas xn-ahorrams-fza.es                                                                     |                | 120s frequency | 28 active series     | 1 location   View 3 labels | 器 🖉 🛍 |
| PFC-HTTP-ayuda  | a-gle https://ayuda.glez.cloud/                                                            |                | 120s frequency | 34 active series     | 1 location   View 3 labels | 品 ⁄ 🖞 |
| PFC-HTTP-eat-a- | -lot https://eat-a-lot.glez.cloud/wp-content/uploads/2022/04/cropped-cropped-verde-pistact | ho-2-32x3 нттр | 120s frequency | 34 active series     | 1 location   View 3 labels | 品》 🖞  |
| PFC-HTTP-glez-o | cloud https://glez.cloud/wp-content/uploads/2022/05/cropped-bitmoji-cloud.png              |                | 120s frequency | 34 active series     | 1 location   View 3 labels | 品》创   |
| PFC-HTTP-mail-  | glez https://mail.glez.cloud/                                                              |                | 120s frequency | 34 active series     | 1 location   View 3 labels | 品》曲   |
| PFC-HTTP-mana   | ige-d https://manage-dns.glez.cloud/                                                       |                | 120s frequency | 34 active series     | 1 location   View 3 labels | 品 🖉 🛍 |
| PFC-HTTP-plesk  | -glez https://plesk.glez.cloud:8443/                                                       |                | 120s frequency | 34 active series     | 1 location   View 3 labels | 品》曲   |
| PFC-PING-mail-g | Jez mail.glez.cloud                                                                        |                | 120s frequency | 93 active series   3 | locations   View 3 labels  | 器 🖉 👜 |
| PFC-PING-ns1-gl | lez-cl ns1.giez.cloud                                                                      |                | 120s frequency | 93 active series   3 | locations   View 3 labels  | 品 🖉 🗇 |
| PFC-PING-plesk- | glez plesk.glez.cloud                                                                      | PING           | 120s frequency | 93 active series   3 | locations   View 3 labels  | 品 🖉 🗇 |
| PFC-PING-voip-g | Jez-ç voip.glez.cloud                                                                      | PING           | 120s frequency | 93 active series   3 | locations   View 3 labels  | 品/①   |
| PFC-PING-web-s  | erve web server.glez.cloud                                                                 | PING           | 120s frequency | 93 active series   3 | locations   View 3 labels  | 品 🖉 👜 |

#### 8.3.3. Ejemplos de dashboards

La siguiente captura muestra el panel de resumen de la monitorización de Grafana, con el foco en las pruebas HTTP y ping de Synthetic Monitoring

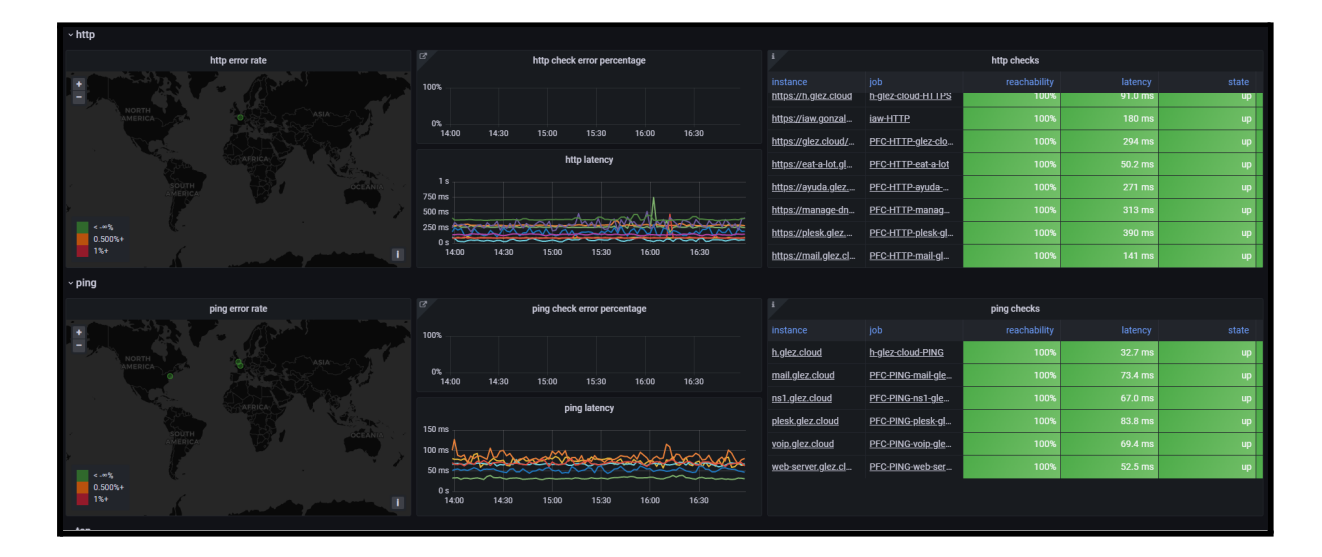

|                                           | http checks                    |              |           |       |        |
|-------------------------------------------|--------------------------------|--------------|-----------|-------|--------|
| instance                                  |                                | reachability | latency ↑ | state | uptime |
| https://eat-a-lot.glez.cloud/wp-content/u | PFC-HTTP-eat-a-lot             | 100%         | 50.2 ms   | up    | 100%   |
| https://carpet4you.site/                  | Carpet4You.site                | 100%         | 87.2 ms   | up    | 100%   |
| https://h.glez.cloud                      | h-glez-cloud-HTTPS             | 100%         | 91.0 ms   | up    | 100%   |
| https://mail.glez.cloud/                  | PFC-HTTP-mail-glez-cloud       | 100%         | 141 ms    | up    | 100%   |
| https://iaw.gonzaleztroyano.es/check      | iaw-HTTP                       | 100%         | 180 ms    | up    | 100%   |
| https://ayuda.glez.cloud/                 | PFC-HTTP-ayuda-glez-cloud      | 100%         | 271 ms    | up    | 100%   |
| https://glez.cloud/wp-content/uploads/    | PFC-HTTP-glez-cloud-wp         | 100%         | 294 ms    | up    | 100%   |
| https://manage-dns.glez.cloud/            | PFC-HTTP-manage-dns-glez-cloud | 100%         | 313 ms    | up    | 100%   |
| https://plesk.glez.cloud:8443/            | PFC-HTTP-plesk-glez-cloud      | 100%         | 390 ms    | up    | 100%   |

Podemos ver los detalles sobre disponibilidad y latencia desplegando el gráfico:

Tenemos la posibilidad de filtrar en base a etiquetas (ver estados de un único proveedor o servidor, por ejemplo). Grafana también incluye una vista para poder ver de un vistazo el estado de los servicios:

| Status All     Types All       Labels     provider: oci × pfc: True × × ^ |  |
|---------------------------------------------------------------------------|--|
| server: web-server-oci                                                    |  |
| server: plesk-axamet PFC-PING-web-server-glez-cloud                       |  |
| server: ns1-clouding                                                      |  |
| server: mail-clouding                                                     |  |
| server: voip-clouding Reachability                                        |  |
| provider: axarnet 100%                                                    |  |
| provider: clouding                                                        |  |

También existe la posibilidad de ver los detalles para un único check:

| 器 Synthetic Monitoring / Synthetic Monitoring Ping な ペ                    |                                                             | ⓒ 🐵 🕐 Last 6 hours 🔻 🔍 🖏 1m 平 📮     |  |  |  |
|---------------------------------------------------------------------------|-------------------------------------------------------------|-------------------------------------|--|--|--|
| probe All v job PFC-PING-ns1-glez-cloud v instance ns1.glez.cloud v       |                                                             |                                     |  |  |  |
| i Error rate by probe                                                     | i Uptime i Reachability i                                   | Average latency i Frequency         |  |  |  |
|                                                                           | 100.00% 100.00%                                             |                                     |  |  |  |
|                                                                           | Error Rate : All — PFC-PING-hs1-glcz-cloud / ns1 glcz.cloud |                                     |  |  |  |
|                                                                           |                                                             |                                     |  |  |  |
| OUTH OCEANA CONTRACTOR OF OUTH                                            | 50% No data                                                 |                                     |  |  |  |
|                                                                           |                                                             |                                     |  |  |  |
| ų.                                                                        |                                                             |                                     |  |  |  |
|                                                                           | 11:30 12:00 12:30 13:00 13:30 14:00                         | 14:30 15:00 15:30 16:00 16:30 17:00 |  |  |  |
| Response latency by phase: All - PFC-PING-ns1-glez-cloud / ns1.glez.cloud | Response latency by p                                       | probe                               |  |  |  |
| 80 ms evg current                                                         | 200 ms                                                      | avg current ~                       |  |  |  |
| 60 ms                                                                     | 150 ms -                                                    | NewYork 113 ms 115 ms               |  |  |  |
| 40 ms                                                                     | 100 ms                                                      | Paris 35.3 ms 37.8 ms               |  |  |  |
| 20 me<br>9 s 1200 1300 1400 1500 1600 1700                                | 50 ms                                                       | 1600 1700                           |  |  |  |

Proyecto Final de Ciclo Pablo González Troyano - 2º ASIR

#### 8.4. Monitorización de hosts con Grafana

El agente de Grafana recoge y envía a Prometheus (el motor de almacenamiento de series temporales) multitud de datos sobre el host en el que se encuentra instalado. Los datos varían desde la carga de CPU, al uso de la memoria RAM, al tráfico de las diferentes interfaces de red, hasta el número de sockets abiertos.

Veamos un ejemplo de overview para el servidor Plesk:

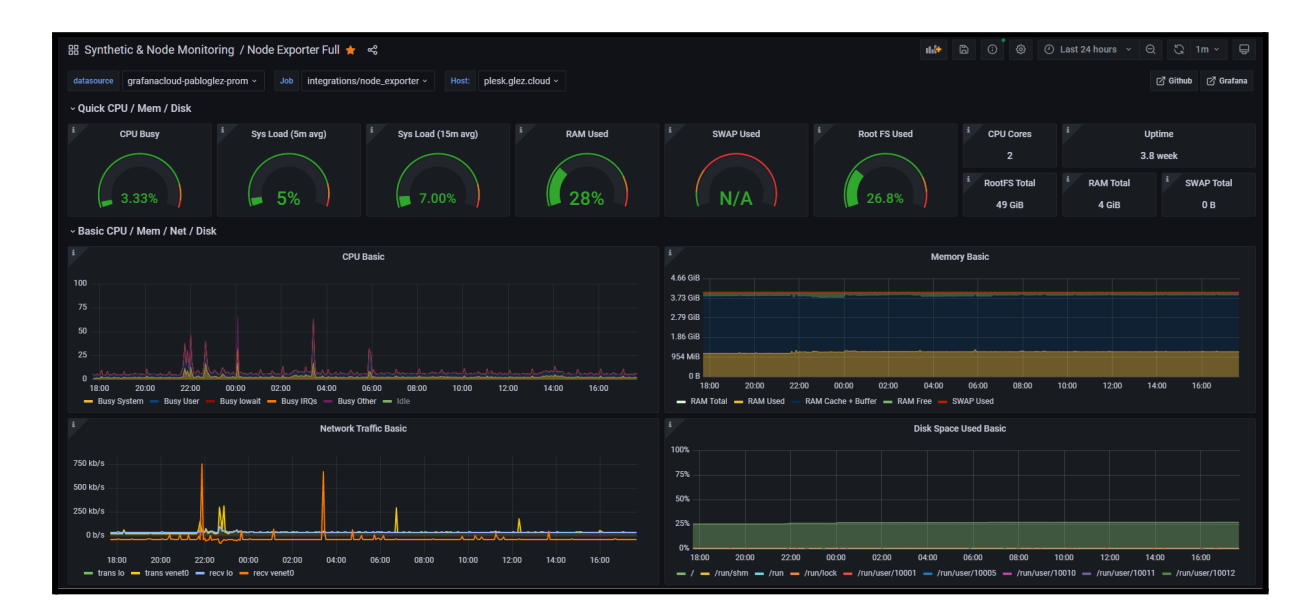

En base a estos registros podemos definir alarmas para, por ejemplo, recibir una notificación si el sistema de archivos está a punto de llegar a su límite de almacenamiento. Este sería un ejemplo de regla para el supuesto indicado:

```
(
    node_filesystem_avail_bytes{job="integrations/node_exporter",fstype!=""} /
node_filesystem_size_bytes{job="integrations/node_exporter",fstype!=""} * 100 < 5
and
node_filesystem_readonly{job="integrations/node_exporter",fstype!=""} == 0
)</pre>
```

#### 8.5. Registro de logs con Grafana

El agente de Grafana también envía a Loki (el motor de almacenamiento de logs) todos los registros del servidor. Por defecto, envía los registros almacenados en /var/log/, pero podemos configurar el agente para recolectar registros de cualquier otra ruta del sistema.

Desde la interfaz web de Grafana podemos consultarlos.

Para ver los logs del sistema Plesk podemos ejecutar la siguiente consulta:

{instance="plesk.glez.cloud",job="integrations/node\_exporter"}

Dando como resultado:

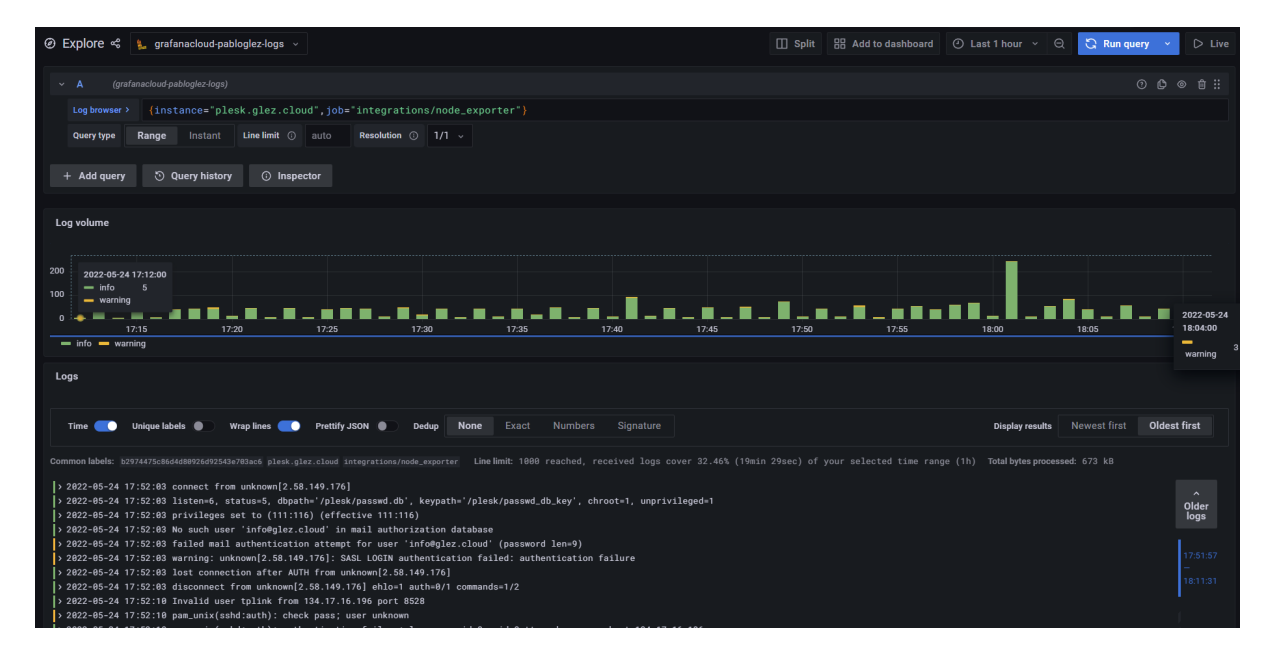

También podríamos hacer una *query* para ver todos los intentos fallidos de inicio de sesión en el sistema, o de intentos de inicio de sesión con usuarios genéricos:

Dando las consultas superiores los siguientes resultados, respectivamente:

| Log volume                                                                                                    |                 |              |               |            |       |  |       |       |                                                                       |                 |       |              |
|----------------------------------------------------------------------------------------------------|-----------------|--------------|---------------|------------|-------|--|-------|-------|-----------------------------------------------------------------------|-----------------|-------|--------------|
| 3<br>2<br>1 info                                                                                                    |                 |              |               | 17:40      | 17:45 |  | 17:55 | 18:00 | 18:05                                                                 | 18:10           | 18:15 | 18:20        |
| Logs                                                                                                    |                 |              |               |            |       |  |       |       |                                                                       |                 |       |              |
| Time 👥                                                                                                    | Unique labels 🌘 | Wrap lines 🛑 | Prettify JSON | Dedup None |       |  |       |       |                                                                       | Display results |       | Oldest first |
| Common labels: Integrations/mode.exporter system schemertar: Line limit: 1000 (15 returned) Totalbytes processed: 3.69 HB<br>) 2022-05-24 17:46:30 Failed password for invalid user user from 141.98.10.157 port 54354 sml2<br>) 2022-05-24 17:54:21 Failed password for invalid user totals from 134.17.16.106 port 8528 tot2<br>) 2022-05-24 17:54:21 Failed password for invalid user totals from 134.17.16.106 port 8528 tot2<br>) 2022-05-24 17:54:01 Failed password for invalid user totals from 134.17.16.106 port 8528 tot2<br>) 2022-05-24 17:54:01 Failed password for invalid user totals 134.17.16.106 port 8528 tot2<br>) 2022-05-24 17:54:01 Failed password for invalid user totals 134.17.16.106 port 8529 [preauth]<br>) 2022-05-24 17:55:15 Failed password for invalid user failes from 134.17.16.106 port 8529 [preauth]<br>) 2022-05-24 17:55:15 Failed password for invalid user failes from 134.17.16.106 port 8529 [preauth]<br>) 2022-05-24 18:07:02 Failed password for fromild user grads from 134.17.16.106 port 8529 [preauth]<br>) 2022-05-24 18:07:02 Failed password for fromild user grads from 134.17.16.106 port 8529 [preauth]<br>) 2022-05-24 18:07:02 Failed password for fromild user grads from 134.17.16.106 port 8529 [preauth]<br>) 2022-05-24 18:07:02 Failed password for fromild user grads from 134.17.13.21 port 48948 shn2<br>) 2022-05-24 18:13:33 Failed password for fromild user failer from 134.17.13.23 port 48948 shn2<br>) 2022-05-24 18:13:32 Disconnected from invalid user tetting from 185.217.131.23 port 44096 shn2<br>) 2022-05-24 18:13:23 Failer password for invalid user tetting from 185.217.131.23 port 44406 shn2<br>) 2022-05-24 18:13:23 Failer password for invalid user tetting from 185.217.131.23 port 44406 shn2<br>) 2022-05-24 18:13:23 Failer password for invalid user tetting 105.217.131.23 port 44406 shn2<br>) 2022-05-24 18:13:24 Failer password for invalid user tetting 105.217.131.23 port 44406 shn2<br>) 2022-05-24 18:13:24 Failer password for invalid user admin from 185.217.131.23 port 36778 shn2 |                 |              |               |            |       |  |       |       | A Claer<br>Claer<br>17/46/13<br>■<br>18/20/37<br>Start<br>of<br>range |                 |       |              |

También resulta interesante ver los detalles del registro. Todos los valores aquí mostrados pueden ser usados como filtros (pasando la query de Loki a través del selector " | logfmt "). También podemos filtrar únicamente por un valor y/o eliminar otros de los resultados.

| -                       |                                                          |                                                                                        |                                                      |                                             |                            |          |            |                              |              |
|-------------------------|----------------------------------------------------------|----------------------------------------------------------------------------------------|------------------------------------------------------|---------------------------------------------|----------------------------|----------|------------|------------------------------|--------------|
| Log volume              |                                                          |                                                                                        |                                                      |                                             |                            |          |            |                              |              |
|                         |                                                          |                                                                                        |                                                      |                                             |                            |          |            |                              |              |
|                         |                                                          |                                                                                        |                                                      |                                             |                            |          |            |                              |              |
|                         |                                                          |                                                                                        |                                                      |                                             |                            |          |            |                              |              |
|                         |                                                          | _                                                                                      |                                                      |                                             |                            |          |            |                              |              |
|                         | -                                                        |                                                                                        |                                                      |                                             | ▋▅▕▅▕▋▖▖▋                  |          |            |                              |              |
| - info                  | 5 17:30                                                  | 17:35 17:40                                                                            | 17:45                                                | 17:50                                       | 17:55                      | 18:00 18 | 3:05 18:10 | 18:15                        | 18:20        |
|                         |                                                          |                                                                                        |                                                      |                                             |                            |          |            |                              |              |
| Logs                    |                                                          |                                                                                        |                                                      |                                             |                            |          |            |                              |              |
|                         |                                                          |                                                                                        |                                                      |                                             |                            |          |            |                              |              |
| Time                    | I Inioua Ishele 🔴 Wran Iir                               | see C Prettify ISON Derlun No.                                                         | e Exact Numbers                                      | Signature                                   |                            |          |            | Dienlaw results Nowast first | Oldest first |
| 1005                    | inque labelo 🖉 intep in                                  |                                                                                        |                                                      | oignatare                                   |                            |          |            |                              | oracot mot   |
| Common labels:          |                                                          | 5 plesk.glez.cloud integrations/node_exporter sy                                       | log ssh.service Line limit:                          | 1000 (67 returned)                          | Total bytes processed: 695 |          |            |                              |              |
| la constant             |                                                          |                                                                                        |                                                      |                                             |                            |          |            |                              |              |
| > 2022-05-24            | 17:27:48 pam_unix(sshd:aut<br>17:35:53 pam_unix(sshd:aut | (h): authentication failure; logname= uid<br>(h): authentication failure: logname= uid | 0 euid=0 tty=ssh ruser=  <br>0 euid=0 tty=ssh ruser= | rhost=217.139.142.58<br>rhost=46.101.109.89 | user=root<br>user=root     |          |            |                              | older        |
| > 2022-05-24            | 17:36:16 pam_unix(sshd:aut                               | th): authentication failure; logname= uid                                              | 0 euid=0 tty=ssh ruser=                              | rhost=212.225.176.15                        |                            |          |            |                              | logs         |
| > 2022-05-24            | 17:40:15 pam_unix(sshd:aut                               | th): authentication failure; logname= uid                                              | 0 euid=0 tty= <mark>ssh</mark> ruser=                | rhost=212.225.176.15                        |                            |          |            |                              |              |
| × 2822-85-24            | 17:40:27 pam_unix(sshd:aut                               | th): authentication failure; logname= uid                                              | 0 euid=0 tty=ssh ruser=                              | rhost=46.101.109.89                         |                            |          |            |                              |              |
| Log label               |                                                          |                                                                                        |                                                      |                                             |                            |          |            |                              |              |
|                         | ⊃ boot id                                                | h2974475c86d4d88926d92543e783ac6                                                       |                                                      |                                             |                            |          |            |                              |              |
|                         | a instance                                               | plack glaz gloud                                                                       |                                                      |                                             |                            |          |            |                              |              |
|                         |                                                          | integrations/node_exporter                                                             |                                                      |                                             |                            |          |            |                              |              |
|                         | امر ک                                                    | notice                                                                                 |                                                      |                                             |                            |          |            |                              |              |
|                         | 2                                                        |                                                                                        |                                                      |                                             |                            |          |            |                              |              |
|                         | 2 cranspore                                              | systog                                                                                 |                                                      |                                             |                            |          |            |                              |              |
| al Q Q unit ssh.service |                                                          |                                                                                        |                                                      |                                             |                            |          |            |                              |              |
| Detected                | fields                                                   |                                                                                        |                                                      |                                             |                            |          |            |                              |              |
| © h.                    | euid                                                     | 8                                                                                      |                                                      |                                             |                            |          |            |                              |              |
| ⊚ հւ                    | rhost                                                    | 46.101.109.89                                                                          |                                                      |                                             |                            |          |            |                              |              |
| © h.                    |                                                          | 2022-05-24T15:40:27.195Z                                                               |                                                      |                                             |                            |          |            |                              |              |
| © lh.                   | tsNs                                                     | 1653406827195897000                                                                    |                                                      |                                             |                            |          |            |                              |              |
| © հե                    |                                                          |                                                                                        |                                                      |                                             |                            |          |            |                              |              |
| ⊚ հւ                    |                                                          |                                                                                        |                                                      |                                             |                            |          |            |                              |              |
| © h.                    |                                                          |                                                                                        |                                                      |                                             |                            |          |            |                              |              |
|                         |                                                          |                                                                                        |                                                      |                                             |                            |          |            |                              |              |

Los registros se almacenan durante 14 días, aunque este valor es configurable. En base a registros también podemos definir alarmas (eventos de inicio de sesión, elevación de privilegios, etc)

# 9. Gestión y acceso a la documentación

Toda la documentación estará disponible en el siguiente enlace:

## pfc.gonzaleztroyano.es

En dicha página se pueden encontrar enlaces a este mismo documento (también a los diferentes capítulos del mismo de forma independiente). A su vez, es posible descargar las diapositivas realizadas para la exposición del proyecto desde el siguiente enlace:

# pfc.gonzaleztroyano.es/slides

Toda la documentación, trabajo realizado y código desarrollado es accesible de forma pública en el siguiente repositorio de GitHub. A lo largo de todo el documento hay numerosas referencias a este recurso.

# github.com/gonzaleztroyano/ASIR2-PFC

Si se accediera a este documento a través de la versión impresa del mismo, puede ser complicado observar con todo detalle algunas imágenes. Como solución a este problema, se ha creado un sitio web en el que introduciendo el número de página y el orden de la imagen en ella (contando como inicial la que se encuentre más cercana a la esquina superior izquierda y en orden tradicional de escritura occidental) se puede ampliar la imagen deseada.

El código se encuentra publicado en el anteriormente mencionado repositorio de GitHub. Se puede acceder a la herramienta desde el siguiente enlace:

# pfc.gonzaleztroyano.es/image-viewer

En la siguiente página se puede ver un ejemplo. Nótese que la página debe coincidir con el número visto en la esquina inferior derecha.

| Imágenes PFC                                |                                    |  |  |  |  |  |
|---------------------------------------------|------------------------------------|--|--|--|--|--|
| Número de página: 18<br>Número de imagen: 2 |                                    |  |  |  |  |  |
| <br>Ampliar imagen                          |                                    |  |  |  |  |  |
| Disco de arran                              | que 🛛                              |  |  |  |  |  |
| Nombre                                      | powerdns-gcp-glez-cloud-tech       |  |  |  |  |  |
| Тіро                                        | Disco persistente balanceado nuevo |  |  |  |  |  |
| Tamaño                                      | 20 GB                              |  |  |  |  |  |
| Imagen                                      | 🕑 Ubuntu 18.04 LTS                 |  |  |  |  |  |
| CAMBIAR                                     |                                    |  |  |  |  |  |

También en este sitio web están accesibles una serie de grabaciones en las que se pueden ver los distintos sistemas en funcionamiento. Está categorizado en secciones, una para servicio/objetivo/sección del trabajo. Las categorías son *PowerDNS-Admin, Mailcow, Script de gestión servidor hosting, FreePBX/Asterisk: VoIP, Plesk, osTicket* y *Grafana/Monitoring*.

El código del vídeo es pasado en la dirección (método GET), leído por un script en JavaScript y consultada la referencia en un JSON. En base a este JSON, se modifica el título de la página, el h2 visible y el vídeo embebido.

Esta lista de vídeos está disponible en la página principal de la web de publicación de documentación de este Proyecto:

# pfc.gonzaleztroyano.es

Este sitio está alojado en Firebase. El contenido estático (documentos PDF e imágenes en su mayoría) es servido desde un *bucket* de Google Cloud Storage.

Como prueba de concepto (PoC), se ha generado el siguiente *script* que permite acortar enlaces para este proyecto. Se usa la solución *Dynamics Links*<sup>131</sup> de Firebase. El *script* está desarrollado en Python.

La idea es guardar en un fichero CSV un derivado de la hoja de cálculo que se puede ver a continuación. El *script* recorrerá el CSV referenciado y realizará la correspondiente llamada a la API de Firebase, devolviendo el enlace acortado:

| Α | В                      | C                 | D                                                    | E                      | F                                                   |
|---|------------------------|-------------------|------------------------------------------------------|------------------------|-----------------------------------------------------|
| # | Identificador numérico | Título            | Identificador extenso - ASIR2 Global                 | Enlace corto           | Enlace completo                                     |
| 0 | 0                      | PFC_Final         | ASIR2.PFC.0.ProyectoFinalCiclo.PabloGonzález         | gonzaleztroyano.es/pfc | https://drive.google.com/open?id=1BoPukCfRb2Fdogi   |
| 1 | 1                      | Anteproyecto_Doc  | ASIR2.PFC.1.Anteproyecto.PabloGonzález               | https://pglez.es/nAWo  | https://drive.google.com/open?id=1vdWbrv-Dgdkfjtd7A |
| 2 | 1                      | Anteproyecto_PDF  | ASIR2.PFC.1.Anteproyecto.PabloGonzález.pdf           | https://pglez.es/vyfY  | https://drive.google.com/open?id=1xVJ-hEdceDinAeN:  |
| 3 | 2                      | Resources_Doc     | ASIR2.PFC.2.Resources.PabloGonzález                  | https://pglez.es/5y6Q  | https://drive.google.com/open?id=1A6citxApX3zg2DM   |
| 4 | 3                      | Proyect_IDs_Sheet | ASIR2.PFC.3.IdentificadoresDelProyecto.PabloGonzález | https://pglez.es/JSMb  | https://drive.google.com/open?id=1-y2cm6lh2msezZ00  |

Si bien no ha sido aplicado a todos los enlaces, como PoC ha demostrado su correcto funcionamiento.

El script se puede consultar a continuación:

```
#!/bin/env python3
import requests
import json
def acortar(title, link):
   url = "https://firebasedynamiclinks.googleapis.com/v1/shortLinks?key=" + key
   payload = '{"dynamicLinkInfo":{"domainUriPrefix":"https://[@]pglez[@]es","link":"'+
link +
'","navigationInfo":{"enableForcedRedirect":"True"},"socialMetaTagInfo":{"socialTitle":"
' + title + ' - FCT Pablo González", "socialDescription": "Documentación y enlaces del
Proyecto Fin de Ciclo de Pablo González Troyano en 2º
ASIR", "socialImageLink": "https://[@]gonzaleztroyano.es[@]content[@]pfc-media[@]png"}}, "s
uffix":{"option":"SHORT"}}
   r = requests.post(url,data=payload)
   print(r.text)
   r_j = json.loads(r.text)
   print(r_j["shortLink"])
fichero = open("./file.csv","r")
for linea in fichero:
    linea = linea.split(',')
   titulo = linea[0]
   enlace = linea[1][:-1]
   acortar(titulo,enlace)
```

<sup>&</sup>lt;sup>131</sup> https://firebase.google.com/docs/dynamic-links/rest

También como prueba de concepto se han publicado como registros TXT algunos enlaces a los recursos de este proyecto.

Esta forma de publicación surge como reflexión a la expresión "El servicio DNS es una base de datos distribuida". Es un mantra repetido por muchas personas. Si bien no es del todo cierto puesto que dependemos de servidores raíz y autoritativos, me pareció un tema interesante.

Se han publicado bajo el siguiente subdominio:

#### pfc.gonzaleztroyano.es

La nomenclatura es sencilla y se basa en un identificador único para cada documento. Este identificador se añade como subdominio al indicado sobre este texto. Como referencia, en la siguiente tabla se muestran algunos identificadores, aunque hay muchos más (uno para cada documento):

| ID | Titulo            | Titulo Global en ASIR                                |
|----|-------------------|------------------------------------------------------|
| 0  | PFC_Final         | ASIR2.PFC.0.ProyectoFinalCiclo.PabloGonzález         |
| 1  | Anteproyecto_Doc  | ASIR2.PFC.1.Anteproyecto.PabloGonzález               |
| 1  | Anteproyecto_PDF  | ASIR2.PFC.1.Anteproyecto.PabloGonzález.pdf           |
| 2  | Resources_Doc     | ASIR2.PFC.2.Resources.PabloGonzález                  |
| 3  | Proyect_IDs_Sheet | ASIR2.PFC.3.IdentificadoresDelProyecto.PabloGonzález |

Para consultar los detalles, basta con lanzar una (o varias) consulta DNS:

#### dig TXT {0..3}.pfc.gonzaleztroyano.es +short @1.1.1.1

La consulta anterior busca los IDs entre 0 y 1, danto como resultado las siguientes respuestas DNS:

```
"Proyecto_FINAL - https://pfc.gonzaleztroyano.es/PFC-ASIR-PabloGonzalezTroyano.pdf"
"Anteproyecto_Doc - https://drive.google.com/open?id=1vdWbrv-Dgdkfjtd7AJz_F8WA1flJ5wTnFxXu4yt_yd0"
"Anteproyecto_PDF - https://drive.google.com/open?id=1xVJ-hEdceDinAeNzYE_RFcqEjS8qLPAS"
"Resources_Doc - https://drive.google.com/open?id=1A6citxApX3zq2DMc5r1PBcVhbGvEn92ZXDdfHuiJZds"
"Proyect_IDs_Sheet - https://drive.google.com/open?id=1-y2cm6lh2msezZ0GG1ecHgjoYvrfRo0U4tlg5vnC9WM"
```

### **10.** Conclusiones

Obtener una única conclusión del desarrollo de este proyecto es realmente complicado. Podría comenzar por destacar la gran variedad de servicios que se han debido desplegar, configurar y monitorizar. Como usuarios, no somos conscientes de la gran variedad de actores y servicios que usamos para ver una página web o enviar un correo electrónico.

Realizar este proyecto me ha ayudado a comprender de forma más profunda el funcionamiento y la puesta en producción de, por ejemplo, un servidor DNS (y las implicaciones relacionadas como la propagación, DNSSEC y punycode). Ha sido necesario un conocimiento extenso sobre tipos de registro DNS, implicaciones de los distintos TTL, delegación de NameServers de dominios desde los NIC de cada Top-Level Domain, etc.

Simular tratar con clientes reales, y operar en consecuencia, me ha ayudado a enfocar el proyecto no solo desde una parte técnica sino también desde un enfoque comercial y con la intención de facilitar la gestión a los usuarios finales. Por este motivo se han priorizado soluciones que dispusieran de interfaces gráficas de usuario (GUIs). También en la maquetación del sitio en WordPress se han adquirido y aplicado conocimientos de UX y SEO. Así como desarrollo web.

En tanto al desarrollo, se han producido una serie de funciones y/o scripts que conforman un aplicativo completo de gestión de usuarios y servicios de un servidor web. El enfoque en microfunciones ha permitido una mayor limpieza en el código. Respecto al código y a su ciclo de vida, aunque ha sido desarrollado de forma individual, se han usando soluciones de control de versiones y estrategias que permitirían la colaboración de varios programadores (nomenclatura definida para commits, rama de trabajo separada, etc).

Para la administración del servidor web y la confección de los distintos scripts se han aplicado conocimientos de sistemas operativos, manipulación de archivos y bases de datos, entre muchos otros. Se ha comprendido que la gestión de un servidor de correo electrónico es altamente complicada. Por este motivo existen soluciones de terceros. Algunas en las que se debe instalar y administrar el aplicativo (como es el caso de Mailcow), y otras siendo completamente administradas (como el caso de proveedores de servicios de *hosting* y soluciones de colaboración como Office 365 y Google Workspace). También relativo al correo electrónico, se han aplicado los conocimientos sobre cabeceras de mensajes, funcionamiento del sistema global y seguridad adquiridos durante el curso. Ha sido fundamental comprender las cabeceras completas para solucionar problemas relacionados con marcado como spam y rechazo de mensajes.

Para la comunicación con los clientes, además del correo electrónico se han puesto en marcha dos sistemas: un sistema de telefonía VoIP basado en Asterisk y una plataforma de gestión de tickets basada en osTicket. Ambas son soluciones de software libre, que se han priorizado durante toda la realización del trabajo.

Durante la implementación del sistema de telefonía VoIP se ha comprobado la dificultad de mantener un sistema de tales características; así como de la complicación para conectar el sistema global y obtener un número telefónico. Se ha combinado con osTicket como sistema de soporte basado en tickets, pues es lo común en el mercado. Combinarlo con la gestión de pedidos ha sido interesante para facilitar el seguimiento a los agentes.

También se ha comprobado la facilidad y la rapidez que implica el uso de soluciones como Plesk, que están especialmente preparadas para el enfoque de este proyecto: simular una empresa de alojamiento web. Por una pequeña suscripción, la administración se vuelve sencilla y escalable, dejando tiempo para acciones de otra índole (menos técnicas pero también necesaria para una empresa).

Todo se ha combinado con un sistema de monitorización basado en Grafana. Configurándolo he aprendido la importancia no solo de instalar, sino también de mantener los sistemas informáticos desplegados asegurando su disponibilidad contínua.

# 11. Propuestas de mejora

Sería negar la evidencia afirmar que en este proyecto no hay mejoras aplicables. Aquí recojo algunas posibilidades de mejora y ampliación para este Proyecto Fin de Ciclo.

Estas mejoras se me han ido ocurriendo durante la realización del mismo, haciendo deporte y en transporte público; entre otros lugares y situaciones. Son en estos contextos donde, en mi opinión, surgen las ideas más disruptivas y con mayor impacto. En esta sección recojo las más destacadas.

Respecto al sistema DNS, si bien PowerDNS dispone de sistemas de replicación primario-secundario similar al que dispone el servidor BIND (basado en *transfers*, *notify* y AXFR) puede no ser completamente eficiente. Gracias a la variedad de *back-ends* de PowerDNS, sería mucho más eficiente usar la replicación nativa de MySQL entre varios servidores. Esto es debido a una mayor consistencia, tasa de transferencia y amplitud que ofrece la replicación nativa respecto al método AXFR.

En este sentido podemos consultar los siguientes recursos: <u>Generic MySQL</u> <u>backend — PowerDNS Authoritative Server documentation<sup>132</sup>, PowerDNS Master</u> <u>Slave DNS Replication with MySQL backend<sup>133</sup> y DNS Modes of Operation —</u> <u>PowerDNS Authoritative Server documentation<sup>134</sup></u>.

A su vez, durante todo el desarrollo del proyecto ha sido necesaria la edición de multitud de archivos de configuración para los distintos servicios. Muchos han sido publicados en GitHub (véase el ejemplo del <u>archivo de configuración de Mailcow</u><sup>135</sup>). Sería, desde mi punto de vista, una buena posibilidad de mejora aplicar el control de versiones a todos los archivos. No podrían ser públicos pues algunos contienen secretos y/o contraseñas.

En tanto a los secretos, podría ser una buena propuesta de mejora el uso de soluciones de gestión de secretos (*Secret Managers*) para aumentar la seguridad de

<sup>&</sup>lt;sup>132</sup> <u>https://doc.powerdns.com/authoritative/backends/generic-mysql.html</u>

<sup>&</sup>lt;sup>133</sup> https://www.claudiokuenzler.com/blog/844/powerdns-master-slave-dns-replication-mysql-backend

<sup>&</sup>lt;sup>134</sup> <u>https://doc.powerdns.com/authoritative/modes-of-operation.html</u>

<sup>&</sup>lt;sup>135</sup> https://github.com/gonzaleztroyano/ASIR2-PFC/blob/main/2-mail/mailcow.conf.txt

los mismos. La mayoría de proveedores de nube pública (*GCP, OCI, AWS* y *Azure*) lo ofrecen. También existen multitud de soluciones open-source. Una de las más implantadas es <u>*Hashicorp Vault*</u><sup>136</sup>, que permite instalarlo en un servidor propio.

Aplicar el enfoque de laC (*Infrastructure as Code*, Infraestructura como código) sería también una buena posibilidad de mejora. Si bien el uso de docker-compose es un primer paso, lo ideal sería avanzar más y (de la mano de la implementación de servidores en nubes públicas) usar soluciones como <u>Terraform</u><sup>137</sup> para el despliegue de entornos y servidores reduciendo la posibilidad de errores humanos, así como la agilidad y continuidad de los servicios.

Durante la selección de aplicaciones/servicios/soluciones se han priorizado no solo soluciones con implantación en la industria y favorablemente de código abierto, sino también que dispusieran de API. Este punto es importante para la interconexión entre sistemas. Fue uno de los motivos por los que se eligieron PowerDNS-Admin y Mailcow. Si bien con la primera hubo problemas al estar todavía en Desarrollo, la API de Mailcow <u>ha demostrado</u> gran potencia. Mediante esta y un simple script podríamos dar de alta un dominio y multitud de cuentas, obteniendo los datos desde un servidor origen (*IdP* o LDAP, por ejemplo) o un archivo CSV.

Respecto a la monitorización, si bien se ha demostrado extensa y confiable gracias a Grafana, en mi opinión sí hubiera sido interesante disponer de una página de estado pública para que los clientes puedan consultar impactos sobre la infraestructura. Si bien la dedicación en tiempo y esfuerzo no sería excesiva, no se ha llevado a cabo para evitar duplicar la monitorización de estado.

Por último, hubiera sido interesante disponer de un sistema de publicación de documentación moderno, más que un PDF. Aunque es entendible que no es posible por legislación/normativa educativa, <u>aquí se muestra un ejemplo<sup>138</sup></u> del resultado final de la presentación de documentación usando ReadTheDocs. Este formato permite abrir el trabajo a muchas más personas, haciéndolo accesible públicamente.

<sup>136</sup> https://www.vaultproject.io/

<sup>137</sup> https://www.terraform.io/

<sup>&</sup>lt;sup>138</sup> <u>https://syad.gonzaleztroyano.es/</u>

# 12. Bibliografía

A continuación se recogen diferentes recursos consultados a lo largo del desarrollo

del proyecto.

| https://www.cloudflare.com/es-es/products/zero-trust/zero-trust-net<br>work-access/                 | https://www.cloudflare.com/es-es/learning/security/glossary/what-is-<br>zero-trust/    |
|----------------------------------------------------------------------------------------------------|----------------------------------------------------------------------------------------|
| https://www.atlassian.com/es/agile/scrum/sprints                                                    | https://www.atlassian.com/es/agile/project-management/epics                            |
| https://www.cloudflare.com/es-es/learning/dns/what-is-dns/                                          | https://www.rfc-editor.org/rfc/rfc1035.html                                            |
| https://www.iana.org/assignments/dns-parameters/dns-parameters.                                     | https://www.powerdns.com/                                                              |
| xhtml                                                                                               | https://www.isc.org/software/bind                                                      |
| https://cloud.google.com/vpc/docs/add-remove-network-tags                                           | https://docs.docker.com/engine/install/ubuntu/                                         |
| https://www.portainer.io/                                                                           | https://doc.powerdns.com/authoritative/settings.html#loglevel                          |
| https://datatracker.ietf.org/doc/html/rfc3492/                                                      | https://www.lacnic.net/1000/1/lacnic/ripe-atlas-en-latinoamerica-y-ca                  |
| https://www-static.ripe.net/static/rnd-ui/atlas/media/brochures/RIPE-                               | ribe                                                                                   |
| Atlas-probes-2015_Spanisn.pdf                                                                       | https://diff.wikimedia.org/2014/07/09/how-ripe-atlas-helped-wikipedi                   |
| <u>https://labs.ripe.net/author/suzanne_taylor_muzzin/introducing-ripe-</u><br>atlas-status-checks/ | <u>a-users/</u>                                                                        |
| https://doc.powerdps.com/authoritative/settings.htmhttps://aithub.co                                | https://github.com/ipinfo/cli                                                          |
| m/cloudflare/cloudflared                                                                            | https://doc.powerdns.com/authoritative/modes-of-operation.html#se<br>condarv-operation |
| https://github.com/mailcow/mailcow-dockerized                                                       | https://cloud.google.com/compute/docs/tutorials/sending-mail                           |
| http://www.postfix.org/                                                                             | https://letsencrypt.org/                                                               |
| https://community.mailcow.email/                                                                    | https://mailcow.github.io/mailcow-dockerized-docs/                                     |
| https://mailcow.github.io/mailcow-dockerized-docs/manual-guides/u                                   | https://www.mail-tester.com/                                                           |
| <u></u>                                                                                             | https://grafana.com/oss/prometheus/exporters/node-exporter/                            |
| https://grafana.com/opo/loki/                                                                       | https://grafana.com/oss/prometheus/                                                    |
|                                                                                                    | https://prometheus.io/docs/introduction/overview/                                      |
| https://grafana.com/docs/                                                                           | https://es.wikipedia.org/wiki/Sistema_de_gesti%C3%B3n_de_conte                         |
| https://grafana.com/docs/lok/nates/                                                                 | nidos                                                                                  |
| https://www.atiassian.com/es/git/tutonais/using-branches                                            | https://git-scm.com/docs/git-log                                                       |
| https://wordpress.org/support/article/now-to-install-wordpress/                                     | https://devdocs.prestashop.com/1.7/basics/installation/                                |
| nttps://wp-cli.org/es/<br>https://man7.org/linux/man-pages/man5/sshd_config.5.html                  | https://www.debian.org/doc/manuals/securing-debian-manual/chroot<br>-ssh-eny en html   |
| https://developers.sendinblue.com/docs                                                              | https://es.sendinblue.com/api/                                                         |
| https://letsencrypt.org/docs/staging-environment/                                                   | https://certificate.transparency.dev/                                                  |
| https://regex101.com/r/cgc8al/1                                                                     | https://api.wordpress.org/secret-key/1.1/salt/                                         |
| https://api.cloudflare.com/                                                                         | https://doc.prestashop.com/display/PS17/Instalar+PrestaShop                            |
| https://www.freepbx.org/                                                                            | https://github.com/cloudflare/ovthon-cloudflare                                        |
| https://aist.aithub.com/kolosek/f0d1952f784f7f164db145497ce155b                                     | https://www.asterisk.org/                                                              |
| <u>6</u>                                                                                            | https://www.atlantic.net/vps-hosting/how-to-install-asterisk-and-freep                 |
| https://wiki.freepbx.org/display/FOP/Installing+FreePBX+14+on+Ub                                    | bx-on-ubuntu-20-04/                                                                    |
| https://docs.aws.amazon.com/polly/index.html                                                        | https://docs.plesk.com/en-US/onyx/reseller-guide/understanding-ser                     |
| https://docs.nlesk.com/en.LIS/obsidian/advanced.administration.gui                                  | arafana.com/oes/promathaus/avportors/poda.ovportor/                                    |
| de-linux/about-this-guide.68553/                                                                    | granana.com/oss/prometreus/exporters/node-exporter/                                    |
|                                                                                                    | https://docs.osticket.com/en/latest/index.ntml                                         |

#### Salvo indicación contraria, el contenido de esta obra se publica bajo licencia CC BY 4.0 Autor y año de publicación: Pablo González Troyano, 2022

Algunas imágenes se han obtenido de internet (Flaticon y páginas web de proyecto, en su mayoría). En tal caso, pueden aplicarse distintas licencias y/o límites sobre los derechos de uso. La autoría de estos recursos será referenciada en su caso, de ser posible.